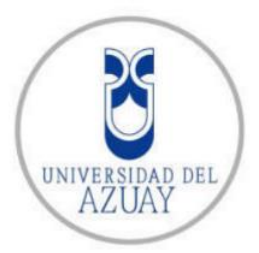

# **UNIVERSIDAD DEL AZUAY** FACULTAD DE CIENCIAS DE LA ADMINISTRACIÓN

ESCUELA DE INGENIERÍA DE SISTEMAS Y TELEMÁTICA

"Análisis y Desarrollo del módulo de Manufactura de un Sistema ERP para PYMES"

Trabajo de Titulación Previo a la Obtención del título de Ingeniero de Sistemas y Telemática

Autor:

Andrés Geovanny Paute Nieves

**Directora:** Ing. Catalina Astudillo Rodríguez

> Cuenca – Ecuador 2016

## DEDICATORIA

A Dios, por ser mi aliento de esperanza y por darme las fuerzas necesarias para salir adelante.

A mi padre Eugenio, todo tú esfuerzo valió la pena viejo querido. Eres mi motivo para no dejar de luchar.

Por el apoyo incondicional que siempre me brindas, de manera muy especial quiero dedicar este trabajo a Mercedes Noemí, mi maravillosa madre, sin duda éste también es tu logro. A pesar de las dificultades que nos ha puesto la vida, encontraste la forma de sacarme adelante.

Por último, a mi hermana Maricela, mi fuente de inspiración y a mis hermanos: Ronald y Alexander, mis más preciados tesoros.

## AGRADECIMIENTOS

A la Universidad del Azuay y a todos los docentes quienes acompañaron mi formación académica durante este periodo universitario. En especial, quiero expresar un sincero agradecimiento a la Ingeniera Catalina Astudillo por brindarme su apoyo, tiempo y conocimiento para el desarrollo de este trabajo de titulación.

Finalmente, a todos mis familiares, amigos y profesores por el apoyo y soporte brindado.

# ÍNDICE DE CONTENIDOS

| DEDICATORIAii                                                  |
|----------------------------------------------------------------|
| AGRADECIMIENTOS                                                |
| ÍNDICE DE CONTENIDOSiv                                         |
| ÍNDICE DE ILUSTRACIONESvii                                     |
| ÍNDICE DE TABLAS                                               |
| RESUMEN                                                        |
| ABSTRACT                                                       |
| INTRODUCCIÓNxii                                                |
| CAPÍTULO 1: INDAGACIÓN EXPLORATORIA1                           |
| <b>1.1. ERP, Planificación de los Recursos de la Empresa</b> 1 |
| 1.1.1. Introducción1                                           |
| 1.1.2. Definición                                              |
| 1.1.3. Evolución de los sistemas de planificación2             |
| 1.1.4. Planificación de Requerimientos de Materiales (MRP)     |
| 1.1.4.1. Plan (Programa) Maestro de Producción4                |
| 1.1.4.2. Lista de Materiales5                                  |
| 1.1.4.3. Registro de inventario7                               |
| 1.1.4.4. Plazos de componentes                                 |
| <b>1.1.4.5. Planificación de la capacidad</b>                  |
| 1.1.5. Planeación de Recursos de Manufactura10                 |
| <b>1.2. Módulo de Manufactura</b> 11                           |
| 1.3. Herramientas12                                            |
| <b>1.3.1. Base de Datos</b> 12                                 |
| 1.3.1.1. Oracle Database Express Edition12                     |

| 1.3.2. Oracle      | Application Express                                   | 13  |
|--------------------|-------------------------------------------------------|-----|
| 1.3.2.1. Arc       | quitectura Oracle Application Express                 | 13  |
| 1.3.2.2. Em        | nbedded PL/SQL Gateway (EPG)                          | 14  |
| 1.3.3. iReport     | t Desinger                                            | 14  |
| CAPÍTULO 2: ESPE   | CIFICACIÓN DE REQUISITOS DE SOFTWARE (ERS)            | 15  |
| 2.1. Introducció   | n                                                     | 15  |
| 2.2. Especificac   | ción de Requisitos de Software según el estándar IEEE | 830 |
|                    |                                                       | 15  |
| 2.2.1. Introdu     | ıcción                                                | 15  |
| 2.2.1.1. Pro       | opósito                                               | 15  |
| 2.2.1.2. Ám        | nbito del Sistema                                     | 15  |
| 2.2.1.3. Det       | finiciones, Siglas y/o Abreviaturas                   | 16  |
| 2.2.2. Descrip     | oción General                                         | 16  |
| 2.2.2.1. Per       | rspectiva del Producto                                | 16  |
| 2.2.2.2. Fui       | nciones del Producto                                  | 17  |
| 2.2.2.3. Ca        | racterísticas de los usuarios                         | 18  |
| 2.2.2.4. Res       | stricciones                                           | 18  |
| 2.2.2.5. Su        | posiciones y dependencias                             | 18  |
| 2.2.3. Requis      | itos específicos                                      | 18  |
| 2.2.3.1. Re        | quisitos funcionales                                  | 18  |
| 2.2.3.2. Re        | querimientos No funcionales                           | 65  |
| 2.2.3.3. Inte      | erfaces externas                                      | 66  |
| CAPÍTULO 3: DISEÑ  | NO DEL SISTEMA                                        | 70  |
| 3.1. Interfaces of | del Sistema                                           | 70  |
| 3.1.1. Elemen      | ntos generales de interfaz                            | 72  |
| 3.1.2. Iniciar     | -<br>Sesión                                           | 74  |
| 3.1.3. Pantalla    | a principal                                           | 75  |
|                    |                                                       |     |

| 3.1.4. Mer    | nú manufactura76                |
|---------------|---------------------------------|
| 3.1.4.1.      | <b>Opción mantenimientos</b> 76 |
| 3.1.4.2.      | <b>Opción procesos</b> 96       |
| 3.1.4.3.      | Opción reportes120              |
| CONCLUSIONES  | <b>S</b> 124                    |
| BIBLIOGRAFÍA. |                                 |
| ANEXO 1       |                                 |
| ANEXO 2       |                                 |
| ANEXO 3       |                                 |
| ANEXO 4       |                                 |
| ANEXO 5       |                                 |

# ÍNDICE DE ILUSTRACIONES

| Figura 1 Evolución de las sistemas de planificación (Ptak, CFPIM, CIRM, & Smith, |
|----------------------------------------------------------------------------------|
| 2011)                                                                            |
| Figura 2 Estructura del Sistema MRP 4                                            |
| Figura 3 Lista de materiales (estructura del producto) Silla Roma 5              |
| Figura 4 Estructura Silla Roma situada en el tiempo 8                            |
| Figura 5 Proceso de planificación (Heizer & Render, 2008)10                      |
| Figura 6 Arquitectura Oracle Application Express (Oracle, 2015)13                |
| Figura 7 Arquitectura Oracle Embedded PL/SQL Gateway (Spendolini, 2013)14        |
| Figura 8 Sistema ERP - UDA                                                       |
| Figura 9 Diagrama de casos de uso a nivel general17                              |
| Figura 10 Diagrama de actores19                                                  |
| Figura 11 Opciones - Gerente de producción20                                     |
| Figura 12 Opciones - Supervisor20                                                |
| Figura 13 Opciones - Usuario final21                                             |
| Figura 14 Diagrama de casos de uso extendido22                                   |
| Figura 15 Diagrama de clases62                                                   |
| Figura 16 Modelo entidad relación del módulo de Manufactura64                    |
| Figura 17 Inicio de sesión estándar66                                            |
| Figura 18 Página y menú principal67                                              |
| Figura 19 Reporte interactivo estándar67                                         |
| Figura 20 Formulario estándar, mantenimiento normal                              |
| Figura 21 Formulario estándar, mantenimiento cabecera/detalle                    |
| Figura 22 Pantalla de inicio de sesión74                                         |
| Figura 23 Error inicio de sesión, campos obligatorios75                          |
| Figura 24 Error inicio de sesión, datos de acceso no encontrados75               |
| Figura 25 Pantalla principal del módulo de Manufactura76                         |
| Figura 26 Opciones del menú de manufactura76                                     |
| Figura 27 Menú manufactura, opción mantenimientos77                              |
| Figura 28 Menú manufactura, opción procesos96                                    |
| Figura 29 Menú manufactura, opción reportes120                                   |

## ÍNDICE DE TABLAS

| Tabla 1 Plan Maestro de Producción                                 | 5  |
|--------------------------------------------------------------------|----|
| Tabla 2 Calcular las necesidades de los componentes de un producto | 6  |
| Tabla 3 Plazos de los componentes de una Silla Roma                | 7  |
| Tabla 4 Plan de necesidades brutas de materiales                   | 9  |
| Tabla 5 Definiciones, Siglas y/o Abreviaturas.                     | 16 |
| Tabla 6 Clasificación casos de uso                                 | 23 |
| Tabla 7 Gestionar operación                                        | 25 |
| Tabla 8 Gestionar tipo de máquina                                  | 28 |
| Tabla 9 Gestionar máquina                                          | 30 |
| Tabla 10 Gestionar sección                                         | 32 |
| Tabla 11 Gestionar sub-sección                                     | 35 |
| Tabla 12 Gestionar elemento de control                             | 37 |
| Tabla 13 Gestionar punto de control                                | 39 |
| Tabla 14 Consultar productos                                       | 40 |
| Tabla 15 Gestionar estructura del producto                         | 43 |
| Tabla 16 Gestionar tiempo máquina                                  | 44 |
| Tabla 17 Gestionar tiempo operación                                | 46 |
| Tabla 18 Gestionar producto punto de control                       | 48 |
| Tabla 19 Gestionar ruta de producción                              | 50 |
| Tabla 20 Consultar pedidos de clientes                             | 50 |
| Tabla 21 Gestionar planificación de producción                     | 53 |
| Tabla 22 Gestionar orden de producción                             | 55 |
| Tabla 23 Gestionar control orden de producción                     | 57 |
| Tabla 24 Gestionar cerrar orden de producción                      | 59 |
| Tabla 25 Consultar bodegas                                         | 60 |
| Tabla 26 Gestionar ítem a bodega                                   | 61 |
| Tabla 27 Consultar reportes                                        | 61 |
| Tabla 28 Definición - tablespace del modelo entidad relación       | 63 |
| Tabla 29 Nomenclatura - modelado base de datos                     | 63 |
| Tabla 30 Nomenclatura - procedimientos almacenados                 | 63 |
| Tabla 31 Diseño estándar botones                                   | 68 |
| Tabla 32 Nomenclatura - variables del sistema                      | 70 |
| Tabla 33 Nomenclatura - Elementos APEX                             | 71 |
| Tabla 34 Nomenclatura - gestionar datos colecciones                | 71 |
| Tabla 35 Definición - controlar datos colección                    | 71 |

| Tabla 36 Nomenclatura - crear componente de la aplicación    | 72  |
|--------------------------------------------------------------|-----|
| Tabla 37 Nomenclatura - definición botones                   | 72  |
| Tabla 38 Definición – Crear opciones menú del sistema        | 72  |
| Tabla 39 Elementos generales de interfaz                     | 74  |
| Tabla 40 Reporte de operaciones                              | 78  |
| Tabla 41 Mantenimiento de operaciones                        | 78  |
| Tabla 42   Reporte de tipos de máquina                       | 79  |
| Tabla 43 Mantenimiento de tipos de máquina                   | 80  |
| Tabla 44 Reporte de máquinas                                 | 81  |
| Tabla 45 Mantenimiento de máquinas                           | 83  |
| Tabla 46 Reporte de secciones                                | 84  |
| Tabla 47 Mantenimiento de secciones                          | 85  |
| Tabla 48 Reporte de sub-secciones                            | 86  |
| Tabla 49 Mantenimiento de sub-secciones                      | 89  |
| Tabla 50 Reporte de elementos de control                     | 90  |
| Tabla 51 Mantenimiento de elementos de control               | 90  |
| Tabla 52   Reporte de puntos de control                      | 91  |
| Tabla 53 Mantenimiento de puntos de control                  | 94  |
| Tabla 54 Reporte de ítems a bodega                           | 95  |
| Tabla 55 Mantenimiento de ítems a bodega                     | 96  |
| Tabla 56 Reporte de estructuras del producto                 | 97  |
| Tabla 57 Mantenimiento de estructuras activas                | 98  |
| Tabla 58 Mantenimiento de estructuras del producto           | 102 |
| Tabla 59 Reporte de rutas de producción                      | 103 |
| Tabla 60 Mantenimiento de producto puntos de control         | 105 |
| Tabla 61 Mantenimiento de tiempos de máquinas                | 106 |
| Tabla 62 Mantenimiento de tiempos de operaciones             | 107 |
| Tabla 63 Mantenimiento de rutas de producción                | 108 |
| Tabla 64 Reporte de planificaciones de producción            | 109 |
| Tabla 65 Mantenimiento de planificaciones de producción      | 111 |
| Tabla 66 Reporte de órdenes de producción                    | 112 |
| Tabla 67 Mantenimiento de órdenes de producción              | 116 |
| Tabla 68 Reporte de controles de órdenes de producción       | 117 |
| Tabla 69 Mantenimiento de controles de órdenes de producción | 119 |
| Tabla 70 Mantenimiento de cierre de órdenes de producción    | 120 |
| Tabla 71 Reporte imprimir órdenes de producción              | 121 |
| Tabla 72 Opciones de imprimir órdenes de producción          | 123 |

#### RESUMEN

El presente trabajo describe y analiza los fundamentos teóricos y prácticos para el desarrollo de un Sistema de Manufactura para PYMES del sector maderero de la ciudad de Cuenca, que permite gestionar los elementos y procesos que intervienen en la fabricación de un producto terminado. Este sistema, orientado para un entorno web, basa su desarrollo en la Planificación de Requerimientos de Materiales (MRP) que sirven como base para la planificación, orden y control de la producción.

#### ABSTRACT

This paper describes and analyzes the theoretical and practical foundations for the development of a Manufacturing System for the SMEs wood industry sector of the city of Cuenca with the aim to manage the elements and processes involved in the manufacture of a finished product This system designed for web environment basis its development on the Material Requirements Planning (MRP) which serves as a basis for planning, order and production control.

das AZUAY Dpto. Idiomas

Lic. Lourdes Crespo

#### INTRODUCCIÓN

Integrando conocimientos tanto de la Escuela de Ingeniería de Sistemas y Telemática como la Escuela de Ingeniería de Producción y Operaciones, el presente trabajo plantea analizar y desarrollar el Módulo de Manufactura de un Sistema ERP aplicado a PYMES del sector maderero, el cual permita mejorar la gestión empresarial, reducir tiempos y costos de producción, proporcionar información suficiente al gerente para una toma de decisiones correcta y generar un valor agregado a la empresa que lo implemente.

Para su desarrollo, este documento se encuentra dividido en tres partes. La primera comprende en realizar una recopilación de conceptos referentes al módulo de manufactura, así como también un análisis meticuloso de los mismos para establecer las bases teóricas en las que se basará el sistema propuesto. Además, se citan los conceptos básicos de las herramientas que intervendrán en su desarrollo.

La segunda se sujeta al análisis del sistema donde se definen las Especificaciones de Requisitos de Software (ERS) tanto a nivel funcional como no funcional y sus diagramas bajo el estándar IEEE 830 requeridos para su desarrollo.

La tercera, presenta el diseño y la documentación del sistema tratado.

Este estudio contribuirá como base para el desarrollo posterior de un Sistema ERP, al mismo tiempo que apoyará en la primera fase de desarrollo del proyecto de investigación ERP-UDA, propuesto por la Universidad del Azuay, el cual se enfoca en apoyar precisamente a las PYMES de la ciudad, inmersas en el área productiva, mediante el desarrollo del módulo tratado y el apoyo del módulo de inventario, en su fase inicial.

## CAPÍTULO 1: INDAGACIÓN EXPLORATORIA

#### 1.1. ERP, Planificación de los Recursos de la Empresa

#### 1.1.1. Introducción

Con la llegada de los ordenadores y el avance de la tecnología se han desarrollado numerosas herramientas informáticas que, a través del tiempo se han convertido en una parte importante en las organizaciones, debido a que estas herramientas ayudan a controlar y almacenar de forma eficiente cuantiosas cantidades de información que se generan a diario en las diferentes áreas organizacionales. Dentro de estas herramientas se puede mencionar los Sistemas de Planificación de Requerimientos de Materiales (MRP), que nacen con la necesidad de gestionar tareas de inventarios y manufactura de una empresa. La evolución de estos sistemas deriva en la Planificación de los Recursos Empresariales más conocidos como ERP, los cuales serán tratados en este apartado.

#### 1.1.2. Definición

La Planificación de los Recursos de la Empresa (ERP) es definida por (Heizer & Render, 2008) como "un software que permite a las empresas (1) automatizar e integrar muchos de sus procesos de negocio, (2) compartir una base de datos y unas prácticas empresariales comunes en toda la empresa y (3) producir información en tiempo real". Además, agregan que un sistema ERP, en esencia, está conformado por diferentes módulos tales como: MRP, recursos humanos, finanzas, gestión de la cadena de suministro y gestión de las relaciones con los clientes.

Así mismo, los autores (López, et al., 2008) definen a la ERP como "sistemas de información integrales que permiten la ejecución y automatización de los procesos de negocio de todas las áreas funcionales de un modo coordinado". De igual forma mencionan que es un sistema modular que crea un único almacén de datos con el fin de eliminar posible redundancia y congruencia en la información.

A partir de las definiciones citadas, se puede alegar que ERP es un sistema modular que permite gestionar todas las actividades de un negocio a partir de una fuente de información centralizada con la capacidad de brindar información actual cuando esta sea solicitada. El origen de la Planificación de los Recursos de la Empresa, parte como Planificación de Requerimientos de Materiales (MRP), que luego evolucionó en Planeación de Recursos de Manufactura (MRP II) para finalmente terminar como ERP (Chase, Jacobs, & Aquilano, 2009). Esta evolución se explica en el siguiente apartado.

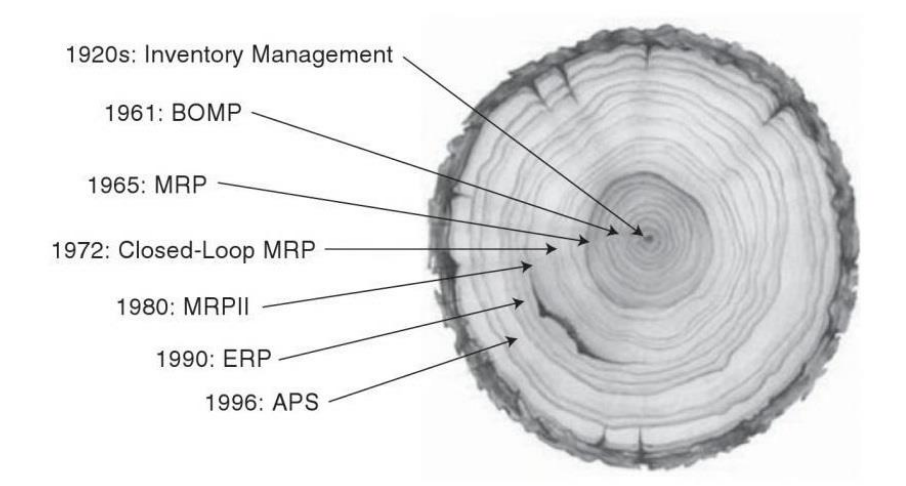

#### 1.1.3. Evolución de los sistemas de planificación

Figura 1 Evolución de las sistemas de planificación (Ptak, CFPIM, CIRM, & Smith, 2011)

Como se puede observar en la Figura 1 los sistemas de planificación han evolucionado a medida que la tecnología ha mejorado. El primer eslabón de esta cadena evolutiva, parte en la primera mitad del siglo XX, con la Gestión de Inventarios. A partir de aquí, diversas personas han realizado valiosas contribuciones al desarrollo y avance de los sistemas de planificación y control de inventarios.

Uno de los primeros contribuyentes fue Ford W. Harris, que en el año 1915 aplicando técnicas de programación matemática, desarrolló la fórmula de la Cantidad Económica de Pedido (EOQ) con el fin de establecer el tamaño de los lotes a fabricar o comprar en una empresa (cuánto pedir). Años más tarde, en 1934, a través de un consultor de apellido Wilson, se determina que es útil romper el problema de control de inventario en dos partes diferenciadas: por un lado, determinar la cantidad de inventario para comprar o producir, y por otro, establecer el Punto de Pedido (cuándo pedir) de una orden de reabastecimiento de inventario para adquirir o producir material (Mabert, 2006).

Desde entonces se han desarrollado y aplicado a los problemas de gestión de inventarios, modelos cada vez más refinados y complejos a lo largo de los últimos años. El segundo suceso importante en esta cadena evolutiva, es la aparición de la tecnología y con ella los primeros sistemas de gestión computarizada de la lista de materiales. Los cuales, utilizando la técnica de EOQ y lote económico de compra, permitían determinar la cantidad y los detalles de los materiales que se requerían para fabricar un producto (Andonegi Martínez, Casadesús Fa, & Zamanillo Elguezabal, 2005).

Sin embargo, pronto se vieron limitados estos primeros sistemas al determinar la cantidad de componentes a producir cuando un artículo requería de una demanda dependiente; lo cual causo que la gestión de inventarios no respondiera a sus necesidades. Para mitigar estas limitaciones, a mediados de los sesenta y principios de los setenta, surgen los sistemas de Planificación de Requerimiento de Materiales (MRP), que además de utilizar técnicas para la gestión de inventarios, integra técnicas matriciales para el cálculo de necesidades de componentes (esquema Gozino) y métodos de dimensión de lotes, para el control de la producción.

Una década más tarde, con el objetivo de apoyar las actividades de la distribución de los recursos en la planta, surge el sistema MRP II, con la planificación de necesidades de capacidad, y el módulo de los centros y rutas de trabajo para el apoyo del de planificación. Finalmente, por el año de 1990 con el avance de la tecnología y la integración de los módulos de finanzas, contabilidad y recursos humanos al sistema MRP II nace lo que hoy se conoce como el sistema ERP (Joaquín Delgado, 2000).

A partir de aquí, el presente estudio se orienta en el Sistema MRP y MRP II, el cual es parte del objeto de estudio para el desarrollo de un módulo de manufactura.

#### 1.1.4. Planificación de Requerimientos de Materiales (MRP)

Los autores (Heizer & Render, 2008) definen MRP como una técnica de demanda dependiente que permite determinar las necesidades de materiales utilizadas para fabricar un producto final.

Por demanda dependiente se hace referencia a que la demanda de un artículo es dependiente a la demanda de otro artículo con el que guarda relación y se encuentre en un nivel superior. Ejemplo: Travesaños, patas y tableros son piezas de demanda dependiente, basadas en la demanda de una silla de comedor.

Los beneficios encontrados en un MRP informatizado son:

• Mejor respuesta a los pedidos de los clientes.

- Rápida adaptación a los cambios en el mercado.
- Mayor productividad debido a un mejor uso de las instalaciones y mano de obra.
- Liberación de capital y espacio por la disminución de niveles de inventario.

Ahora bien, para su ejecución el sistema MRP incluye una variedad de entradas o fuentes de información, ilustradas en la figura 2, que son:

- Plan maestro de producción, especifica qué se va a hacer y cuándo.
- Lista de materiales, constituye los ingredientes necesarios para fabricar un producto.
- Registro de Inventario, qué hay en stock.
- Plazos, qué tiempo toma tener o hacer un componente.

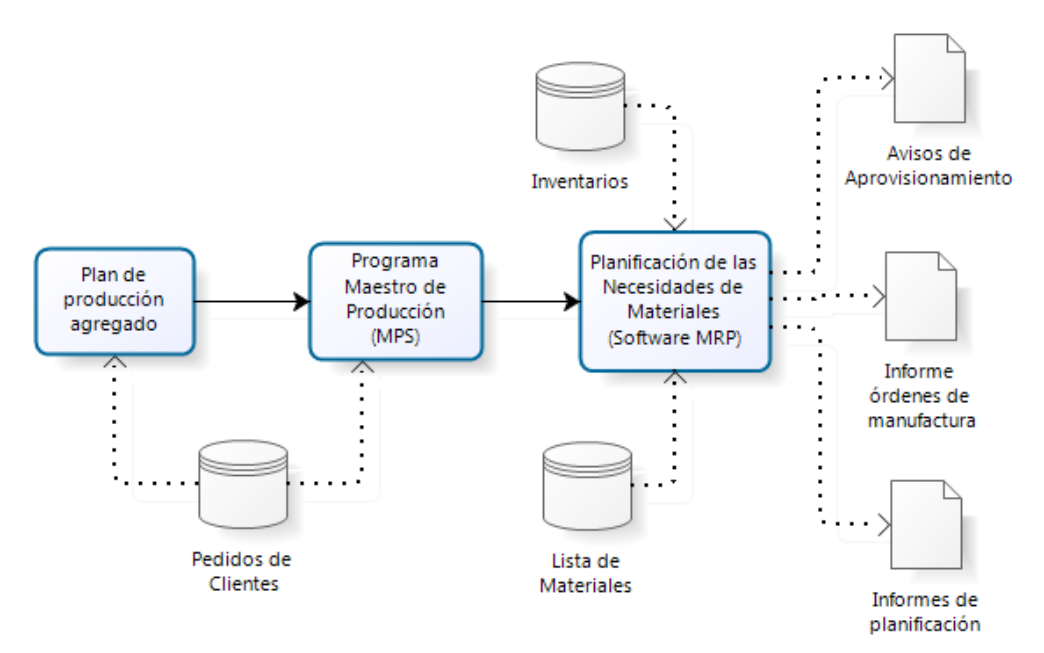

Figura 2 Estructura del Sistema MRP

A continuación, se analizan las fuentes de información que conforman al sistema MRP.

## 1.1.4.1. Plan (Programa) Maestro de Producción

Un Plan Maestro de Producción (MPS) determina la cantidad de productos terminados que se va a producir en la planta y cuándo. Además, a este plan también se integran entradas, tales como: planes financieros, demanda de clientes, disponibilidad de mano de obra, fluctuaciones del inventario, rendimiento de proveedores y otros según (Heizer & Render, 2008).

Como ejemplo, en la tabla 1 se muestra el programa maestro de producción de una línea de sillas en la que se especifica el tipo de sillas y la cantidad de demanda por semanas proyectada para su fabricación.

| Plan de                | Meses                         |    | En | ero |    | Febrero |    |    |    |  |
|------------------------|-------------------------------|----|----|-----|----|---------|----|----|----|--|
| producción<br>agregado | Producción de línea de sillas |    | 24 | 40  |    | 180     |    |    |    |  |
| Plan                   | Semanas                       | 1  | 2  | 3   | 4  | 5       | 6  | 7  | 8  |  |
| Maestro de             | Silla Roma                    | 60 | 30 |     |    | 45      | 15 |    |    |  |
| Producción             | Silla Janus                   |    | 30 |     | 60 |         | 30 |    | 30 |  |
| (MPS)                  | (MPS) Silla Charleston        |    |    | 60  |    |         |    | 45 | 15 |  |

 Tabla 1 Plan Maestro de Producción

El plan de producción agregado contiene la base para el desarrollo del MPS. El MPS desagrega el plan agregado en términos más específicos (Heizer & Render, 2008).

## 1.1.4.2. Lista de Materiales

Una lista de materiales (BOM, *Bill of Materials*) contiene "la cantidad de componentes, ingredientes y materiales necesarios para elaborar un producto". A esta lista también se le conoce como estructura del producto puesto que permite especificar cómo se compone un producto (Heizer & Render, 2008).

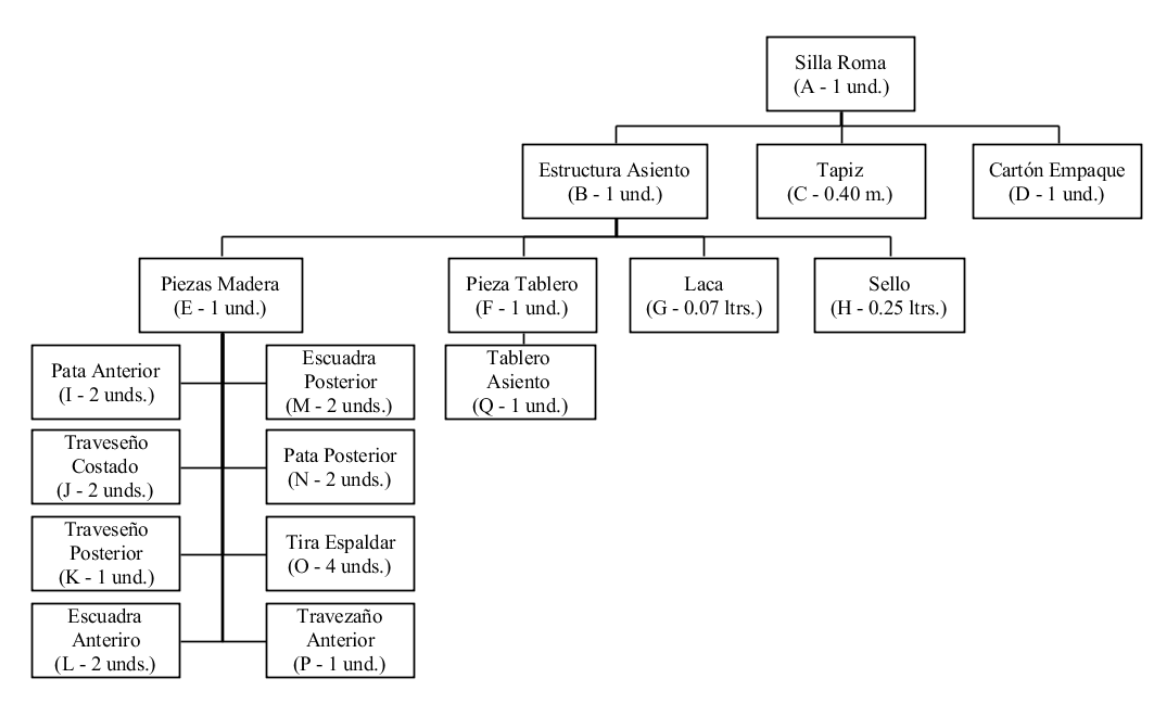

Figura 3 Lista de materiales (estructura del producto) Silla Roma

Por lo tanto, se puede deducir que los componentes del producto A (Silla Roma) se componen de una unidad del componente B, 0.40 metros del componente C y una

unidad del suministro D. Cada componente B se hace de una unidad del componente E, una unidad del componente F, 0.07 litros del ingrediente G y 0.25 litros del ingrediente H.

El componente E consta de una unidad de la pieza K, una unidad de la pieza P, dos unidades de las piezas I, J, L, M y N cada una y cuatro unidades de la pieza O. Por último, el componente F incluye una unidad de la pieza Q.

La estructura está conformada por 4 niveles jerárquicos, de los cuales se identifican como padres los que se encuentran por encima de un nivel y como componentes o hijos los que se encuentran por debajo de un nivel.

Ahora, con esta información se puede determinar la cantidad de componentes necesarios para satisfacer la demanda de un producto. La tabla 2, indica cómo explotar las necesidades de componentes de un producto, tomando como ejemplo una demanda de producción de 60 unidades para el producto A antes mencionado.

| Componente B: | 1    | × | número de A = | (1)(60)    | = | 60  |
|---------------|------|---|---------------|------------|---|-----|
| Componente C: | 0.40 | × | número de A = | (0.40)(60) | = | 24  |
| Componente D: | 1    | × | número de A = | (1)(60)    | = | 60  |
| Componente E: | 1    | × | número de B = | (1)(60)    | = | 60  |
| Componente F: | 1    | × | número de B = | (1)(60)    | = | 60  |
| Componente G: | 0.07 | × | número de B = | (0.07)(60) | = | 4.2 |
| Componente H: | 0.25 | × | número de B = | (0.25)(60) | = | 15  |
| Componente I: | 2    | × | número de E = | (2)(60)    | = | 120 |
| Componente J: | 2    | × | número de E = | (2)(60)    | = | 120 |
| Componente K: | 1    | × | número de E = | (1)(60)    | = | 60  |
| Componente L: | 2    | × | número de E = | (2)(60)    | = | 120 |
| Componente M: | 2    | × | número de E = | (2)(60)    | = | 120 |
| Componente N: | 2    | × | número de E = | (2)(60)    | = | 120 |
| Componente O: | 4    | × | número de E = | (4)(60)    | = | 240 |
| Componente P: | 1    | × | número de E = | (1)(60)    | = | 60  |
| Componente Q: | 1    | × | número de F = | (1)(60)    | = | 60  |
|               |      |   |               |            |   |     |

Tabla 2 Calcular las necesidades de los componentes de un producto

En esta tabla, se puede observar que para fabricar 60 unidades de A se requiere 60 unidades de B, 24 metros de C, 60 unidades de D, 60 unidades de E, 60 unidades de F, 4.2 litros de G, 15 litros de H, 120 unidades de I, 120 unidades de J, 60 unidades de K, 120 unidades de L, 120 unidades de M, 120 unidades de N, 240 unidades de O, 60 unidades de P y 60 unidades de Q. De esta manera se determina la cantidad exacta de cada componente a adquirir o fabricar en la planta.

## 1.1.4.3. Registro de inventario

Conocer lo que se tiene en inventario es una entrada fundamental para los sistemas MRP, puesto que permite determinar qué se tiene y qué hace falta en stock. Además, este registro contiene la información actualizada, conforme a las transacciones de inventario que ocurren día a día en la organización. Por transacciones se hace referencia a entradas y salidas de existencias, pedidos cancelados, piezas equivocadas, etc. (Chase, Jacobs, & Aquilano, 2009).

#### 1.1.4.4. Plazos de componentes

Hacen referencia al tiempo que toma producir, comprar o montar un componente o producto final en la planta. En el ámbito de manufactura existen dos tipos de plazos, (1) plazo de fabricación y (2) plazo de aprovisionamiento o entrega. El primer plazo trata sobre el tiempo que lleva transportar, preparar y procesar un componente. El segundo corresponde al tiempo que transcurre desde que se lanza una solicitud de compra hasta la disponibilidad del artículo para la producción (Heizer & Render, 2008).

Siguiendo el ejemplo de la figura 3, una técnica para calcular estos plazos de fabricación o entrega es girar la estructura del producto a 90 grados según las manecillas del reloj y remplazar las cantidades por los tiempos de cada componente para situarla en el tiempo como se muestra en la figura 4 con los datos de la tabla 3. Con esta técnica se puede determinar cuándo se debe lanzar y cuándo debe estar completada la fabricación de cada componente. Cabe resaltar que un componente no puede iniciar su fabricación si previamente no se han completado sus dependencias (Heizer & Render, 2008).

| Plazos Silla Roma (A) |   |   |   |   |   |   |   |   |   |   |   |   |   |   |   |   |
|-----------------------|---|---|---|---|---|---|---|---|---|---|---|---|---|---|---|---|
| Componente            | A | В | С | D | Е | F | Η | I | J | K | L | М | Ν | 0 | Ρ | Q |
| Plazo en semanas      | 1 | 2 | 1 | 1 | 1 | 1 | 1 | 1 | 1 | 1 | 3 | 1 | 2 | 1 | 1 | 4 |

Tabla 3 Plazos de los componentes de una Silla Roma

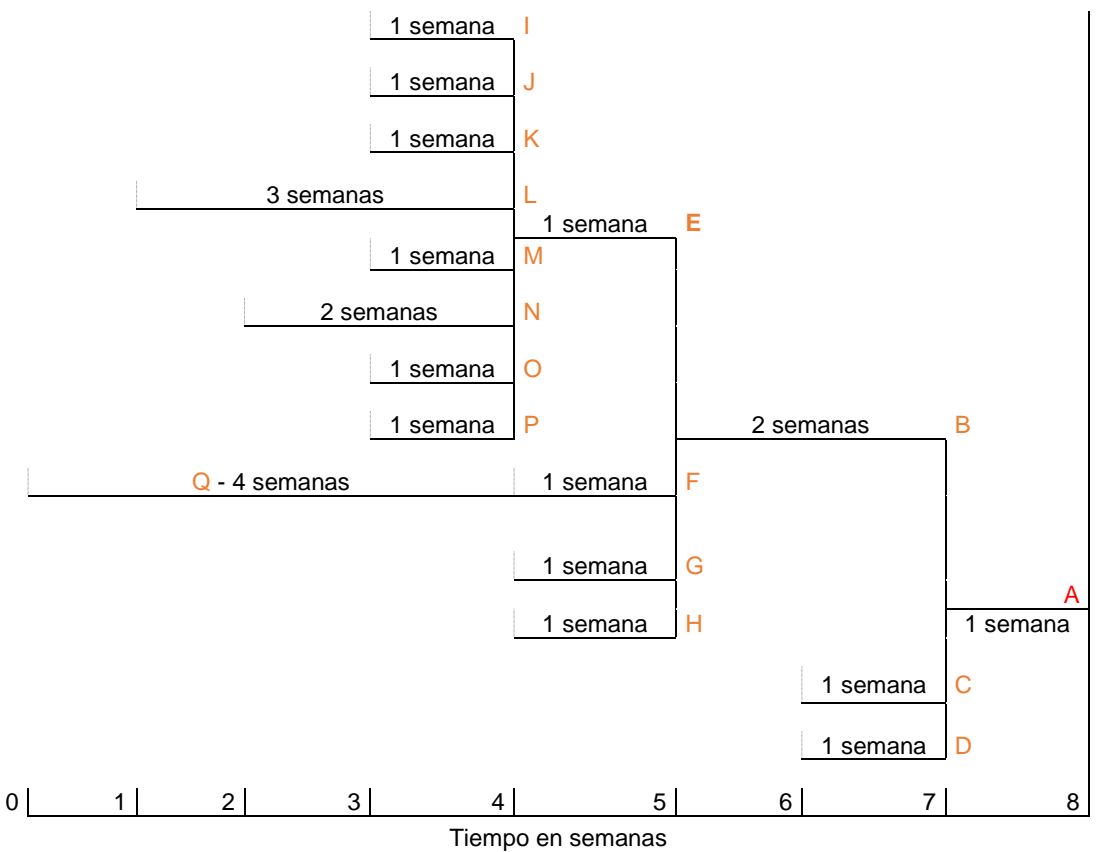

Figura 4 Estructura Silla Roma situada en el tiempo

Como resultado se tiene la estructura del producto situada en el tiempo (eje horizontal), donde se determina que el tiempo que toma fabricar la silla es de 8 semanas. A partir de ahí se resta los plazos de cada elemento para determinar cuándo comienza y finaliza la producción de cada uno de ellos.

Para finalizar este apartado, el siguiente paso es crear un plan de necesidades brutas y netas de materiales para determinar la demanda total de cada componente y la fecha de cuándo hacer un pedido de abastecimientos de materiales o cuándo iniciar la producción de estos elementos, como se muestra en la tabla 4.

|   | Componentes               |  | Semana |   |   |   |    |    |    |    |           |  |  |
|---|---------------------------|--|--------|---|---|---|----|----|----|----|-----------|--|--|
|   |                           |  | 1      | 2 | 3 | 4 | 5  | 6  | 7  | 8  | entrega   |  |  |
| A | Fecha requerida           |  |        |   |   |   |    |    |    | 60 | 1 semana  |  |  |
|   | Fecha de liberación orden |  |        |   |   |   |    |    | 60 |    | . comana  |  |  |
| в | Fecha requerida           |  |        |   |   |   |    |    | 60 |    | 2 semanas |  |  |
| - | Fecha de liberación orden |  |        |   |   |   | 60 |    |    |    | 2 Semanas |  |  |
| С | Fecha requerida           |  |        |   |   |   |    |    | 24 |    | 1 semana  |  |  |
|   | Fecha de liberación orden |  |        |   |   |   |    | 24 |    |    | r somana  |  |  |
| П | Fecha requerida           |  |        |   |   |   |    |    | 60 |    | 1 semana  |  |  |
|   | Fecha de liberación orden |  |        |   |   |   |    | 60 |    |    | i sonana  |  |  |

| $ \begin{array}{ c c c c c c c c c c c c c c c c c c c$                                                                                                    | F | Fecha requerida           |    |     |     |     |     | 60  | 1 semana  |
|----------------------------------------------------------------------------------------------------|---|---------------------------|----|-----|-----|-----|-----|-----|-----------|
| $ \begin{array}{c c c c c c c c c c c c c c c c c c c $                                                                                                    |   | Fecha de liberación orden |    |     |     |     | 60  |     |           |
| $ \begin{array}{ c c c c c c c c c c c c c c c c c c c$                                                                                                    | E | Fecha requerida           |    |     |     |     |     | 60  | 1 comono  |
| $ \begin{array}{c c c c c c c c c c c c c c c c c c c $                                                                                                    |   | Fecha de liberación orden |    |     |     |     | 60  |     |           |
| $ \begin{array}{ c c c c c c c c } \hline Fecha de liberación orden & & & & & & & & & & & & & & & & & & &$                                                                                                    | G | Fecha requerida           |    |     |     |     |     | 4.2 | 1 comono  |
| $ \begin{array}{ c c c c c c c } \hline Fecha requerida & & & & & & & & & & & & & & & & & & &$                                                                                                    | G | Fecha de liberación orden |    |     |     |     | 4.2 |     |           |
| $\begin{array}{ c c c c c c } \hline Fecha de liberación orden & 15 & 16 & 16 & 16 & 16 & 16 & 16 & 16$                                                                                                    | Ц | Fecha requerida           |    |     |     |     |     | 15  | 1 semana  |
| $ \begin{array}{ c c c c c c c } \hline Fecha requerida & & & & & & & & & & & & & & & & & & &$                                                                                                    |   | Fecha de liberación orden |    |     |     |     | 15  |     |           |
| $\begin{array}{ c c c c c c c } \hline Fecha de liberación orden & 120 & 120 & 13 \end{tabular} \hline Fecha requerida & 120 & 120 & 1 \end{tabular} \hline Fecha requerida & 120 & 13 \end{tabular} \hline Fecha de liberación orden & 120 & 60 & 1 \end{tabular} \hline Fecha de liberación orden & 60 & 1 \end{tabular} \hline Fecha de liberación orden & 60 & 1 \end{tabular} \hline Fecha de liberación orden & 120 & 1 \end{tabular} \hline Fecha de liberación orden & 120 & 1 \end{tabular} \hline Fecha de liberación orden & 120 & 1 \end{tabular} \hline Fecha requerida & 120 & 1 \end{tabular} \hline Fecha requerida & 120 & 1 \end{tabular} \hline Fecha requerida & 120 & 1 \end{tabular} \hline Fecha requerida & 120 & 1 \end{tabular} \hline Fecha de liberación orden & 120 & 1 \end{tabular} \hline Fecha de liberación orden & 120 & 1 \end{tabular} \hline Fecha requerida & 120 & 1 \end{tabular} \hline Fecha de liberación orden & 120 & 1 \end{tabular} \hline Fecha de liberación orden & 120 & 1 \end{tabular} \hline Fecha de liberación orden & 120 & 1 \end{tabular} \hline Fecha de liberación orden & 120 & 1 \end{tabular} \hline Fecha requerida & 240 & 1 \end{tabular} \hline Fecha de liberación orden & 120 & 1 \end{tabular} \hline Fecha requerida & 240 & 1 \end{tabular} \hline Fecha requerida & 240 & 1 \end{tabular} \hline Fecha requerida & 240 & 1 \end{tabular} \hline Fecha requerida & 240 & 1 \end{tabular} \hline Fecha de liberación orden & 240 & 1 \end{tabular} \hline Fecha de liberación orden & 60 & 1 \end{tabular} \hline Fecha de liberación orden & 60 & 1 \end{tabular} \hline Fecha de liberación orden & 60 & 1 \end{tabular} \hline Fecha de liberación orden & 60 & 1 \end{tabular} \hline Fecha de liberación orden & 4 \end{tabular} \hline Fecha de liberación orden & 60 & 1 \end{tabular} \hline \hline Fecha de liberación orden & 60 & 1 \end{tabular} \hline \hline Fecha de liberación orden & 60 & 1 \end{tabular} \hline \hline Fecha de liberación orden & 60 & 1 \end{tabular} \hline \hline Fecha de liberación orden & 60 & 1 \end{tabular} \hline \hline Fecha de liberación orden & 60 & 1 \end{tabular} \hline \hline Fecha de liberación orden & 60 & 1 \end{tabular} \hline \hline Fecha de liberación orden & 60 & 1 \end{tabular} \hline \hline \hline Fecha de liberación orden & 60 & 1 tabula$ |   | Fecha requerida           |    |     |     |     | 120 |     | 1 semana  |
| $ \begin{array}{c c c c c c c c c c c c c c c c c c c $                                                                                                    |   | Fecha de liberación orden |    |     |     | 120 |     |     |           |
| $ \begin{array}{ c c c c c c c c c c } \hline Fecha de liberación orden & 120 & 0 & 1 & 0 & 1 & 0 & 1 & 0 & 0 & 0 & $                                                                                                    |   | Fecha requerida           |    |     |     |     | 120 |     | 1 semana  |
| $ \begin{array}{c c c c c c c c c c c c c c c c c c c $                                                                                                    |   | Fecha de liberación orden |    |     |     | 120 |     |     |           |
| $ \begin{array}{ c c c c c c c c c c c c c c c c c c c$                                                                                                    | ĸ | Fecha requerida           |    |     |     |     | 60  |     | 1 semana  |
| $ \begin{array}{c c c c c c c c c c } \hline Fecha requerida & & & & & & & & & & & & & & & & & & &$                                                                                                    |   | Fecha de liberación orden |    |     |     | 60  |     |     |           |
| $ \begin{array}{c c c c c c c c c c c c c c c c c c c $                                                                                                    |   | Fecha requerida           |    |     |     |     | 120 |     | 3 somanas |
| $ \begin{tabular}{ c c c c c } \hline Fecha requerida & & & & & & & & & & & & & & & & & & &$                                                                                                    |   | Fecha de liberación orden |    | 120 |     |     |     |     |           |
| $ \begin{array}{ c c c c c c } \hline \mbox{Fecha de liberación orden} & 120 & 120 & 2 \\ \hline \mbox{Fecha requerida} & 120 & 120 & 2 \\ \hline \mbox{Fecha de liberación orden} & 120 & 240 & 2 \\ \hline \mbox{Fecha requerida} & 240 & 240 & 1 \\ \hline \mbox{Fecha de liberación orden} & 240 & 0 & 1 \\ \hline \mbox{Fecha de liberación orden} & 240 & 0 & 1 \\ \hline \mbox{Fecha requerida} & 0 & 60 & 0 & 1 \\ \hline \mbox{Fecha requerida} & 0 & 60 & 0 & 1 \\ \hline \mbox{Fecha requerida} & 60 & 0 & 0 & 1 \\ \hline \mbox{Fecha requerida} & 60 & 0 & 0 & 1 \\ \hline \mbox{Fecha de liberación orden} & 60 & 0 & 0 & 0 \\ \hline \mbox{Fecha de liberación orden} & 60 & 0 & 0 & 0 \\ \hline \mbox{Fecha requerida} & 0 & 60 & 0 & 0 & 0 \\ \hline \mbox{Fecha requerida} & 0 & 0 & 0 & 0 & 0 \\ \hline \mbox{Fecha requerida} & 0 & 0 & 0 & 0 & 0 \\ \hline \mbox{Fecha de liberación orden} & 60 & 0 & 0 & 0 \\ \hline \mbox{Fecha de liberación orden} & 60 & 0 & 0 & 0 \\ \hline \F$             | м | Fecha requerida           |    |     |     |     | 120 |     | 1 somana  |
| $ \begin{array}{c c c c c c c c c c } \hline \mbox{Fecha requerida} & \mbox{I} & \mbox{I} & \$                                                                                                    |   | Fecha de liberación orden |    |     |     | 120 |     |     |           |
| NFecha de liberación orden120236 manasOFecha requerida2401 semanaPFecha de liberación orden2401 semanaPFecha requerida601 semanaQFecha requerida601 semanaQFecha requerida604 semanasFecha de liberación orden604 semanas                                                                                                    | N | Fecha requerida           |    |     |     |     | 120 |     | 2 somanas |
| $ \begin{array}{c c c c c c c c c } \hline Fecha requerida & & & & & & & & & & & & & & & & & & &$                                                                                                    |   | Fecha de liberación orden |    |     | 120 |     |     |     |           |
| VFecha de liberación orden240I semanaPFecha requerida601 semanaQFecha requerida604 semanasFecha de liberación orden604 semanas                                                                                                    |   | Fecha requerida           |    |     |     |     | 240 |     | 1 semana  |
| P       Fecha requerida       60       1 semana         Fecha de liberación orden       60       1 semana         Q       Fecha requerida       60       4 semanas         Fecha de liberación orden       60       1       4 semanas                                                                                                    |   | Fecha de liberación orden |    |     |     | 240 |     |     |           |
| Fecha de liberación orden       60       Fecha de liberación orden         Q       Fecha requerida       60       4 semanas         Fecha de liberación orden       60       4 semanas                                                                                                    | P | Fecha requerida           |    |     |     |     | 60  |     | 1 semana  |
| Q     Fecha requerida     60     4 semanas       Fecha de liberación orden     60     60     4 semanas                                                                                                    |   | Fecha de liberación orden |    |     |     | 60  |     |     |           |
| Fecha de liberación orden 60                                                                                                    |   | Fecha requerida           |    |     |     | 60  |     |     | 4 semanas |
|                                                                                                    |   | Fecha de liberación orden | 60 |     |     |     |     |     |           |

Tabla 4 Plan de necesidades brutas de materiales

Nota: para calcular los requerimientos netos se toma en cuenta las existencias en inventario.

Una vez llegado hasta este punto el siguiente paso es crear un plan de capacidad que permita gestionar las cargas de cada centro de trabajo conforme a su capacidad.

## 1.1.4.5. Planificación de la capacidad

Una ampliación del sistema MRP es la planificación de la capacidad, que a través de un sistema MRP de bucle cerrado, como se puede observar en la figura 5, contempla una fase de retroalimentación de información en el proceso de planificación. Su finalidad es controlar que la carga de cada centro de trabajo sea la correcta. Para ello, este sistema permite ajustar la capacidad de trabajo en diferentes periodos de tiempo mediante una reprogramación o ajuste de los planes hasta que estos sean aceptados (Heizer & Render, 2008).

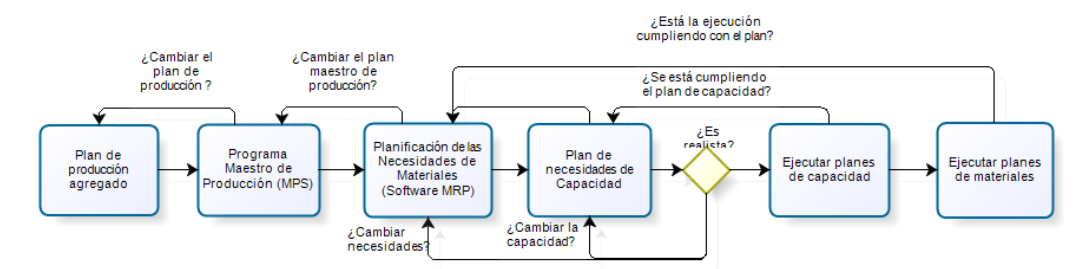

Figura 5 Proceso de planificación (Heizer & Render, 2008)

Otras técnicas mencionadas por (Heizer & Render, 2008) para la planificación de la capacidad son:

- Solapamiento, adelantar parte del trabajo que ya haya sido completado a la siguiente sección antes de que el lote sea terminado.
- División de operaciones, distribuir el trabajo a diferentes máquinas que hagan la misma operación.
- División de lote, planificar la orden de producción en lotes más pequeños.
- Aumentar recursos de producción (horas de trabajo, maquinaria, personal, etc.).

## 1.1.5. Planeación de Recursos de Manufactura

La necesidad de planificar y programar efectivamente y crear un nivel de control deseado, existe en todo entorno productivo. Independientemente de sus productos y procesos de fabricación, las organizaciones a menudo luchan con los siguientes tipos de problemas:

- No se compran o fabrican los artículos en el momento correcto.
- Pedidos de clientes no entregados.
- Exceso de inventario.
- Bajo mejoramiento en productividad.
- Costos altos.

Sin embargo, hay empresas que no sufren este tipo de problemas. Su servicio al cliente es excelente, los inventarios son bajos y la productividad se ha completado a tiempo. Un importante contribuyente a este éxito ha sido la implementación de la Planificación de Recursos de Manufactura (MRP II). Por lo tanto, es importante definir su concepto.

MRP II es definida como una "versión extendida de la MRP que integra finanzas, contabilidad, cuentas por pagar y otros procesos comerciales en las funciones del programa de producción y control de inventario que forman parte de un sistema básico de MRP" (Chase, Jacobs, & Aquilano, 2009).

Mientras que otros autores consideran la MRP II como un sistema que define las demandas de recursos de materiales y capacidad de una empresa y planifica su reaprovisionamiento, respondiendo a: ¿qué vamos a hacer?, ¿qué se necesita para hacerlo?, ¿qué tenemos? y ¿qué necesitamos, y cuándo? (Clement, Coldrick, & Sari, 1992).

Por lo expuesto hasta ahora, se podría deducir que, con la necesidad de incluir el factor recursos al proceso de planificación de los sistemas MRP, fluye el sistema MRP II. Debido a que los sistemas MRP, se centran únicamente en la gestión de las necesidades de producción, sin considerar qué recursos intervienen para su ejecución. Además, con la necesidad de cubrir más áreas de una organización se integran nuevos módulos a este sistema.

## 1.2. Módulo de Manufactura

El módulo de Manufactura forma parte de un sistema ERP, el cual permite gestionar todo el proceso de la cadena de suministro para el ensamble de un producto, ya sea dentro de una instalación, entre las instalaciones o en toda la cadena de suministro (León, 2014).

Los sistemas de Manufactura han sido considerado una de las principales áreas de decisión dentro de la Administración de Producción. Entre estos sistemas se puede citar, los sistemas de Diseño Asistidos por Computadora (CAD, *Computer Aided Design*) o Manufactura Flexible (CIM, *Computer Integrated Manufacturing*). Actualmente existen modernos sistemas de administración de la producción entre los cuales se destacan JIT (Justo a Tiempo), MRP II y TOC (Teoría de Restricciones).

Sus principales ventajas:

- Reducción de tiempos de producción (Mitigar cuellos de botella).
- Reducción de tiempos de pedido a entrega.
- Mejora de calidad de productos.
- Control de inventario.
- Cambia la forma en la que las empresas compitan en el mercado, etc.

Como objeto de estudio, el desarrollo de este módulo se basará en la Planificación de Requerimientos de Materiales (MRP) y la Planificación de Recursos de Manufactura (MRP II).

## 1.3. Herramientas

Una vez definido los conceptos básicos de manufactura, se considera necesario citar los elementos de software que son requeridos para el desarrollo del módulo tratado. Para ello, se utilizará el gestor Oracle Database Express Edition y la herramienta de desarrollo Oracle Application Express, propio del gestor mencionado. Porque se enmarca dentro de las líneas de investigación que lleva la Universidad del Azuay y por razones pragmáticas, el desarrollo se realizará con el gestor antes mencionado, que permite construir aplicaciones web de manera gratuita.

## 1.3.1. Base de Datos

Es una "colección organizada de los datos tratados como una unidad. El propósito de una base de datos es almacenar y recuperar información relacionada" (Oracle H. , 2016).

## 1.3.1.1. Oracle Database Express Edition

Es una base de datos, de tamaño reducido, disponible para los sistemas operativos Windows y Linux. No requiere de una licencia Oracle para desarrollar aplicaciones, lo que quiere decir que, se puede implementar y distribuir libremente sin coste alguno (Asif , 2012).

#### Características

- Gestión de memoria automática (AMM).
- Consulta de *Flashback*, permite ver estados pasados o regresar a ellos.
- Cifrado de datos.
- Soporta Oracle SQL Developer, Oracle Application Express, Java, .Net, Visual Studio y entornos de desarrollo de PHP.

#### Desventajas

- Soporta hasta 11 GB de datos del usuario.
- Utiliza hasta 1 GB de memoria RAM de la memoria disponible en servidores de cualquier tamaño.
- Soporta una base de datos por máquina.

 HTTPS no es compatible de forma nativa con la oyente HTTP integrado en Oracle Database XE.

## 1.3.2. Oracle Application Express

Oracle Application Express (Oracle APEX), también conocida como HTML DB por sus anteriores versiones, es una herramienta de desarrollo rápido de aplicaciones (RAD – *Development Application Rapid*) para base de datos Oracle, ayuda a crear aplicaciones web interactivas de forma rápida y relativamente con poco esfuerzo de programación (Gault, Cannell, Cimolini, D'Souza, & Hilaire, 2013).

APEX es una herramienta de desarrollo declarativa que proporciona un núcleo rico en características diseñadas para facilitar su trabajo. Debido a que APEX se encarga de muchas de las funciones subyacentes comunes a todas las aplicaciones basadas en la Web, el usuario puede centrarse en la lógica específica para su aplicación (Gault, Cannell, Cimolini, D'Souza, & Hilaire, 2013).

El desarrollo de las aplicaciones se realiza desde un entorno basado en explorador, lo que quiere decir que, APEX únicamente necesita de un explorador web para realizar dicha tarea (Gault, Cannell, Cimolini, D'Souza, & Hilaire, 2013).

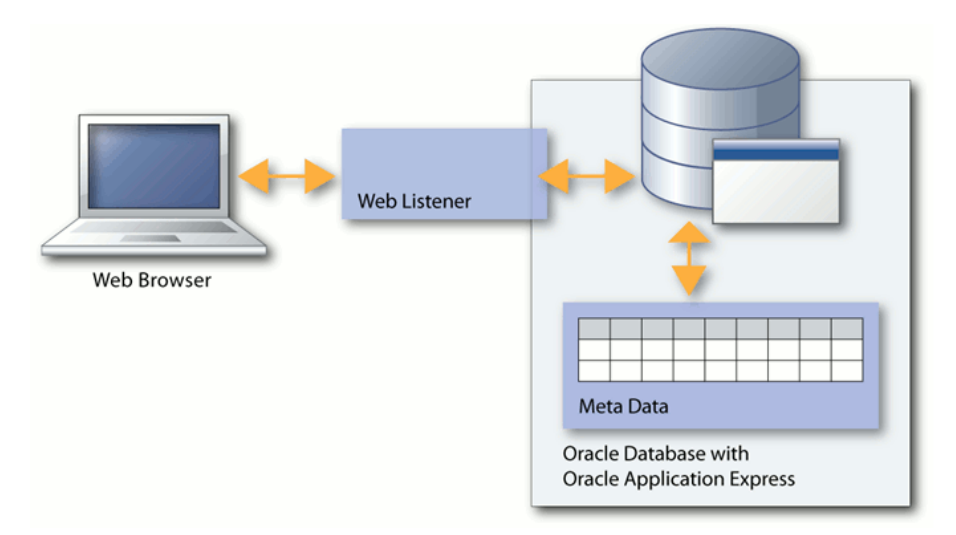

## 1.3.2.1. Arquitectura Oracle Application Express

Figura 6 Arquitectura Oracle Application Express (Oracle, 2015)

APEX es una herramienta que se ejecuta en la base de datos Oracle. Consta de un repositorio de metadatos que almacena las definiciones de las aplicaciones y un motor (llamado el motor Application Express) que genera y procesa las páginas (Oracle, 2015). Dicho motor realiza:

• Gestión de estado de la sesión.

- Servicios de autenticación.
- Servicios de autorización.
- Control de flujo de la página.
- Procesamiento de validaciones.
- Representación y procesamiento página.

La comunicación entre un navegador web y el motor de Application Express se establece mediante un escuchador web. El navegador envía una petición URL que se traduce PL/SQL. Después la base de datos procesa el PL / SQL y los resultados son retransmitidos al explorador como HTML. Este ciclo ocurre en cada ocasión que se solicite o envíe una página. Cada resultado de las páginas es tratado en una nueva sesión de base de datos, por lo tanto, los recursos de la base sólo se consumen cuando el motor Application Express genera o procesa una página (Oracle, 2015).

Existen diferentes servidores Web que se pueden utilizar con APEX:

- Oracle Application Express Listener (APEX Listener).
- Oracle HTTP Server (Apache) y mod\_plsql.
- Embedded PL/SQL Gateway (EPG).

## 1.3.2.2. Embedded PL/SQL Gateway (EPG)

Es un servidor web que se encuentra integrado en la propia base de datos Oracle 11g. Permite interactuar la base de datos con las peticiones del navegador web (Spendolini, 2013).

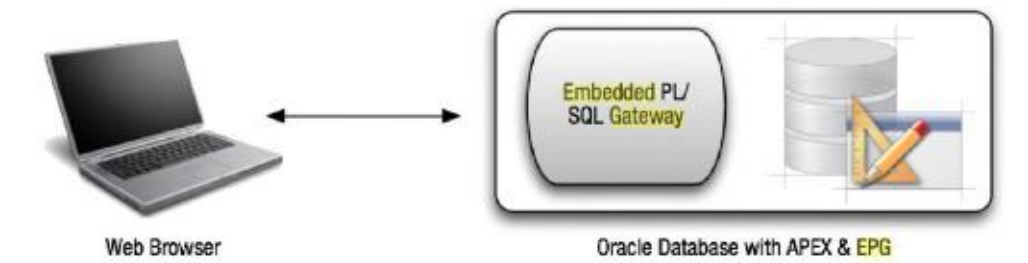

Figura 7 Arquitectura Oracle Embedded PL/SQL Gateway (Spendolini, 2013)

## 1.3.3. iReport Desinger

Es una herramienta gráfica de código abierto diseñado para crear informes personalizados que contienen gráficos, informes integrados, tablas, etc. Permite publicar informes en formato PDF, RTF, XML, XLS, CVS, HTML, XHTML, DOCX, otros (TIBCO Software, 2016).

## CAPÍTULO 2: ESPECIFICACIÓN DE REQUISITOS DE SOFTWARE (ERS)

## 2.1. Introducción

Las buenas prácticas de programación aplicadas en el desarrollo de un sistema, conllevan a definir de manera clara y precisa los requerimientos funcionales y no funcionales de un software, además mejora la comprensión de las múltiples técnicas utilizadas en su desarrollo. Por tal motivo, en este capítulo se exponen las especificaciones de requisitos de software del sistema tratado, bajo el estándar IEEE 830, donde se procederá a describir las diferentes funcionalidades y esquemas que intervienen en la etapa del diseño.

## 2.2. Especificación de Requisitos de Software según el estándar IEEE 830

## 2.2.1. Introducción

## 2.2.1.1. Propósito

Este apartado se orienta a definir y documentar los requerimientos, tanto funcionales y no funcionales del software de manufactura, esto de una manera clara y precisa, como paso previo a su desarrollo.

Este documento va dirigido al equipo que forma parte del proyecto ERP-UDA y a desarrolladores en general.

## 2.2.1.2. Ámbito del Sistema

Al software se lo identificará como Sistema de Manufactura para PYMES, el cual contempla los siguientes procesos:

- Gestión de elementos básicos de manufactura, en el que se incluye: operación, tipo de máquina, máquina, centro de trabajo (sección – subsección), punto de control, elemento de control, ítem a bodega.
- Gestión de datos del producto, tales como: estructuras, rutas de producción, puntos de control del producto, tiempos de máquina y operación.
- Planificación de producción (MRP y Capacidad), en función de pedidos de clientes, junto a la experiencia del encargado de planificar la producción dentro de la organización, se elabora la planificación y se analiza el plan de capacidad de los equipos con los que se cuenta.
- Creación de la orden de producción.

- Control de la orden de producción, donde interviene la liberación de la orden de producción y el control de producción.
- Cierre de la orden de producción.
- Reportes de la orden de producción.

El objetivo del sistema es permitir a los usuarios gestionar los elementos básicos de manufactura; la estructura de un producto; la planificación, creación y cierre de producción con el propósito de controlar y dar seguimiento a los procesos de manufactura que son requeridos para la fabricación de un producto terminado. Además, proporcionar información suficiente y oportuna del estado en la que se encuentran dichos procesos con el fin de apoyar una toma de decisiones correcta.

## 2.2.1.3. Definiciones, Siglas y/o Abreviaturas

| Nombre  | Descripción                                                                               |
|---------|-------------------------------------------------------------------------------------------|
| APEX    | Oracle Application Express. Herramienta de desarrollo de páginas web.                     |
| ERP-UDA | Proyecto de investigación propuesto por la Universidad del Azuay para el desarrollo de    |
|         | un sistema modular ERP.                                                                   |
| ERP     | Planificación de los Recursos de la Empresa - Enterprise Resource Planning.               |
| ERS     | Especificación de Requisitos de Software - Software Requirements Specification.           |
| IFFF    | Instituto de Ingeniería Eléctrica y Electrónica - Institute of Electrical and Electronics |
|         | Engineers.                                                                                |
| MRP     | Planificación de Necesidades de Materiales - Material Requirements Planning.              |
| UML     | Lenguaje Unificado de Modelado - Unified Modeling Language.                               |
| PYMES   | Pequeñas y medianas empresas                                                              |
| EOQ     | Cantidad Económica de Pedido - Economic Order Quantity.                                   |
| MSP     | Plan Maestro de Producción - Master Production Schedule.                                  |
| MRP II  | Planificación de Recursos de Manufactura - Manufacturing Resources Planning.              |
| Usuario | Persona que usará el software.                                                            |
| Web     | Red informática                                                                           |

 Tabla 5 Definiciones, Siglas y/o Abreviaturas.

#### 2.2.2. Descripción General

## 2.2.2.1. Perspectiva del Producto

El sistema de manufactura es uno de los módulos de los que se compone el Proyecto ERP-UDA; orientado a la gestión de los procesos necesarios a fin de fabricar un producto; para su funcionamiento, es necesario contar con la información de productos alimentada desde el módulo de inventarios como se muestra en la figura 8.

Está diseñado para trabajar en un entorno Web, con diferentes navegadores; con una interfaz de usuario estandarizada, fácil de usar y reduciendo el tiempo de aprendizaje en los usuarios.

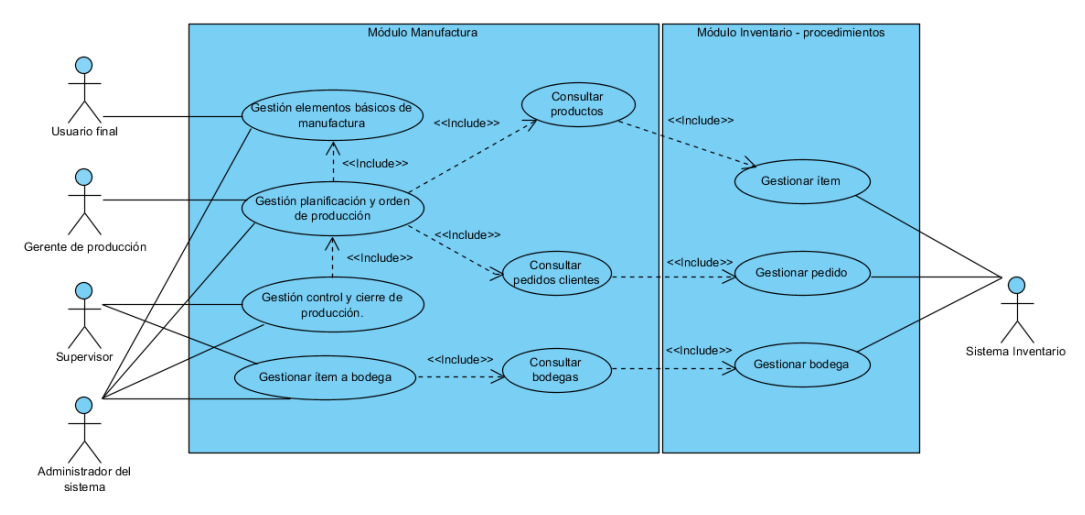

Figura 8 Sistema ERP - UDA

## 2.2.2.2. Funciones del Producto

El software permite a los distintos usuarios del sistema administrar las actividades de fabricación de un producto desde la gestión básica de elementos de manufactura hasta el control y cierre del mismo.

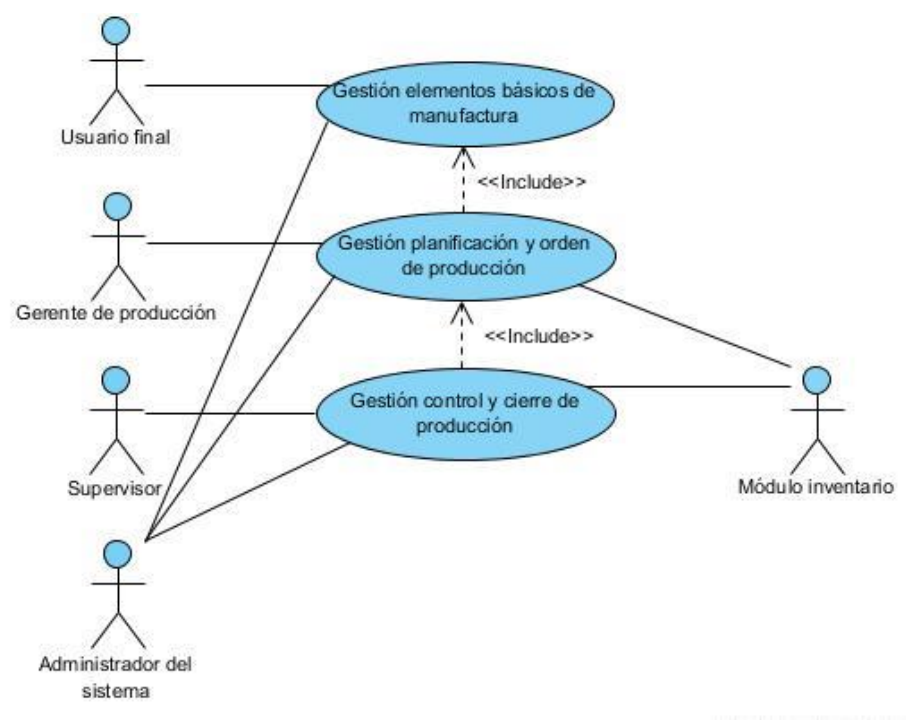

Figura 9 Diagrama de casos de uso a nivel general

## 2.2.2.3. Características de los usuarios

Los usuarios que interactuarán con el sistema deben cumplir ciertas características básicas, en las que se incluyen:

- Conocimientos básicos sobre el manejo de software informático.
- Conocimientos de los elementos y procesos de manufactura.
- Conocimientos de interpretación de información (reportes).

## 2.2.2.4. Restricciones

La herramienta de desarrollo APEX, permite construir páginas web de forma ágil pero la limitante de esta herramienta llega cuando se hace necesario desarrollar mantenimientos Maestro/Detalle, puesto que el usuario se ve obligado a ingresar la cabecera en la base de datos para luego poder gestionar el detalle. Para solventar el problema, se recurre al uso de colecciones.

Al usar colecciones, el sistema se ve limitado cuando se requiere visualizar el nombre de la cabecera de una columna que supere los 30 caracteres, por ejemplo: cuando se necesita la fecha junto al nombre de una sección (20-06-2016 Sección de lacado y preparación) no soporta tal cantidad de caracteres, la única opción es recortarla.

Para generar reportes en formato .pdf, se utiliza la herramienta iReport Designer, esto es debido a que APEX no permite generar reportes personalizados.

## 2.2.2.5. Suposiciones y dependencias

El sistema propuesto tiene dependencia total de las aplicaciones de desarrollo, es decir la aplicación final para los usuarios del sistema está desarrollada bajo la herramienta APEX por tanto este debe estar instalado y configurado en una base de datos Oracle, por tal motivo si en algún momento se da la necesidad de cambiar la base de datos de este sistema, se tendría que cambiar todos los requerimientos de desarrollo.

## 2.2.3. Requisitos específicos

## 2.2.3.1. Requisitos funcionales

El software contará con los siguientes requisitos funcionales:

#### **Mantenimientos**

- Operación
- Tipo de máquina
- Máquina
- Sección
- Sub-sección
- Elemento de control
- Punto de control
- Ítem a bodega

#### Procesos

- Estructura del producto
- Ruta de producción
- Planificación de producción
- Orden de producción
- Control de la orden de producción
- Cierre de la orden de producción

#### Reportes

• Orden de producción

A continuación, se identifican los diferentes tipos de actores del sistema, seguido se listan los requisitos funcionales para cada uno y se presentan los diagramas que intervienen en su desarrollo.

#### 2.2.3.1.1. Diagrama de Actores

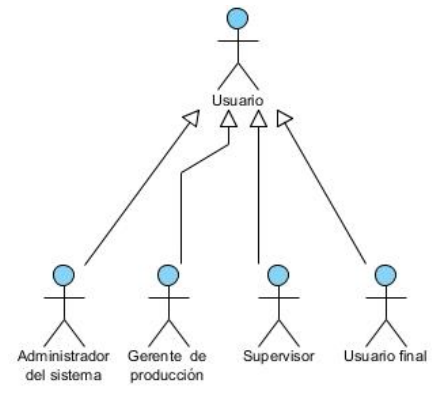

Figura 10 Diagrama de actores

#### Administrador del sistema

Persona que tiene acceso total a la configuración y administración del sistema. Incluye las opciones del gerente de producción, supervisor y usuario final.

## Gerente de producción

Persona encargada de tomar las decisiones para ejecutar los procesos de fabricación de un producto. Este usuario tiene acceso a las opciones de:

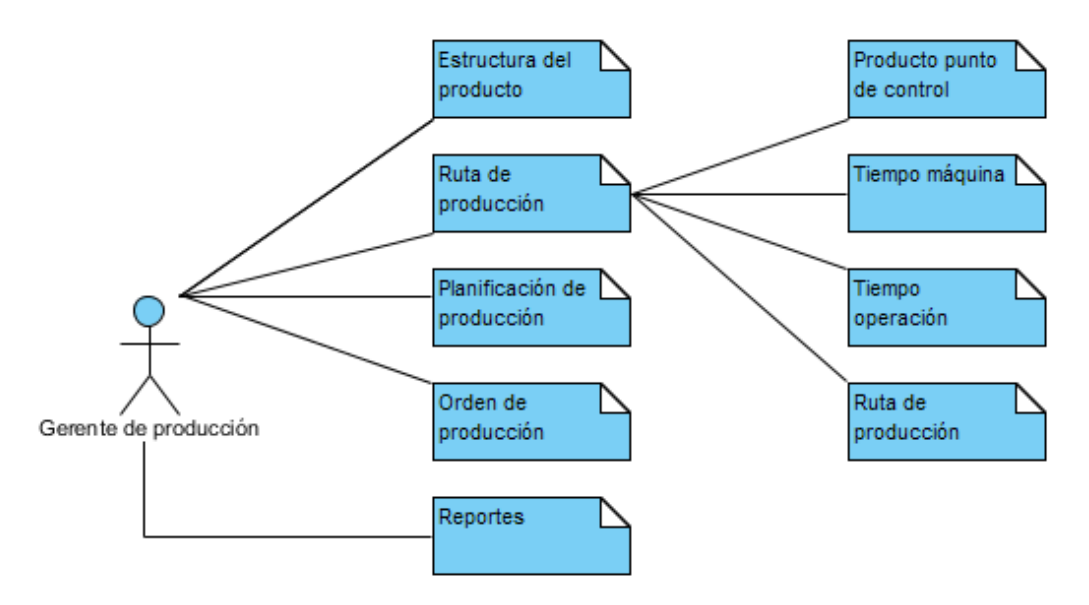

Figura 11 Opciones - Gerente de producción

## Supervisor

Persona encargada de controlar y registrar el cumplimiento de las actividades, de acuerdo a los plazos establecidos en la orden de producción. Puede acceder a las siguientes opciones:

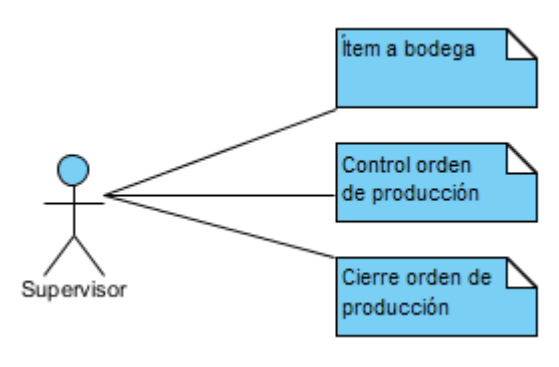

Figura 12 Opciones - Supervisor

## Usuario final

Persona encarga de ejecutar las actividades de gestión de datos básicos para el proceso de manufactura tales como:

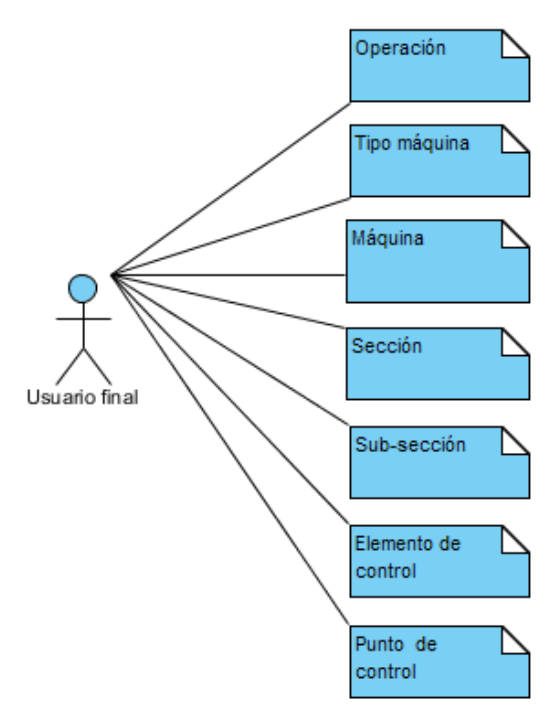

Figura 13 Opciones - Usuario final

## 2.2.3.1.2. Diagrama de Casos de uso

En la figura 14 se presenta todos los procesos que conforman el sistema propuesto, además a cada uno se lo clasifica de acuerdo a su nivel de importancia en el sistema de acuerdo a la tabla 6, propuesta por el estándar IEEE 830.

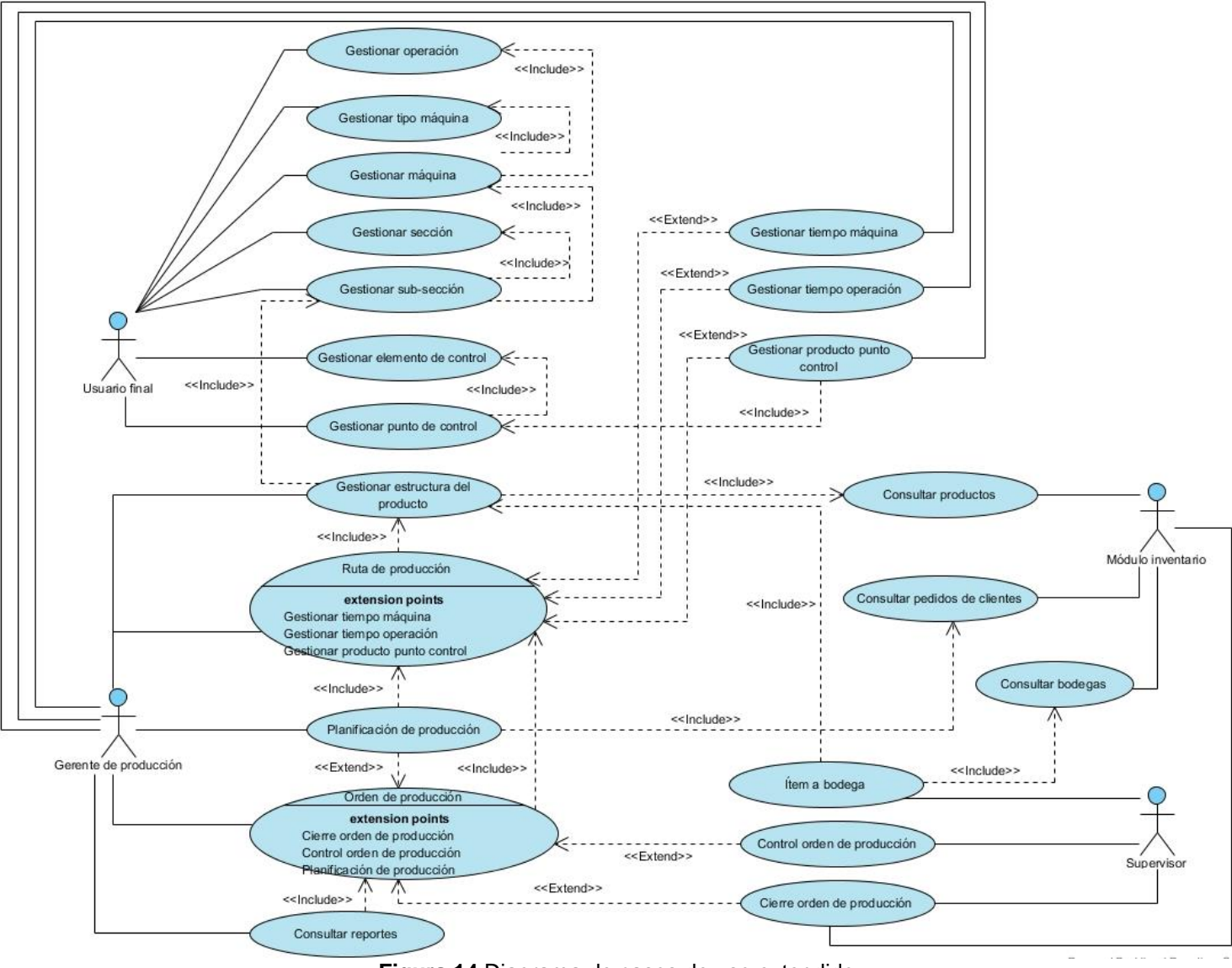

Figura 14 Diagrama de casos de uso extendido

| Clasificación casos de uso |                                                                |                                                                                                    |  |  |  |  |
|----------------------------|----------------------------------------------------------------|----------------------------------------------------------------------------------------------------|--|--|--|--|
| Prioridad                  | Descripción                                                    | Caso de uso                                                                                                    |  |  |  |  |
| Existente                  | Proceso que<br>pertenece a otro<br>sistema ya<br>implementado. | Consultar productos<br>Consultar pedidos de clientes<br>Consultar bodegas                                                                                                    |  |  |  |  |
| Esencial                   | Proceso que debe<br>ser automatizado en<br>su totalidad.       | Gestionar tipo máquina<br>Gestionar tipo máquina<br>Gestionar sección<br>Gestionar sub-sección<br>Gestionar elemento de control<br>Gestionar punto de control<br>Gestionar fiem a bodega<br>Gestionar fiempo operación<br>Gestionar tiempo máquina<br>Gestionar tiempo máquina<br>Gestionar producto punto de control<br>Gestionar estructura del producto<br>Gestionar ruta de producción<br>Gestionar orden de producción<br>Gestionar control orden de producción<br>Gestionar cierre orden de producción |  |  |  |  |

Tabla 6 Clasificación casos de uso

# 2.2.3.1.3. Descripción de Casos de Uso

| Caso de uso 1 | Gestionar operación                                                                                                    |  |  |  |  |
|---------------|----------------------------------------------------------------------------------------------------|--|--|--|--|
| Actor         | Usuario final                                                                                                    |  |  |  |  |
| Descripción   | Listar, agregar, modificar y eliminar datos de operaciones que<br>se requieren en el proceso de manufactura de un producto, por<br>ejemplo: cortar, pintar, secar, etc. |  |  |  |  |
| Pre-condición | Ejecutar el sistema.<br>El usuario debe identificarse en el sistema.<br>El sistema debe encontrarse en la pantalla del reporte del<br>mantenimiento.                    |  |  |  |  |

|           | Para los procesos de modificar y eliminar, el sistema debe listar |                        |                                                          |                                                    |  |
|-----------|-------------------------------------------------------------------|------------------------|----------------------------------------------------------|----------------------------------------------------|--|
|           | los registros almacenados en la base de datos en el reporte.      |                        |                                                          |                                                    |  |
|           | 1                                                                 | Agregar nuevo registro |                                                          |                                                    |  |
|           |                                                                   | 1.1                    | El usuario presiona el botón agregar.                    |                                                    |  |
|           |                                                                   | 1.2                    | El sistema direcciona a la pantalla de mantenimiento.    |                                                    |  |
|           |                                                                   | 1.3                    | El siste                                                 | ema visualiza los campos necesarios para crear     |  |
|           |                                                                   |                        | el registro.                                             |                                                    |  |
|           |                                                                   | 1.4                    | El usuario rellena los campos del mantenimiento.         |                                                    |  |
|           |                                                                   | 1.5                    | El usuario presiona el botón guardar.                    |                                                    |  |
|           |                                                                   | 1.6                    | El siste                                                 | ema regresa a la opción del reporte y muestra un   |  |
|           |                                                                   |                        | mensa                                                    | je de datos guardados.                             |  |
|           | 2                                                                 | Modi                   | odificar registro                                        |                                                    |  |
|           |                                                                   | 2.1                    | El usua                                                  | ario puede buscar el registro deseado o pasar al   |  |
|           |                                                                   | 2.1                    | punto 2                                                  | 2.2                                                |  |
|           |                                                                   |                        | 2.1.1                                                    | Ingresa los datos en el campo del buscador.        |  |
|           |                                                                   |                        | 2.1.2                                                    | Presiona botón buscar.                             |  |
|           |                                                                   | 2.2                    | El usua                                                  | ario presiona el enlace (icono lápiz) del registro |  |
|           |                                                                   | 2.2                    | identifi                                                 | cado.                                              |  |
| Secuencia |                                                                   | 2.3                    | El sistema direcciona a la pantalla del mantenimiento.   |                                                    |  |
| normal    |                                                                   | 24                     | El siste                                                 | ema carga y visualiza los datos del registro en    |  |
|           |                                                                   | ۲.4                    | los campos correspondientes.                             |                                                    |  |
|           |                                                                   | 2.5                    | El usuario modifica los campos deseados.                 |                                                    |  |
|           |                                                                   | 2.6                    | El usuario presiona el botón guardar.                    |                                                    |  |
|           |                                                                   | 2.7                    | El siste                                                 | ema regresa a la opción del reporte y muestra un   |  |
|           |                                                                   |                        | mensa                                                    | je de datos guardados.                             |  |
|           | 3                                                                 | Elimi                  | inar registro                                            |                                                    |  |
|           |                                                                   | 3.1                    | El usuario puede buscar el registro deseado o pasar al   |                                                    |  |
|           |                                                                   | 5.1                    | punto 3                                                  | 3.2                                                |  |
|           |                                                                   |                        | 3.1.1                                                    | Ingresa los datos en el campo del buscador.        |  |
|           |                                                                   |                        | 3.1.2                                                    | Presiona botón buscar.                             |  |
|           |                                                                   | 22                     | El usu                                                   | ario presiona el enlace (icono lápiz) del registro |  |
|           |                                                                   | 5.2                    | identificado.                                            |                                                    |  |
|           |                                                                   | 3.3                    | El sistema direcciona a la pantalla del mantenimiento.   |                                                    |  |
|           |                                                                   | 3 1                    | El sistema carga y/o visualiza los datos del registro en |                                                    |  |
|           |                                                                   | J.4                    | los campos correspondientes.                             |                                                    |  |
|           |                                                                   | 3.5                    | El usua                                                  | ario presiona en el botón eliminar.                |  |
|                | 2.6       | El sistema emite un mensaje de confirmación de |                                                  |  |  |
|----------------|-----------|------------------------------------------------|--------------------------------------------------|--|--|
|                | 3.0       | elimin                                         | ar.                                              |  |  |
|                | 27        | El usi                                         | uario presiona el botón aceptar para confirmar   |  |  |
|                | 3.7       | operación.                                     |                                                  |  |  |
|                | 20        | El sist                                        | ema regresa a la opción del reporte y muestra un |  |  |
|                | 5.0       | mensaje de datos eliminados.                   |                                                  |  |  |
|                | 1.5       | a) Car                                         | npos incompletos.                                |  |  |
|                |           | b) Car                                         | npos incorrectos.                                |  |  |
|                |           | c) Erro                                        | or al crear el registro en la base de datos.     |  |  |
|                |           | 1.5.1                                          | El sistema alerta e indica el error en pantalla. |  |  |
|                |           | 1.5.2                                          | No se guardan los datos.                         |  |  |
|                |           | 1.5.3                                          | El usuario regresa al punto 1.4                  |  |  |
|                | 2.6       | a) Car                                         | npos incompletos.                                |  |  |
| Secuencia      |           | b) Car                                         | npos incorrectos.                                |  |  |
| alternativa    |           | c) Erro                                        | or al modificar el registro en la base de datos. |  |  |
|                |           | 2.6.1                                          | El sistema alerta e indica el error en pantalla. |  |  |
|                |           | 2.6.2                                          | No se guardan los datos.                         |  |  |
|                |           | 2.6.3                                          | El usuario regresa al punto 2.5                  |  |  |
|                | 3.5       | Error a                                        | al eliminar el registro en la base de datos.     |  |  |
|                |           | 3.5.1                                          | El sistema alerta e indica el error en pantalla. |  |  |
|                |           | 3.5.2                                          | No se eliminan los datos.                        |  |  |
|                |           | 3.5.3                                          | El usuario regresa al punto 3.4                  |  |  |
|                | En el o   | caso de                                        | agregar un nuevo registro, la información se     |  |  |
|                | almace    | na en la                                       | a base de datos y se visualiza en el listado en  |  |  |
|                | pantalla. |                                                |                                                  |  |  |
|                | En el c   | aso de                                         | modificar un registro, los cambios se actualizan |  |  |
| Post-condición | en la ba  | ase de c                                       | datos y en el listado en pantalla.               |  |  |
|                | En el c   | aso de                                         | eliminar un registro, se actualiza el estado del |  |  |
|                | registro  | en la l                                        | base de datos (campo ESTADO = 'E'), de este      |  |  |
|                | modo la   | a elimin                                       | ación es de forma lógica, y no se presenta en el |  |  |
|                | listado   | en pant                                        | alla.                                            |  |  |

Tabla 7 Gestionar operación

| Caso de uso 2 | Gestionar tipo de máquina |
|---------------|---------------------------|
| Actor         | Usuario final             |

|               | Lis                                                               | star, a              | agregar                                                 | , modificar y eliminar datos de los tipos de        |  |  |  |
|---------------|-------------------------------------------------------------------|----------------------|---------------------------------------------------------|-----------------------------------------------------|--|--|--|
| Descripción   | m                                                                 | áquina               | as que :                                                | se tienen en manufactura, por ejemplo: máquina      |  |  |  |
|               | pequeña, media, grande, etc.                                      |                      |                                                         |                                                     |  |  |  |
|               | Ejecutar el sistema.                                              |                      |                                                         |                                                     |  |  |  |
|               | EI                                                                | usua                 | rio debe                                                | e identificarse en el sistema.                      |  |  |  |
| Dro condición | EI                                                                | siste                | ma del                                                  | be encontrarse en la pantalla del reporte del       |  |  |  |
| Pre-condicion | mantenimiento.                                                    |                      |                                                         |                                                     |  |  |  |
|               | Para los procesos de modificar y eliminar, el sistema debe listar |                      |                                                         |                                                     |  |  |  |
|               | los                                                               | s regis              | stros alr                                               | nacenados en la base de datos en el reporte.        |  |  |  |
|               | 1                                                                 | Agre                 | gar nue                                                 | vo registro                                         |  |  |  |
|               |                                                                   | 1.1                  | El usu                                                  | ario presiona el botón agregar.                     |  |  |  |
|               |                                                                   | 1.2                  | El siste                                                | ema direcciona a la pantalla del mantenimiento.     |  |  |  |
|               |                                                                   | 10                   | El siste                                                | ema visualiza los campos necesarios para crear      |  |  |  |
|               |                                                                   | 1.3                  | el regis                                                | stro.                                               |  |  |  |
|               |                                                                   | 1.4                  | El usu                                                  | ario rellena los campos del mantenimiento.          |  |  |  |
|               |                                                                   | 1.5                  | El usu                                                  | ario presiona el botón guardar.                     |  |  |  |
|               |                                                                   | 4.0                  | El sistema regresa a la opción del reporte y muestra un |                                                     |  |  |  |
|               |                                                                   | 1.0                  | mensaje de datos guardados.                             |                                                     |  |  |  |
|               | 2                                                                 | 2 Modificar registro |                                                         |                                                     |  |  |  |
|               |                                                                   | 2.1                  | El usuario puede buscar el registro deseado o pasar     |                                                     |  |  |  |
|               |                                                                   | 2.1                  | punto 2.2                                               |                                                     |  |  |  |
| Secuencia     |                                                                   |                      | 2.1.1                                                   | Ingresa los datos en el campo del buscador.         |  |  |  |
| normal        |                                                                   |                      | 2.1.2                                                   | Presiona botón buscar.                              |  |  |  |
| normar        | 2.2                                                               |                      | El usu                                                  | ario presiona el enlace (icono lápiz) del registro  |  |  |  |
|               |                                                                   | 2.2                  | identificado.                                           |                                                     |  |  |  |
|               |                                                                   | 2.3                  | El siste                                                | ema direcciona a la pantalla del mantenimiento.     |  |  |  |
|               |                                                                   | 24                   | El siste                                                | ema carga y visualiza los datos del registro en los |  |  |  |
|               |                                                                   | 2.7                  | campos correspondientes.                                |                                                     |  |  |  |
|               |                                                                   | 2.5                  | El usu                                                  | ario modifica los campos deseados.                  |  |  |  |
|               |                                                                   | 2.6                  | El usu                                                  | ario presiona el botón guardar.                     |  |  |  |
|               |                                                                   | 27                   | El sistema regresa a la opción del reporte y muestra un |                                                     |  |  |  |
|               |                                                                   | mensaje o            |                                                         | ije de datos guardados.                             |  |  |  |
|               | 3                                                                 | Elimi                | nar regi                                                | istro                                               |  |  |  |
|               |                                                                   | 3.1                  | El usu                                                  | ario puede buscar el registro deseado o pasar al    |  |  |  |
|               |                                                                   | 0.1                  | punto 3.2                                               |                                                     |  |  |  |
|               |                                                                   |                      | 3.1.1                                                   | Ingresa los datos en el campo del buscador.         |  |  |  |

|                |                                                                   | 3.1.2 Presiona botón buscar.                             |  |  |  |  |  |
|----------------|-------------------------------------------------------------------|----------------------------------------------------------|--|--|--|--|--|
|                | 2.0                                                               | El usuario presiona el enlace (icono lápiz) del registro |  |  |  |  |  |
|                | 3.2                                                               | identificado.                                            |  |  |  |  |  |
|                | 3.3                                                               | El sistema direcciona a la pantalla del mantenimiento.   |  |  |  |  |  |
|                | 2.4                                                               | El sistema carga y/o visualiza los datos del registro en |  |  |  |  |  |
|                | 3.4                                                               | los campos correspondientes.                             |  |  |  |  |  |
|                | 3.5                                                               | El usuario presiona en el botón eliminar.                |  |  |  |  |  |
|                | 3.6                                                               | El sistema emite un mensaje de confirmación de eliminar. |  |  |  |  |  |
|                | 27                                                                | El usuario presiona el botón aceptar para confirmar      |  |  |  |  |  |
|                | 3.7                                                               | operación.                                               |  |  |  |  |  |
|                | 20                                                                | El sistema regresa a la opción del reporte y muestra un  |  |  |  |  |  |
|                | 3.0                                                               | mensaje de datos eliminados.                             |  |  |  |  |  |
|                | 1.5                                                               | a) Campos incompletos.                                   |  |  |  |  |  |
|                |                                                                   | b) Campos incorrectos.                                   |  |  |  |  |  |
|                |                                                                   | c) Error al crear el registro en la base de datos.       |  |  |  |  |  |
|                |                                                                   | 1.5.1 El sistema alerta e indica el error en pantalla.   |  |  |  |  |  |
|                |                                                                   | 1.5.2 No se guardan los datos.                           |  |  |  |  |  |
|                |                                                                   | 1.5.3 El usuario regresa al punto 1.4                    |  |  |  |  |  |
|                | 2.6                                                               | a) Campos incompletos.                                   |  |  |  |  |  |
| Secuencia      |                                                                   | b) Campos incorrectos.                                   |  |  |  |  |  |
| alternativa    |                                                                   | c) Error al modificar el registro en la base de datos.   |  |  |  |  |  |
|                |                                                                   | 2.6.1 El sistema alerta e indica el error en pantalla.   |  |  |  |  |  |
|                |                                                                   | 2.6.2 No se guardan los datos.                           |  |  |  |  |  |
|                |                                                                   | 2.6.3 El usuario regresa al punto 2.5                    |  |  |  |  |  |
|                | 3.5                                                               | Error al eliminar el registro en la base de datos.       |  |  |  |  |  |
|                |                                                                   | 3.5.1 El sistema alerta e indica el error en pantalla.   |  |  |  |  |  |
|                |                                                                   | 3.5.2 No se eliminan los datos.                          |  |  |  |  |  |
|                |                                                                   | 3.5.3 El usuario regresa al punto 3.4                    |  |  |  |  |  |
|                | En el                                                             | caso de agregar un nuevo registro, la información se     |  |  |  |  |  |
|                | almacena en la base de datos y se visualiza en el listado en      |                                                          |  |  |  |  |  |
|                | pantalla.                                                         |                                                          |  |  |  |  |  |
| Post-condición | En el caso de modificar un registro, los cambios se actualizan en |                                                          |  |  |  |  |  |
|                | la base                                                           | e de datos y en el listado en pantalla.                  |  |  |  |  |  |
|                | En el o                                                           | caso de eliminar un registro, se actualiza el estado del |  |  |  |  |  |
|                | registro en la base de datos (campo ESTADO = 'E'), de este        |                                                          |  |  |  |  |  |

| modo la eliminación es de forma lógica, y no se presenta en el |
|----------------------------------------------------------------|
| listado en pantalla.                                           |

| Caso de uso 3 | Gestionar máquina                                            |                                                                                                    |                                                        |                                                                                            |  |  |  |
|---------------|--------------------------------------------------------------|----------------------------------------------------------------------------------------------------|--------------------------------------------------------|--------------------------------------------------------------------------------------------|--|--|--|
| Actor         | Usuario final                                                |                                                                                                    |                                                        |                                                                                            |  |  |  |
| Descripción   | Li:<br>se<br>inț                                             | Listar, agregar, modificar y eliminar datos de las máquinas que<br>se tienen en manufactura, por ejemplo: prensadora, cortadora,<br>ingletadora, etc. |                                                        |                                                                                            |  |  |  |
|               | Ej                                                           | ecuta                                                                                                    | r el siste                                             | ema.                                                                                       |  |  |  |
|               | EI                                                           | usua                                                                                                    | rio debe                                               | e identificarse en el sistema.                                                             |  |  |  |
|               | EI                                                           | usua                                                                                                    | rio debe                                               | e gestionar como mínimo un ingreso de datos en                                             |  |  |  |
| Pre-          | los                                                          | s caso                                                                                                    | os de us                                               | o 1 y 2.                                                                                   |  |  |  |
| condiciones   | EI                                                           | siste                                                                                                    | ma de                                                  | pe encontrarse en la pantalla del reporte del                                              |  |  |  |
|               | m                                                            | anteni                                                                                                    | miento.                                                |                                                                                            |  |  |  |
|               | Pa                                                           | ara los                                                                                                    | proces                                                 | sos de modificar y eliminar, el sistema debe listar                                        |  |  |  |
|               | los registros almacenados en la base de datos en el reporte. |                                                                                                    |                                                        |                                                                                            |  |  |  |
|               | 1                                                            | 1 Agregar nuevo registro                                                                                                    |                                                        |                                                                                            |  |  |  |
|               |                                                              | 1.1                                                                                                    | El usuario presiona el botón agregar.                  |                                                                                            |  |  |  |
|               |                                                              | 1.2                                                                                                    | El sistema direcciona a la pantalla del mantenimiento. |                                                                                            |  |  |  |
|               |                                                              | 13                                                                                                    | El sistema visualiza los campos necesarios para crear  |                                                                                            |  |  |  |
|               |                                                              | 1.5                                                                                                    | el regi                                                | stro.                                                                                      |  |  |  |
|               |                                                              |                                                                                                    | 1.3.1                                                  | El sistema genera una región detalle para la gestión de operaciones que cumple la máquina. |  |  |  |
|               |                                                              | 1.4                                                                                                    | El usu                                                 | ario rellena los campos del mantenimiento.                                                 |  |  |  |
| Socuoncia     |                                                              | 1.5                                                                                                    | El usu                                                 | ario presiona el botón guardar.                                                            |  |  |  |
| normal        |                                                              | 16                                                                                                    | El siste                                               | ema regresa a la opción del reporte y muestra un                                           |  |  |  |
| normai        |                                                              | 1.0                                                                                                    | mensaje de datos guardados.                            |                                                                                            |  |  |  |
|               | 2                                                            | Modi                                                                                                    | ficar reg                                              | gistro                                                                                     |  |  |  |
|               |                                                              | 21                                                                                                    | El usuario puede buscar el registro deseado o pasar al |                                                                                            |  |  |  |
|               |                                                              | 2.1                                                                                                    | punto 2.2                                              |                                                                                            |  |  |  |
|               |                                                              |                                                                                                    | 2.1.1                                                  | Ingresa los datos en el campo del buscador.                                                |  |  |  |
|               |                                                              |                                                                                                    | 2.1.2                                                  | Presiona botón buscar.                                                                     |  |  |  |
|               |                                                              | 2.2                                                                                                    | El usu                                                 | ario presiona el enlace (icono lápiz) del registro                                         |  |  |  |
|               |                                                              | 2.2                                                                                                    | identifi                                               | identificado.                                                                              |  |  |  |
|               | 2.3                                                          |                                                                                                    | El sistema direcciona a la pantalla del mantenimiento. |                                                                                            |  |  |  |

Tabla 8 Gestionar tipo de máquina

|             |   | 24    | El sist                                                 | ema carga y visualiza los datos del registro en los |  |
|-------------|---|-------|---------------------------------------------------------|-----------------------------------------------------|--|
|             |   | 2.4   | campo                                                   | os correspondientes.                                |  |
|             |   |       | 244                                                     | El sistema genera una región detalle para la        |  |
|             |   |       | 2.4.1                                                   | gestión de operaciones de la máquina.               |  |
|             |   | 2.5   | El usu                                                  | ario modifica los campos deseados.                  |  |
|             |   | 2.6   | El usu                                                  | ario presiona el botón guardar.                     |  |
|             |   | 0.7   | El sist                                                 | ema regresa a la opción del reporte y muestra un    |  |
|             |   | 2.7   | mensa                                                   | aje de datos guardados.                             |  |
|             | 3 | Elimi | nar reg                                                 | istro                                               |  |
|             |   | 0.4   | El usu                                                  | ario puede buscar el registro deseado o pasar al    |  |
|             |   | 3.1   | punto                                                   | 3.2                                                 |  |
|             |   |       | 3.1.1                                                   | Ingresa los datos en el campo del buscador.         |  |
|             |   |       | 3.1.2                                                   | Presiona botón buscar.                              |  |
|             |   | 32    | El usu                                                  | ario presiona el enlace (icono lápiz) del registro  |  |
|             |   | 0.2   | identif                                                 | icado.                                              |  |
|             |   | 3.3   | El sist                                                 | ema direcciona a la pantalla del mantenimiento.     |  |
|             |   | 31    | El sist                                                 | ema carga y/o visualiza los datos del registro en   |  |
|             |   | 0.4   | los ca                                                  | mpos correspondientes.                              |  |
|             |   |       | 3/1                                                     | El sistema genera una región detalle y carga la     |  |
|             |   |       | 0.1.1                                                   | información de las operaciones de la máquina.       |  |
|             |   | 3.5   | El usu                                                  | ario presiona en el botón eliminar.                 |  |
|             |   | 3.6   | El sis                                                  | tema emite un mensaje de confirmación de            |  |
|             |   |       | elimina                                                 | ar.                                                 |  |
|             |   | 3.7   | El usuario presiona el botón aceptar para confirmar     |                                                     |  |
|             |   |       | operación.                                              |                                                     |  |
|             |   | 3.8   | El sistema regresa a la opción del reporte y muestra un |                                                     |  |
|             |   |       | mensaje de datos eliminados.                            |                                                     |  |
|             |   | 1.5   | a) Car                                                  | npos incompletos.                                   |  |
|             |   |       | b) Car                                                  | npos incorrectos.                                   |  |
|             |   |       | c) Erro                                                 | or al crear el registro en la base de datos.        |  |
| Secuencia   |   |       | 1.5.1                                                   | El sistema alerta e indica el error en pantalla.    |  |
| alternativa |   |       | 1.5.2                                                   | No se guardan los datos.                            |  |
|             |   |       | 1.5.3                                                   | El usuario regresa al punto 1.4                     |  |
|             |   | 2.6   | a) Car                                                  | npos incompletos.                                   |  |
|             |   |       | b) Car                                                  | npos incorrectos.                                   |  |
|             |   |       | c) Error al modificar el registro en la base de datos.  |                                                     |  |

|                |                                                                               |        | 2.6.1    | El sistema alerta e indica el error en pantalla. |  |
|----------------|-------------------------------------------------------------------------------|--------|----------|--------------------------------------------------|--|
|                |                                                                               |        | 2.6.2    | No se guardan los datos.                         |  |
|                |                                                                               |        | 2.6.3    | El usuario regresa al punto 2.5                  |  |
|                |                                                                               | 3.5    | Error a  | al eliminar el registro en la base de datos.     |  |
|                |                                                                               |        | 3.5.1    | El sistema alerta e indica el error en pantalla. |  |
|                |                                                                               |        | 3.5.2    | No se eliminan los datos.                        |  |
|                |                                                                               |        | 3.5.3    | El usuario regresa al punto 3.4                  |  |
|                | En el caso de agregar un nuevo registro, la información se                    |        |          |                                                  |  |
|                | almacena en la base de datos y se visualiza en el listac                      |        |          | a base de datos y se visualiza en el listado en  |  |
|                | pantalla.<br>En el caso de modificar un registro, los cambios se actualizan e |        |          |                                                  |  |
|                |                                                                               |        |          |                                                  |  |
| Post-condición | la                                                                            | base   | de dato  | os y en el listado en pantalla.                  |  |
|                | Er                                                                            | n el c | aso de   | eliminar un registro, se actualiza el estado del |  |
|                | registro en la base de datos (campo ESTADO = 'E'), de este                    |        |          |                                                  |  |
|                | m                                                                             | odo la | elimin   | ación es de forma lógica, y no se presenta en el |  |
|                | lis                                                                           | tado e | en panta | alla.                                            |  |

## Tabla 9 Gestionar máquina

| Caso de uso 4 | Gestionar sección                                                                                                    |       |                                                        |  |  |  |  |  |
|---------------|----------------------------------------------------------------------------------------------------|-------|--------------------------------------------------------|--|--|--|--|--|
| Actor         | Usuario final                                                                                                    |       |                                                        |  |  |  |  |  |
| Descripción   | Listar, agregar, modificar y eliminar datos de las diferentes<br>secciones por las que está conformada la planta, por ejemplo:<br>bodega, preparación madera, lijado, secado, etc. |       |                                                        |  |  |  |  |  |
|               | Ej                                                                                                    | ecuta | r el sistema.                                          |  |  |  |  |  |
|               | EI                                                                                                    | usua  | rio debe identificarse en el sistema.                  |  |  |  |  |  |
| Pre-condición | EI                                                                                                    | siste | ma debe encontrarse en la pantalla del reporte del     |  |  |  |  |  |
|               | mantenimiento.                                                                                                    |       |                                                        |  |  |  |  |  |
|               | Para los procesos de modificar y eliminar, el sistema debe listar                                                                                                    |       |                                                        |  |  |  |  |  |
|               | los registros almacenados en la base de datos en el reporte.                                                                                                    |       |                                                        |  |  |  |  |  |
|               | 1 Agregar nuevo registro                                                                                                    |       |                                                        |  |  |  |  |  |
|               |                                                                                                    | 1.1   | El usuario presiona el botón agregar.                  |  |  |  |  |  |
| Secuencia     |                                                                                                    | 1.2   | El sistema direcciona a la pantalla del mantenimiento. |  |  |  |  |  |
| normal        |                                                                                                    | 13    | El sistema visualiza los campos necesarios para crear  |  |  |  |  |  |
|               |                                                                                                    | 1.5   | el registro.                                           |  |  |  |  |  |
|               |                                                                                                    | 1.4   | El usuario rellena los campos del mantenimiento.       |  |  |  |  |  |

|             |   | 1.5   | El usuario presiona el botón guardar.                  |                                                     |  |
|-------------|---|-------|--------------------------------------------------------|-----------------------------------------------------|--|
|             |   | 1.6   | El siste                                               | ema regresa a la opción del reporte y muestra un    |  |
|             |   | 1.0   | mensa                                                  | je de datos guardados.                              |  |
|             | 2 | Modi  | Modificar registro                                     |                                                     |  |
|             |   | 0.4   | El usuario puede buscar el registro deseado o pasar al |                                                     |  |
|             |   | 2.1   | punto 2                                                | 2.2                                                 |  |
|             |   |       | 2.1.1                                                  | Ingresa los datos en el campo del buscador.         |  |
|             |   |       | 2.1.2                                                  | Presiona botón buscar.                              |  |
|             |   | 2.2   | El usua                                                | ario presiona el enlace (icono lápiz) del registro  |  |
|             |   | 2.2   | identificado.                                          |                                                     |  |
|             |   | 2.3   | El siste                                               | ema direcciona a la pantalla del mantenimiento.     |  |
|             |   | 2.4   | El siste                                               | ema carga y visualiza los datos del registro en los |  |
|             |   | 2.4   | campo                                                  | s correspondientes.                                 |  |
|             |   | 2.5   | El usua                                                | ario modifica los campos deseados.                  |  |
|             |   | 2.6   | El usua                                                | ario presiona el botón guardar.                     |  |
|             |   | 27    | El siste                                               | ema regresa a la opción del reporte y muestra un    |  |
|             |   | 2.1   | mensa                                                  | je de datos guardados.                              |  |
|             | 3 | Elimi | inar registro                                          |                                                     |  |
|             |   | 2.1   | El usua                                                | ario puede buscar el registro deseado o pasar al    |  |
|             |   | 0.1   | punto 3                                                | 3.2                                                 |  |
|             |   |       | 3.1.1                                                  | Ingresa los datos en el campo del buscador.         |  |
|             |   |       | 3.1.2                                                  | Presiona botón buscar.                              |  |
|             |   | 30    | El usua                                                | ario presiona el enlace (icono lápiz) del registro  |  |
|             |   | 0.2   | identifi                                               | cado.                                               |  |
|             |   | 3.3   | El siste                                               | ema direcciona a la pantalla del mantenimiento.     |  |
|             |   | 34    | El siste                                               | ema carga y/o visualiza los datos del registro en   |  |
|             |   | 0.4   | los can                                                | npos correspondientes.                              |  |
|             |   | 3.5   | El usua                                                | ario presiona en el botón eliminar.                 |  |
|             |   | 3.6   | El sistema emite un mensaje de confirmación de         |                                                     |  |
|             |   |       | elimina                                                | ar.                                                 |  |
|             |   | 37    | El usu                                                 | ario presiona el botón aceptar para confirmar       |  |
|             |   |       | operac                                                 | ión.                                                |  |
|             |   | 3.8   | El siste                                               | ema regresa a la opción del reporte y muestra un    |  |
|             |   |       | mensa                                                  | je de datos eliminados.                             |  |
| Secuencia   |   | 1.5   | a) Carr                                                | npos incompletos.                                   |  |
| alternativa |   |       | b) Carr                                                | npos incorrectos.                                   |  |

|                |                                                        | c) Error al crear el registro en la base de datos. |                                                     |  |  |
|----------------|--------------------------------------------------------|----------------------------------------------------|-----------------------------------------------------|--|--|
|                |                                                        | 1.5.1                                              | El sistema alerta e indica el error en pantalla.    |  |  |
|                |                                                        | 1.5.2                                              | No se guardan los datos.                            |  |  |
|                |                                                        | 1.5.3                                              | El usuario regresa al punto 1.4                     |  |  |
|                | 2.6                                                    | a) Car                                             | npos incompletos.                                   |  |  |
|                |                                                        | b) Car                                             | npos incorrectos.                                   |  |  |
|                |                                                        | c) Erro                                            | or al modificar el registro en la base de datos.    |  |  |
|                |                                                        | 2.6.1                                              | El sistema alerta e indica el error en pantalla.    |  |  |
|                |                                                        | 2.6.2                                              | No se guardan los datos.                            |  |  |
|                |                                                        | 2.6.3                                              | El usuario regresa al punto 2.5                     |  |  |
|                | 3.5                                                    | Error a                                            | al eliminar el registro en la base de datos.        |  |  |
|                |                                                        | 3.5.1                                              | El sistema alerta e indica el error en pantalla.    |  |  |
|                |                                                        | 3.5.2                                              | No se eliminan los datos.                           |  |  |
|                |                                                        | 3.5.3                                              | El usuario regresa al punto 3.4                     |  |  |
|                | En el o                                                | caso de                                            | agregar un nuevo registro, la información se        |  |  |
|                | almace                                                 | na en l                                            | a base de datos y se visualiza en el listado en     |  |  |
|                | pantalla                                               | pantalla.                                          |                                                     |  |  |
|                | En el ca                                               | aso de n                                           | nodificar un registro, los cambios se actualizan en |  |  |
| Post-condición | la base                                                | de dato                                            | os y en el listado en pantalla.                     |  |  |
|                | En el caso de eliminar un registro, se actualiza el es |                                                    |                                                     |  |  |
|                | registro                                               | en la l                                            | base de datos (campo ESTADO = 'E'), de este         |  |  |
|                | modo la                                                | a elimin                                           | ación es de forma lógica, y no se presenta en el    |  |  |
|                | listado                                                | en pant                                            | alla.                                               |  |  |

Tabla 10 Gestionar sección

| Caso de uso 5 | Gestionar sub-sección                                            |
|---------------|------------------------------------------------------------------|
| Actor         | Usuario final                                                    |
|               | Listar, agregar, modificar y eliminar datos de las sub-secciones |
| Descripción   | de la planta, por ejemplo: bloque A, bloque B, bloque C, que son |
|               | parte de una sección dada.                                       |
| Pre-condición | Ejecutar el sistema.                                             |
|               | El usuario debe identificarse en el sistema.                     |
|               | El usuario debe gestionar como mínimo un ingreso de datos en     |
|               | los casos de uso 3 y 4.                                          |
|               | El sistema debe encontrarse en la pantalla del reporte del       |
|               | mantenimiento.                                                   |

|           | Pa | Para los procesos de modificar y eliminar, el sistema debe listar |                             |                                                     |  |
|-----------|----|-------------------------------------------------------------------|-----------------------------|-----------------------------------------------------|--|
|           | lo | los registros almacenados en la base de datos en el reporte.      |                             |                                                     |  |
|           | 1  | Agre                                                              | gar nue                     | evo registro                                        |  |
|           |    | 1.1                                                               | El usu                      | ario presiona el botón agregar.                     |  |
|           |    | 1.2                                                               | El siste                    | ema direcciona a la pantalla del mantenimiento.     |  |
|           |    |                                                                   | El sist                     | ema visualiza los campos necesarios para crear      |  |
|           |    | 1.3                                                               | el regi                     | stro.                                               |  |
|           |    |                                                                   |                             | El sistema genera una región detalle para           |  |
|           |    |                                                                   |                             | gestión de máquinas asignadas a la sub-             |  |
|           |    |                                                                   | 1.3.1                       | sección.                                            |  |
|           |    | 1.4                                                               | El usu                      | ario rellena los campos del mantenimiento.          |  |
|           |    | 1.5                                                               | El usu                      | ario presiona el botón guardar.                     |  |
|           |    |                                                                   | El siste                    | ema regresa a la opción del reporte y muestra un    |  |
|           |    | 1.6                                                               | mensaje de datos guardados. |                                                     |  |
|           | 2  | Modi                                                              | ficar reg                   | gistro                                              |  |
|           |    |                                                                   | El usu                      | ario puede buscar el registro deseado o pasar al    |  |
|           |    | 2.1                                                               | punto                       | 2.2                                                 |  |
|           |    |                                                                   | 2.1.1                       | Ingresa los datos en el campo del buscador.         |  |
| Secuencia |    |                                                                   | 2.1.2                       | Presiona botón buscar.                              |  |
| normal    |    |                                                                   | El usu                      | ario presiona el enlace (icono lápiz) del registro  |  |
|           |    | 2.2                                                               | identifi                    | icado.                                              |  |
|           |    | 2.3                                                               | El siste                    | ema direcciona a la pantalla del mantenimiento.     |  |
|           |    |                                                                   | El siste                    | ema carga y visualiza los datos del registro en los |  |
|           |    | 2.4                                                               | campo                       | os correspondientes.                                |  |
|           |    |                                                                   |                             | El sistema genera una región detalle y carga la     |  |
|           |    |                                                                   |                             | información de las máquinas asignadas a la sub-     |  |
|           |    |                                                                   | 2.4.1                       | sección.                                            |  |
|           |    | 2.5                                                               | El usu                      | ario modifica los campos deseados.                  |  |
|           |    | 2.6                                                               | El usu                      | ario presiona el botón guardar.                     |  |
|           |    |                                                                   | El siste                    | ema regresa a la opción del reporte y muestra un    |  |
|           |    | 2.7                                                               | mensa                       | aje de datos guardados.                             |  |
|           | 3  | Eliminar registro                                                 |                             | istro                                               |  |
|           |    |                                                                   | El usu                      | ario puede buscar el registro deseado o pasar al    |  |
|           |    | 3.1                                                               | punto                       | 3.2                                                 |  |
|           |    |                                                                   | 3.1.1                       | Ingresa los datos en el campo del buscador.         |  |
|           |    |                                                                   | 3.1.2                       | Presiona botón buscar.                              |  |

|                |          | El usu                                          | ario presiona el enlace (icono lápiz) del registro       |  |  |
|----------------|----------|-------------------------------------------------|----------------------------------------------------------|--|--|
|                | 3.2      | identifi                                        | icado.                                                   |  |  |
|                | 3.3      | El siste                                        | ema direcciona a la pantalla del mantenimiento.          |  |  |
|                |          | El sist                                         | El sistema carga y/o visualiza los datos del registro el |  |  |
|                | 3.4      | los campos correspondientes.                    |                                                          |  |  |
|                |          |                                                 | El sistema genera una región detalle y carga la          |  |  |
|                |          |                                                 | información de las máquinas asignadas a la sub-          |  |  |
|                |          | 3.4.1                                           | sección.                                                 |  |  |
|                | 3.5      | El usu                                          | ario presiona en el botón eliminar.                      |  |  |
|                |          | El sis                                          | tema emite un mensaje de confirmación de                 |  |  |
|                | 3.6      | elimina                                         | ar.                                                      |  |  |
|                |          | El usu                                          | lario presiona el botón aceptar para confirmar           |  |  |
|                | 3.7      | operad                                          | ción.                                                    |  |  |
|                |          | El siste                                        | ema regresa a la opción del reporte y muestra un         |  |  |
|                | 3.8      | mensa                                           | aje de datos eliminados.                                 |  |  |
|                | 1.5      | a) Car                                          | npos incompletos.                                        |  |  |
|                |          | b) Car                                          | npos incorrectos.                                        |  |  |
|                |          | c) Errc                                         | or al crear el registro en la base de datos.             |  |  |
|                |          | 1.5.1                                           | El sistema alerta e indica el error en pantalla.         |  |  |
|                |          | 1.5.2                                           | No se guardan los datos.                                 |  |  |
|                |          | 1.5.3                                           | El usuario regresa al punto 1.4                          |  |  |
|                | 2.6      | a) Car                                          | npos incompletos.                                        |  |  |
| Secuencia      |          | b) Car                                          | npos incorrectos.                                        |  |  |
| alternativa    |          | c) Errc                                         | or al modificar el registro en la base de datos.         |  |  |
|                |          | 2.6.1                                           | El sistema alerta e indica el error en pantalla.         |  |  |
|                |          | 2.6.2                                           | No se guardan los datos.                                 |  |  |
|                |          | 2.6.3                                           | El usuario regresa al punto 2.5                          |  |  |
|                | 3.5      | Error a                                         | al eliminar el registro en la base de datos.             |  |  |
|                |          | 3.5.1                                           | El sistema alerta e indica el error en pantalla.         |  |  |
|                |          | 3.5.2                                           | No se eliminan los datos.                                |  |  |
|                |          | 3.5.3                                           | El usuario regresa al punto 3.4                          |  |  |
|                | En el o  | caso de                                         | agregar un nuevo registro, la información se             |  |  |
|                | almace   | a base de datos y se visualiza en el listado en |                                                          |  |  |
| Post-condición | pantalla | à                                               |                                                          |  |  |
|                | En el ca | aso de n                                        | nodificar un registro, los cambios se actualizan en      |  |  |
|                | la base  | la base de datos y en el listado en pantalla.   |                                                          |  |  |

| En el caso de eliminar un registro, se actualiza el estado del |
|----------------------------------------------------------------|
| registro en la base de datos (campo ESTADO = 'E'), de este     |
| modo la eliminación es de forma lógica, y no se presenta en el |
| listado en pantalla.                                           |

Tabla 11 Gestionar sub-sección

| Caso de uso 6 | Gestionar elemento de control                                                                                                    |                                                                           |                             |                                                         |  |  |
|---------------|----------------------------------------------------------------------------------------------------|---------------------------------------------------------------------------|-----------------------------|---------------------------------------------------------|--|--|
| Actor         | Usuario final                                                                                                    |                                                                           |                             |                                                         |  |  |
| Descripción   | Listar, agregar, modificar y eliminar datos de elementos de control. Estos elementos son parámetros o características que deben cumplirse en el proceso de manufactura, por ejemplo: control de calidad del producto o componentes (dimensiones correctas, libre errores, etc.), control cantidad, control excesos, control sobrantes, control tiempo, evaluación estado producto terminado, etc. |                                                                           |                             |                                                         |  |  |
|               | Ej                                                                                                    | ecuta                                                                     | r el siste                  | ema.                                                    |  |  |
|               | EI                                                                                                    | usua                                                                      | rio debe                    | e identificarse en el sistema.                          |  |  |
| Pre-condición | El<br>m                                                                                                    | El sistema debe encontrarse en la pantalla del reporte del mantenimiento. |                             |                                                         |  |  |
|               | Para los procesos de modificar y eliminar, el sistema debe listar                                                                                                    |                                                                           |                             |                                                         |  |  |
|               | los registros almacenados en la base de datos en el reporte.                                                                                                    |                                                                           |                             |                                                         |  |  |
|               | 1                                                                                                    | Agre                                                                      | gar nue                     | evo registro                                            |  |  |
|               |                                                                                                    | 1.1                                                                       | El usu                      | ario presiona el botón agregar.                         |  |  |
|               |                                                                                                    | 1.2                                                                       | El siste                    | ema direcciona a la pantalla del mantenimiento.         |  |  |
|               |                                                                                                    | 1.3                                                                       | El sist<br>el regi          | ema visualiza los campos necesarios para crear<br>stro. |  |  |
|               |                                                                                                    | 1.4                                                                       | El usu                      | ario rellena los campos del mantenimiento.              |  |  |
| Secuencia     |                                                                                                    | 1.5                                                                       | El usu                      | ario presiona el botón guardar.                         |  |  |
| normal        |                                                                                                    | 16                                                                        | El siste                    | ema regresa a la opción del reporte y muestra un        |  |  |
|               |                                                                                                    | 1.0                                                                       | mensaje de datos guardados. |                                                         |  |  |
|               | 2                                                                                                    | Modi                                                                      | ficar reg                   | gistro                                                  |  |  |
|               |                                                                                                    | 2.1                                                                       | El usu                      | ario puede buscar el registro deseado o pasar al<br>2.2 |  |  |
|               |                                                                                                    |                                                                           | 2.1.1                       | Ingresa los datos en el campo del buscador.             |  |  |
|               |                                                                                                    |                                                                           | 2.1.2                       | Presiona botón buscar.                                  |  |  |

|             |   | 2.2   | El usu                                                   | ario presiona el enlace (icono lápiz) del registro  |  |
|-------------|---|-------|----------------------------------------------------------|-----------------------------------------------------|--|
|             |   |       | identifi                                                 | cado.                                               |  |
|             |   | 2.3   | El siste                                                 | ema direcciona a la pantalla del mantenimiento.     |  |
|             |   | 2.4   | El siste                                                 | ema carga y visualiza los datos del registro en los |  |
|             |   | 2.4   | campo                                                    | s correspondientes.                                 |  |
|             |   | 2.5   | El usu                                                   | ario modifica los campos deseados.                  |  |
|             |   | 2.6   | El usu                                                   | ario presiona el botón guardar.                     |  |
|             |   | 27    | El sistema regresa a la opción del reporte y muestra un  |                                                     |  |
|             |   | 2.1   | mensa                                                    | je de datos guardados.                              |  |
|             | 3 | Elimi | liminar registro                                         |                                                     |  |
|             |   | 3 1   | El usu                                                   | ario puede buscar el registro deseado o pasar al    |  |
|             |   | 0.1   | punto                                                    | 3.2                                                 |  |
|             |   |       | 3.1.1                                                    | Ingresa los datos en el campo del buscador.         |  |
|             |   |       | 3.1.2                                                    | Presiona botón buscar.                              |  |
|             |   | 3.2   | El usu                                                   | ario presiona el enlace (icono lápiz) del registro  |  |
|             |   | 0.2   | identifi                                                 | cado.                                               |  |
|             |   | 3.3   | El siste                                                 | ema direcciona a la pantalla del mantenimiento.     |  |
|             |   | 3.4   | El sistema carga y/o visualiza los datos del registro en |                                                     |  |
|             |   |       | los car                                                  | npos correspondientes.                              |  |
|             |   | 3.5   | El usu                                                   | ario presiona en el botón eliminar.                 |  |
|             |   | 3.6   | El sis<br>elimina                                        | tema emite un mensaje de confirmación de<br>ar.     |  |
|             |   | 3.7   | El usu                                                   | ario presiona el botón aceptar para confirmar       |  |
|             |   |       | operac                                                   | sión.                                               |  |
|             |   | 3.8   | El siste                                                 | ema regresa a la opción del reporte y muestra un    |  |
|             |   | 0.0   | mensa                                                    | je de datos eliminados.                             |  |
|             |   | 1.5   | a) Can                                                   | npos incompletos.                                   |  |
|             |   |       | b) Can                                                   | npos incorrectos.                                   |  |
|             |   |       | c) Errc                                                  | r al crear el registro en la base de datos.         |  |
|             |   |       | 1.5.1                                                    | El sistema alerta e indica el error en pantalla.    |  |
| Secuencia   |   |       | 1.5.2                                                    | No se guardan los datos.                            |  |
| alternativa |   |       | 1.5.3                                                    | El usuario regresa al punto 1.4                     |  |
|             |   | 2.6   | a) Can                                                   | npos incompletos.                                   |  |
|             |   |       | b) Can                                                   | npos incorrectos.                                   |  |
|             |   |       | c) Errc                                                  | r al modificar el registro en la base de datos.     |  |
|             |   |       | 2.6.1                                                    | El sistema alerta e indica el error en pantalla.    |  |

|                |                                                                                                    |        | 2.6.2   | No se guardan los datos.                         |  |
|----------------|----------------------------------------------------------------------------------------------------|--------|---------|--------------------------------------------------|--|
|                |                                                                                                    |        | 2.6.3   | El usuario regresa al punto 2.5                  |  |
|                |                                                                                                    | 3.5    | Error a | al eliminar el registro en la base de datos.     |  |
|                |                                                                                                    |        | 3.5.1   | El sistema alerta e indica el error en pantalla. |  |
|                |                                                                                                    |        | 3.5.2   | No se eliminan los datos.                        |  |
|                |                                                                                                    |        | 3.5.3   | El usuario regresa al punto 3.4                  |  |
|                | En                                                                                                    | n el c | aso de  | agregar un nuevo registro, la información se     |  |
|                | almacena en la base de datos y se visualiza en el listado en                                                                                                    |        |         |                                                  |  |
|                | pa                                                                                                    |        |         |                                                  |  |
|                | <ul><li>En el caso de modificar un registro, los cambios se actualiza</li><li>la base de datos y en el listado en pantalla.</li><li>En el caso de eliminar un registro, se actualiza el estado</li></ul> |        |         |                                                  |  |
| Post-condición |                                                                                                    |        |         |                                                  |  |
|                |                                                                                                    |        |         |                                                  |  |
|                | registro en la base de datos (campo ESTADO = 'E'),                                                                                                    |        |         |                                                  |  |
|                | modo la eliminación es de forma lógica, y no se presenta                                                                                                    |        |         |                                                  |  |
|                | listado en pantalla.                                                                                                    |        |         |                                                  |  |

 Tabla 12 Gestionar elemento de control

| Caso de uso 7 | Gestionar punto de control                                        |                          |                                                            |  |  |  |  |
|---------------|-------------------------------------------------------------------|--------------------------|------------------------------------------------------------|--|--|--|--|
| Actor         | Usuario final                                                     |                          |                                                            |  |  |  |  |
|               | Listar, agregar, modificar y eliminar datos de puntos de control. |                          |                                                            |  |  |  |  |
|               | Sc                                                                | on tare                  | eas de verificación que se asignan a las diferentes etapas |  |  |  |  |
| Descripción   | de                                                                | e man                    | ufactura con el objetivo de controlar como norma o         |  |  |  |  |
|               | es                                                                | tánda                    | r la calidad de un producto, por ejemplo: producto         |  |  |  |  |
|               | te                                                                | rminad                   | do, movimiento seccional, supervisor de sección, etc.      |  |  |  |  |
|               | Ej                                                                | ecutai                   | el sistema.                                                |  |  |  |  |
|               | El usuario debe identificarse en el sistema.                      |                          |                                                            |  |  |  |  |
|               | El usuario debe gestionar como mínimo un ingreso de datos en      |                          |                                                            |  |  |  |  |
| Pre-condición | el caso de uso 6.                                                 |                          |                                                            |  |  |  |  |
| Tre-condicion | El sistema debe encontrarse en la pantalla del reporte del        |                          |                                                            |  |  |  |  |
|               | mantenimiento.                                                    |                          |                                                            |  |  |  |  |
|               | Para los procesos de modificar y eliminar, el sistema debe listar |                          |                                                            |  |  |  |  |
|               | los registros almacenados en la base de datos en el reporte.      |                          |                                                            |  |  |  |  |
| Secuencia     | 1                                                                 | 1 Agregar nuevo registro |                                                            |  |  |  |  |
| normal        |                                                                   | 1.1                      | El usuario presiona el botón agregar.                      |  |  |  |  |
|               |                                                                   | 1.2                      | El sistema direcciona a la pantalla del mantenimiento.     |  |  |  |  |

|   | 1 3 | 1 2         | El sist   | ema visualiza los campos necesarios para crear      |
|---|-----|-------------|-----------|-----------------------------------------------------|
|   |     | 1.3         | el regi   | stro.                                               |
| - |     |             | 1 3 1     | El sistema genera una región detalle para la        |
|   |     |             | 1.0.1     | gestión de elementos de control.                    |
| - |     | 1.4         | El usu    | ario rellena los campos del mantenimiento.          |
| - | ·   | 1.5         | El usu    | ario presiona el botón guardar.                     |
| - |     | 16          | El siste  | ema regresa a la opción del reporte y muestra un    |
|   |     | 1.0         | mensa     | ije de datos guardados.                             |
| - | 2 I | Modi        | ficar reg | gistro                                              |
|   |     | 2 1         | El usu    | ario puede buscar el registro deseado o pasar al    |
|   | 4   | 2.1         | punto     | 2.2                                                 |
|   |     |             | 2.1.1     | Ingresa los datos en el campo del buscador.         |
| - |     |             | 2.1.2     | Presiona botón buscar.                              |
| - |     | 22          | El usu    | ario presiona el enlace (icono lápiz) del registro  |
|   | 4   | 2.2         | identifi  | cado.                                               |
| - | 2   | 2.3         | El siste  | ema direcciona a la pantalla del mantenimiento.     |
| - |     |             | 231       | El sistema genera una región detalle para la        |
|   |     |             | 2.0.1     | gestión de elementos de control.                    |
|   |     | 24          | El siste  | ema carga y visualiza los datos del registro en los |
|   | 4   | <b>८</b> .न | campo     | os correspondientes.                                |
|   | 2   | 2.5         | El usu    | ario modifica los campos deseados.                  |
|   |     | 2.6         | El usu    | ario presiona el botón guardar.                     |
|   | 1   | 2.7         | El siste  | ema regresa a la opción del reporte y muestra un    |
|   | -   |             | mensa     | aje de datos guardados.                             |
|   | 3   | Elimi       | istro     |                                                     |
|   |     | 3.1         | El usu    | ario puede buscar el registro deseado o pasar al    |
|   |     | 0.1         | punto     | 3.2                                                 |
|   |     |             | 3.1.1     | Ingresa los datos en el campo del buscador.         |
|   |     |             | 3.1.2     | Presiona botón buscar.                              |
|   |     | 3.2         | El usu    | ario presiona el enlace (icono lápiz) del registro  |
|   | _ ` | <u></u>     | identifi  | cado.                                               |
|   | ;   | 3.3         | El siste  | ema direcciona a la pantalla del mantenimiento.     |
|   |     | 3.4         | El sist   | ema carga y/o visualiza los datos del registro en   |
|   | _ ` |             | los car   | mpos correspondientes.                              |
|   |     |             | 3.4.1     | El sistema genera una región detalle y carga la     |
|   |     |             |           | información de los elementos de control.            |

|                                            | 3.5                                                                                                    | 3.5 El usuario presiona en el botón eliminar.                                                                                                    |                                                                                                    |  |  |  |
|--------------------------------------------|----------------------------------------------------------------------------------------------------|----------------------------------------------------------------------------------------------------|----------------------------------------------------------------------------------------------------|--|--|--|
|                                            | 3.6                                                                                                    | El sistema emite un mensaje de confirmación de eliminar.                                                                                                    |                                                                                                    |  |  |  |
|                                            | 3.7                                                                                                    | El usu<br>operad                                                                                                    | uario presiona el botón aceptar para confirmar<br>ción.                                                                                                    |  |  |  |
|                                            | 3.8                                                                                                    | El siste<br>mensa                                                                                                    | ema regresa a la opción del reporte y muestra un<br>aje de datos eliminados.                                                                                                    |  |  |  |
|                                            | 1.5                                                                                                    | a) Car                                                                                                    | npos incompletos.                                                                                                    |  |  |  |
|                                            |                                                                                                    | b) Car                                                                                                    | npos incorrectos.                                                                                                    |  |  |  |
|                                            |                                                                                                    | c) Errc                                                                                                    | or al crear el registro en la base de datos.                                                                                                    |  |  |  |
|                                            |                                                                                                    | 1.5.1                                                                                                    | El sistema alerta e indica el error en pantalla.                                                                                                    |  |  |  |
|                                            |                                                                                                    | 1.5.2                                                                                                    | No se guardan los datos.                                                                                                    |  |  |  |
|                                            |                                                                                                    | 1.5.3                                                                                                    | El usuario regresa al punto 1.4                                                                                                    |  |  |  |
|                                            | 2.6                                                                                                    | a) Car                                                                                                    | npos incompletos.                                                                                                    |  |  |  |
| Secuencia                                  |                                                                                                    | b) Car                                                                                                    | npos incorrectos.                                                                                                    |  |  |  |
| alternativa                                |                                                                                                    | c) Errc                                                                                                    | or al modificar el registro en la base de datos.                                                                                                    |  |  |  |
|                                            |                                                                                                    | 2.6.1                                                                                                    | El sistema alerta e indica el error en pantalla.                                                                                                    |  |  |  |
|                                            |                                                                                                    | 2.6.2                                                                                                    | No se guardan los datos.                                                                                                    |  |  |  |
|                                            |                                                                                                    | 2.6.3                                                                                                    | El usuario regresa al punto 2.5                                                                                                    |  |  |  |
|                                            | 3.5                                                                                                    | Error a                                                                                                    | al eliminar el registro en la base de datos.                                                                                                    |  |  |  |
|                                            |                                                                                                    | 3.5.1                                                                                                    | El sistema alerta e indica el error en pantalla.                                                                                                    |  |  |  |
|                                            |                                                                                                    | 3.5.2                                                                                                    | No se eliminan los datos.                                                                                                    |  |  |  |
|                                            |                                                                                                    | 3.5.3                                                                                                    | El usuario regresa al punto 3.4                                                                                                    |  |  |  |
|                                            | En el c                                                                                                    | aso de                                                                                                    | e agregar un nuevo registro, la información se                                                                                                    |  |  |  |
|                                            | almacena en la base de datos y se visualiza en el listado en                                                         |                                                                                                    |                                                                                                    |  |  |  |
|                                            | pantalla.                                                                                                    |                                                                                                    |                                                                                                    |  |  |  |
|                                            | En el caso de modificar un registro, los cambios se actualizan en                                                    |                                                                                                    |                                                                                                    |  |  |  |
| Post-condición                             | la base                                                                                                    | de dato                                                                                                    | os y en el listado en pantalla.                                                                                                    |  |  |  |
|                                            | En el c                                                                                                    | aso de                                                                                                    | eliminar un registro, se actualiza el estado del                                                                                                    |  |  |  |
|                                            | registro                                                                                                    | en la l                                                                                                    | base de datos (campo ESTADO = 'E'), de este                                                                                                    |  |  |  |
|                                            | modo la<br>listado e                                                                                                 | a elimina<br>en panta                                                                                                    | ación es de forma lógica, y no se presenta en el<br>alla.                                                                                                    |  |  |  |
| Secuencia<br>alternativa<br>Post-condición | 2.6<br>2.6<br>3.5<br>3.5<br>En el ca<br>la base<br>En el ca<br>la base<br>En el ca<br>la base<br>En el ca<br>la base | <ul> <li>c) Enc.</li> <li>1.5.1</li> <li>1.5.2</li> <li>1.5.3</li> <li>a) Car</li> <li>b) Car</li> <li>c) Error</li> <li>2.6.1</li> <li>2.6.2</li> <li>2.6.3</li> <li>Error a</li> <li>3.5.1</li> <li>3.5.2</li> <li>3.5.3</li> <li>aso de n</li> <li>aso de n</li> <li>de dato</li> <li>aso de n</li> <li>de dato</li> <li>aso de n</li> <li>aso de n</li> <li>aso de n</li> <li>aso de n</li> <li>aso de n</li> <li>aso de n</li> <li>aso de n</li> <li>aso de n</li> </ul> | <ul> <li>El sistema alerta e indica el error en pantalla.</li> <li>No se guardan los datos.</li> <li>El usuario regresa al punto 1.4</li> <li>npos incompletos.</li> <li>pro al modificar el registro en la base de datos.</li> <li>El sistema alerta e indica el error en pantalla.</li> <li>No se guardan los datos.</li> <li>El sistema alerta e indica el error en pantalla.</li> <li>No se guardan los datos.</li> <li>El usuario regresa al punto 2.5</li> <li>al eliminar el registro en la base de datos.</li> <li>El sistema alerta e indica el error en pantalla.</li> <li>No se guardan los datos.</li> <li>El usuario regresa al punto 2.5</li> <li>al eliminar el registro en la base de datos.</li> <li>El usuario regresa al punto 3.4</li> <li>e agregar un nuevo registro, la información se a base de datos y se visualiza en el listado en pantalla.</li> <li>endificar un registro, los cambios se actualizan e es y en el listado en pantalla.</li> <li>eliminar un registro, se actualiza el estado do base de datos (campo ESTADO = 'E'), de estación es de forma lógica, y no se presenta en alla.</li> </ul> |  |  |  |

Tabla 13 Gestionar punto de control

| Caso de uso 8 | Consultar productos |
|---------------|---------------------|
| Actor         | Módulo inventario   |

| Descripción    | El sistema obtiene la lista de los ítems, componentes, pi<br>partes, otros, del módulo de inventario. |                                                        |  |  |  |  |  |  |  |
|----------------|----------------------------------------------------------------------------------------------------|--------------------------------------------------------|--|--|--|--|--|--|--|
| Pre-condición  | Ejecutar el sistema.                                                                                  |                                                        |  |  |  |  |  |  |  |
|                | El usuario debe identificarse en el sistema.                                                          |                                                        |  |  |  |  |  |  |  |
| Secuencia      | 1                                                                                                    | El sistema consulta los productos en la base de datos. |  |  |  |  |  |  |  |
| normal         | 2                                                                                                    | El sistema retorna la lista recuperada.                |  |  |  |  |  |  |  |
| Secuencia      | 1                                                                                                    | Error al realizar la consulta.                         |  |  |  |  |  |  |  |
| alternativa    |                                                                                                    | 1.1 El sistema alertará el error en pantalla.          |  |  |  |  |  |  |  |
| Post-condición |                                                                                                    |                                                        |  |  |  |  |  |  |  |

## Tabla 14 Consultar productos

| Caso de uso 9 | G                                                                 | estionar estructura del producto                                    |                                                              |  |  |  |
|---------------|-------------------------------------------------------------------|---------------------------------------------------------------------|--------------------------------------------------------------|--|--|--|
| Actor         | G                                                                 | Serente producción                                                  |                                                              |  |  |  |
|               | Li                                                                | Listar, agregar, modificar y eliminar la estructura de un producto. |                                                              |  |  |  |
| Descripción   | D                                                                 | efine l                                                             | a lista de materiales y las subsecciones necesarias para     |  |  |  |
|               | la                                                                | fabric                                                              | ar un producto.                                              |  |  |  |
|               | Ej                                                                | ecuta                                                               | r el sistema.                                                |  |  |  |
|               | EI                                                                | usua                                                                | rio debe identificarse en el sistema.                        |  |  |  |
|               | EI                                                                | usua                                                                | rio debe gestionar como mínimo un ingreso de datos en        |  |  |  |
| Pre-condición | el                                                                | caso                                                                | de uso 5.                                                    |  |  |  |
|               | EI                                                                | El sistema debe encontrarse en la pantalla del reporte del          |                                                              |  |  |  |
|               | mantenimiento; además debe ejecutar el caso de uso 8 y listar     |                                                                     |                                                              |  |  |  |
|               | la información recuperada en el reporte con los artículos idóneos |                                                                     |                                                              |  |  |  |
|               | para fabricación.                                                 |                                                                     |                                                              |  |  |  |
|               | 1                                                                 | El us                                                               | El usuario puede buscar el registro deseado o pasar al punto |  |  |  |
|               | '                                                                 | 2                                                                   |                                                              |  |  |  |
|               |                                                                   | 1.1                                                                 | Ingresa los datos en el campo del buscador.                  |  |  |  |
|               |                                                                   | 1.2                                                                 | Presiona botón buscar.                                       |  |  |  |
|               | 2                                                                 | El u                                                                | El usuario presiona el enlace (icono lápiz) del registro     |  |  |  |
|               | 2                                                                 | ident                                                               | ificado.                                                     |  |  |  |
|               |                                                                   | El sistema direcciona a un mantenimiento secundario (s              |                                                              |  |  |  |
| Secuencia     | 3                                                                 | objet                                                               | ivo es poder gestionar una o varias estructuras de un        |  |  |  |
| normal        |                                                                   | mism                                                                | no producto).                                                |  |  |  |
|               |                                                                   | 3.1                                                                 | Agregar nuevo registro                                       |  |  |  |
|               |                                                                   |                                                                     | 3.1.1 El usuario presiona el botón agregar.                  |  |  |  |

|     | 0.4.0   | El sist    | ema direcciona a la pantalla del            |
|-----|---------|------------|---------------------------------------------|
|     | 3.1.2   | manteni    | imiento principal.                          |
|     | 313     | El sister  | na visualiza los campos necesarios para     |
|     | 0.1.0   | crear el   | registro.                                   |
|     |         |            | El sistema genera una región detalle        |
|     |         | 3.1.3.1    | para la gestión de la lista de materiales   |
|     |         |            | del producto.                               |
|     | 244     | El us      | uario rellena los campos del                |
|     | 3.1.4   | manteni    | imiento.                                    |
|     | 3.1.5   | El usual   | rio presiona el botón guardar.              |
|     | 216     | El siste   | ma regresa a la opción del reporte y        |
|     | 5.1.0   | muestra    | un mensaje de datos guardados.              |
| 3.2 | Modifie | car regist | ro                                          |
|     | 0.0.4   | El usua    | rio presiona el enlace (icono lápiz) del    |
|     | 3.2.1   | registro   | identificado.                               |
|     | 0.0.0   | El sist    | ema direcciona a la pantalla del            |
|     | 3.2.2   | manteni    | imiento.                                    |
|     | 2.2.2   | El sister  | na carga y visualiza los datos del registro |
|     | 0.2.0   | en los c   | ampos correspondientes.                     |
|     |         |            | El sistema genera una región detalle        |
|     |         | 3.2.3.1    | para la gestión de la lista de materiales   |
|     |         |            | del producto.                               |
|     | 3.2.4   | El usual   | rio modifica los campos deseados.           |
|     | 3.2.5   | El usua    | rio presiona el botón guardar.              |
|     | 2.2.2   | El siste   | ma regresa a la opción del reporte y        |
|     | 3.2.0   | muestra    | un mensaje de datos guardados.              |
| 3.3 | Elimina | ar registr | 0                                           |
|     | 221     | El usua    | rio presiona el enlace (icono lápiz) del    |
|     | 0.0.1   | registro   | identificado.                               |
|     | 222     | El sist    | ema direcciona a la pantalla del            |
|     | 0.0.2   | manteni    | imiento.                                    |
|     | 222     | El siste   | ma carga y/o visualiza los datos del        |
|     | 3.3.3   | registro   | en los campos correspondientes.             |
|     |         |            | El sistema genera una región detalle y      |
|     |         | 3.3.3.1    | carga la información de la lista de         |
|     |         |            | materiales.                                 |

|                | 3.3.4         | El usua                                                      | rio presiona en el botón eliminar.                                         |  |  |  |  |
|----------------|---------------|--------------------------------------------------------------|----------------------------------------------------------------------------|--|--|--|--|
|                | 3.3.5         | El sister<br>eliminar                                        | ma emite un mensaje de confirmación de<br>r.                               |  |  |  |  |
|                | 3.3.6         | El usu<br>confirm                                            | ario presiona el botón aceptar para<br>ar operación.                       |  |  |  |  |
|                | 3.3.7         | El siste<br>muestra                                          | ema regresa a la opción del reporte y<br>a un mensaje de datos eliminados. |  |  |  |  |
|                | 3.1.5         | a) Cam                                                       | pos incompletos.                                                           |  |  |  |  |
|                |               | b) Cam                                                       | pos incorrectos.                                                           |  |  |  |  |
|                |               | c) Error                                                     | al crear el registro en la base de datos.                                  |  |  |  |  |
|                |               | 3.1.5.1                                                      | El sistema alerta e indica el error en pantalla.                           |  |  |  |  |
|                |               | 3.1.5.2                                                      | No se guardan los datos.                                                   |  |  |  |  |
|                |               | 3.1.5.3                                                      | El usuario regresa al punto 3.1.4                                          |  |  |  |  |
|                | 3.2.5         | a) Cam                                                       | pos incompletos.                                                           |  |  |  |  |
|                |               | b) Cam                                                       | pos incorrectos.                                                           |  |  |  |  |
| Secuencia      |               | c) Erro                                                      | r al modificar el registro en la base de                                   |  |  |  |  |
| alternativa    |               | datos.                                                       |                                                                            |  |  |  |  |
|                |               | 3.2.5.1                                                      | El sistema alerta e indica el error en pantalla.                           |  |  |  |  |
|                |               | 3.2.5.2                                                      | No se guardan los datos.                                                   |  |  |  |  |
|                |               | 3.2.5.3                                                      | El usuario regresa al punto 3.2.4                                          |  |  |  |  |
|                | 3.3.4         | Error al                                                     | eliminar el registro en la base de datos.                                  |  |  |  |  |
|                |               | 3.3.5.1                                                      | El sistema alerta e indica el error en pantalla.                           |  |  |  |  |
|                |               | 3.3.5.2                                                      | No se eliminan los datos.                                                  |  |  |  |  |
|                |               | 3.3.5.3                                                      | El usuario regresa al punto 3.3.3                                          |  |  |  |  |
|                | En el caso o  | le agrega                                                    | r un nuevo registro, la información se                                     |  |  |  |  |
|                | almacena en   | almacena en la base de datos y se visualiza en el listado en |                                                                            |  |  |  |  |
| Post-condición | pantalla.     |                                                              |                                                                            |  |  |  |  |
|                | En el caso de | modificar                                                    | un registro, los cambios se actualizan en                                  |  |  |  |  |
|                | la base de da | tos y en e                                                   | l listado en pantalla.                                                     |  |  |  |  |

| En el caso de eliminar un registro, se actualiza el estado del |
|----------------------------------------------------------------|
| registro en la base de datos (campo ESTADO = 'E'), de este     |
| modo la eliminación es de forma lógica, y no se presenta en el |
| listado en pantalla.                                           |
|                                                                |

Tabla 15 Gestionar estructura del producto

| Caso de uso 10 | Gestionar tiempo máquina                                          |                                                             |                                                          |  |  |  |  |  |
|----------------|-------------------------------------------------------------------|-------------------------------------------------------------|----------------------------------------------------------|--|--|--|--|--|
| Actor          | G                                                                 | Gerente de producción                                       |                                                          |  |  |  |  |  |
|                | Li                                                                | Listar, agregar y modificar datos del tiempo de máquina que |                                                          |  |  |  |  |  |
| Descrinción    | toma la fabricación de un producto, todo conforme a la estructura |                                                             |                                                          |  |  |  |  |  |
| Description    | del mismo. El objetivo es determinar el tiempo aproximado que     |                                                             |                                                          |  |  |  |  |  |
|                | toma fabricar un producto.                                        |                                                             |                                                          |  |  |  |  |  |
|                | Ej                                                                | ecuta                                                       | r el sistema.                                            |  |  |  |  |  |
|                | EI                                                                | usua                                                        | rio debe identificarse en el sistema.                    |  |  |  |  |  |
|                | EI                                                                | usua                                                        | rio debe gestionar como mínimo un ingreso de datos en    |  |  |  |  |  |
| Pre-condición  | el                                                                | caso                                                        | de uso 9.                                                |  |  |  |  |  |
|                | EI                                                                | siste                                                       | ma debe encontrarse en la pantalla del reporte del       |  |  |  |  |  |
|                | m                                                                 | anteni                                                      | miento y listar los productos que cuenten con una        |  |  |  |  |  |
|                | es                                                                | structu                                                     | ıra.                                                     |  |  |  |  |  |
|                | 1                                                                 | El us                                                       | uario puede buscar el registro deseado o pasar al punto  |  |  |  |  |  |
|                | 203                                                               |                                                             |                                                          |  |  |  |  |  |
|                |                                                                   | 1.1                                                         | .1 Ingresa los datos en el campo del buscador.           |  |  |  |  |  |
|                |                                                                   | 1.2Presiona botón buscar.Agregar nuevo registro             |                                                          |  |  |  |  |  |
|                | 2                                                                 |                                                             |                                                          |  |  |  |  |  |
|                |                                                                   | 21                                                          | El usuario presiona el enlace (icono lápiz) del registro |  |  |  |  |  |
|                |                                                                   | 2.1                                                         | identificado.                                            |  |  |  |  |  |
|                |                                                                   | 2.2                                                         | El sistema direcciona a la pantalla del mantenimiento.   |  |  |  |  |  |
| Secuencia      |                                                                   |                                                             | A través de la estructura del producto, el sistema       |  |  |  |  |  |
| normal         |                                                                   |                                                             | recupera la información de las máquinas que              |  |  |  |  |  |
|                |                                                                   | 2.3                                                         | intervienen en dicha estructura por cada componente y    |  |  |  |  |  |
|                |                                                                   |                                                             | visualiza los campos de forma dinámica para el ingreso   |  |  |  |  |  |
|                |                                                                   |                                                             | de información.                                          |  |  |  |  |  |
|                |                                                                   | 2.4                                                         | El usuario rellena los campos del mantenimiento.         |  |  |  |  |  |
|                |                                                                   | 2.5                                                         | El usuario presiona el botón guardar.                    |  |  |  |  |  |

|                |                                                              | 2.6     | El sistema regresa a la opción del reporte y muestra un |                                                    |  |
|----------------|--------------------------------------------------------------|---------|---------------------------------------------------------|----------------------------------------------------|--|
|                |                                                              |         | mensaje de datos guardados.                             |                                                    |  |
|                | 3                                                            | Modi    | ficar registro                                          |                                                    |  |
|                |                                                              | 21      | El usu                                                  | ario presiona el enlace (icono lápiz) del registro |  |
|                |                                                              | 3.1     | identificado.                                           |                                                    |  |
|                |                                                              | 3.2     | El siste                                                | ema direcciona a la pantalla del mantenimiento.    |  |
|                |                                                              |         | A trav                                                  | és de la estructura del producto, el sistema       |  |
|                |                                                              | 2.2     | recupera, carga y visualiza la información de las       |                                                    |  |
|                |                                                              | 3.3     | máquinas que intervienen en dicha estructura en los     |                                                    |  |
|                |                                                              |         | campo                                                   | s correspondientes.                                |  |
|                |                                                              | 3.4     | El usu                                                  | ario modifica los campos deseados.                 |  |
|                |                                                              | 3.5     | El usu                                                  | ario presiona el botón guardar.                    |  |
|                |                                                              | 26      | El siste                                                | ema regresa a la opción del reporte y muestra un   |  |
|                |                                                              | 3.0     | mensa                                                   | ije de datos guardados.                            |  |
|                |                                                              | 2.3     | Se pro                                                  | duce un error al consultar los datos.              |  |
|                |                                                              |         | 2.3.1                                                   | El sistema alerta e indica el error en pantalla.   |  |
|                |                                                              | 2.5     | a) Campos incompletos.                                  |                                                    |  |
|                |                                                              |         | b) Campos incorrectos.                                  |                                                    |  |
|                |                                                              |         | c) Erro                                                 | or al crear el registro en la base de datos.       |  |
|                |                                                              |         | 2.5.1                                                   | El sistema alerta e indica el error en pantalla.   |  |
|                |                                                              |         | 2.5.2                                                   | No se guardan los datos.                           |  |
| Secuencia      |                                                              |         | 2.5.3                                                   | El usuario regresa al punto 2.4                    |  |
| alternativa    |                                                              | 3.3     | Se pro                                                  | duce un error al consultar los datos.              |  |
|                |                                                              |         | 3.3.1                                                   | El sistema alerta e indica el error en pantalla.   |  |
|                |                                                              | 3.5     | a) Can                                                  | npos incompletos.                                  |  |
|                |                                                              |         | b) Can                                                  | npos incorrectos.                                  |  |
|                |                                                              |         | c) Erro                                                 | or al modificar el registro en la base de datos.   |  |
|                |                                                              |         | 3.5.1                                                   | El sistema alerta e indica el error en pantalla.   |  |
|                |                                                              |         | 3.5.2                                                   | No se guardan los datos.                           |  |
|                |                                                              |         | 3.5.3                                                   | El usuario regresa al punto 3.4                    |  |
|                | Er                                                           | n el c  | aso de                                                  | agregar un nuevo registro, la información se       |  |
|                | almacena en la base de datos y se visualiza en el listado en |         |                                                         |                                                    |  |
| Post-condición | pa                                                           | antalla |                                                         |                                                    |  |
|                | En el caso de modificar un registro, los cambios se actua    |         |                                                         |                                                    |  |
|                | la base de datos y en el listado en pantalla.                |         |                                                         |                                                    |  |

Tabla 16 Gestionar tiempo máquina

| Caso de uso 11 | Gestionar tiempo operación                                    |                                                                   |                                                          |  |  |  |
|----------------|---------------------------------------------------------------|-------------------------------------------------------------------|----------------------------------------------------------|--|--|--|
| Actor          | G                                                             | Gerente de producción                                             |                                                          |  |  |  |
|                | Li                                                            | star, a                                                           | agregar y modificar datos del tiempo de operación que    |  |  |  |
| Deseringián    |                                                               | toma la fabricación de un producto, todo conforme a la estructura |                                                          |  |  |  |
| Description    | del mismo. El objetivo es determinar el tiempo aproximado que |                                                                   |                                                          |  |  |  |
|                | toma fabricar un producto.                                    |                                                                   |                                                          |  |  |  |
|                | Ej                                                            | ecuta                                                             | r el sistema.                                            |  |  |  |
|                | El usuario debe identificarse en el sistema.                  |                                                                   |                                                          |  |  |  |
|                | EI                                                            | usua                                                              | rio debe gestionar como mínimo un ingreso de datos en    |  |  |  |
| Pre-condición  | el                                                            | caso                                                              | de uso 9.                                                |  |  |  |
|                | EI                                                            | siste                                                             | ma debe encontrarse en la pantalla del reporte del       |  |  |  |
|                | m                                                             | anteni                                                            | imiento y listar los productos que cuenten con una       |  |  |  |
|                | es                                                            | structu                                                           | ıra.                                                     |  |  |  |
|                | 1                                                             | El us                                                             | uario puede buscar el registro deseado o pasar al punto  |  |  |  |
|                | '                                                             | 2 o 3                                                             |                                                          |  |  |  |
|                |                                                               | 1.1                                                               | Ingresa los datos en el campo del buscador.              |  |  |  |
|                |                                                               | 1.2                                                               | Presiona botón buscar.                                   |  |  |  |
|                | 2                                                             | 2 Agregar nuevo registro                                          |                                                          |  |  |  |
|                |                                                               | 21                                                                | El usuario presiona el enlace (icono lápiz) del registro |  |  |  |
|                |                                                               | 2.1                                                               | identificado.                                            |  |  |  |
|                |                                                               | 2.2                                                               | El sistema direcciona a la pantalla del mantenimiento.   |  |  |  |
|                |                                                               |                                                                   | A través de la estructura del producto, el sistema       |  |  |  |
|                |                                                               |                                                                   | recupera la información de las operaciones que           |  |  |  |
|                |                                                               | 2.3                                                               | intervienen en dicha estructura por cada componente y    |  |  |  |
|                |                                                               |                                                                   | visualizar los campos de forma dinámica para el ingreso  |  |  |  |
| Secuencia      |                                                               |                                                                   | de información.                                          |  |  |  |
| normal         |                                                               | 2.4                                                               | El usuario rellena los campos del mantenimiento.         |  |  |  |
|                |                                                               | 2.5                                                               | El usuario presiona el botón guardar.                    |  |  |  |
|                |                                                               | 26                                                                | El sistema regresa a la opción del reporte y muestra un  |  |  |  |
|                |                                                               | 2.0                                                               | mensaje de datos guardados.                              |  |  |  |
|                | 3                                                             | Modi                                                              | ficar registro                                           |  |  |  |
|                |                                                               | 3 1                                                               | El usuario presiona el enlace (icono lápiz) del registro |  |  |  |
|                |                                                               | 0.1                                                               | identificado.                                            |  |  |  |
|                |                                                               | 3.2                                                               | El sistema direcciona a la pantalla del mantenimiento.   |  |  |  |
|                |                                                               | 22                                                                | A través de la estructura del producto, el sistema       |  |  |  |
|                |                                                               |                                                                   | recupera, carga y visualiza la información de las        |  |  |  |

|                |                                                              | operaciones que intervienen en dicha estructura en los |                                                     |  |  |
|----------------|--------------------------------------------------------------|--------------------------------------------------------|-----------------------------------------------------|--|--|
|                |                                                              | campo                                                  | s correspondientes.                                 |  |  |
|                | 3.4                                                          | El usua                                                | ario modifica los campos deseados.                  |  |  |
|                | 3.5                                                          | El usuario presiona el botón guardar.                  |                                                     |  |  |
|                | 3.6                                                          | El siste                                               | ema regresa a la opción del reporte y muestra un    |  |  |
|                |                                                              | mensa                                                  | je de datos guardados.                              |  |  |
|                | 2.3                                                          | Se pro                                                 | duce un error al consultar los datos.               |  |  |
|                |                                                              | 2.3.1                                                  | El sistema alerta e indica el error en pantalla.    |  |  |
|                | 2.5                                                          | a) Carr                                                | npos incompletos.                                   |  |  |
|                |                                                              | b) Carr                                                | npos incorrectos.                                   |  |  |
|                |                                                              | c) Erro                                                | r al crear el registro en la base de datos.         |  |  |
|                |                                                              | 2.5.1                                                  | El sistema alerta e indica el error en pantalla.    |  |  |
|                |                                                              | 2.5.2                                                  | No se guardan los datos.                            |  |  |
| Secuencia      |                                                              | 2.5.3                                                  | El usuario regresa al punto 2.4                     |  |  |
| alternativa    | 3.3                                                          | Se pro                                                 | duce un error al consultar los datos.               |  |  |
|                |                                                              | 3.3.1                                                  | El sistema alerta e indica el error en pantalla.    |  |  |
|                | 3.5                                                          | a) Carr                                                | npos incompletos.                                   |  |  |
|                |                                                              | b) Carr                                                | npos incorrectos.                                   |  |  |
|                |                                                              | c) Erro                                                | r al modificar el registro en la base de datos.     |  |  |
|                |                                                              | 3.5.1                                                  | El sistema alerta e indica el error en pantalla.    |  |  |
|                |                                                              | 3.5.2                                                  | No se guardan los datos.                            |  |  |
|                |                                                              | 3.5.3                                                  | El usuario regresa al punto 3.4                     |  |  |
|                | En el o                                                      | agregar un nuevo registro, la información se           |                                                     |  |  |
|                | almacena en la base de datos y se visualiza en el listado en |                                                        |                                                     |  |  |
| Post-condición | pantalla                                                     | ۱.                                                     |                                                     |  |  |
|                | En el ca                                                     | aso de m                                               | nodificar un registro, los cambios se actualizan en |  |  |
|                | la base de datos y en el listado en pantalla.                |                                                        |                                                     |  |  |

Tabla 17 Gestionar tiempo operación

| Caso de uso 12 | Gestionar producto punto de control                           |  |  |  |  |  |  |
|----------------|---------------------------------------------------------------|--|--|--|--|--|--|
| Actor          | Gerente de producción                                         |  |  |  |  |  |  |
| Descripción    | Listar, agregar y modificar datos de los puntos de control    |  |  |  |  |  |  |
|                | asignados a un producto los cuales deben tomarse en cuenta en |  |  |  |  |  |  |
|                | el control de la producción.                                  |  |  |  |  |  |  |
| Pre-condición  | Ejecutar el sistema.                                          |  |  |  |  |  |  |
|                | El usuario debe identificarse en el sistema.                  |  |  |  |  |  |  |

|             | EI | usua                                                         | rio debe                                                | e gestionar como mínimo un ingreso de datos en     |  |  |
|-------------|----|--------------------------------------------------------------|---------------------------------------------------------|----------------------------------------------------|--|--|
|             | lo | los casos de uso 7 y 9.                                      |                                                         |                                                    |  |  |
|             | EI | El sistema debe encontrarse en la pantalla del reporte del   |                                                         |                                                    |  |  |
|             | m  | mantenimiento y listar los productos que cuenten con una     |                                                         |                                                    |  |  |
|             | es | estructura.                                                  |                                                         |                                                    |  |  |
|             | 1  | El usuario puede buscar el registro deseado o pasar al punto |                                                         |                                                    |  |  |
|             |    | 2 o 3                                                        |                                                         |                                                    |  |  |
|             |    | 1.1                                                          | Ingresa                                                 | a los datos en el campo del buscador.              |  |  |
|             |    | 1.2                                                          | Presion                                                 | na botón buscar.                                   |  |  |
|             | 2  | Agre                                                         | gar nue                                                 | vo registro                                        |  |  |
|             |    | 2.1                                                          | El usua                                                 | ario presiona el enlace (icono lápiz) del registro |  |  |
|             |    | 2.1                                                          | identifi                                                | cado.                                              |  |  |
|             |    | 2.2                                                          | El siste                                                | ema direcciona a la pantalla del mantenimiento.    |  |  |
|             |    | 23                                                           | El siste                                                | ema visualizar los campos de forma dinámica        |  |  |
|             |    | 2.5                                                          | para la                                                 | ingreso de información.                            |  |  |
|             |    | 2.4                                                          | El usua                                                 | ario rellena los campos del mantenimiento.         |  |  |
|             |    | 2.5                                                          | El usua                                                 | ario presiona el botón guardar.                    |  |  |
| Secuencia   |    | 26                                                           | El siste                                                | ema regresa a la opción del reporte y muestra un   |  |  |
| normal      |    | 2.0                                                          | mensa                                                   | je de datos guardados.                             |  |  |
| lioinai     | 3  | Modi                                                         | ficar reg                                               | jistro                                             |  |  |
|             |    | 3 1                                                          | El usua                                                 | ario presiona el enlace (icono lápiz) del registro |  |  |
|             |    | 0.1                                                          | identifi                                                | cado.                                              |  |  |
|             |    | 3.2                                                          | El siste                                                | ema direcciona a la pantalla del mantenimiento.    |  |  |
|             |    | 33                                                           | El sist                                                 | ema carga y visualizar los campos para la          |  |  |
|             |    | 0.0                                                          | modificación de información.                            |                                                    |  |  |
|             |    | 3.4                                                          | El usuario modifica los campos deseados.                |                                                    |  |  |
|             |    | 3.5                                                          | El usua                                                 | ario presiona el botón guardar.                    |  |  |
|             |    | 3.6                                                          | El sistema regresa a la opción del reporte y muestra un |                                                    |  |  |
|             |    |                                                              | mensa                                                   | je de datos guardados.                             |  |  |
|             |    | 2.3                                                          | Se pro                                                  | duce un error al consultar los datos.              |  |  |
|             |    |                                                              | 2.3.1                                                   | El sistema alerta e indica el error en pantalla.   |  |  |
| Secuencia   |    | 2.5                                                          | a) Carr                                                 | npos incompletos.                                  |  |  |
| alternativa |    |                                                              | b) Carr                                                 | npos incorrectos.                                  |  |  |
|             |    |                                                              | c) Erro                                                 | r al crear el registro en la base de datos.        |  |  |
|             |    |                                                              | 2.5.1                                                   | El sistema alerta e indica el error en pantalla.   |  |  |
|             |    |                                                              | 2.5.2                                                   | No se guardan los datos.                           |  |  |

|                |                                                                             | 2.5.3                                       | El usuario regresa al punto 2.4                  |  |
|----------------|-----------------------------------------------------------------------------|---------------------------------------------|--------------------------------------------------|--|
|                | 3.3                                                                         | Se produce un error al consultar los datos. |                                                  |  |
|                |                                                                             | 3.3.1                                       | El sistema alerta e indica el error en pantalla. |  |
|                | 3.5                                                                         | a) Can                                      | npos incompletos.                                |  |
|                |                                                                             | b) Can                                      | npos incorrectos.                                |  |
|                |                                                                             | c) Erro                                     | r al modificar el registro en la base de datos.  |  |
|                |                                                                             | 3.5.1                                       | El sistema alerta e indica el error en pantalla. |  |
|                |                                                                             | 3.5.2                                       | No se guardan los datos.                         |  |
|                |                                                                             | 3.5.3                                       | El usuario regresa al punto 3.4                  |  |
|                | En el o                                                                     | caso de                                     | agregar un nuevo registro, la información se     |  |
|                | almacena en la base de datos y se visualiza en el listadocondiciónpantalla. |                                             |                                                  |  |
| Post-condición |                                                                             |                                             |                                                  |  |
|                | En el caso de modificar un registro, los cambios se actualizan en           |                                             |                                                  |  |
|                | la base                                                                     | de dato                                     | s y en el listado en pantalla.                   |  |
| <u> </u>       |                                                                             | 10.0 /                                      |                                                  |  |

 Tabla 18 Gestionar producto punto de control

| Caso de uso 13 | Gestionar ruta de producción                                                                                                |       |                                                          |  |  |  |  |  |  |
|----------------|----------------------------------------------------------------------------------------------------|-------|----------------------------------------------------------|--|--|--|--|--|--|
| Actor          | Gerente de producción                                                                                                    |       |                                                          |  |  |  |  |  |  |
| Descripción    | Listar, agregar y modificar la ruta de producción para la fabricación de un producto. La ruta se define conforme a las sub- |       |                                                          |  |  |  |  |  |  |
|                | se                                                                                                    | ccion | es que debe seguir el producto para su ensamblaje.       |  |  |  |  |  |  |
|                | E                                                                                                    | ecuta | r el sistema.                                            |  |  |  |  |  |  |
|                | EI                                                                                                    | usua  | rio debe identificarse en el sistema.                    |  |  |  |  |  |  |
|                | EI                                                                                                    | usua  | rio debe gestionar como mínimo un ingreso de datos en    |  |  |  |  |  |  |
| Pre-condición  | el caso de uso 9.                                                                                                    |       |                                                          |  |  |  |  |  |  |
|                | El sistema debe encontrarse en la pantalla del reporte del                                                                  |       |                                                          |  |  |  |  |  |  |
|                | mantenimiento y listar los productos que cuenten con una                                                                    |       |                                                          |  |  |  |  |  |  |
|                | estructura.                                                                                                    |       |                                                          |  |  |  |  |  |  |
|                | El usuario puede buscar el registro deseado o pasar                                                                         |       |                                                          |  |  |  |  |  |  |
|                | •                                                                                                    | 2 o 3 |                                                          |  |  |  |  |  |  |
|                |                                                                                                    | 1.1   | Ingresa los datos en el campo del buscador.              |  |  |  |  |  |  |
|                |                                                                                                    | 1.2   | Presiona botón buscar.                                   |  |  |  |  |  |  |
| Saguanaia      | 2                                                                                                    | Agre  | gar nuevo registro                                       |  |  |  |  |  |  |
| Decuencia      |                                                                                                    | 0.4   | El usuario presiona el enlace (icono lápiz) del registro |  |  |  |  |  |  |
|                |                                                                                                    | 2.1   | identificado.                                            |  |  |  |  |  |  |
|                |                                                                                                    | 2.2   | El sistema direcciona a la pantalla del mantenimiento.   |  |  |  |  |  |  |

|             |   |      | A través de la estructura del producto, el sistema       |  |  |
|-------------|---|------|----------------------------------------------------------|--|--|
|             |   |      | recupera la información de las sub-secciones que         |  |  |
|             |   | 2.3  | intervienen en la fabricación de dicha estructura y      |  |  |
|             |   |      | visualizar los campos de forma dinámica en el            |  |  |
|             |   |      | mantenimiento.                                           |  |  |
|             |   | 2.4  | El usuario rellena los campos del mantenimiento.         |  |  |
|             |   | 2.5  | El usuario presiona el botón guardar.                    |  |  |
|             |   | 26   | El sistema regresa a la opción del reporte y muestra un  |  |  |
|             |   | 2.0  | mensaje de datos guardados.                              |  |  |
|             | 3 | Modi | ficar registro                                           |  |  |
|             |   | 2.4  | El usuario presiona el enlace (icono lápiz) del registro |  |  |
|             |   | 3.1  | identificado.                                            |  |  |
|             |   | 3.2  | El sistema direcciona a la pantalla del mantenimiento.   |  |  |
|             |   |      | A través de la estructura del producto, el sistema       |  |  |
|             |   | 33   | recupera, carga y visualiza la información de las sub-   |  |  |
|             |   | 5.5  | secciones de dicha estructura en los campos              |  |  |
|             |   |      | correspondientes.                                        |  |  |
|             |   | 3.4  | El usuario modifica los campos deseados.                 |  |  |
|             |   | 3.5  | El usuario presiona el botón guardar.                    |  |  |
|             |   | 36   | El sistema regresa a la opción del reporte y muestra un  |  |  |
|             |   | 0.0  | mensaje de datos guardados.                              |  |  |
|             |   | 2.3  | Se produce un error al consultar los datos.              |  |  |
|             |   |      | 2.3.1 El sistema alerta e indica el error en pantalla.   |  |  |
|             |   | 2.5  | a) Campos incompletos.                                   |  |  |
|             |   |      | b) Campos incorrectos.                                   |  |  |
|             |   |      | c) Error al crear el registro en la base de datos.       |  |  |
|             |   |      | 2.5.1 El sistema alerta e indica el error en pantalla.   |  |  |
| Socuencia   |   |      | 2.5.2 No se guardan los datos.                           |  |  |
| altornativa |   |      | 2.5.3 El usuario regresa al punto 2.4                    |  |  |
| alternativa |   | 3.3  | Se produce un error al consultar los datos.              |  |  |
|             |   |      | 3.3.1 El sistema alerta e indica el error en pantalla.   |  |  |
|             |   | 3.5  | a) Campos incompletos.                                   |  |  |
|             |   |      | b) Campos incorrectos.                                   |  |  |
|             |   |      | c) Error al modificar el registro en la base de datos.   |  |  |
|             |   |      | 3.5.1 El sistema alerta e indica el error en pantalla.   |  |  |
|             |   |      | 3.5.2 No se guardan los datos.                           |  |  |

|                |           |                                                                   | 3.5.3   | El usuario regresa al punto 3.4 |  |  |  |  |  |
|----------------|-----------|-------------------------------------------------------------------|---------|---------------------------------|--|--|--|--|--|
|                | Er        | En el caso de agregar un nuevo registro, la información se        |         |                                 |  |  |  |  |  |
|                | alı       | almacena en la base de datos y se visualiza en el listado en      |         |                                 |  |  |  |  |  |
| Post-condición | pantalla. |                                                                   |         |                                 |  |  |  |  |  |
|                | Er        | En el caso de modificar un registro, los cambios se actualizan en |         |                                 |  |  |  |  |  |
|                | la        | base                                                              | de date | os y en el listado en pantalla. |  |  |  |  |  |

Tabla 19 Gestionar ruta de producción

| Caso de uso 14 | Consultar pedidos de clientes                |                                                      |                                                             |  |  |  |  |  |  |
|----------------|----------------------------------------------|------------------------------------------------------|-------------------------------------------------------------|--|--|--|--|--|--|
| Actor          | M                                            | ódulo                                                | o inventario                                                |  |  |  |  |  |  |
| Descripción    | E                                            | siste                                                | ema obtiene la lista de pedidos de los clientes registrados |  |  |  |  |  |  |
|                | en el módulo de inventario.                  |                                                      |                                                             |  |  |  |  |  |  |
| Pre-condición  | Ejecutar el sistema.                         |                                                      |                                                             |  |  |  |  |  |  |
|                | El usuario debe identificarse en el sistema. |                                                      |                                                             |  |  |  |  |  |  |
| Secuencia      | 1                                            | El sistema consulta los pedidos en la base de datos. |                                                             |  |  |  |  |  |  |
| normal         | 2                                            | 2 El sistema retorna la lista recuperada.            |                                                             |  |  |  |  |  |  |
| Secuencia      | 1                                            | 1 Error al realizar la consulta.                     |                                                             |  |  |  |  |  |  |
| alternativa    |                                              | 1.1 El sistema alertará el error en pantalla.        |                                                             |  |  |  |  |  |  |
| Post-condición |                                              |                                                      |                                                             |  |  |  |  |  |  |

## Tabla 20 Consultar pedidos de clientes

| Caso de uso 15 | Gestionar planificación de producción                              |                                                                   |                                                        |  |  |  |  |  |  |
|----------------|--------------------------------------------------------------------|-------------------------------------------------------------------|--------------------------------------------------------|--|--|--|--|--|--|
| Actor          | Gerente producción                                                 |                                                                   |                                                        |  |  |  |  |  |  |
| Descrinción    | Listar, agregar, modificar y eliminar datos del plan de producción |                                                                   |                                                        |  |  |  |  |  |  |
| Description    | a                                                                  | a generarse en la planta.                                         |                                                        |  |  |  |  |  |  |
|                | Ej                                                                 | ecutai                                                            | el sistema.                                            |  |  |  |  |  |  |
|                | El usuario debe identificarse en el sistema.                       |                                                                   |                                                        |  |  |  |  |  |  |
|                | EI                                                                 | El usuario debe gestionar como mínimo un ingreso de datos en      |                                                        |  |  |  |  |  |  |
| Pro-condición  | los casos de uso 13.                                               |                                                                   |                                                        |  |  |  |  |  |  |
| Fie-condicion  | El sistema debe encontrarse en la pantalla del reporte del         |                                                                   |                                                        |  |  |  |  |  |  |
|                | mantenimiento.                                                     |                                                                   |                                                        |  |  |  |  |  |  |
|                | Pa                                                                 | Para los procesos de modificar y eliminar, el sistema debe listar |                                                        |  |  |  |  |  |  |
|                | los                                                                | s regis                                                           | stros almacenados en la base de datos en el reporte.   |  |  |  |  |  |  |
|                | 1 Agregar nuevo registro                                           |                                                                   |                                                        |  |  |  |  |  |  |
| Secuencia      |                                                                    | 1.1                                                               | El usuario presiona el botón agregar.                  |  |  |  |  |  |  |
| normal         |                                                                    | 1.2                                                               | El sistema direcciona a la pantalla del mantenimiento. |  |  |  |  |  |  |
|                |                                                                    | 1.3                                                               | El sistema visualiza los campos fecha y observación.   |  |  |  |  |  |  |

|   |   | 1.4        | El usu                                                 | ario rellena los campos mostrados.                 |  |  |
|---|---|------------|--------------------------------------------------------|----------------------------------------------------|--|--|
| - |   | 1.5        | Se ger                                                 | nera el mantenimiento de forma dinámica.           |  |  |
| - |   |            |                                                        | El sistema consulta el caso de uso 14 y genera     |  |  |
|   |   |            | 151                                                    | una región detalle con la lista de los pedidos     |  |  |
|   |   |            | 1.5.1                                                  | pendientes en inventario y un campo check box      |  |  |
|   |   |            |                                                        | para cada registro.                                |  |  |
| - |   |            | 1 5 0                                                  | El sistema genera una región detalle del plan      |  |  |
|   |   |            | 1.3.2                                                  | maestro de producción y visualiza sus campos.      |  |  |
| - |   | 1.6        | El us                                                  | suario selecciona y/o rellena los campos           |  |  |
|   |   | 1.0        | preser                                                 | ntados.                                            |  |  |
| - |   | 1.7        | El usu                                                 | ario presiona el botón guardar.                    |  |  |
| - |   | 1 0        | El siste                                               | ema regresa a la opción del reporte y muestra un   |  |  |
|   |   | 1.8        | mensa                                                  | ije de datos guardados.                            |  |  |
| - | 2 | Modi       | ficar reg                                              | gistro                                             |  |  |
| - |   | 2.4        | El usu                                                 | ario puede buscar el registro deseado o pasar al   |  |  |
|   |   | 2.1        | punto 2                                                | 2.2                                                |  |  |
| - |   |            | 2.1.1                                                  | Ingresa los datos en el campo del buscador.        |  |  |
| - |   |            | 2.1.2                                                  | Presiona botón buscar.                             |  |  |
| - |   | <b>~</b> ~ | El usu                                                 | ario presiona el enlace (icono lápiz) del registro |  |  |
|   |   | 2.2        | identifi                                               | cado.                                              |  |  |
| - |   | 2.3        | El siste                                               | ema direcciona a la pantalla del mantenimiento.    |  |  |
| - |   | 21         | El sist                                                | ema genera las regiones con sus respectivos        |  |  |
|   |   | 2.4        | campos y carga los datos del registro.                 |                                                    |  |  |
|   |   | 2.5        | El usu                                                 | ario modifica los campos deseados.                 |  |  |
|   |   | 2.6        | El usu                                                 | ario presiona el botón guardar.                    |  |  |
|   |   | 27         | El siste                                               | ema regresa a la opción del reporte y muestra un   |  |  |
|   |   | 1          | mensa                                                  | mensaje de datos guardados.                        |  |  |
|   | 3 | Elimi      | nar regi                                               | stro                                               |  |  |
|   |   | 31         | El usu                                                 | ario puede buscar el registro deseado o pasar al   |  |  |
|   |   | 5.1        | punto                                                  | 3.2                                                |  |  |
|   |   |            | 3.1.1                                                  | Ingresa los datos en el campo del buscador.        |  |  |
|   |   |            | 3.1.2                                                  | Presiona botón buscar.                             |  |  |
|   |   | 3.2        | El usu                                                 | ario presiona el enlace (icono lápiz) del registro |  |  |
|   |   |            | identifi                                               | cado.                                              |  |  |
|   |   | 3.3        | El sistema direcciona a la pantalla del mantenimiento. |                                                    |  |  |

|                | 31        | El sis                 | tema ge                                             | nera las regiones con sus respectivos     |  |  |
|----------------|-----------|------------------------|-----------------------------------------------------|-------------------------------------------|--|--|
|                | 5.4       | campo                  | os y carg                                           | a los datos del registro.                 |  |  |
|                | 3.5       | El usu                 | ario pres                                           | siona en el botón eliminar.               |  |  |
|                | 3.6       | El sis                 | stema e                                             | mite un mensaje de confirmación de        |  |  |
|                | 0.0       | elimin                 | ar.                                                 |                                           |  |  |
|                | 37        | El usi                 | El usuario presiona el botón aceptar para confirmar |                                           |  |  |
|                | 0.7       | opera                  | ción.                                               |                                           |  |  |
|                | 3.8       | El sist                | ema reg                                             | resa a la opción del reporte y muestra un |  |  |
|                |           | mensa                  | aje de da                                           | tos eliminados.                           |  |  |
|                | 1.5       | Valida                 | r fecha.                                            | La fecha no pertenece al periodo de       |  |  |
|                |           | produ                  | cción.                                              |                                           |  |  |
|                |           | 1.4.1                  | El siste                                            | ma alerta e indica el error en pantalla.  |  |  |
|                |           | 1.4.2                  | El usua                                             | rio regresa al punto 1.4                  |  |  |
|                |           |                        |                                                     |                                           |  |  |
|                | 1.5.1     | l                      | Se proc                                             | duce un error al consultar los datos.     |  |  |
|                |           | 1.                     | 5.1.1                                               | El sistema alerta e indica el error en    |  |  |
|                |           |                        |                                                     | pantalla.                                 |  |  |
|                | 1.7       | a) Car                 | mpos inc                                            | ompletos.                                 |  |  |
|                |           | b) Car                 | mpos inc                                            | orrectos.                                 |  |  |
|                |           | c) Erro                | or al crea                                          | ar el registro en la base de datos.       |  |  |
| Secuencia      |           | 1.7.1                  | El siste                                            | ma alerta e indica el error en pantalla.  |  |  |
| alternativa    |           | 1.7.2                  | No se g                                             | guardan los datos.                        |  |  |
|                |           | 1.7.3                  | El usua                                             | rio regresa al punto 1.6                  |  |  |
|                | 2.6       | a) Campos incompletos. |                                                     |                                           |  |  |
|                |           | b) Car                 | mpos inc                                            | orrectos.                                 |  |  |
|                |           | c) Erro                | or al moc                                           | lificar el registro en la base de datos.  |  |  |
|                |           | 2.6.1                  | El siste                                            | ma alerta e indica el error en pantalla.  |  |  |
|                |           | 2.6.2                  | No se g                                             | guardan los datos.                        |  |  |
|                |           | 2.6.3                  | El usua                                             | rio regresa al punto 2.5                  |  |  |
|                | 3.7       | Error                  | al elimina                                          | ar el registro en la base de datos.       |  |  |
|                |           | 3.5.1                  | El siste                                            | ma alerta e indica el error en pantalla.  |  |  |
|                |           | 3.5.2                  | No se e                                             | eliminan los datos.                       |  |  |
|                |           | 3.5.3                  | El usua                                             | rio regresa al punto 3.4                  |  |  |
|                | En el o   | caso de                | e agrega                                            | r un nuevo registro, la información se    |  |  |
| Post-condición | almace    | na en l                | a base o                                            | de datos y se visualiza en el listado en  |  |  |
|                | pantalla. |                        |                                                     |                                           |  |  |

| En el caso de modificar un registro, los cambios se actualizan en |
|-------------------------------------------------------------------|
| la base de datos y en el listado en pantalla.                     |
| En el caso de eliminar un registro, se actualiza el estado del    |
| registro en la base de datos (campo ESTADO = 'E'), de este        |
| modo la eliminación es de forma lógica, y no se presenta en el    |
| listado en pantalla.                                              |

 Tabla 21 Gestionar planificación de producción

| Caso de uso 16 | Gestionar orden de producción                                     |        |                                                        |                                                  |  |  |  |
|----------------|-------------------------------------------------------------------|--------|--------------------------------------------------------|--------------------------------------------------|--|--|--|
| Actor          | Gerente producción                                                |        |                                                        |                                                  |  |  |  |
| Descripción    | Listar, agregar, modificar y eliminar datos de la orde            |        |                                                        |                                                  |  |  |  |
| •              | producción.                                                       |        |                                                        |                                                  |  |  |  |
|                | Ej                                                                | ecuta  | r el siste                                             | ema.                                             |  |  |  |
|                | EI                                                                | usua   | rio debe                                               | e identificarse en el sistema.                   |  |  |  |
|                | EI                                                                | usua   | rio debe                                               | e gestionar como mínimo un ingreso de datos en   |  |  |  |
| Pro condición  | lo                                                                | s caso | os de us                                               | so 13.                                           |  |  |  |
| Pre-condición  | El                                                                | siste  | ma de                                                  | be encontrarse en la pantalla del reporte del    |  |  |  |
|                |                                                                   | anten  | miento                                                 |                                                  |  |  |  |
|                | Para los procesos de modificar y eliminar, el sistema debe listar |        |                                                        |                                                  |  |  |  |
|                | los registros almacenados en la base de datos en el reporte.      |        |                                                        |                                                  |  |  |  |
|                | 1 Agregar nuevo registro                                          |        |                                                        |                                                  |  |  |  |
|                |                                                                   | 1.1    | El usuario presiona el botón agregar.                  |                                                  |  |  |  |
|                |                                                                   | 1.2    | El sistema direcciona a la pantalla del mantenimiento. |                                                  |  |  |  |
|                |                                                                   | 1.3    | El sist                                                | ema visualiza los campos necesarios para crear   |  |  |  |
|                |                                                                   | 1.0    | el regi                                                | stro.                                            |  |  |  |
|                |                                                                   |        | 1.3.1                                                  | El sistema genera dos regiones detalle para la   |  |  |  |
|                |                                                                   |        |                                                        | gestión de productos a fabricar.                 |  |  |  |
| Secuencia      |                                                                   | 1.4    | El usu                                                 | ario rellena los campos del mantenimiento.       |  |  |  |
| normal         |                                                                   | 1.5    | El usu                                                 | ario presiona el botón guardar.                  |  |  |  |
|                |                                                                   | 16     | El sist                                                | ema regresa a la opción del reporte y muestra un |  |  |  |
|                |                                                                   | 1.0    | mensaje de datos guardados.                            |                                                  |  |  |  |
|                | 2                                                                 | Modi   | ficar re                                               | gistro                                           |  |  |  |
|                |                                                                   | 21     | El usu                                                 | ario puede buscar el registro deseado o pasar al |  |  |  |
|                |                                                                   | 2.1    | punto                                                  | 2.2                                              |  |  |  |
|                |                                                                   |        | 2.1.1                                                  | Ingresa los datos en el campo del buscador.      |  |  |  |
|                |                                                                   |        | 2.1.2                                                  | Presiona botón buscar.                           |  |  |  |

|             |   | 2.2   | El usuario presiona el enlace (icono lápiz) del registro |  |  |
|-------------|---|-------|----------------------------------------------------------|--|--|
|             |   |       | identificado.                                            |  |  |
|             |   | 2.3   | El sistema direcciona a la pantalla del mantenimiento.   |  |  |
|             |   | 24    | El sistema genera las regiones con sus respectivos       |  |  |
|             |   | 2.4   | campos y carga los datos del registro.                   |  |  |
|             |   | 2.5   | El usuario modifica los campos deseados.                 |  |  |
|             |   | 2.6   | El usuario presiona el botón guardar.                    |  |  |
|             |   | 27    | El sistema regresa a la opción del reporte y muestra un  |  |  |
|             |   | 2.1   | mensaje de datos guardados.                              |  |  |
|             | 3 | Elimi | inar registro                                            |  |  |
|             |   | 2 1   | El usuario puede buscar el registro deseado o pasar al   |  |  |
|             |   | 3.1   | punto 3.2                                                |  |  |
|             |   |       | 3.1.1 Ingresa los datos en el campo del buscador.        |  |  |
|             |   |       | 3.1.2 Presiona botón buscar.                             |  |  |
|             |   | 32    | El usuario presiona el enlace (icono lápiz) del registro |  |  |
|             |   | 3.2   | identificado.                                            |  |  |
|             |   | 3.3   | El sistema direcciona a la pantalla del mantenimiento.   |  |  |
|             |   | 34    | El sistema genera las regiones con sus campos            |  |  |
|             |   | 0.4   | respectivos y carga los datos del registro.              |  |  |
|             |   | 3.5   | El usuario presiona en el botón eliminar.                |  |  |
|             |   | 3.6   | El sistema emite un mensaje de confirmación de eliminar. |  |  |
|             |   | 3.7   | El usuario presiona el botón aceptar para confirmar      |  |  |
|             |   |       | operación.                                               |  |  |
|             |   | 38    | El sistema regresa a la opción del reporte y muestra un  |  |  |
|             |   | 5.0   | mensaje de datos eliminados.                             |  |  |
|             |   | 1.5   | a) Campos incompletos.                                   |  |  |
|             |   |       | b) Campos incorrectos.                                   |  |  |
|             |   |       | c) Error al crear el registro en la base de datos.       |  |  |
|             |   |       | 1.5.1 El sistema alerta e indica el error en pantalla.   |  |  |
| Secuencia   |   |       | 1.5.2 No se guardan los datos.                           |  |  |
| alternativa |   |       | 1.5.3 El usuario regresa al punto 1.4                    |  |  |
|             |   | 2.6   | a) Campos incompletos.                                   |  |  |
|             |   |       | b) Campos incorrectos.                                   |  |  |
|             |   |       | c) Error al modificar el registro en la base de datos.   |  |  |
|             |   |       | 2.6.1 El sistema alerta e indica el error en pantalla.   |  |  |

|                |                                                            |       | 2.6.2    | No se guardan los datos.                            |  |  |
|----------------|------------------------------------------------------------|-------|----------|-----------------------------------------------------|--|--|
|                |                                                            |       | 2.6.3    | El usuario regresa al punto 2.5                     |  |  |
|                |                                                            | 3.7   | Error a  | al eliminar el registro en la base de datos.        |  |  |
|                |                                                            |       | 3.5.1    | El sistema alerta e indica el error en pantalla.    |  |  |
|                |                                                            |       | 3.5.2    | No se eliminan los datos.                           |  |  |
|                |                                                            |       | 3.5.3    | El usuario regresa al punto 3.4                     |  |  |
|                | En                                                         | el c  | aso de   | agregar un nuevo registro, la información se        |  |  |
|                | aln                                                        | nacer | na en la | a base de datos y se visualiza en el listado en     |  |  |
|                | pantalla.                                                  |       |          |                                                     |  |  |
|                | En                                                         | el ca | so de n  | nodificar un registro, los cambios se actualizan en |  |  |
| Post-condición | la t                                                       | base  | de dato  | os y en el listado en pantalla.                     |  |  |
|                | En                                                         | el ca | aso de   | eliminar un registro, se actualiza el estado del    |  |  |
|                | registro en la base de datos (campo ESTADO = 'E'), de este |       |          |                                                     |  |  |
|                | modo la eliminación es de forma lógica, y no se presenta   |       |          |                                                     |  |  |
|                | list                                                       | ado e | en panta | alla.                                               |  |  |

 Tabla 22 Gestionar orden de producción

| Caso de uso 17 | Gestionar control orden de producción                             |                                                            |            |                                                    |  |  |
|----------------|-------------------------------------------------------------------|------------------------------------------------------------|------------|----------------------------------------------------|--|--|
| Actor          | Supervisor                                                        |                                                            |            |                                                    |  |  |
| Doscrinción    |                                                                   | star, a                                                    | gregar,    | modificar y eliminar datos del control de la orden |  |  |
| Description    | de                                                                | e prod                                                     | ucción.    |                                                    |  |  |
|                | Ej                                                                | ecuta                                                      | r el siste | ema.                                               |  |  |
|                | EI                                                                | usua                                                       | rio debe   | e identificarse en el sistema.                     |  |  |
|                | EI                                                                | usua                                                       | rio debe   | e gestionar como mínimo un ingreso de datos en     |  |  |
| Pre-condición  | los casos de uso 16.                                              |                                                            |            |                                                    |  |  |
|                | EI                                                                | El sistema debe encontrarse en la pantalla del reporte del |            |                                                    |  |  |
|                | mantenimiento.                                                    |                                                            |            |                                                    |  |  |
|                | Para los procesos de modificar y eliminar, el sistema debe listar |                                                            |            |                                                    |  |  |
|                | los registros almacenados en la base de datos en el reporte.      |                                                            |            |                                                    |  |  |
|                | 1                                                                 | Agre                                                       | gar nue    | evo registro                                       |  |  |
|                |                                                                   | 1.1                                                        | El usu     | ario presiona el botón agregar.                    |  |  |
| Secuencia      |                                                                   | 1.2                                                        | El sist    | ema direcciona a la pantalla del mantenimiento.    |  |  |
| normal         |                                                                   | 13                                                         | El sist    | ema visualiza los campos necesarios para crear     |  |  |
| normai         |                                                                   | 1.5                                                        | el regi    | stro.                                              |  |  |
|                |                                                                   |                                                            | 131        | El sistema genera tres regiones detalle para la    |  |  |
|                |                                                                   |                                                            | 1.3.1      | gestión del control de la orden de producción.     |  |  |

|   | 1.4                                                            | El usuario rellena los campos del mantenimiento.                                                                                                    |  |  |  |
|---|----------------------------------------------------------------|----------------------------------------------------------------------------------------------------|--|--|--|
|   | 1.5                                                            | El usuario presiona el botón guardar.                                                                                                    |  |  |  |
|   | 16                                                             | El sistema regresa a la opción del reporte y muestra un                                                                                                    |  |  |  |
|   | 1.0                                                            | mensaje de datos guardados.                                                                                                    |  |  |  |
| 2 | Modi                                                           | dificar registro                                                                                                    |  |  |  |
|   | 2.1                                                            | El usuario puede buscar el registro deseado o pasar al                                                                                                    |  |  |  |
|   | 2.1                                                            | punto 2.2                                                                                                    |  |  |  |
|   |                                                                | 2.1.1 Ingresa los datos en el campo del buscador.                                                                                                    |  |  |  |
|   |                                                                | 2.1.2 Presiona botón buscar.                                                                                                    |  |  |  |
|   | 0.0                                                            | El usuario presiona el enlace (icono lápiz) del registro                                                                                                    |  |  |  |
|   | 2.2                                                            | identificado.                                                                                                    |  |  |  |
|   | 2.3                                                            | El sistema direcciona a la pantalla del mantenimiento.                                                                                                    |  |  |  |
|   | 0.4                                                            | El sistema genera las regiones con sus respectivos                                                                                                    |  |  |  |
|   | 2.4                                                            | campos y carga los datos del registro.                                                                                                    |  |  |  |
|   | 2.5                                                            | El usuario modifica los campos deseados.                                                                                                    |  |  |  |
|   | 2.6                                                            | El usuario presiona el botón guardar.                                                                                                    |  |  |  |
|   | 0.7                                                            | El sistema regresa a la opción del reporte y muestra un                                                                                                    |  |  |  |
|   | 2.7                                                            | mensaje de datos guardados.                                                                                                    |  |  |  |
| 3 | Elimi                                                          | nar registro                                                                                                    |  |  |  |
|   | 3 1                                                            | El usuario puede buscar el registro deseado o pasar al                                                                                                    |  |  |  |
|   | 5.1                                                            | punto 3.2                                                                                                    |  |  |  |
|   |                                                                | 3.1.1 Ingresa los datos en el campo del buscador.                                                                                                    |  |  |  |
|   |                                                                | 3.1.2 Presiona botón buscar.                                                                                                    |  |  |  |
|   | 3.2                                                            | El usuario presiona el enlace (icono lápiz) del registro                                                                                                    |  |  |  |
|   | 5.2                                                            | identificado.                                                                                                    |  |  |  |
|   | 3.3                                                            | El sistema direcciona a la pantalla del mantenimiento.                                                                                                    |  |  |  |
|   | 31                                                             | El sistema genera las regiones con sus respectivos                                                                                                    |  |  |  |
|   | 5.4                                                            | campos y carga los datos del registro.                                                                                                    |  |  |  |
|   |                                                                |                                                                                                    |  |  |  |
|   | 3.5                                                            | El usuario presiona en el botón eliminar.                                                                                                    |  |  |  |
|   | 3.5                                                            | El usuario presiona en el botón eliminar.<br>El sistema emite un mensaje de confirmación de                                                                                                    |  |  |  |
|   | 3.5<br>3.6                                                     | El usuario presiona en el botón eliminar.<br>El sistema emite un mensaje de confirmación de<br>eliminar.                                                                                                    |  |  |  |
|   | 3.5<br>3.6                                                     | <ul> <li>El usuario presiona en el botón eliminar.</li> <li>El sistema emite un mensaje de confirmación de eliminar.</li> <li>El usuario presiona el botón aceptar para confirmar</li> </ul>                                                                                                    |  |  |  |
|   | 3.5<br>3.6<br>3.7                                              | <ul> <li>El usuario presiona en el botón eliminar.</li> <li>El sistema emite un mensaje de confirmación de eliminar.</li> <li>El usuario presiona el botón aceptar para confirmar operación.</li> </ul>                                                                                               |  |  |  |
|   | <ul><li>3.5</li><li>3.6</li><li>3.7</li><li>3.8</li></ul>      | <ul> <li>El usuario presiona en el botón eliminar.</li> <li>El sistema emite un mensaje de confirmación de eliminar.</li> <li>El usuario presiona el botón aceptar para confirmar operación.</li> <li>El sistema regresa a la opción del reporte y muestra un</li> </ul>                              |  |  |  |
|   | <ol> <li>3.5</li> <li>3.6</li> <li>3.7</li> <li>3.8</li> </ol> | <ul> <li>El usuario presiona en el botón eliminar.</li> <li>El sistema emite un mensaje de confirmación de eliminar.</li> <li>El usuario presiona el botón aceptar para confirmar operación.</li> <li>El sistema regresa a la opción del reporte y muestra un mensaje de datos eliminados.</li> </ul> |  |  |  |

|                |                                                                   | b) Car    | npos incorrectos.                                  |  |  |
|----------------|-------------------------------------------------------------------|-----------|----------------------------------------------------|--|--|
|                |                                                                   | c) Erro   | or al crear el registro en la base de datos.       |  |  |
|                |                                                                   | 1.5.1     | El sistema alerta e indica el error en pantalla.   |  |  |
|                |                                                                   | 1.5.2     | No se guardan los datos.                           |  |  |
|                |                                                                   | 1.5.3     | El usuario regresa al punto 1.4                    |  |  |
|                | 2.6                                                               | a) Car    | npos incompletos.                                  |  |  |
| Secuencia      |                                                                   | b) Car    | npos incorrectos.                                  |  |  |
| alternativa    |                                                                   | c) Erro   | or al modificar el registro en la base de datos.   |  |  |
|                |                                                                   | 2.6.1     | El sistema alerta e indica el error en pantalla.   |  |  |
|                |                                                                   | 2.6.2     | No se guardan los datos.                           |  |  |
|                |                                                                   | 2.6.3     | El usuario regresa al punto 2.5                    |  |  |
|                | 3.7                                                               | Error a   | Error al eliminar el registro en la base de datos. |  |  |
|                |                                                                   | 3.5.1     | El sistema alerta e indica el error en pantalla.   |  |  |
|                |                                                                   | 3.5.2     | No se eliminan los datos.                          |  |  |
|                |                                                                   | 3.5.3     | El usuario regresa al punto 3.4                    |  |  |
|                | En el                                                             | caso de   | e agregar un nuevo registro, la información se     |  |  |
|                | almacena en la base de datos y se visualiza en el listado en      |           |                                                    |  |  |
|                | pantalla.                                                         |           |                                                    |  |  |
|                | En el caso de modificar un registro, los cambios se actualizan en |           |                                                    |  |  |
| Post-condición | la base de datos y en el listado en pantalla.                     |           |                                                    |  |  |
|                | En el caso de eliminar un registro, se actualiza el estado del    |           |                                                    |  |  |
|                | registro en la base de datos (campo ESTADO = 'E'), de este        |           |                                                    |  |  |
|                | modo                                                              | la elimin | ación es de forma lógica, y no se presenta en el   |  |  |
|                | listade                                                           | o en pant | alla.                                              |  |  |

Tabla 23 Gestionar control orden de producción

| Caso de uso 18 | Gestionar cierre orden de producción                                                                                                    |  |  |  |
|----------------|----------------------------------------------------------------------------------------------------|--|--|--|
| Actor          | Supervisor                                                                                                    |  |  |  |
| Descripción    | El sistema debe permitir ingresar, modificar y eliminar datos del cierre de la orden de producción.                                                                                                    |  |  |  |
| Pre-condición  | Ejecutar el sistema.<br>El usuario debe identificarse en el sistema.<br>El usuario debe gestionar como mínimo un ingreso de datos en<br>los casos de uso 17.<br>El sistema debe encontrarse en la pantalla del reporte del<br>mantenimiento. |  |  |  |

|           | Para los procesos de modificar y eliminar, el sistema debe listar |                                                              |                                                          |  |  |
|-----------|-------------------------------------------------------------------|--------------------------------------------------------------|----------------------------------------------------------|--|--|
|           | lo                                                                | los registros almacenados en la base de datos en el reporte. |                                                          |  |  |
|           | 1                                                                 | Agregar nuevo registro                                       |                                                          |  |  |
|           |                                                                   | 1.1                                                          | El usuario presiona el botón agregar.                    |  |  |
|           |                                                                   | 1.2                                                          | El sistema direcciona a la pantalla del mantenimiento.   |  |  |
|           |                                                                   | 1.3                                                          | El sistema visualiza los campos necesarios para crear    |  |  |
|           |                                                                   |                                                              | el registro.                                             |  |  |
|           |                                                                   |                                                              |                                                          |  |  |
|           |                                                                   | 1.4                                                          | El usuario rellena los campos del mantenimiento.         |  |  |
|           |                                                                   | 1.5                                                          | El usuario presiona el botón guardar.                    |  |  |
|           |                                                                   | 1.6                                                          | El sistema regresa a la opción del reporte y muestra un  |  |  |
|           |                                                                   |                                                              | mensaje de datos guardados.                              |  |  |
|           | 2                                                                 | Modificar registro                                           |                                                          |  |  |
|           |                                                                   | 2.1                                                          | El usuario puede buscar el registro deseado o pasar al   |  |  |
|           |                                                                   | 2.1                                                          | punto 2.2                                                |  |  |
|           |                                                                   |                                                              | 2.1.1 Ingresa los datos en el campo del buscador.        |  |  |
|           |                                                                   |                                                              | 2.1.2 Presiona botón buscar.                             |  |  |
|           |                                                                   |                                                              | El usuario presiona el enlace (icono lápiz) del registro |  |  |
| Secuencia |                                                                   | 2.2                                                          | identificado.                                            |  |  |
| normal    |                                                                   | 2.3                                                          | El sistema direcciona a la pantalla del mantenimiento.   |  |  |
|           |                                                                   | 2.4                                                          | El sistema genera las regiones con sus respectivos       |  |  |
|           |                                                                   |                                                              | campos y carga los datos del registro.                   |  |  |
|           |                                                                   | 2.5                                                          | El usuario modifica los campos deseados.                 |  |  |
|           |                                                                   | 2.6                                                          | El usuario presiona el botón guardar.                    |  |  |
|           |                                                                   | 2.7                                                          | El sistema regresa a la opción del reporte y muestra un  |  |  |
|           |                                                                   |                                                              | mensaje de datos guardados.                              |  |  |
|           | 3                                                                 | Eliminar registro                                            |                                                          |  |  |
|           |                                                                   | 3.1                                                          | El usuario puede buscar el registro deseado o pasar al   |  |  |
|           |                                                                   |                                                              | punto 3.2                                                |  |  |
|           |                                                                   |                                                              | 3.1.1 Ingresa los datos en el campo del buscador.        |  |  |
|           |                                                                   |                                                              | 3.1.2 Presiona botón buscar.                             |  |  |
|           |                                                                   | 2.2                                                          | El usuario presiona el enlace (icono lápiz) del registro |  |  |
|           |                                                                   | 3.2                                                          | identificado.                                            |  |  |
|           |                                                                   | 3.3                                                          | El sistema direcciona a la pantalla del mantenimiento.   |  |  |
|           |                                                                   | 3.4                                                          | El sistema genera las regiones con sus respectivos       |  |  |
|           |                                                                   |                                                              | campos y carga los datos del registro.                   |  |  |

|                | 3.5                                                                                                    | El usu            | ario presiona en el botón eliminar.                                          |  |  |
|----------------|----------------------------------------------------------------------------------------------------|-------------------|------------------------------------------------------------------------------|--|--|
|                | 3.6                                                                                                    | El sis<br>elimina | tema emite un mensaje de confirmación de<br>ar.                              |  |  |
|                | 3.7                                                                                                    | El usu<br>operad  | iario presiona el botón aceptar para confirmar<br>ción.                      |  |  |
|                | 3.8                                                                                                    | El siste<br>mensa | ema regresa a la opción del reporte y muestra un<br>aje de datos eliminados. |  |  |
|                | 1.5                                                                                                    | a) Car            | npos incompletos.                                                            |  |  |
|                |                                                                                                    | b) Car            | npos incorrectos.                                                            |  |  |
|                |                                                                                                    | c) Errc           | or al crear el registro en la base de datos.                                 |  |  |
|                |                                                                                                    | 1.5.1             | El sistema alerta e indica el error en pantalla.                             |  |  |
|                |                                                                                                    | 1.5.2             | No se guardan los datos.                                                     |  |  |
|                |                                                                                                    | 1.5.3             | El usuario regresa al punto 1.4                                              |  |  |
|                | 2.6                                                                                                    | a) Car            | npos incompletos.                                                            |  |  |
| Secuencia      |                                                                                                    | b) Car            | npos incorrectos.                                                            |  |  |
| alternativa    |                                                                                                    | c) Errc           | or al modificar el registro en la base de datos.                             |  |  |
|                |                                                                                                    | 2.6.1             | El sistema alerta e indica el error en pantalla.                             |  |  |
|                |                                                                                                    | 2.6.2             | No se guardan los datos.                                                     |  |  |
|                |                                                                                                    | 2.6.3             | El usuario regresa al punto 2.5                                              |  |  |
|                | 3.7                                                                                                    | Error a           | al eliminar el registro en la base de datos.                                 |  |  |
|                |                                                                                                    | 3.5.1             | El sistema alerta e indica el error en pantalla.                             |  |  |
|                |                                                                                                    | 3.5.2             | No se eliminan los datos.                                                    |  |  |
|                |                                                                                                    | 3.5.3             | El usuario regresa al punto 3.4                                              |  |  |
|                | En el c                                                                                                    | aso de            | agregar un nuevo registro, la información se                                 |  |  |
|                | almacena en la base de datos y se visualiza en el listado en                                                              |                   |                                                                              |  |  |
|                | pantalla.                                                                                                    |                   |                                                                              |  |  |
|                | En el caso de modificar un registro, los cambios se actualizan en                                                         |                   |                                                                              |  |  |
| Post-condición | la base de datos y en el listado en pantalla.                                                                             |                   |                                                                              |  |  |
|                | En el caso de eliminar un registro, se actualiza el estado del registro en la base de datos (campo ESTADO = 'E'), de este |                   |                                                                              |  |  |
|                | modo la                                                                                                    | a elimina         | ación es de forma lógica, y no se presenta en el                             |  |  |
|                | listado e                                                                                                    | en panta          | alla.                                                                        |  |  |
| I              | · · · · ·                                                                                                    |                   |                                                                              |  |  |

 Tabla 24 Gestionar cerrar orden de producción

| Caso de uso 19 | Consultar bodegas |  |
|----------------|-------------------|--|
| Actor          | Módulo inventario |  |

| Doscrinción    |                                              | El sistema obtiene la lista de bodegas registradas en el módulo |                                           |  |  |  |  |
|----------------|----------------------------------------------|-----------------------------------------------------------------|-------------------------------------------|--|--|--|--|
| Descripcion    | de inventario.                               |                                                                 |                                           |  |  |  |  |
| Pre-condición  | Ejecutar el sistema.                         |                                                                 |                                           |  |  |  |  |
|                | El usuario debe identificarse en el sistema. |                                                                 |                                           |  |  |  |  |
| Secuencia      | 1                                            | El sistema consulta las bodegas en la base de datos.            |                                           |  |  |  |  |
| normal         | 2                                            | El si                                                           | stema retorna la lista recuperada.        |  |  |  |  |
| Secuencia      | 1                                            | Error al realizar la consulta.                                  |                                           |  |  |  |  |
| alternativa    |                                              | 1.1                                                             | El sistema alertará el error en pantalla. |  |  |  |  |
| Post-condición |                                              |                                                                 |                                           |  |  |  |  |

## Tabla 25 Consultar bodegas

| Caso de uso 20 | Gestionar ítem a bodega                                            |                                                         |  |  |  |
|----------------|--------------------------------------------------------------------|---------------------------------------------------------|--|--|--|
| Actor          | Supervisor                                                         |                                                         |  |  |  |
| Descrinción    | Listar, agregar y modificar datos de ítems a bodega, es decir,     |                                                         |  |  |  |
| Descripcion    | se destina el lugar donde será almacenado el ítem o producto.      |                                                         |  |  |  |
|                | Ejecutar el sistema.                                               |                                                         |  |  |  |
|                | El usuario debe identificarse en el sistema.                       |                                                         |  |  |  |
|                | El sistema debe encontrarse en la pantalla del reporte del         |                                                         |  |  |  |
| Bro-condición  | mantenimiento. Nota: El reporte visualiza los ítems que tienen     |                                                         |  |  |  |
| Fie-condicion  | una estructura, para ello el usuario debe gestionar como mínimo    |                                                         |  |  |  |
|                | un ingreso de datos en los casos de uso 9.                         |                                                         |  |  |  |
|                | Para el proceso de modificar, el sistema debe listar los registros |                                                         |  |  |  |
|                | almacenados en la base de datos en el reporte.                     |                                                         |  |  |  |
|                | 1 Agre                                                             | 1 Agregar/Modificar registro                            |  |  |  |
|                | 1.1                                                                | El usuario presiona el botón editar.                    |  |  |  |
|                | 1.2                                                                | El sistema direcciona a la pantalla de mantenimiento.   |  |  |  |
|                |                                                                    | El sistema visualiza una lista de registros de forma    |  |  |  |
| Socuencia      | 1.3                                                                | dinámica, ya sea nuevos o existentes. Cada registro     |  |  |  |
| Secuencia      |                                                                    | cuenta con una lista de opciones a bodega.              |  |  |  |
| normai         | 1 1                                                                | El usuario selecciona la bodega a la que pertenecerá    |  |  |  |
|                | 1.4                                                                | cada registro (ítem).                                   |  |  |  |
|                | 1.5                                                                | El usuario presiona el botón guardar.                   |  |  |  |
|                | 1.6                                                                | El sistema regresa a la opción del reporte y muestra un |  |  |  |
|                | 1.0                                                                | mensaje de datos guardados.                             |  |  |  |
| Secuencia      | 1.5                                                                | a) Campos incompletos.                                  |  |  |  |
| alternativa    |                                                                    | b) Campos incorrectos.                                  |  |  |  |
|                                  |                                                  | c) Error al crear o modificar el registro en la base de |                                                        |                                                         |  |  |
|----------------------------------|--------------------------------------------------|---------------------------------------------------------|--------------------------------------------------------|---------------------------------------------------------|--|--|
|                                  |                                                  |                                                         | datos.                                                 |                                                         |  |  |
|                                  |                                                  |                                                         | 1.5.1 El sistema alerta e indica el error en pantalla. |                                                         |  |  |
|                                  |                                                  |                                                         | 1.5.2                                                  | No se guardan los datos.                                |  |  |
|                                  |                                                  |                                                         | 1.5.3                                                  | El usuario regresa al punto 1.4                         |  |  |
|                                  | E                                                | n el c                                                  | aso de                                                 | agregar un nuevo registro, la información se            |  |  |
|                                  | al                                               | mace                                                    | na en la                                               | a base de datos y se visualiza en el listado en         |  |  |
| Post-condición                   | pa                                               | antalla                                                 | ı.                                                     |                                                         |  |  |
| En el cas                        |                                                  |                                                         |                                                        | aso de modificar un registro, los cambios se actualizan |  |  |
|                                  | en la base de datos y en el listado en pantalla. |                                                         |                                                        |                                                         |  |  |
| Tabla 26 Gestionar ítem a bodega |                                                  |                                                         |                                                        |                                                         |  |  |

| Caso de uso 21 | Consultar reportes                                                                    |  |  |  |  |  |
|----------------|---------------------------------------------------------------------------------------|--|--|--|--|--|
| Actor          | Módulo producción                                                                     |  |  |  |  |  |
| Descripción    | El sistema obtiene información detallada de la orden de producción a modo de reporte. |  |  |  |  |  |
| Pre-condición  | Ejecutar el sistema.                                                                  |  |  |  |  |  |
|                | El usuano dependentificarse en el sistema.                                            |  |  |  |  |  |
| Secuencia      | 1 El sistema consulta información en la base de datos.                                |  |  |  |  |  |
| normal         | 2 El sistema retorna la información recuperada.                                       |  |  |  |  |  |
| Secuencia      | 1 Error al realizar la consulta.                                                      |  |  |  |  |  |
| alternativa    | 1.1 El sistema alertará el error en pantalla.                                         |  |  |  |  |  |
| Post-condición |                                                                                       |  |  |  |  |  |

Tabla 27 Consultar reportes

## 2.2.3.1.4. Diagrama de Clases

En la figura 15 se presenta al sistema de manufactura en base al diagrama de clases.

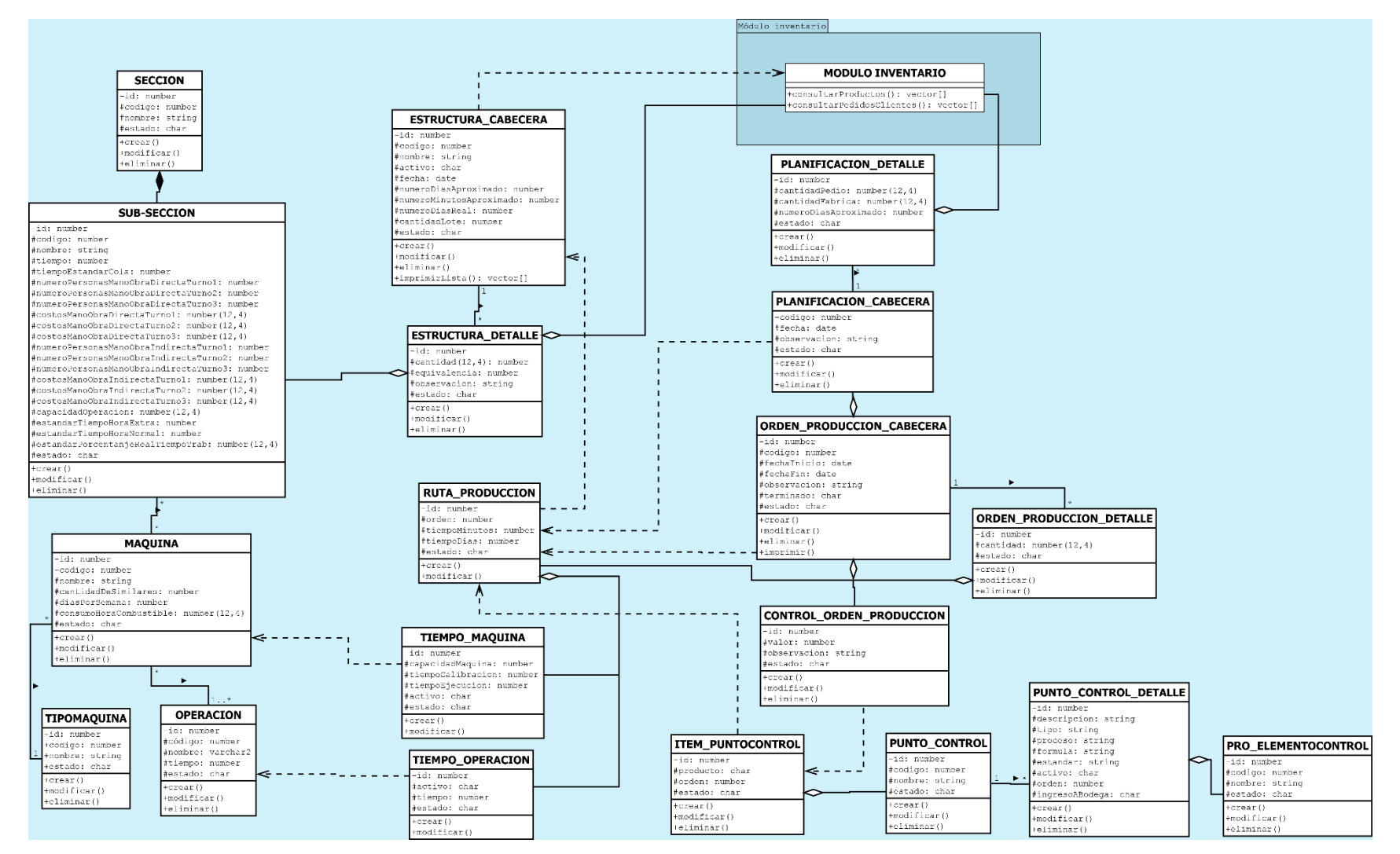

Figura 15 Diagrama de clases

## 2.2.3.1.5. Modelo Entidad Relación

| Definición – Tablespace para el modelo entidad relación |                           |                                       |        |                                     |        |
|---------------------------------------------------------|---------------------------|---------------------------------------|--------|-------------------------------------|--------|
| Тіро                                                    | Formato nombre tablespace | Tabla con transaccionalidad<br>normal |        | Tabla con alta<br>transaccionalidad |        |
|                                                         |                           | pctFree                               | pcUsed | pctFree                             | pcUsed |
| Datos                                                   | ts_erp_datos01            | 10%                                   | 25%    | 15%                                 | 35%    |
| Índices                                                 | ts_erp_index01            | 10%                                   |        | 15%                                 |        |

Para el diseño del modelo entidad relación, se han definido los siguientes estándares:

Tabla 28 Definición - tablespace del modelo entidad relación

| Nomenclatura para el modelado de Base de Datos |                                                                                                    |                                                                                                    |  |  |  |
|------------------------------------------------|----------------------------------------------------------------------------------------------------|----------------------------------------------------------------------------------------------------|--|--|--|
| Siglas                                         | Formato                                                                                                    | Observación                                                                                                    |  |  |  |
| Nombre tabla                                   | Tres primeras iniciales<br>nombre esquema +<br>guion bajo (_) + nombre<br>tabla.<br>Ejemplo:<br>PRO_MAQUINA | Cuando el nombre de la tabla contiene más de dos<br>palabras, debe ir unido.<br>Ejemplo: PRO_PUNTOCONTROL<br>Cuando la tabla es creada por una relación N a N, el<br>nombre es conformado por los nombres de las dos<br>tablas separadas por un guion bajo (_).<br>Ejemplo: PRO_MAQUINA_ OPERACION                                                                                                |  |  |  |
| Nombre atributo                                | Tres primeras iniciales<br>nombre tabla + guion<br>bajo (_) + nombre<br>atributo<br>Ejemplo:<br>MAQ_CODIGO  | Cuando el nombre de la tabla contiene dos palabras el<br>formato es: primera inicial palabra uno + dos primeras<br>iniciales palabra dos + guion bajo (_) + nombre<br>atributo.<br>Cuando el nombre de la tabla contiene más de dos<br>palabras el formato es: primera inicial palabra uno +<br>primera inicial palabra dos + primera inicial palabra<br>tres + guion bajo (_) + nombre atributo. |  |  |  |

Tabla 29 Nomenclatura - modelado base de datos

| Nomenclatura – Procedimientos almacenados |             |  |  |  |
|-------------------------------------------|-------------|--|--|--|
| Тіро                                      | Formato     |  |  |  |
| Paquete (Packages)                        | PQ_NOMBRE   |  |  |  |
| Procedimiento (Procedures)                | PR_NOMBRE   |  |  |  |
| Función (Funtion)                         | FN_ NOMBRE  |  |  |  |
| Secuencia (Sequences)                     | SEQ_ NOMBRE |  |  |  |
| Disparador (Triggers)                     | TRG_ NOMBRE |  |  |  |

Tabla 30 Nomenclatura - procedimientos almacenados

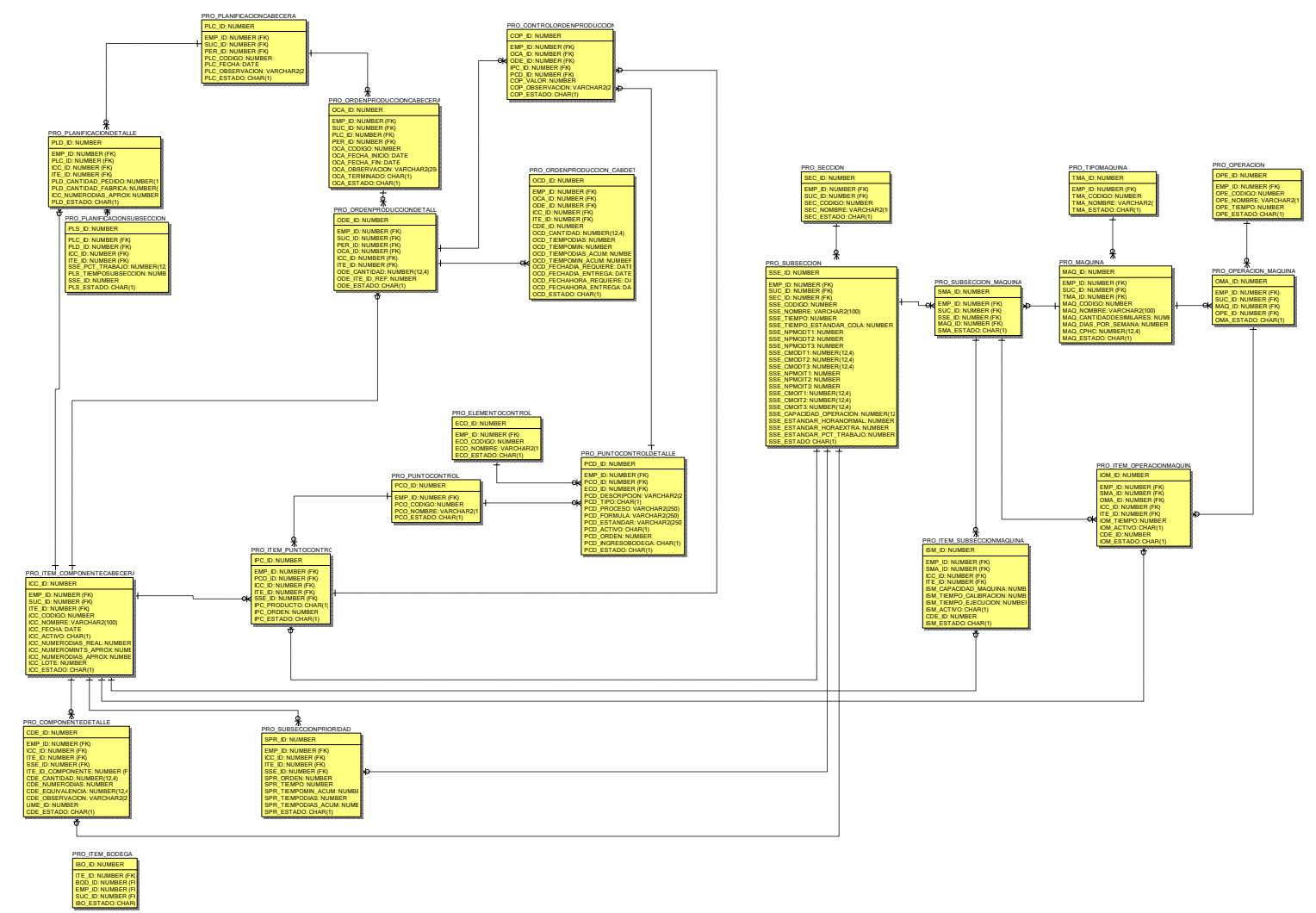

Figura 16 Modelo entidad relación del módulo de Manufactura

## 2.2.3.2. Requerimientos No funcionales

## 2.2.3.2.1. Funcionalidad

- La aplicación debe interactuar fluidamente con el módulo de inventario.
- El sistema debe otorgar permisos conforme al tipo de usuario identificado.
- El sistema no otorgará acceso a sus funcionalidades a los usuarios no registrados.

## 2.2.3.2.2. Confiabilidad

- Los datos del sistema se almacenan en un gestor de base de datos Oracle y para su desarrollo se utilizará la herramienta de programación APEX, propio del gestor mencionado.
- Cuando se produzcan errores o se requiera realizar cambios en alguno de los módulos que integran al sistema (mantenimientos, procesos o reportes), éste estará en la capacidad de operar con normalidad con los módulos que no sean afectados.
- El sistema debe ser tolerante al ingreso erróneo de datos provocados por el usuario para una correcta gestión de información.

## 2.2.3.2.3. Usabilidad

- El sistema presenta un diseño de interfaz sencillo y estandarizado.
- El sistema debe ser de fácil comprensión para los usuarios que cuente con conocimientos en manufactura.
- El sistema debe presentar sus mantenimientos de acuerdo al orden que deben ser ingresados conforme al proceso de fabricación de un producto terminado.
- El sistema debe mostrar un mensaje de error cuanto un campo ingresado por el usuario no cumpla con el tipo de dato determinado.
- El sistema debe identificar con un asterisco los campos que son necesarios en la gestión de datos.

## 2.2.3.2.4. Mantenibilidad

- El sistema debe contar, como mínimo, con la siguiente documentación:
  - Manual de usuario. Se detalla en el capítulo 3.

- Manual de instalación de las herramientas de desarrollo (ver anexo 1 y 2).
- La codificación del sistema debe trabajar de forma independiente a su diseño de tal forma que permita la reutilización de fuentes (procedimientos almacenados, código JavaScript y hojas de estilo) y si se de ser necesario facilitar la implementación de un diseño de interfaz diferente.

## 2.2.3.2.5. Portabilidad

• La aplicación debe ejecutarse sin problema desde cualquier navegador de internet, ya sea: Google Chrome, Mozilla Firefox o Safari.

## 2.2.3.3. Interfaces externas

## 2.2.3.3.1. Interfaz de usuario

Las interfaces del sistema se visualizarán a través de un navegador web y deben ser lo suficientemente intuitivas para el fácil uso y control por cualquier tipo de usuario de la aplicación. Estas interfaces son:

| Iniciar Sesión |          |  |  |  |
|----------------|----------|--|--|--|
| Empresa        |          |  |  |  |
| Periodo        |          |  |  |  |
| Sucursal       |          |  |  |  |
| Usuario        |          |  |  |  |
| Contraseña     |          |  |  |  |
| A              | Cancelar |  |  |  |

Inicio de sesión

Figura 17 Inicio de sesión estándar

• Página y menú principal

| → C                        |          |                |                                                                        |  |
|----------------------------|----------|----------------|------------------------------------------------------------------------|--|
| Nombre mó<br>Nombre página | dulo     |                | Bienvenido USUARIO <u>Cerrar sesión</u><br>Nombre sucursal - Periodo x |  |
| Módulo A                   | Módulo B | Manufactura    | Módulo C Módulo                                                        |  |
|                            |          | Mantenimientos | Opción 1                                                               |  |
|                            |          | Procesos       | Opción 2                                                               |  |
|                            |          | Reportes       | Opción 3                                                               |  |
|                            |          |                | Opción 4                                                               |  |
|                            |          |                | Opción                                                                 |  |
|                            |          |                |                                                                        |  |
|                            |          |                |                                                                        |  |
|                            |          |                |                                                                        |  |
|                            |          |                |                                                                        |  |

Figura 18 Página y menú principal

Reporte interactivo

| ٩    | 0                |                  |                | Agregar |
|------|------------------|------------------|----------------|---------|
|      | Nombre columna 1 | Nombre columna 2 | Nombre columna |         |
|      | Dato A1          | Dato A2          | Dato           |         |
| Ø    | Dato B1          | Dato B2          | Dato           |         |
| ø    | Dato C1          | Dato C2          | Dato           |         |
| ser. | Dato             | Dato             | Dato           |         |

Figura 19 Reporte interactivo estándar

• Formulario mantenimiento normal

| Nombre mante | enimiento | Deshacer | Guardar Eliminar |
|--------------|-----------|----------|------------------|
|              |           |          |                  |
| Etiqueta 1 * |           |          |                  |
| Etiqueta 2   |           |          |                  |
| Etiqueta     | <b>V</b>  |          |                  |
|              |           |          |                  |

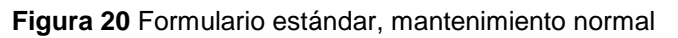

• Formulario mantenimientos cabecera/detalle

| Nombre mantenimiento |             |        |                     | Deshacer                                     | Guardar | Eliminar |
|----------------------|-------------|--------|---------------------|----------------------------------------------|---------|----------|
| Etiqueta 1 *         |             | E      | iiqueta 3<br>iqueta | <ul> <li>Valor X</li> <li>Valor Y</li> </ul> |         | V        |
| Nombre columna 1     | Nombre colu | imna 2 | Nombre              | columna                                      |         |          |
|                      |             |        |                     |                                              | Û       |          |
|                      |             |        |                     |                                              | Ū       |          |
|                      |             |        |                     |                                              | Ū       |          |
|                      |             |        |                     |                                              |         |          |
|                      |             |        |                     |                                              |         |          |
|                      |             |        |                     |                                              |         |          |

Figura 21 Formulario estándar, mantenimiento cabecera/detalle

Botones

|           | Diseño botones |                   |  |  |  |
|-----------|----------------|-------------------|--|--|--|
| Botón     | Diseño         | Mensaje           |  |  |  |
| Nuevo     | Guardar        | Datos guardados.  |  |  |  |
| Modificar | Guardar        | Datos guardados.  |  |  |  |
| Eliminar  | Eliminar       | Datos eliminados. |  |  |  |
| Agregar   | Agregar        | Sin mensaje.      |  |  |  |
| Deshacer  | Deshacer       | Sin mensaje.      |  |  |  |
| Imprimir  | Imprimir       | Sin mensaje.      |  |  |  |

Tabla 31 Diseño estándar botones

## 2.2.3.3.2. Interfaz del software

 El sistema requiere de un gestor de base de datos Oracle compatible con el sistema operativo Windows ya sea en su edición estándar, empresarial o estándar uno a partir de la versión 11.2.0.4 o posterior, o en su edición exprés 11g 2.

- El sistema requiere de una interfaz de usuario APEX en su versión 4.2.3 o posterior.
- Para la explosión de resultados el sistema requiere de un navegador web ya sea Google Chrome 50.0, Mozilla Firefox 40.0, o Safari 9.0 en adelante.

## 2.2.3.3.3. Interfaz de comunicaciones

 El sistema deberá comunicarse bajo una arquitectura de dos capas: navegador y base de datos mediante un escuchador web Embedded PL/SQL Gateway.

# CAPÍTULO 3: DISEÑO DEL SISTEMA

El presente capítulo detalla el diseño y parametrización del sistema de manufactura en base al previo análisis realizado en la especificación de requisitos de software del capítulo 2.

### 3.1. Interfaces del Sistema

El sistema de manufactura puede ser accedida a través de un navegador web de su preferencia (Google Chrome, Mozilla Firefox, Safari) con la siguiente dirección URL: <u>http://172.16.1.132:8080/apex/f?p=562:101</u>, y acceder con los siguientes datos de prueba para el inicio de sesión:

- Empresa: VITE
- Periodo: 2016
- Sucursal: Fábrica muebles
- Usuario: APAUTE
- Contraseña: APAUTE

Se han definido los siguientes estándares para la creación de componentes de la aplicación:

| Nomenclatura - Variables del sistema |                                                                    |                                                                    |  |  |
|--------------------------------------|--------------------------------------------------------------------|--------------------------------------------------------------------|--|--|
| Tipo variable                        | Formato variable local                                             | Formato variable global                                            |  |  |
| Varchar                              | lv_nombreVariable                                                  | gv_nombreVariable                                                  |  |  |
| Number                               | In_nombreVariable                                                  | gn_nombreVariable                                                  |  |  |
| Char                                 | Ic_nombreVariable                                                  | gc_nombreVariable                                                  |  |  |
| Blob                                 | lb_nombreVariable                                                  | gb_nombreVariable                                                  |  |  |
| Date                                 | Id_nombreVariable                                                  | gd_nombreVariable                                                  |  |  |
| Cursor                               | Ic_nombreVariable                                                  | gc_nombreVariable                                                  |  |  |
| Otro                                 | "I" + inicial tipo variable + guion bajo (_) +<br>nombre variable. | "g" + inicial tipo variable + guion<br>bajo (_) + nombre variable. |  |  |

Tabla 32 Nomenclatura - variables del sistema

| Nomenclatura - Elementos APEX                  |            |  |  |  |
|------------------------------------------------|------------|--|--|--|
| Elemento                                       | Formato    |  |  |  |
| Elementos de aplicación (Application items)    | AI_NOMBRE  |  |  |  |
| Procesos de aplicación (Application processes) | AP_NOMBRE  |  |  |  |
| Listas ( <i>Lists</i> )                        | LI_NOMBRE  |  |  |  |
| Lista de valores (List of values)              | LOV_NOMBRE |  |  |  |
| Procesos (Processes)                           | PR_NOMBRE  |  |  |  |

Acciones dinámicas (*Dynamic Actions*) DI\_I

DI\_NOMBRE

### Tabla 33 Nomenclatura - Elementos APEX

| Nomenclatura – Gestionar datos colecciones |                             |                   |  |  |  |
|--------------------------------------------|-----------------------------|-------------------|--|--|--|
|                                            | Formato                     | Ejemplo           |  |  |  |
| Nombre colección                           | "COL_" + NOMBRE TABLA       | COL_MAQUINA       |  |  |  |
| Variable colección                         | "lv_colPro"+ Nombre Tabla   | lv_colProMaquina  |  |  |  |
| Procedimiento crear colección              | "pr_creaCol" + Nombre Tabla | pr_creaColMaquina |  |  |  |
| Procedimiento actualizar datos colección   | "pr_actCol" + Nombre Tabla  | pr_actColMaquina  |  |  |  |

Tabla 34 Nomenclatura - gestionar datos colecciones

| Definición - Controlar datos colección con JavaScript                                    |                                                                                                    |  |  |  |  |  |
|------------------------------------------------------------------------------------------|----------------------------------------------------------------------------------------------------|--|--|--|--|--|
| Función: actualiza_col: function(nombreCol, idReporte, nombreProc, fila, valor, columna, |                                                                                                    |  |  |  |  |  |
| auxColmnDml,                                                                             | esNumero, tipoValor, idItemCol)                                                                                                    |  |  |  |  |  |
| Parámetro                                                                                | Descripción                                                                                                    |  |  |  |  |  |
| nombreCol                                                                                | Nombre colección.                                                                                                    |  |  |  |  |  |
| idReporte                                                                                | Identificador único (ID) reporte APEX.                                                                                                    |  |  |  |  |  |
| nombreProc                                                                               | Nombre del proceso de aplicación (Application Processes).                                                                                                    |  |  |  |  |  |
| valor                                                                                    | Valor que es ingresado por el usuario en un campo de la colección.                                                                                                    |  |  |  |  |  |
| fila                                                                                     | Fila al que pertenece el valor.                                                                                                    |  |  |  |  |  |
| columna                                                                                  | Columna al que pertenece el valor.                                                                                                    |  |  |  |  |  |
| auxColmnDml                                                                              | Columna auxiliar. Número columna: 40=Ingresar/Modificar, 41=Eliminar.<br>Permite identificar con un marcar ("X") el proceso DML que realiza el usuario<br>en la colección. |  |  |  |  |  |
| esNumero                                                                                 | 0=NO, 1=SI - Identifica si el valor ingresado es número o no.                                                                                                    |  |  |  |  |  |
| tipoValor                                                                                | Tipo de dato del valor: 0=Entero, 1=Decimal                                                                                                    |  |  |  |  |  |
| idItemCol                                                                                | Id Html del elemento donde es ingresado el valor.                                                                                                    |  |  |  |  |  |

Tabla 35 Definición - controlar datos colección

| Nomenclatura - Crear página web |                                                                                                    |                                                                                                    |                                                                     |  |  |
|---------------------------------|----------------------------------------------------------------------------------------------------|----------------------------------------------------------------------------------------------------|---------------------------------------------------------------------|--|--|
| Tipo página                     | Formato nombre<br>página                                                                                  | Observación                                                                                                    | Formato nombre título<br>página                                     |  |  |
| Reporte                         | Tres primeras<br>iniciales nombre<br>módulo + tres<br>primeras iniciales<br>tipo página +<br>nombre tabla | La primera letra de cada<br>palabra en mayúscula a<br>excepción de la primera<br>palabra, debe ir todo en<br>minúsculas.<br>Ejemplo:<br>proRepMaquina | Palabra "Reporte" +<br>nombre tabla.<br>Ejemplo:<br>Reporte máquina |  |  |
| Mantenimiento                   | Tres primeras<br>iniciales nombre<br>módulo + tres<br>primeras iniciales                                  | La primera letra de cada<br>palabra en mayúscula a<br>excepción de la primera                                                                         | Nombre tabla.<br>Ejemplo:<br>Máquina                                |  |  |

| tipo | página   | + | palabra, debe ir todo en |  |
|------|----------|---|--------------------------|--|
| nomb | re tabla |   | minúsculas.              |  |
|      |          |   | Ejemplo:                 |  |
|      |          |   | proManMaquina            |  |

Tabla 36 Nomenclatura - crear componente de la aplicación

| Nomenclatura - Definición botones |                 |             |                                           |                   |  |
|-----------------------------------|-----------------|-------------|-------------------------------------------|-------------------|--|
| Tipo página                       | Nombre          | Nombre      | Observación                               | Mensaje           |  |
|                                   | por defecto     | establecido |                                           |                   |  |
| Reporte                           | Create          | Agregar     | Direcciona a la página del mantenimiento. | Ninguno.          |  |
|                                   |                 |             |                                           |                   |  |
|                                   | Create Guardar  |             | Crea un nuevo registro en la              | Datos guardados.  |  |
|                                   |                 |             | base de datos.                            |                   |  |
|                                   | Apply           | Guardar     | Modifica un registro                      | Datos guardados.  |  |
|                                   | Change          |             | existente.                                |                   |  |
| Mantenimiento                     | Delete Eliminar | Eliminar    | Elimina un registro de forma              | Datos eliminados. |  |
|                                   |                 |             | lógica.                                   |                   |  |
|                                   | Cancel Deshacer |             | Limpia y regresa a la página              | Ninguno.          |  |
|                                   |                 |             | del reporte.                              |                   |  |
|                                   |                 |             | Muestra en una nueva                      |                   |  |
|                                   | Print Impri     |             | pantalla los datos de un                  | Ninguno.          |  |
|                                   |                 |             | reporte en formato .pdf.                  |                   |  |

Tabla 37 Nomenclatura - definición botones

| Definición – Crear opciones menú según su módulo |                                  |                |            |            |  |
|--------------------------------------------------|----------------------------------|----------------|------------|------------|--|
|                                                  | Intervalo de asignación numérica |                |            |            |  |
| Módulo                                           | para la creación de opciones     | Mantenimientos | Procesos   | Reportes   |  |
| Manufactura                                      | 601-700                          | 602 al 640     | 641 al 680 | 681 al 700 |  |

Tabla 38 Definición – Crear opciones menú del sistema

## 3.1.1. Elementos generales de interfaz

| Elemento       | Imagen                                                         |  |  |  |  |
|----------------|----------------------------------------------------------------|--|--|--|--|
|                | Interfaz                                                       |  |  |  |  |
| Cabecera       | Manufactura Revealed Average State                             |  |  |  |  |
| Menú principal | ADMINISTRACIÓN O GENERAL O INVENTARIO O MANUFACTURA O VENTAS O |  |  |  |  |
| Botones        |                                                                |  |  |  |  |
| Buscar         | Buscar                                                         |  |  |  |  |
| Acciones       | Actions <b>*</b>                                               |  |  |  |  |

| Agregar                    |                |                                                           | Agregar                                                   |                                    |  |  |
|----------------------------|----------------|-----------------------------------------------------------|-----------------------------------------------------------|------------------------------------|--|--|
| Deshacer                   | Deshacer       |                                                           |                                                           |                                    |  |  |
| Guardar                    | Guardar        |                                                           |                                                           |                                    |  |  |
| Eliminar                   |                |                                                           | Eliminar                                                  |                                    |  |  |
| Imprimir                   |                |                                                           | Imprimir                                                  |                                    |  |  |
|                            | En             | laces                                                     |                                                           |                                    |  |  |
| Editar                     |                |                                                           | 1                                                         |                                    |  |  |
| Eliminar                   |                |                                                           | Ī                                                         |                                    |  |  |
| Ver                        |                |                                                           |                                                           |                                    |  |  |
| Detalle                    |                |                                                           | E                                                         |                                    |  |  |
| Imprimir                   |                |                                                           |                                                           |                                    |  |  |
| Elementos formulario       |                |                                                           |                                                           |                                    |  |  |
| Etiqueta                   |                |                                                           | Código                                                    |                                    |  |  |
| Campo de texto             |                |                                                           |                                                           |                                    |  |  |
| Área de texto              |                |                                                           |                                                           | 1.                                 |  |  |
| Lista de valores emergente |                |                                                           |                                                           | ~                                  |  |  |
| Selector de fechas         |                |                                                           |                                                           |                                    |  |  |
| Casilla de verificación    |                |                                                           |                                                           |                                    |  |  |
| Botón de radio             |                |                                                           | $\odot$                                                   |                                    |  |  |
| Lista de opciones          | <b></b>        |                                                           |                                                           |                                    |  |  |
| Campo de búsqueda          | Q              | 7                                                         |                                                           |                                    |  |  |
| Cuadricula detalle         | <br> <br> <br> | Nombre columna 1<br>Dato A1<br>Dato B1<br>Dato C1<br>Dato | Nombre columna 2<br>Dato A2<br>Dato B2<br>Dato C2<br>Dato | Nombre columna Dato Dato Dato Dato |  |  |

| Ventana emergente | Search Dialog - Google Chro<br>172.16.1.132:8080/apex/wwv_flow.show<br>Search Close<br>% |
|-------------------|------------------------------------------------------------------------------------------|
|                   | ICONOS                                                                                   |
| Correcto          | 0                                                                                        |
| Aviso             | ۵                                                                                        |

 Tabla 39 Elementos generales de interfaz

## 3.1.2. Iniciar Sesión

La pantalla de autenticación de usuario (ver figura 22) solicita el ingreso de los campos: empresa, periodo, sucursal, usuario y contraseña.

| B here (172) 15 1 122 0000 ( 1/2 552) 101     |                            |       |
|-----------------------------------------------|----------------------------|-------|
| C U nttp://1/2.10.1.132:8080/apex/1/p=562:101 |                            | 4 🔮 🖯 |
|                                               |                            |       |
|                                               |                            |       |
|                                               |                            |       |
|                                               |                            |       |
|                                               |                            |       |
|                                               |                            |       |
|                                               |                            |       |
|                                               |                            |       |
|                                               | Iniciar Sesión             |       |
|                                               |                            |       |
|                                               |                            |       |
|                                               | Empresa VITE               |       |
|                                               |                            |       |
|                                               | Periodo 2016 *             |       |
|                                               |                            |       |
|                                               | Sucursal Fábrica muebles • |       |
|                                               |                            |       |
|                                               | Usuario APAUTE             |       |
|                                               |                            |       |
|                                               | Contraseña                 |       |
|                                               |                            |       |
|                                               | Aceptar Cancelar           |       |
|                                               |                            |       |
|                                               |                            |       |
|                                               |                            |       |
|                                               |                            |       |
|                                               |                            |       |
|                                               |                            |       |
|                                               |                            |       |
|                                               |                            |       |
|                                               |                            |       |
|                                               |                            |       |

Figura 22 Pantalla de inicio de sesión

Para acceder al sistema el usuario debe rellenar los campos presentados en pantalla (empresa, periodo, sucursal, usuario y contraseña). Luego pulsar en el botón Aceptar. Nota: todos los campos son obligatorios.

• El sistema valida los datos ingresados por el usuario y en caso de existir un error visualiza un mensaje en pantalla, ya sea:

a) "Campo obligatorio", se visualiza cuando alguno de los campos se encuentra vacío.

| s<br>• c                      | <b>ie han producido 2 errores.</b><br>ampo obligatorio. ( <u>r al error.</u> )<br>ampo obligatorio. ( <u>r al error</u> .) | × |
|-------------------------------|----------------------------------------------------------------------------------------------------|---|
|                               | Iniciar Sesión                                                                                                    |   |
| Empresa                       | MITE                                                                                                    |   |
| Periodo                       | 2016 •                                                                                                    |   |
| Sucursal                      | Fábrica muebles 🔹                                                                                                    |   |
| Usuario<br>Campo obligatorio. |                                                                                                    |   |
| Contraseña                    |                                                                                                    |   |
| Campo obligatorio.            | Aceptar Cancelar                                                                                                    |   |

Figura 23 Error inicio de sesión, campos obligatorios

b) "Datos de acceso no encontrados", se produce cuando no existe coincidencia con la información almacenada en la base de datos.

| • ORA-20   | Se ha producido 1 error.<br>1000: Datos de acceso no encontrados | × |
|------------|------------------------------------------------------------------|---|
|            | Iniciar Sesión                                                   |   |
| Empresa    | VITE                                                             |   |
| Periodo    | 2016 🔻                                                           |   |
| Sucursal   | Fábrica muebles 🔹                                                |   |
| Usuario    | APAUTE                                                           |   |
| Contraseña | •                                                                |   |
|            | Aceptar Cancelar                                                 |   |

Figura 24 Error inicio de sesión, datos de acceso no encontrados

#### 3.1.3. Pantalla principal

Si los datos ingresados son correctos en el inicio de sesión, el sistema visualiza la pantalla principal del Módulo de Manufactura más un menú principal que contiene las siguientes opciones: Administración, General, Inventario, Manufactura y Ventas, como se observa en la siguiente figura. Las opciones Administración, General,

Inventario y Ventas pertenecen al sistema ERP-UDA los cuales no serán tratados en el presente trabajo.

|                                                                | Andri                               | is _ |   |  |
|----------------------------------------------------------------|-------------------------------------|------|---|--|
| ← → C [] 172.16.1.132-8080/apex/I?p=562:1:12700823018939:      | 9 Bg                                | ☆ 🐵  | 6 |  |
| Manufactura Bernvendo APAUTE<br>Inicio                         | Cerrar sesión<br>des - Periodo 2010 |      |   |  |
| ADMINISTRACIÓN O GENERAL O INVENTARIO O MANUFACTURA O VENTAS O |                                     |      |   |  |
|                                                                |                                     |      |   |  |
|                                                                |                                     |      |   |  |
|                                                                |                                     |      |   |  |
|                                                                |                                     |      |   |  |
|                                                                |                                     |      |   |  |
|                                                                |                                     |      |   |  |
|                                                                |                                     |      |   |  |

Figura 25 Pantalla principal del módulo de Manufactura

## 3.1.4. Menú manufactura

Cuando el usuario desplaza el puntero del ratón sobre el menú de manufactura se visualizan las siguientes opciones:

- Mantenimientos. Agrupa las opciones de los mantenimientos generales de manufactura.
- Procesos. Contiene todos los mantenimientos que permiten llevar a cabo el proceso de manufactura.
- Reportes. Contiene opciones que presentan los resultados del proceso de manufactura en base a reportes.

| Manufactura                           |                 |          | Bienvenido APAUTE Cerrar sesión<br>Fábrea muebles - Penido 2018 |
|---------------------------------------|-----------------|----------|-----------------------------------------------------------------|
| ADMINISTRACIÓN 🕤 GENERAL 🔿 INVENTARIO | 🗢 MANUFACTURA 🗢 | VENTAS O |                                                                 |
|                                       | Mantenimientos  | 0        |                                                                 |
|                                       | Procesos        | 0        |                                                                 |
|                                       | Reportes        | 0        |                                                                 |

Figura 26 Opciones del menú de manufactura

## 3.1.4.1. Opción mantenimientos

El usuario desplaza el puntero del ratón sobre la opción mantenimientos y se visualiza las opciones básicas de gestión de datos del módulo de Manufactura tales como:

Operación, Tipo máquina, Máquina, Sección, Sub-sección, Elemento de control, Punto de control.

| Manufactura                             | _              |        |                     |
|-----------------------------------------|----------------|--------|---------------------|
| ADMINISTRACIÓN 🗢 GENERAL 🗢 INVENTARIO 🧲 | MANUFACTURA    | VENTAS | 0                   |
|                                         | Mantenimientos | 0      | Operación           |
|                                         | Procesos       | 0      | Tipo máquina        |
|                                         | Reportes       | 0      | Máquina             |
|                                         |                |        | Sección             |
|                                         |                |        | Sub-sección         |
|                                         |                |        | Elemento de control |
|                                         |                |        | Punto de control    |
|                                         |                |        | Ítem a bodega       |

Figura 27 Menú manufactura, opción mantenimientos

# 3.1.4.1.1. Operación

La opción operación permite gestionar las funcionalidades que se asignan a una subsección a través de una máquina. Está formada por dos pantallas, en la primera se visualiza a manera de reporte la información almacenada y en la segunda se agregan registros, se modifican o se eliminan los existentes.

| Objeto      | Reporte de operaciones                                                          |                                                                  |  |  |
|-------------|---------------------------------------------------------------------------------|------------------------------------------------------------------|--|--|
|             | Está formada por una cabecera que contiene: nombre de módulo, nombre de opción, |                                                                  |  |  |
| Composición | omposición nombre de usuario, cerrar sesión, nombre de sucursal y periodo       |                                                                  |  |  |
|             | barra de búsqueda, bo                                                           | tón agregar y listado de elementos existentes                    |  |  |
|             |                                                                                 |                                                                  |  |  |
|             |                                                                                 |                                                                  |  |  |
|             | Manufactura                                                                     | Bierwenido APAUTE Centra sesión<br>Fábrica metécs - Periodo 2018 |  |  |
|             | ADMINISTRACIÓN O GENERAL O INVENT                                               | TARIO O MANUFACTURA O VENTAS O                                   |  |  |
|             | Q B                                                                             | Agregar                                                          |  |  |
|             | Código Nombre                                                                   | Duración (min.)                                                  |  |  |
|             | 12 Almacenar productor terminados                                               | 10                                                               |  |  |
| Imagen      | 29 Aplicar sello                                                                | 15                                                               |  |  |
|             | 28 Aplicar tinte                                                                | 12                                                               |  |  |
| Junigen     | 🖉 6 Armar piezas                                                                | 5                                                                |  |  |
|             | 15 Aserrado                                                                     | 10                                                               |  |  |
|             | 14 Campeado                                                                     | 12                                                               |  |  |
|             | 98 Campleadora 12                                                               | 44                                                               |  |  |
|             | 2 Cepillado de la madera                                                        | 10                                                               |  |  |
|             | 100 Cepilladora 1 Garra 12                                                      | 12                                                               |  |  |
|             | 24 Celecación de la correlación                                                 | 10                                                               |  |  |
|             | 27 Correcting fallos                                                            | 10                                                               |  |  |
|             | 97 Cortar trazadora 12                                                          | 10                                                               |  |  |
|             |                                                                                 |                                                                  |  |  |
|             | Campo de búsqueda:                                                              | Desite enderes de texte de búsquede                              |  |  |
|             | Buscar                                                                          | Recibe cadenas de texto de busqueda.                             |  |  |
| Elementos   | Botón: Buscar                                                                   | Ejecuta la operación buscar en la lista.                         |  |  |
| reporte     |                                                                                 | Opciones que permite personalizar, guarda o descargar el         |  |  |
|             | Botón: Acciones                                                                 | listado. Este botón es creado por defecto por la herramienta     |  |  |
|             |                                                                                 |                                                                  |  |  |
|             |                                                                                 | de desarrollo.                                                   |  |  |

|  | Botón: Agregar     | Dirige al usuario hasta la pantalla del mantenimiento de   |
|--|--------------------|------------------------------------------------------------|
|  |                    | operaciones, para que cree un nuevo elemento.              |
|  |                    | Dirige al usuario hasta la pantalla del mantenimiento de   |
|  | Enlace. Eultai     | operaciones, con la información del elemento seleccionado. |
|  | Cuadrícula detalle | Listado de elementos existentes de operaciones.            |

Tabla 40 Reporte de operaciones

| Objeto                    | Mantenimiento de operaciones                                                                                                    |                                                                                                    |
|---------------------------|----------------------------------------------------------------------------------------------------|----------------------------------------------------------------------------------------------------|
|                           | Está formada por una cabecera que contiene: nombre de módulo, nombre de opción,                                                              |                                                                                                    |
| Composición               | nombre de usuario, ce                                                                                                    | rrar sesión, nombre de la sucursal y periodo; menú principal,                                                                                                    |
|                           | botones (deshacer, gua                                                                                                    | ardar, eliminar) y elementos de formulario.                                                                                                    |
| Imagen                    | Manufactura<br>Operación<br>ADMINISTRACIÓN © GENERAL © INVENT<br>Mantenimiento operación<br>Código 10<br>Nombre ° [Putr<br>Duración (min.) * | Renvends AFWITE Certar testile<br>Fibre number - Prode 2016<br>ARIO O MANUFACTURA O VENTAS O<br>Dentacer Guardar Etiminar<br>6                                                                                                    |
|                           | Botón: Deshacer                                                                                                    | Al hacer clic, el usuario cancela los cambios realizados, y dirige al mismo, a la pantalla del reporte de operaciones.                                                                                                    |
| Elementos<br>Formulario   | Botón: Guardar                                                                                                    | Al hacer clic, el sistema verifica los datos. Si son correctos,<br>almacena la información y dirige al usuario a la pantalla del<br>reporte y visualiza el siguiente mensaje: "Datos guardados.";<br>si son incorrectos, visualiza el mensaje del error ocasionado.                                                                                                    |
|                           | Botón: Eliminar                                                                                                    | <ul> <li>Al hacer clic, el sistema visualiza una ventana de confirmación con el siguiente texto "¿Está seguro de continuar?", si está seguro de eliminar pulsar el botón Aceptar, caso contrario pulsar Cancelar. Si el registro es eliminado correctamente, el sistema regresa a la pantalla del reporte y visualiza el siguiente mensaje: "Datos eliminados.".</li> <li>I72.16.1.132:8080 dice:         <ul> <li>¿Está seguro de continuar?</li> <li>Aceptar Cancelar</li> </ul> </li> <li>Este botón estará visible solo cuando se esté editando información existente.</li> </ul> |
|                           | Campo de texto (solo                                                                                                    | Valor numérico que identifica de forma única la operación. El                                                                                                    |
|                           | lectura): Código                                                                                                    | valor es generado automáticamente.                                                                                                    |
|                           | Campo de texto:<br>Nombre                                                                                                    | Nombre operación.                                                                                                    |
|                           | Campo de texto:                                                                                                    | Define el tiempo que toma realizar la operación. El tiempo es                                                                                                    |
|                           | Duración (min.)                                                                                                    | ingresado en minutos.                                                                                                    |
| Indicaciones<br>generales | Todos los campos del mantenimiento marcados con asterisco (*) son obligatorios.                                                              |                                                                                                    |

Tabla 41 Mantenimiento de operaciones

## 3.1.4.1.2. Tipo máquina

La opción tipo máquina permite gestionar clasificaciones de máquinas que existen en la planta de manufactura (grande, mediana, pequeña, etc.). Está formada por dos pantallas, en la primera se visualiza a manera de reporte la información almacenada y en la segunda se agregan registros, se modifican o se eliminan los existentes.

| Objeto               | Reporte de tipos de máquina                                                                                     |                                                                                                    |  |
|----------------------|----------------------------------------------------------------------------------------------------|----------------------------------------------------------------------------------------------------|--|
| Composición          | Está formada por una c<br>nombre de usuario, ce<br>barra de búsqueda, bot                                       | abecera que contiene: nombre de módulo, nombre de opción,<br>rrar sesión, nombre de la sucursal y periodo; menú principal,<br>tón agregar y listado de elementos existentes. |  |
| Imagen               | Manufactura<br>Reporte libo de móquing<br>administración o general o inventa                                    | Betwyende APUUTL: Certer setale<br>Fabrur musike: Privade 2018<br>REIO O MANUFACTURA O VENTAS O<br>Rear: Actions * Agregar                                                   |  |
|                      | Código     Nombre       1     3     Grande       2     2     Mediana       4     Otro       1     1     Pequeña |                                                                                                    |  |
|                      | Campo de búsqueda:<br>Buscar                                                                                    | Recibe cadenas de texto de búsqueda.                                                                                                    |  |
|                      | Botón: Buscar                                                                                                   | Ejecuta la operación buscar en la lista.                                                                                                    |  |
| Elementos<br>reporte | Botón: Acciones                                                                                                 | Opciones que permite personalizar, guarda o descargar el listado. Este botón es creado por defecto por la herramienta de desarrollo.                                         |  |
|                      | Botón: Agregar                                                                                                  | Dirige al usuario hasta la pantalla del mantenimiento de tipos<br>de máquina, para que cree un nuevo elemento.                                                               |  |
|                      | Enlace: Editar                                                                                                  | Dirige al usuario hasta la pantalla del mantenimiento de tipos<br>de máquina, con la información del elemento seleccionado.                                                  |  |
|                      | Cuadrícula detalle                                                                                              | Listado de elementos existentes de tipos de máquina.                                                                                                    |  |
|                      |                                                                                                    |                                                                                                    |  |

Tabla 42 Reporte de tipos de máquina

| Objeto      | Mantenimiento de tipos de máquina                                                                                                    |
|-------------|----------------------------------------------------------------------------------------------------|
| Composición | Está formada por una cabecera que contiene: nombre de módulo, nombre de opción,<br>nombre de usuario, cerrar sesión, nombre de la sucursal y periodo; menú principal,<br>barra de búsqueda, botones (deshacer, modificar, eliminar) y elementos de<br>formulario. |
| Imagen      | Manufactura<br>Tipo de mbquina<br>ADMINISTRACIÓN © GENERAL © INVENTARIO © MANUFACTURA © VENTAS ©<br>Mantenimiento tipo móquina<br>Código 1<br>Nambre* Prequeña                                                                                                    |

|              | Botón: Deshacer        | Al hacer clic, el usuario cancela los cambios realizados, y     |
|--------------|------------------------|-----------------------------------------------------------------|
|              |                        | dirige al mismo, a la pantalla del reporte de tipos de maquina. |
|              |                        | Al hacer clic, el sistema verifica los datos. Si son correctos, |
|              | Botón: Guardar         | almacena la información y dirige al usuario a la pantalla del   |
|              | Boton: Odardar         | reporte y visualiza el siguiente mensaje: "Datos guardados.";   |
|              |                        | si son incorrectos, visualiza el mensaje del error ocasionado.  |
|              |                        | • Al hacer clic, el sistema visualiza una ventana de            |
|              |                        | confirmación con el siguiente texto "¿Está seguro de            |
|              |                        | continuar?", si está seguro de eliminar pulsar el botón         |
|              |                        | Aceptar, caso contrario pulsar Cancelar. Si el registro es      |
| Elementos    |                        | eliminado correctamente, el sistema regresa a la                |
|              | Botón: Eliminar        | pantalla del reporte y visualiza el siguiente mensaje:          |
| Formulario   |                        | "Datos eliminados.".                                            |
|              |                        | 172.16.1.132:8080 dice:                                         |
|              |                        | ¿Está seguro de continuar?                                      |
|              |                        | Aceptar                                                         |
|              |                        | Este botón estará visible solo cuando se esté editando          |
|              |                        | información existente.                                          |
|              | Campo de texto (solo   | Valor numérico que identifica de forma única el tipo de         |
|              | lectura): Código       | máquina. El valor es generado automáticamente.                  |
|              | Campo de texto:        | Nombre tipo máquina.                                            |
|              | Nombre                 |                                                                 |
| Indicaciones | Todos los campos del r | mantenimiento marcados con asterisco (*) son obligatorios       |
| generales    |                        | handhinnente mareades con astensco ( ) son obligatorios.        |

Tabla 43 Mantenimiento de tipos de máquina

## 3.1.4.1.3. Máquina

La opción máquina permite gestionar elementos que ejecutan una operación para fabricar un producto. Está formada por dos pantallas, en la primera se visualiza a manera de reporte la información almacenada y en la segunda se agregan registros, se modifican o se eliminan los existentes.

| Objeto      | Reporte de máquinas                                                                                                    |
|-------------|----------------------------------------------------------------------------------------------------|
|             | Está formada por una cabecera que contiene: nombre de módulo, nombre de opción,                                                                           |
| Composición | nombre de usuario, cerrar sesión, nombre de la sucursal y periodo; menú principal,<br>barra de búsqueda, botón agregar y listado de elementos existentes. |

| Imagen               | ADMINISTRACIÓN © GENERAL © INVEN<br>COdigo Nombre Su<br>Codigo Nombre Su<br>2 34 Cathera para laca: Fádor<br>3 35 Cathera para sello: Fádor<br>3 36 Cathera para sello: Fádor<br>3 36 Cathera para sello: Fádor | TARIO O MANUFACTURA O VENTAS O         TARIO O MANUFACTURA O VENTAS O         Carrada III         Carrada III         Propuesta         Propuesta         Propuesta         Carrada IIII         Propuesta         Propuesta         Carrada IIIIIIIIIIIIIIIIIIIIIIIIIIIIIIIII |
|----------------------|----------------------------------------------------------------------------------------------------|----------------------------------------------------------------------------------------------------|
|                      | Campo de búsqueda:<br>Buscar                                                                                                    | Recibe cadenas de texto de búsqueda.                                                                                                    |
|                      | Botón: Buscar                                                                                                    | Ejecuta la operación buscar en la lista.                                                                                                    |
| Elementos<br>reporte | Botón: Acciones                                                                                                    | Opciones que permite personalizar, guarda o descargar el listado. Este botón es creado por defecto por la herramienta de desarrollo.                                                                                                    |
|                      | Botón: Agregar                                                                                                    | Dirige al usuario hasta la pantalla del mantenimiento de máquinas, para que cree un nuevo elemento.                                                                                                    |
|                      | Enlace: Editar                                                                                                    | Dirige al usuario hasta la pantalla del mantenimiento de máquinas, con la información del elemento seleccionado.                                                                                                    |
|                      | Cuadrícula detalle                                                                                                    | Listado de elementos existentes de máquinas.                                                                                                    |

Tabla 44 Reporte de máquinas

| Objeto                  | Mantenimiento de máquinas                                                                                                    |                                                                                                    |
|-------------------------|----------------------------------------------------------------------------------------------------|----------------------------------------------------------------------------------------------------|
| Composición             | Está formada por una cabecera que contiene: nombre de módulo, nombre de opción,<br>nombre de usuario, cerrar sesión, nombre de la sucursal y periodo; menú principal,                                                                                                    |                                                                                                    |
|                         | barra de búsqueda, bo<br>cabecera/detalle.                                                                                                    | tones (deshacer, guardar, eliminar) y elementos de formulario                                                                                                    |
| Imagen                  | Manufactura       Certar unión         Administración © GENERAL © INVENTARIO © MANUPACTURA © VENTAS ©<br>Móquina<br>Móquina<br>Código 34<br>Dia por sentan 5<br>Sucural * Fábrica muebles<br>Sucural * Fábrica muebles<br>1.2<br>Advente de móquina similares<br>Sucural * Fábrica muebles<br>1.2<br>Advente de móquina similares<br>Sucural * Fábrica muebles<br>1.2<br>Activitation a de contextelle (gal )<br>Activitation<br>Activitation<br>Acti |                                                                                                    |
| Elementos<br>Formulario | Botón: Deshacer                                                                                                    | Al hacer clic, el usuario cancela los cambios realizados, y dirige al mismo, a la pantalla del reporte de máquinas.                                                                                                    |
|                         | Botón: Guardar                                                                                                    | Al hacer clic, el sistema verifica los datos. Si son correctos,<br>almacena la información y dirige al usuario a la pantalla del<br>reporte y visualiza el siguiente mensaje: "Datos guardados.";<br>si son incorrectos, visualiza el mensaje del error ocasionado. |
|                         | Botón: Eliminar                                                                                                    | <ul> <li>Al hacer clic, el sistema visualiza una ventana de<br/>confirmación con el siguiente texto "¿Está seguro de<br/>continuar?", si está seguro de eliminar pulsar el botón<br/>Aceptar, caso contrario pulsar Cancelar. Si el registro es</li> </ul>          |

|                           | eliminado correctamente, el sistema regresa a la            |
|---------------------------|-------------------------------------------------------------|
|                           | pantalla del reporte y visualiza el siguiente mensaje:      |
|                           | "Datos eliminados.".                                        |
|                           | 172.16.1.132:8080 dice: ×                                   |
|                           | ¿Está seguro de continuar?                                  |
|                           | Aceptar                                                     |
|                           |                                                             |
|                           | • Este botón estará visible solo cuando se esté editando    |
|                           | información existente.                                      |
| Campo de texto (solo      | Valor numérico que identifica de forma única la máquina. El |
| lectura): Código          | valor es generado automáticamente.                          |
| Campo de texto:<br>Nombre | Nombre máquina.                                             |
| Campo de texto: Días      | Número de días que trabaja la máquina durante una           |
| por semana                | semana.                                                     |
|                           | Al hacer clic, el sistema visualiza una lista de sucursales |
|                           | existentes dentro de una ventana emergente. El usuario      |
|                           | debe dar clic sobre el registro deseado y automáticamente   |
|                           | se vincula la sucursal al elemento.                         |
| Lista de valores          | Search Dialog - Google Chrome ×                             |
| emergente: Sucursal       | 172.16.1.132:8080/apex/www_flow.show?p_flow_id @p           |
|                           | Almacen Cuenca                                              |
|                           | Fabrica Cuenca Ricaurle                                     |
|                           | Fábrica Quito                                               |
|                           | Row(s) 1 - 4                                                |
| Campo de texto:           |                                                             |
| Cantidad de               | Número de máquinas similares que existen en la planta.      |
| máquinas similares        |                                                             |
| Campo de texto:           |                                                             |
| Consumo por hora de       | Cantidad de combustible utilizada por la máquina durante    |
| combustible (gal.)        | una hora. El consumo es ingresado en galones.               |
|                           | Al hacer clic, el sistema visualiza una lista de tipos de   |
|                           | máquina existentes dentro de una ventana emergente. El      |
|                           | usuario debe dar clic sobre el registro deseado y           |
|                           | automáticamente se vincula el tipo de máquina al elemento.  |
| Lista de valores          | Search Dialog - Google Chrome -                             |
| emergente: Tipo           | 172.16.1.132:8080/apex/wwv_flow.show?p_flow_id              |
| máquina.                  | Grande                                                      |
|                           | Mediana                                                     |
|                           | Utro<br>Pequeña                                             |
|                           | Row(s) 1 - 4                                                |
| Lista da ancience:        |                                                             |
| Lista de opciones:        | Ai nacei ciic, se visualiza una lista de operaciones        |
|                           | ENSIGNES. EI USUANO UEDE SEIECCIONAL IA OPERACIÓN           |

|              |                                      | deseada y automáticamente se vincula al elemento y se                                                                            |
|--------------|--------------------------------------|----------------------------------------------------------------------------------------------------|
|              |                                      | agrega un registro en blanco al mantenimiento detalle.                                                                           |
|              |                                      | Este enlace estará visible solo cuando existan registros                                                                         |
|              |                                      | en el mantenimiento detalle.                                                                                                    |
|              |                                      | Operación                                                                                                    |
|              |                                      | Lacar 🔻 🛅                                                                                                    |
|              |                                      | <b></b>                                                                                                    |
|              |                                      | • Al hacer clic el sistema visualiza una ventana de                                                                              |
|              |                                      | <ul> <li>Al nacel clic, el sistema visualiza una ventana de<br/>confirmación con el siguiente texto ": Está seguro de</li> </ul> |
|              | Enlace: Eliminar                     | continuar?" si está seguro de eliminar nulsar el botón                                                                           |
|              |                                      | Acentar, caso contrario pulsar Cancelar. Si el registro es                                                                       |
|              |                                      | eliminado correctamente, los cambios se actualiza en el                                                                          |
|              |                                      | mantenimiento detalle.                                                                                                    |
|              |                                      | ×                                                                                                    |
|              |                                      | 1/2.16.1.132:8080 dice:<br>¿Está seguro de continuar?                                                                            |
|              |                                      | Aceptar                                                                                                    |
|              |                                      |                                                                                                    |
|              | El mantenimiento está compuesto por: |                                                                                                    |
|              | a) Cabecera: per                     | mite gestionar información propia de una máquina.                                                                                |
| Indicaciones | b) Detalle: perm                     | ite gestionar N número de operaciones vinculadas a la                                                                            |
| generales    | máquina.                             |                                                                                                    |
|              | Todos los campos del r               | mantenimiento marcados con asterisco (*) son obligatorios.                                                                       |
|              | El sistema no permite a              | agregar registros repetidos en el mantenimiento detalle.                                                                         |

Tabla 45 Mantenimiento de máquinas

## 3.1.4.1.4. Sección

La opción sección permite gestionar los departamentos o secciones que conforman la planta de manufactura. Está formada por dos pantallas, en la primera se visualiza a manera de reporte la información almacenada y en la segunda se agregan registros, se modifican o se eliminan los existentes.

| Objeto      | Reporte de secciones                                                               |
|-------------|------------------------------------------------------------------------------------|
|             | Está formada por una cabecera que contiene: nombre de módulo, nombre de opción,    |
| Composición | nombre de usuario, cerrar sesión, nombre de la sucursal y periodo; menú principal, |
|             | barra de búsqueda, botón agregar y listado de elementos existentes.                |

|           | Manufactura<br>Reporte socción<br>Administración o general o inventario o manufactura o ventas o |                                                              |  |
|-----------|--------------------------------------------------------------------------------------------------|--------------------------------------------------------------|--|
| Imagan    | Q                                                                                                | Buscar Actions *                                             |  |
| imagen    | Código Nombre                                                                                    | Sucursal                                                     |  |
|           | 🥒 1 Bloque A Selección madera                                                                    | Fabrica Cuenca Ricaute                                       |  |
|           | 🥒 19 Bloque A, Preparación made                                                                  | a Fábrica Quito                                              |  |
|           | 🤌 2 Bloque B Operaciones                                                                         | Fabrica Cuenca Ricaune                                       |  |
|           | 🥕 3 Bloque C Bodega                                                                              | Fabrica Cuenca Ricaute                                       |  |
|           | 5 Bloque de Manufactura                                                                          | Fábrica muebles                                              |  |
|           | Campo de búsqueda<br>Buscar                                                                      | :<br>Recibe cadenas de texto de búsqueda.                    |  |
|           | Botón: Buscar                                                                                    | Ejecuta la operación buscar en la lista.                     |  |
|           |                                                                                                  | Opciones que permite personalizar, guarda o descargar el     |  |
|           | Botón: Acciones                                                                                  | listado. Este botón es creado por defecto por la herramienta |  |
| Elementos |                                                                                                  | de desarrollo.                                               |  |
| Tepone    | Botón: Agregar                                                                                   | Dirige al usuario hasta la pantalla del mantenimiento de     |  |
|           | Boton: Agregar                                                                                   | secciones, para que cree un nuevo elemento.                  |  |
|           | Enlace: Editar                                                                                   | Dirige al usuario hasta la pantalla del mantenimiento de     |  |
|           |                                                                                                  | secciones, con la información del elemento seleccionado.     |  |
|           | Cuadrícula detalle                                                                               | Listado de elementos existentes de secciones.                |  |
|           |                                                                                                  |                                                              |  |

Tabla 46 Reporte de secciones

| Objeto                  | Mantenimiento de secciones                                                                                                    |                                                                                                    |
|-------------------------|----------------------------------------------------------------------------------------------------|----------------------------------------------------------------------------------------------------|
|                         | Está formada por una o                                                                                                    | cabecera que contiene: nombre de módulo, nombre de opción,                                                                                                    |
| Composición             | nombre de usuario, ce                                                                                                    | rrar sesión, nombre de la sucursal y periodo; menú principal,                                                                                                    |
|                         | botones (deshacer, gua                                                                                                    | ardar, eliminar) y elementos de formulario.                                                                                                    |
| Imagen                  | Manufactura       Desknown         Sección       Gazráz         ADMINISTRACIÓN © GENERAL © INVENTARIO © MANUPACTURA © VENTAS ©         Mantenimiento sección       Desknown         Códige S         Nentore *       Degado de Manufactura         Sucurail *       Pábrica muebles |                                                                                                    |
|                         | Botón: Deshacer                                                                                                    | Al hacer clic, el usuario cancela los cambios realizados, y dirige al mismo, a la pantalla del reporte de secciones.                                                                                                    |
| Elementos<br>Formulario | Botón: Guardar                                                                                                    | Al hacer clic, el sistema verifica los datos. Si son correctos,<br>almacena la información y dirige al usuario a la pantalla del<br>reporte y visualiza el siguiente mensaje: "Datos guardados.";<br>si son incorrectos, visualiza el mensaje del error ocasionado.                                                                                                    |
|                         | Botón: Eliminar                                                                                                    | <ul> <li>Al hacer clic, el sistema visualiza una ventana de<br/>confirmación con el siguiente texto "¿Está seguro de<br/>continuar?", si está seguro de eliminar pulsar el botón<br/>Aceptar, caso contrario pulsar Cancelar. Si el registro es<br/>eliminado correctamente, el sistema regresa a la<br/>pantalla del reporte y visualiza el siguiente mensaje:<br/>"Datos eliminados.".</li> </ul> |

|                           |                                         | 172.16.1.132:8080 dice: ×<br>¿Está seguro de continuar?<br>Aceptar Cancelar                                                                                                    |
|---------------------------|-----------------------------------------|----------------------------------------------------------------------------------------------------|
|                           |                                         | • Este botón estará visible solo cuando se esté editando<br>información existente.                                                                                                 |
|                           | Campo de texto (solo lectura): Código   | Valor numérico que identifica de forma única la sección. El valor es generado automáticamente.                                                                                     |
|                           | Campo de texto:<br>Nombre               | Nombre sección.                                                                                                    |
|                           |                                         | Al hacer clic, el sistema visualiza una lista de sucursales<br>existentes dentro de una ventana emergente. El usuario<br>debe dar clic sobre el registro deseado y automáticamente |
|                           |                                         | se vincula la sucursal al elemento.                                                                                                    |
|                           | Lista de valores<br>emergente: Sucursal | Search Dialog - Google Chrome                                                                                                    |
| Indicaciones<br>generales | Todos los campos del r                  | mantenimiento marcados con asterisco (*) son obligatorios.                                                                                                    |

 Tabla 47 Mantenimiento de secciones

## 3.1.4.1.5. Sub-sección

La opción sub-sección permite gestionar las sub-secciones que integran una sección. Está formada por dos pantallas, en la primera se visualiza a manera de reporte la información almacenada y en la segunda se agregan registros, se modifican o se eliminan los existentes.

| Objeto      | Reporte de sub-secciones                                                           |
|-------------|------------------------------------------------------------------------------------|
|             | Está formada por una cabecera que contiene: nombre de módulo, nombre de opción,    |
| Composición | nombre de usuario, cerrar sesión, nombre de la sucursal y periodo; menú principal, |
|             | barra de búsqueda, botón agregar y listado de elementos existentes.                |

| ImagenImagenIm                                                                                                    |           | Manufactura<br>Reporte sób-sección<br>administración o general o in | Bernvenido APNUTE: Cerrar sesión<br>Fabros mustes - Preside 2019<br>INVENTARIO O MANUFACTURA O VENTAS O |
|----------------------------------------------------------------------------------------------------|-----------|---------------------------------------------------------------------|----------------------------------------------------------------------------------------------------|
| ImagenImagenIm                                                                                                    |           | Q.                                                                  | Buscar Actions * Agregar                                                                                |
| ImagenImagenImage                                                                                                    |           | Código Nombre                                                       | Sucursal Sección                                                                                        |
| Imagen       It is too tool in the second of the second of t                         | Imagan    | 17 Lacado 8                                                         | Fábrica muebles Bloque de Manufactura                                                                   |
| Image: 1 in the stand in the stand in t                | imagen    | 🥖 14 Lijado Incial I                                                | Fábrica muebles Elloque de Manufactura                                                                  |
| Image: State State Stat                |           | 🥕 13 Maquinado I                                                    | Fábrica muebles Bloque de Manufactura                                                                   |
| Image: Composition of the composition of the composition o                |           | 🥒 18 Montaje Final F                                                | Fábrica muebles Bloque de Manufactura                                                                   |
| Image: Image:                |           | 🥒 15 Montaje Incial f                                               | Fábrica muebles Bloque de Manufactura                                                                   |
| Image: Properties of the content of the content of                |           | 🥒 11 Preparación de madera                                          | Fábrica muebles Bloque de Manufactura                                                                   |
| Image: Construction of the standards of the standards of t |           | 2 12 Preparación de tableros                                        | Fábrica muebles Bloque de Manufactura                                                                   |
| Campo de búsqueda:<br>Buscar       Recibe cadenas de texto de búsqueda.         Botón: Buscar       Ejecuta la operación buscar en la lista.         Botón: Buscar       Opciones que permite personalizar, guarda o descargar el<br>listado. Este botón es creado por defecto por la herramienta<br>de desarrollo.         Botón: Agregar       Dirige al usuario hasta la pantalla del mantenimiento de sub-<br>secciones, para que cree un nuevo elemento.         Enlace: Editar       Dirige al usuario hasta la pantalla del mantenimiento de sub-<br>secciones, con la información del elemento seleccionado.         Cuadrícula detalle       Listado de elementos existentes de sub-secciones.                                                                                                    |           | 19 Pretapizado 8                                                    | Fábrica muebles Bloque de Manufactura                                                                   |
| Campo de búsqueda:<br>BuscarRecibe cadenas de texto de búsqueda.Botón: BuscarEjecuta la operación buscar en la lista.Botón: BuscarOpciones que permite personalizar, guarda o descargar el<br>listado. Este botón es creado por defecto por la herramienta<br>de desarrollo.Botón: AgregarDirige al usuario hasta la pantalla del mantenimiento de sub-<br>secciones, para que cree un nuevo elemento.Enlace: EditarDirige al usuario hasta la pantalla del mantenimiento de sub-<br>secciones, con la información del elemento seleccionado.Cuadrícula detalleListado de elementos existentes de sub-secciones.                                                                                                    |           | 🤌 16 Tapizado F                                                     | Fábrica muebles Bloque de Manufactura                                                                   |
| Botón: BuscarEjecuta la operación buscar en la lista.Elementos<br>reporteBotón: AccionesOpciones que permite personalizar, guarda o descargar el<br>listado. Este botón es creado por defecto por la herramienta<br>de desarrollo.Botón: AgregarDirige al usuario hasta la pantalla del mantenimiento de sub-<br>secciones, para que cree un nuevo elemento.Enlace: EditarDirige al usuario hasta la pantalla del mantenimiento de sub-<br>secciones, con la información del elemento seleccionado.Cuadrícula detalleListado de elementos existentes de sub-secciones.                                                                                                    |           | Campo de búsqueda<br>Buscar                                         | a:<br>Recibe cadenas de texto de búsqueda.                                                              |
| Elementos<br>reporteBotón: AccionesOpciones que permite personalizar, guarda o descargar el<br>listado. Este botón es creado por defecto por la herramienta<br>de desarrollo.Botón: AgregarDirige al usuario hasta la pantalla del mantenimiento de sub-<br>secciones, para que cree un nuevo elemento.Enlace: EditarDirige al usuario hasta la pantalla del mantenimiento de sub-<br>secciones, con la información del elemento seleccionado.Cuadrícula detalleListado de elementos existentes de sub-secciones.                                                                                                    |           | Botón: Buscar                                                       | Ejecuta la operación buscar en la lista.                                                                |
| Elementos<br>reporteBotón: Accioneslistado. Este botón es creado por defecto por la herramienta<br>de desarrollo.Botón: AgregarDirige al usuario hasta la pantalla del mantenimiento de sub-<br>secciones, para que cree un nuevo elemento.Enlace: EditarDirige al usuario hasta la pantalla del mantenimiento de sub-<br>secciones, con la información del elemento seleccionado.Cuadrícula detalleListado de elementos existentes de sub-secciones.                                                                                                    |           |                                                                     | Opciones que permite personalizar, guarda o descargar el                                                |
| reporte       de desarrollo.         Botón: Agregar       Dirige al usuario hasta la pantalla del mantenimiento de sub-<br>secciones, para que cree un nuevo elemento.         Enlace: Editar       Dirige al usuario hasta la pantalla del mantenimiento de sub-<br>secciones, con la información del elemento seleccionado.         Cuadrícula detalle       Listado de elementos existentes de sub-secciones.                                                                                                    | Elementos | Botón: Acciones                                                     | listado. Este botón es creado por defecto por la herramienta                                            |
| Botón: AgregarDirige al usuario hasta la pantalla del mantenimiento de sub-<br>secciones, para que cree un nuevo elemento.Enlace: EditarDirige al usuario hasta la pantalla del mantenimiento de sub-<br>secciones, con la información del elemento seleccionado.Cuadrícula detalleListado de elementos existentes de sub-secciones.                                                                                                    | reporte   |                                                                     | de desarrollo.                                                                                          |
| Botom rightsecciones, para que cree un nuevo elemento.Enlace: EditarDirige al usuario hasta la pantalla del mantenimiento de sub-<br>secciones, con la información del elemento seleccionado.Cuadrícula detalleListado de elementos existentes de sub-secciones.                                                                                                    | ropono    | Rotón: Agrogor                                                      | Dirige al usuario hasta la pantalla del mantenimiento de sub-                                           |
| Enlace: EditarDirige al usuario hasta la pantalla del mantenimiento de sub-<br>secciones, con la información del elemento seleccionado.Cuadrícula detalleListado de elementos existentes de sub-secciones.                                                                                                    |           | Doton: Agrogal                                                      | secciones, para que cree un nuevo elemento.                                                             |
| Cuadrícula detalle       Listado de elementos existentes de sub-secciones.                                                                                                    |           | Enlace: Editar                                                      | Dirige al usuario hasta la pantalla del mantenimiento de sub-                                           |
| Cuadrícula detalle Listado de elementos existentes de sub-secciones.                                                                                                    |           |                                                                     | secciones, con la información del elemento seleccionado.                                                |
|                                                                                                    |           | Cuadrícula detalle                                                  | Listado de elementos existentes de sub-secciones.                                                       |

Tabla 48 Reporte de sub-secciones

| Objeto      | Mantenimiento de sub-secciones                                                                                                    |  |  |
|-------------|----------------------------------------------------------------------------------------------------|--|--|
| Composición | Está formada por una cabecera que contiene: nombre de módulo, nombre de opción, nombre de usuario, cerrar sesión, nombre de la sucursal y periodo; menú principal, barra de búsqueda, botones (deshacer, guardar, eliminar) y elementos de formulario cabecera/detalle. |  |  |
| Imagen      |                                                                                                    |  |  |

|                         | Botón: Deshacer                                   | Al hacer clic, el usuario cancela los cambios realizados, y dirige al mismo, a la pantalla del reporte de sub-secciones.                                                                                                    |
|-------------------------|---------------------------------------------------|----------------------------------------------------------------------------------------------------|
|                         | Botón: Guardar                                    | Al hacer clic, el sistema verifica los datos. Si son correctos,<br>almacena la información y dirige al usuario a la pantalla del<br>reporte y visualiza el siguiente mensaje: "Datos guardados.";<br>si son incorrectos, visualiza el mensaje del error ocasionado.                                                                                                    |
|                         | Botón: Eliminar                                   | <ul> <li>Al hacer clic, el sistema visualiza una ventana de confirmación con el siguiente texto "¿Está seguro de continuar?", si está seguro de eliminar pulsar el botón Aceptar, caso contrario pulsar Cancelar. Si el registro es eliminado correctamente, el sistema regresa a la pantalla del reporte y visualiza el siguiente mensaje: "Datos eliminados.".</li> <li>I72.16.1.132:8080 dice:         <ul> <li>¿Está seguro de continuar?</li> <li>Aceptar Cancelar</li> </ul> </li> <li>Este botón estará visible solo cuando se esté editando información acidantes.</li> </ul> |
|                         |                                                   | información existente.                                                                                                    |
|                         | Campo de texto (solo                              | Valor numérico que identifica de forma única la sub-sección.                                                                                                    |
|                         | lectura): Código                                  | El valor es generado automáticamente.                                                                                                    |
| Elementos<br>Formulario | Campo de texto:<br>Nombre                         | Nombre sub-sección.                                                                                                    |
|                         | Campo de texto:                                   | Tiempo estimado que toma realizar todas las operaciones en                                                                                                    |
|                         | Tiempo (min.)                                     | la sub-sección. El tiempo es ingresado en minutos.                                                                                                    |
|                         |                                                   | Al hacer clic, el sistema visualiza una lista de sucursales                                                                                                    |
|                         |                                                   | existentes dentro de una ventana emergente. El usuario                                                                                                    |
|                         |                                                   | debe dar clic sobre el registro deseado y automáticamente                                                                                                    |
|                         |                                                   | se vincula al elemento.                                                                                                    |
|                         | Lista de valores<br>emergente: Sucursal           | Search Dialog - Google Chrome –<br>172.16.1.132:8080/apex/www.flow.show?p_flow_id<br>Search Clone Almacen Cuenca Fabrica Cuenca Ricaurte Fábrica muebles Fábrica muebles Fábrica Quito Row(s) 1 - 4                                                                                                    |
|                         | Campo de texto:                                   | Cantidad máxima de elementos que pueden ser                                                                                                    |
|                         | Capacidad operación                               | procesados en un tiempo establecido.                                                                                                    |
|                         | Campo de texto:<br>Tiempo estándar cola<br>(min.) | Tiempo que espera en cola un elemento antes de ser<br>procesados. El tiempo es ingresado en minutos.                                                                                                    |
|                         | lioto de velere                                   | Al nacer clic, el sistema visualiza una lista de secciones                                                                                                    |
|                         | Lista de Valores                                  | existentes dentro de una ventana emergente. El usuario                                                                                                    |
|                         | emergente: Seccion                                | se vincula al elemento.                                                                                                    |

|                                             | Search Dialog - Google Chrome       -       ×         172.16.1.132:8080/apex/www_flow.show?p_flow_id       •         Search       Close         Seleccionar       •         Bloque de Manufactura       Row(s) 1 - 1                                                                                                    |
|---------------------------------------------|----------------------------------------------------------------------------------------------------|
|                                             | • Se cargará la lista solo cuando el elemento sucursal                                                                                                    |
|                                             | haya sido previamente seleccionado.                                                                                                    |
| Campo de texto: Hora                        | Número de horas normales que se trabaja por sub-sección.                                                                                                    |
| normal (min.)                               | El valor es ingresado en minutos.                                                                                                    |
| Campo de texto: Pct.<br>real tiempo trabajo | Porcentaje real del tiempo de trabajo por sub-sección. Es decir, el porcentaje considera los tiempos de ocio como diferencia.                                                                                                    |
| Campo de texto: Hora                        | Número de horas extras que se trabaja por sub-sección. El                                                                                                    |
| extra (min.)                                | valor es ingresado en minutos.                                                                                                    |
| Campo de texto: Nro.                        | Número de personas que trabajan en mano de obra directa.                                                                                                    |
| pers. mano obra                             | Este campo se repite para tres turnos diferentes, ya sea para                                                                                                    |
| directa                                     | el turno 1, 2 ó 3.                                                                                                    |
| Campo de texto: Nro.                        | Número de personas que trabajan en mano de obra indirecta                                                                                                    |
| pers. mano obra                             | (administrativo, ventas, otros). Este campo se repite para                                                                                                    |
|                                             | tres turnos diferentes, ya sea para el turno 1, 2 o 3.                                                                                                    |
| Campo de lexio.                             | cantidad de dinero que se paga a cada persona en mano de                                                                                                    |
| directa                                     | diferentes, va sea para el turno 1, 2 ó 3.                                                                                                    |
| Campo de texto:                             | Cantidad de dinero que se paga a cada persona en el turno                                                                                                    |
| Costo mano obra                             | 1, obra indirecta. Este campo se repite para tres turnos                                                                                                    |
| indirecta                                   | diferentes, ya sea para el turno 1, 2 ó 3.                                                                                                    |
| Lista de opciones:<br>Máquina               | <ul> <li>Al hacer clic, se visualiza una lista de máquinas<br/>existentes. El usuario debe seleccionar la máquina<br/>deseada y automáticamente se vincula al elemento y se<br/>agrega un registro en blanco al mantenimiento detalle.</li> <li>Se cargará la lista solo cuando el elemento sucursal<br/>haya sido previamente seleccionado.</li> </ul> |
|                                             | Este enlace estará visible solo cuando existan registros                                                                                                    |
|                                             | en el mantenimiento detalle.                                                                                                    |
|                                             | Máquina                                                                                                    |
|                                             | Trozadora-                                                                                                    |
| Enlace: Eliminar                            | Campeadora-                                                                                                    |
|                                             | Sierra de cinta-                                                                                                    |
|                                             | Cenilladora 2 caras-                                                                                                    |
|                                             |                                                                                                    |
|                                             |                                                                                                    |

|              | • Al hacer clic, el sistema visualiza una ventana de                            |
|--------------|---------------------------------------------------------------------------------|
|              | confirmación con el siguiente texto "¿Está seguro de                            |
|              | continuar?", si está seguro de eliminar pulsar el botón                         |
|              | Aceptar, caso contrario pulsar Cancelar. Si el registro es                      |
|              | eliminado correctamente, el cambio se actualiza en el                           |
|              | mantenimiento detalle.                                                          |
|              | 172.16.1.132;8080 dice: ×                                                       |
|              | ¿Está seguro de continuar?                                                      |
|              | Aceptar                                                                         |
|              | El mantenimiento está compuesto por:                                            |
|              | a) Cabecera: permite gestionar información propia de una sub-sección.           |
| Indicaciones | b) Detalle: permite gestionar N número de máquinas que contiene la sub-         |
| generales    | sección.                                                                        |
|              | Todos los campos del mantenimiento marcados con asterisco (*) son obligatorios. |
|              | El sistema no permite agregar registros repetidos en el mantenimiento detalle.  |
|              | Tabla 49 Mantenimiento de sub-secciones                                         |

## 3.1.4.1.6. Elemento de control

La opción elemento de control permite gestionar parámetros de calidad que debe cumplir un producto u operación en el proceso de manufactura. Está formada por dos pantallas, en la primera se visualiza a manera de reporte la información almacenada y en la segunda se agregan registros, se modifican o se eliminan los existentes.

| Objeto      | Reporte de elementos de control                                                                                            |                                                              |  |  |  |  |  |  |
|-------------|----------------------------------------------------------------------------------------------------|--------------------------------------------------------------|--|--|--|--|--|--|
|             | Está formada por una cabecera que contiene: nombre de módulo, nombre de opción,                                            |                                                              |  |  |  |  |  |  |
| Composición | nombre de usuario, cerrar sesión, nombre de la sucursal y periodo; menú principal,                                         |                                                              |  |  |  |  |  |  |
|             | barra de búsqueda, botón agregar y listado de elementos existentes.                                                        |                                                              |  |  |  |  |  |  |
|             | Manufactura Corra session<br>Reporte elemento de control<br>Administración o general o inventario o manufactura o ventas o |                                                              |  |  |  |  |  |  |
|             | Q 80                                                                                                    | Agregar                                                      |  |  |  |  |  |  |
| Imagen      | Código Nombre                                                                                                    |                                                              |  |  |  |  |  |  |
| inagen      | ✓ 5 Control calidad                                                                                                    |                                                              |  |  |  |  |  |  |
|             | 1 Control cantidad                                                                                                    |                                                              |  |  |  |  |  |  |
|             | 11 Control costo                                                                                                    |                                                              |  |  |  |  |  |  |
|             | 12 Control dimensiones netas                                                                                               |                                                              |  |  |  |  |  |  |
|             | 3 Control excesses, sobrantes, despe                                                                                       | rdicios                                                      |  |  |  |  |  |  |
|             | 4 Control tiempo                                                                                                    |                                                              |  |  |  |  |  |  |
|             | 2 Evaluar producto mai                                                                                                    |                                                              |  |  |  |  |  |  |
|             | Campo de búsqueda:                                                                                                    |                                                              |  |  |  |  |  |  |
|             | Buscar                                                                                                    | Recibe cadenas de texto de búsqueda.                         |  |  |  |  |  |  |
| Elementos   | Botón: Buscar                                                                                                    | Ejecuta la operación buscar en la lista.                     |  |  |  |  |  |  |
| reporte     |                                                                                                    | Opciones que permite personalizar, guarda o descargar el     |  |  |  |  |  |  |
|             | Botón: Acciones                                                                                                    | listado. Este botón es creado por defecto por la berramienta |  |  |  |  |  |  |
|             | Boton: Acciones                                                                                                    | instado. Este boton es oreado por derecto por la herramienta |  |  |  |  |  |  |
|             |                                                                                                    | de desarrollo.                                               |  |  |  |  |  |  |

|  | Potón: Agrogor     | Dirige al usuario hasta la pantalla del mantenimiento de |  |  |  |  |
|--|--------------------|----------------------------------------------------------|--|--|--|--|
|  | Boton. Agregai     | elementos de control, para que cree un nuevo elemento.   |  |  |  |  |
|  |                    | Dirige al usuario hasta la pantalla del mantenimiento de |  |  |  |  |
|  | Enlace: Editar     | elementos de control, con la información del elemento    |  |  |  |  |
|  |                    | seleccionado.                                            |  |  |  |  |
|  | Cuadrícula detalle | Listado de elementos existentes de elementos de control. |  |  |  |  |

Tabla 50 Reporte de elementos de control

| Objeto                    | Mantenimiento de elementos de control                                                                                                    |                                                                                                    |  |  |  |  |  |  |  |  |
|---------------------------|----------------------------------------------------------------------------------------------------|----------------------------------------------------------------------------------------------------|--|--|--|--|--|--|--|--|
| Composición               | Está formada por una cabecera que contiene: nombre de módulo, nombre de opción,<br>nombre de usuario, cerrar sesión, nombre de la sucursal y periodo; menú principal,<br>barra de búsqueda, botones (deshacer, modificar, eliminar) y elementos de<br>formulario. |                                                                                                    |  |  |  |  |  |  |  |  |
| Imagen                    | Manufactura<br>Elemento de control<br>Administración o ceneral o inventario o ventas o<br>Mantenmiento elemento de control<br>Código 1<br>Nombre * Entrol cantidad                                                                                                |                                                                                                    |  |  |  |  |  |  |  |  |
|                           | Botón: Deshacer                                                                                                    | Al hacer clic, el usuario cancela los cambios realizados, y<br>dirige al mismo, a la pantalla del reporte de elementos de<br>control.                                                                                                    |  |  |  |  |  |  |  |  |
| Elementos<br>Formulario   | Botón: Guardar                                                                                                    | Al hacer clic, el sistema verifica los datos. Si son correctos,<br>almacena la información y dirige al usuario a la pantalla del<br>reporte y visualiza el siguiente mensaje: "Datos guardados.";<br>si son incorrectos, visualiza el mensaje del error ocasionado.                                                                                                    |  |  |  |  |  |  |  |  |
|                           | Botón: Eliminar                                                                                                    | <ul> <li>Al hacer clic, el sistema visualiza una ventana de confirmación con el siguiente texto "¿Está seguro de continuar?", si está seguro de eliminar pulsar el botón Aceptar, caso contrario pulsar Cancelar. Si el registro es eliminado correctamente, el sistema regresa a la pantalla del reporte y visualiza el siguiente mensaje: "Datos eliminados.".</li> <li>         Interference en está seguro de continuar?         </li> <li>         Este botón estará visible solo cuando se esté editando información existente.     </li> </ul> |  |  |  |  |  |  |  |  |
|                           | Campo de texto (solo lectura): Código                                                                                                    | Valor numérico que identifica de forma única el elemento de control. El valor es generado automáticamente.                                                                                                    |  |  |  |  |  |  |  |  |
|                           | Campo de texto:<br>Nombre                                                                                                    | Nombre elemento de control.                                                                                                    |  |  |  |  |  |  |  |  |
| Indicaciones<br>generales | Todos los campos del i                                                                                                    | mantenimiento marcados con asterisco (*) son obligatorios.                                                                                                    |  |  |  |  |  |  |  |  |

Tabla 51 Mantenimiento de elementos de control

## 3.1.4.1.7. Punto de control

La opción punto de control permite gestionar los controles que son asignados a un producto como medidas de calidad que debe cumplir. Está formada por dos pantallas, en la primera se visualiza a manera de reporte la información almacenada y en la segunda se agregan registros, se modifican o se eliminan los existentes.

| Objeto                                                              | Reporte de puntos de control                                                                                                    |                                                                                                    |  |  |  |  |  |  |  |  |
|---------------------------------------------------------------------|----------------------------------------------------------------------------------------------------|----------------------------------------------------------------------------------------------------|--|--|--|--|--|--|--|--|
| Composición                                                         | Está formada por una c<br>nombre de usuario, cer                                                                                                    | Está formada por una cabecera que contiene: nombre de módulo, nombre de opción,<br>nombre de usuario, cerrar sesión, nombre de la sucursal y periodo; menú principal, |  |  |  |  |  |  |  |  |
| barra de búsqueda, botón agregar y listado de elementos existentes. |                                                                                                    |                                                                                                    |  |  |  |  |  |  |  |  |
|                                                                     | Manufactura<br>Reporte plunto de control<br>Administración o general o inventa<br>Q+ pr                                                                                                    | Biomemoda APUUT: Corrar session<br>Fabrica musicas - Fonder 2018<br>RRIO O MANUFACTURA O VENTAS O<br>Near: Addresa *<br>Agregar:                                      |  |  |  |  |  |  |  |  |
| Imagen                                                              | Código         Nombre           9         5         Control calidad unidades           9         2         Control tempo.           9         3         Control tempo.           10         1         Control tempo.           11         Normiento seccional.         Producto terminado. |                                                                                                    |  |  |  |  |  |  |  |  |
|                                                                     | Campo de búsqueda:<br>Buscar                                                                                                    | Recibe cadenas de texto de búsqueda.                                                                                                    |  |  |  |  |  |  |  |  |
|                                                                     | Botón: Buscar                                                                                                    | Ejecuta la operación buscar en la lista.                                                                                                    |  |  |  |  |  |  |  |  |
| Elementos<br>reporte                                                | Botón: Acciones                                                                                                    | Opciones que permite personalizar, guarda o descargar el<br>listado. Este botón es creado por defecto por la herramienta<br>de desarrollo.                            |  |  |  |  |  |  |  |  |
|                                                                     | Botón: Agregar                                                                                                    | Dirige al usuario hasta la pantalla del mantenimiento de puntos de control, para que cree un nuevo elemento.                                                          |  |  |  |  |  |  |  |  |
|                                                                     | Enlace: Editar                                                                                                    | Dirige al usuario hasta la pantalla del mantenimiento de<br>puntos de control, con la información del elemento<br>seleccionado.                                       |  |  |  |  |  |  |  |  |
|                                                                     | Cuadrícula detalle                                                                                                    | Listado de elementos existentes de puntos de control.                                                                                                    |  |  |  |  |  |  |  |  |

 Tabla 52 Reporte de puntos de control

| Objeto      | Mantenimiento de puntos de control                                                 |
|-------------|------------------------------------------------------------------------------------|
| Composición | Está formada por una cabecera que contiene: nombre de módulo, nombre de opción,    |
|             | nombre de usuario, cerrar sesión, nombre de la sucursal y periodo; menú principal, |
|             | barra de búsqueda, botones (deshacer, guardar, eliminar) y elementos de formulario |
|             | cabecera/detalle.                                                                  |

| Imagen                  | Manufactura<br>Ponto de Sonito di<br>ADMINISTRACIÓN © GENERAL ©<br>Mantenimiento punto de control<br>Código 12<br>Nombre * [Movimente ascanan]<br>Orden Emento Central<br>2 Control cantidad • [0]<br>3 Control cantidad • [0]<br>4 Control cantidad • [0] | Descripción       Tipe       Fórmula       Estinder       Time         Descripción       Tipe       Fórmula       5       N       N       Active       Time         Pedacoto de Estinder       Estinder       Estinder       N       N       Active       Time         Englander todo       Estinder       N       N       N       Active       Time         Englander todo       Estinder       N       N       N       Active       Time         Englander todo       Estinder       N       N       N       Time       Time         Include todo       Estinder       N       N       N       Time       Time         Include todo       Estinder       N       N       N       Time       Time         Include todo       Estinder       N       N       N       Time       Time         Include todo       Estinder       N       N       N       Time       Time         Include todo       Estinder       N       N       N       Time       Time         Include todo       N       N       N       Time       Time       Time       Time         Include todo       N |  |  |  |  |
|-------------------------|----------------------------------------------------------------------------------------------------|----------------------------------------------------------------------------------------------------|--|--|--|--|
|                         | Botón: Deshacer                                                                                                    | Al hacer clic, el usuario cancela los cambios realizados, y dirige<br>al mismo, a la pantalla del reporte de puntos de control.                                                                                                    |  |  |  |  |
|                         | Botón: Guardar                                                                                                    | Al hacer clic, el sistema verifica los datos. Si son correctos,<br>almacena la información y dirige al usuario a la pantalla del<br>reporte y visualiza el siguiente mensaje: "Datos guardados."; si<br>son incorrectos, visualiza el mensaje del error ocasionado.                                                                                                    |  |  |  |  |
| Elementos<br>Formulario | Botón: Eliminar                                                                                                    | <ul> <li>Al hacer clic, el sistema visualiza una ventana de confirmación con el siguiente texto "¿Está seguro de continuar?", si está seguro de eliminar pulsar el botón Aceptar, caso contrario pulsar Cancelar. Si el registro es eliminado correctamente, el sistema regresa a la pantalla del reporte y visualiza el siguiente mensaje: "Datos eliminados.".</li> <li>I172.16.1.132:8080 dice:<br/>¿Está seguro de continuar?<br/>Aceptar cancelar siguiente mensaje: "Datos eliminados.".</li> <li>Este botón estará visible solo cuando se esté editando información existente.</li> </ul>                                                                                                    |  |  |  |  |
|                         | Campo de texto<br>(solo lectura):<br>Código                                                                                                    | Valor numérico que identifica de forma única el punto de control.<br>El valor es generado automáticamente.                                                                                                    |  |  |  |  |
|                         | Campo de texto:<br>Nombre                                                                                                    | Nombre punto de control.                                                                                                    |  |  |  |  |
|                         | Campo de texto:<br>Orden                                                                                                    | Secuencia a seguir al ejecutar cada elemento de control.                                                                                                    |  |  |  |  |
|                         | Lista de opciones:                                                                                                    | Al hacer clic, se visualiza una lista de elementos de control<br>existentes. El usuario debe seleccionar el control deseado y                                                                                                    |  |  |  |  |
|                         | Elemento de                                                                                                    | automáticamente se vincula al elemento y se agrega un registro                                                                                                    |  |  |  |  |
|                         | control<br>Campo de texto:<br>Descripción                                                                                                    | en blanco al mantenimiento detalle.<br>Comentario, observación o indicación del elemento de control.                                                                                                    |  |  |  |  |
|                         | Lista de opciones: Tipo                                                                                                    | Al hacer clic, se visualiza una lista de tipos de elemento de control (Fórmula, Estándar, Proceso y Valor). El usuario debe seleccionar el tipo de elemento deseado y automáticamente se                                                                                                    |  |  |  |  |

|                                           | vincula al elemento y se habilita el campo con el mismo nombre                                                                                                    |  |  |  |  |  |  |
|-------------------------------------------|----------------------------------------------------------------------------------------------------|--|--|--|--|--|--|
|                                           | seleccionado.                                                                                                    |  |  |  |  |  |  |
|                                           | Operación aritmética que define el usuario para calcular un valor.                                                                                                    |  |  |  |  |  |  |
|                                           | • El usuario debe dar clic sobre el primer botón del elemento.                                                                                                    |  |  |  |  |  |  |
|                                           | El sistema visualiza una lista de elementos de control dentro                                                                                                    |  |  |  |  |  |  |
|                                           | de una ventana emergente.                                                                                                    |  |  |  |  |  |  |
|                                           | Search Dialog - Google Chrome I 72.16.1.132:8080/apex/www_flow_utilities.gen_popu I 72.16.1.132:8080/apex/www_flow_utilities.gen_popu I I 72.16.1.132:8080/apex/www_flow_utilities.gen_popu I I I I I I I I I I I I I I I I I I I                                                                                                    |  |  |  |  |  |  |
| Lista de valores<br>emergente:<br>Fórmula | <ul> <li>El usuario debe seleccionar el registro deseado y automáticamente se concatena el código del registro en el texto del elemento.</li> <li>a. Si la fórmula es correctamente el usuario termina el proceso, caso contrario sigue el paso 3.</li> <li>El usuario debe dar clic sobre el segundo botón del elemento. El sistema visualiza una lista de operaciones aritmáticas (aumo regto multiplicación división) destre de</li> </ul> |  |  |  |  |  |  |
|                                           | una ventana emergente.                                                                                                    |  |  |  |  |  |  |
|                                           | <ul> <li>El usuario selecciona el registro deseado y automáticamente se concatena la operación en el texto del elemento.</li> <li>El usuario repite el paso 1 y 2.</li> </ul>                                                                                                    |  |  |  |  |  |  |
| Campo de texto:<br>Estándar               | Permite el ingreso de indicaciones para el elemento de control.                                                                                                    |  |  |  |  |  |  |
| Lista de<br>opciones:<br>Proceso          | Permite calcular procesos establecidos a nivel de base datos.                                                                                                    |  |  |  |  |  |  |

|                           | Lista de opciones: Ing.                                                                                                    | Indica si el elemento es un ingreso a bodega o no.                                                                                                    |  |  |  |  |
|---------------------------|----------------------------------------------------------------------------------------------------|----------------------------------------------------------------------------------------------------|--|--|--|--|
|                           | Lista de opciones: Activo                                                                                                    | Estado que permite habilitar o deshabilitar el registro tratado.                                                                                                    |  |  |  |  |
|                           | Enlace: Eliminar                                                                                                    | <ul> <li>Este enlace estará visible solo cuando existan registros en el mantenimiento detalle.</li> <li>Tre remete come product product a product a product product pr</li></ul> |  |  |  |  |
|                           | El mantenimiento e                                                                                                    | stá compuesto por:                                                                                                    |  |  |  |  |
| Indicaciones<br>generales | <ul> <li>a) Cabecera: permite gestionar información propia del punto de control.</li> <li>b) Detalle: permite gestionar N número de elementos de control.</li> <li>Todos los campos del mantenimiento marcados con asterisco (*) son obligatorios</li> </ul> |                                                                                                    |  |  |  |  |
|                           | El sistema no perm                                                                                                    | ite agregar registros repetidos en el mantenimiento detalle.                                                                                                    |  |  |  |  |

Tabla 53 Mantenimiento de puntos de control

## 3.1.4.1.8. Ítem a bodega

La opción ítem a bodega permite gestionar el lugar donde será almacenado el ítem o producto una vez que haya sido fabrico en la planta. Está formada por dos pantallas, en la primera se visualiza a manera de reporte la información almacenada y en la segunda se agregan registros o se modifican los existentes.

| Objeto      | Reporte de ítems a bodega                                                       |
|-------------|---------------------------------------------------------------------------------|
|             | Está formada por una cabecera que contiene: nombre de módulo, nombre de opción, |
| Composición | nombre de usuario, cerrar sesión, nombre de sucursal y periodo; menú principal, |
|             | barra de búsqueda, botón editar y listado de elementos existentes.              |

| Imagen               | Control Control Contro | Codigo<br>2020002<br>2020002<br>2020003<br>2020004<br>2020005<br>2020005<br>202005<br>202005<br>202005<br>202005<br>202005<br>202005<br>202005<br>202005<br>202005<br>202005<br>202005<br>2005<br>2005 | RAL OVERTA<br>RAL OVERTA<br>RAL OVERTA<br>RAL<br>RAL<br>RAL<br>RAL<br>RAL<br>RAL<br>RAL<br>RA | RIO O MAN<br>car Actions                                                                                                    | Formulación<br>Estructura pata antenor<br>Estructura pata antenor<br>Estructura pata antenor<br>Estructura travesaño posterior<br>Estructura escuado antenor<br>Estructura escuado antenor<br>Estructura escuado antenor<br>Estructura escuado antenor<br>Estructura suba posterior<br>Estructura suba posterior<br>Estructura suba posterior<br>Estructura suba posterior<br>Estructura suba contenor<br>Estructura subalen asiento | Bodega           Bodega B           Bodega B | Bervende APATT: Carar result<br>Tatus musitar : Provis 201 |
|----------------------|----------------------------------------------------------------------------------------------------|----------------------------------------------------------------------------------------------------|-----------------------------------------------------------------------------------------------|----------------------------------------------------------------------------------------------------|----------------------------------------------------------------------------------------------------|----------------------------------------------------------------------------------------------------|------------------------------------------------------------|
|                      | Campo de búsqueda:<br>Buscar                                                                                                    |                                                                                                    |                                                                                               | Reci                                                                                                    | be cadenas                                                                                                    | de te                                                                                                    | xto de búsqueda.                                           |
|                      | Botón: Buscar                                                                                                    |                                                                                                    |                                                                                               | Ejec                                                                                                    | uta la opera                                                                                                    | ción t                                                                                                    | ouscar en la lista.                                        |
| Elementos<br>reporte | Botón: Acciones                                                                                                    |                                                                                                    |                                                                                               | Opciones que permite personalizar, guarda o descargar el listado. Este botón es creado por defecto por la herramienta de desarrollo. |                                                                                                    |                                                                                                    |                                                            |
|                      | Botón: Editar Dirig                                                                                                    |                                                                                                    |                                                                                               | Dirig<br>ítem                                                                                                    | irige al usuario hasta la pantalla del mantenimiento de ems a bodega, para que cree un nuevo elemento.                                                                                                    |                                                                                                    |                                                            |
|                      | Cuadrícula detalle                                                                                                    |                                                                                                    |                                                                                               | Listado de elementos existentes de ítems a bodega.                                                                                   |                                                                                                    |                                                                                                    |                                                            |

#### Tabla 54 Reporte de ítems a bodega

| Objeto      | Mantenimi                                                     | Mantenimiento de ítems a bodega                                                    |                     |                                                               |                                   |            |                                                                   |  |
|-------------|---------------------------------------------------------------|------------------------------------------------------------------------------------|---------------------|---------------------------------------------------------------|-----------------------------------|------------|-------------------------------------------------------------------|--|
|             | Está forma                                                    | Está formada por una cabecera que contiene: nombre de módulo, nombre de opción,    |                     |                                                               |                                   |            |                                                                   |  |
|             |                                                               |                                                                                    |                     |                                                               |                                   |            |                                                                   |  |
| Composicion | nombre de                                                     | nombre de usuario, cerrar sesión, nombre de la sucursal y periodo; menú principal, |                     |                                                               |                                   |            |                                                                   |  |
|             | botones (deshacer, guardar) y elementos de formulario.        |                                                                                    |                     |                                                               |                                   |            |                                                                   |  |
|             | `                                                             |                                                                                    |                     |                                                               |                                   |            |                                                                   |  |
|             |                                                               |                                                                                    |                     |                                                               |                                   |            |                                                                   |  |
|             | Mai                                                           | nufact                                                                             | ura                 |                                                               |                                   |            | Bienvenido APAUTE Cerrar sesión<br>Fábrica muebles - Periodo 2016 |  |
|             | item o                                                        | bodega                                                                             |                     |                                                               |                                   |            |                                                                   |  |
|             | ADMINISTRACIÓN                                                | O GEN                                                                              | IERAL O INVENT      | ARIO O MA                                                     | NUFACTURA O VENTAS C              | ,          |                                                                   |  |
|             | Q.+                                                           |                                                                                    | Bu                  | scar                                                          | •                                 |            | Deshacer Guardar                                                  |  |
|             | Sucursal                                                      | Código                                                                             | Detall              |                                                               | Formulación                       | Bodega     |                                                                   |  |
|             | Fábrica muebles                                               | 2020002                                                                            | Pata anterior       |                                                               | Estructura pata anterior          | Bodega B 🔻 |                                                                   |  |
| Imagan      | Fábrica muebles                                               | 2020003                                                                            | Travesaño costado   |                                                               | Estructura travesaño costado      | Bodega B 🔻 |                                                                   |  |
| inagen      | Fábrica muebles                                               | 2020004                                                                            | Travesaño posterior |                                                               | Estructura travesaño posterior    | Bodega A 🔻 |                                                                   |  |
|             | Fábrica muebles                                               | 2020005                                                                            | Escuadra anterior   |                                                               | Estructura escuadra anterior      | Bodega B • |                                                                   |  |
|             | Fábrica muebles                                               | 2020006                                                                            | Escuadra posterior  |                                                               | Estructura escuadra posterior     | Bodega B 🔻 |                                                                   |  |
|             | Fábrica muebles                                               | 2020007                                                                            | Pata posterior      |                                                               | Estructura pata posterior         | Bodega B 🔻 |                                                                   |  |
|             | Fábrica muebles                                               | 2020008                                                                            | Tira espaldar       |                                                               | Estructura tira espaldar          | Bodega B 🔻 |                                                                   |  |
|             | Fábrica muebles                                               | 2020009                                                                            | Travesaño anterior  |                                                               | Estructura travesaño anterior     | Bodega B 🔻 |                                                                   |  |
|             | Fábrica muebles                                               | 9980                                                                               | Silla Roma SRT (Est | ructura y Asiento)                                            | Estructura y Asiento - Silla Roma | Bodega B 🔻 |                                                                   |  |
|             | Fábrica muebles                                               | 9998                                                                               | Tablero Asiento     |                                                               | Estructura tablero asiento        | Bodega B 🔻 |                                                                   |  |
|             | Fábrica muebles                                               | vite101c20                                                                         | SILLA ROMA SRT      |                                                               | Estructura SILLA ROMA             | Bodega B 🔻 |                                                                   |  |
|             |                                                               |                                                                                    |                     |                                                               |                                   | 1 - 11     |                                                                   |  |
|             |                                                               |                                                                                    |                     | Al h                                                          | acer clic, el                     | usuar      | io cancela los cambios realizados, y                              |  |
|             | Botón: Des                                                    | shace                                                                              | er                  | ······································                        |                                   |            |                                                                   |  |
|             |                                                               |                                                                                    |                     | dirige al mismo, a la pantalla del reporte de ítems a bodega. |                                   |            |                                                                   |  |
| Elementos   |                                                               |                                                                                    |                     | Al ha                                                         | acer clic, el s                   | sistem     | a verifica los datos. Si son correctos,                           |  |
| ·           |                                                               |                                                                                    |                     |                                                               |                                   |            |                                                                   |  |
| Formulario  | almacena la informacion y dirige al usuario a la pantalla del |                                                                                    |                     |                                                               |                                   |            |                                                                   |  |
|             | reporte y visualiza el siguiente mensaje: "Datos guardados."; |                                                                                    |                     |                                                               |                                   |            | quiente mensaje: "Datos guardados.";                              |  |
|             |                                                               |                                                                                    |                     |                                                               |                                   |            |                                                                   |  |
|             |                                                               | si son incorrectos, visualiza el mensaje del error ocasionado.                     |                     |                                                               |                                   |            |                                                                   |  |

|                           | Lista de opciones:<br>Bodega | Al hacer clic, se visualiza una lista de bodegas. El usuario debe seleccionar el registro deseado y automáticamente se vincula al elemento. |  |  |  |  |  |  |
|---------------------------|------------------------------|----------------------------------------------------------------------------------------------------|--|--|--|--|--|--|
| Indicaciones<br>generales | Todos los campos del         | I mantenimiento marcados con asterisco (*) son obligatorios.                                                                                |  |  |  |  |  |  |

Tabla 55 Mantenimiento de ítems a bodega

## 3.1.4.2. Opción procesos

El usuario desplaza el puntero del ratón sobre la opción procesos y se visualiza las opciones para la gestión de datos de: Estructura producto, Ruta de producción, Planificación de producción, Orden de producción, Control orden de producción y Cierre orden de producción.

| Manu           | ufactura | 1 |            |   |                |   |       |                                  |  |  | Bienvenio | lo APAUTE<br>Fábrica mue | Cerra<br>bles - Per | ar sesión<br>Iodo 2016 |
|----------------|----------|---|------------|---|----------------|---|-------|----------------------------------|--|--|-----------|--------------------------|---------------------|------------------------|
| ADMINISTRACIÓN | GENERAL  | 0 | INVENTARIO | 0 | MANUFACTURA    | • | VENTA | AS O                             |  |  |           |                          |                     |                        |
|                |          |   |            |   | Mantenimientos |   | 0     |                                  |  |  |           |                          |                     |                        |
|                |          |   |            |   | Procesos       |   | 0     | Estructura producto              |  |  |           |                          |                     |                        |
|                |          |   |            |   | Reportes       |   | 0     | Ruta de producción               |  |  |           |                          |                     |                        |
|                |          |   |            |   |                |   |       | Planificación de<br>producción   |  |  |           |                          |                     |                        |
|                |          |   |            |   |                |   |       | Orden de producción              |  |  |           |                          |                     |                        |
|                |          |   |            |   |                |   |       | Control orden de<br>producción   |  |  |           |                          |                     |                        |
|                |          |   |            |   |                |   |       | Cierre de orden de<br>producción |  |  |           |                          |                     |                        |

Figura 28 Menú manufactura, opción procesos

## 3.1.4.2.1. Estructura producto

La opción estructura producto permite gestionar la lista de materiales y la estructura como tal del producto que se utilizan en la fabricación del mismo. Está formada por tres pantallas, en la primera se visualiza a manera de reporte la información almacenada, en la segunda y tercera se agregan registros, se modifican o se eliminan los existentes.

| Objeto      | Reporte de estructuras del producto                                                |
|-------------|------------------------------------------------------------------------------------|
|             | Está formada por una cabecera que contiene: nombre de módulo, nombre de opción,    |
| Composición | nombre de usuario, cerrar sesión, nombre de la sucursal y periodo; menú principal, |
|             | barra de búsqueda y listado de elementos existentes.                               |
| Imagen    | Codigo         Nombre         Activity         Activity <th< th=""><th>Elementedo APAUTE Centra testelon<br/>Febre musites - Preside 2019</th></th<> | Elementedo APAUTE Centra testelon<br>Febre musites - Preside 2019                                                                      |
|-----------|----------------------------------------------------------------------------------------------------|----------------------------------------------------------------------------------------------------|
| Elementos | Campo de búsqueda:                                                                                                    | Recibe cadenas de texto de búsqueda.                                                                                                   |
| reporte   | Buscar                                                                                                    |                                                                                                    |
|           | Botón: Buscar                                                                                                    | Ejecuta la operación buscar en la lista.                                                                                               |
|           | Botón: Acciones                                                                                                    | Opciones que permite personalizar, guarda o descargar el listado. Este botón es creado por defecto por la herramienta de desarrollo.   |
|           | Enlace: Editar                                                                                                    | Dirige al usuario hasta la pantalla del mantenimiento de<br>estructuras del producto, con la información del<br>elemento seleccionado. |
|           | Cuadrícula detalle                                                                                                    | Listado de elementos existentes de estructuras del producto.                                                                           |

Tabla 56 Reporte de estructuras del producto

| Objeto               | Mantenimiento de estructuras activas                                                                                                    |                                                                                                    |  |  |  |
|----------------------|----------------------------------------------------------------------------------------------------|----------------------------------------------------------------------------------------------------|--|--|--|
| Composición          | Está formada por una cabecera que contiene: nombre de módulo, nombre de opción,<br>nombre de usuario, cerrar sesión, nombre de la sucursal y periodo; menú principal,<br>barra de búsqueda, botones (deshacer, agregar, guardar, eliminar), listado de<br>estructuras del producto y cuadrícula de información. |                                                                                                    |  |  |  |
| Imagen               | Entropic producto         Entropic producto         Centra atalia           COMINISTRACIÓN              •             •                                                                                                    |                                                                                                    |  |  |  |
| Elementos<br>reporte | Botón: Deshacer                                                                                                    | Al hacer clic, el usuario cancela los cambios realizados, y<br>dirige al mismo, a la pantalla del reporte de estructuras del<br>producto. |  |  |  |
|                      | Botón: Agregar                                                                                                    | Dirige al usuario hasta la pantalla del mantenimiento de estructuras producto, para que cree un nuevo elemento.                           |  |  |  |
|                      | Botón: Guardar                                                                                                    | Al hacer clic, el sistema verifica los datos. Si son correctos,<br>almacena la información y dirige al usuario a la pantalla del          |  |  |  |

|  |                                 | reporte y visualiza el siguiente mensaje: "Datos guardado                                                                                                    |  |  |  |  |  |
|--|---------------------------------|----------------------------------------------------------------------------------------------------|--|--|--|--|--|
|  |                                 | si son incorrectos, visualiza el mensaje del error ocasionado.                                                                                                    |  |  |  |  |  |
|  | Botón: Eliminar                 | <ul> <li>Al hacer clic, el sistema visualiza una ventana de confirmación con el siguiente texto "¿Está seguro de continuar?", si está seguro de eliminar pulsa el botón Aceptar, caso contrario pulsa Cancelar. Si el registro es eliminado correctamente, el sistema regresa a la pantalla del reporte y visualiza el siguiente mensaje: "Datos eliminados.".</li> <li>I172.16.1.132:8080 dice:         <ul> <li>[172.16.1.132:8080 dice:</li> <li>[25tá seguro de continuar?</li> <li>Este proceso elimina todas las estructuras que estén en lista.</li> </ul> </li> <li>Este botón estará visible solo cuando se esté editando</li> </ul> |  |  |  |  |  |
|  | Campo de texto (solo            | Campo de información que visualiza el código y nombre del                                                                                                    |  |  |  |  |  |
|  | lectura): Producto              | producto.                                                                                                    |  |  |  |  |  |
|  | Enlace: Editar                  | Al hacer clic, el sistema dirige al usuario hasta la pantalla del<br>mantenimiento de estructura, con la información del<br>elemento seleccionado.                                                                                                    |  |  |  |  |  |
|  | Enlace: Ver                     | Al hacer clic, el sistema muestra en la cuadricula de<br>información la lista de materiales de la estructura<br>seleccionada.                                                                                                    |  |  |  |  |  |
|  | Casilla de verificación: Activo | Identifica cuál es la estructura activa.                                                                                                    |  |  |  |  |  |
|  | Cuadrícula<br>información       | Lista de materiales del elemento seleccionado.                                                                                                    |  |  |  |  |  |

 Tabla 57 Mantenimiento de estructuras activas

| Objeto      | Mantenimiento de estructuras producto                                              |
|-------------|------------------------------------------------------------------------------------|
| Composición | Está formada por una cabecera que contiene: nombre de módulo, nombre de opción,    |
|             | nombre de usuario, cerrar sesión, nombre de la sucursal y periodo; menú principal, |
|             | barra de búsqueda, botones (imprimir, deshacer, guardar, eliminar) y elementos de  |
|             | formulario cabecera/detalle.                                                       |

|                         | Manufactura                                                                                                | Benvendo APAUTE Carransesión<br>Fábra mubies- Pedola 2016                                                                                                    |
|-------------------------|----------------------------------------------------------------------------------------------------|----------------------------------------------------------------------------------------------------|
|                         | Producto formulación                                                                                       |                                                                                                    |
|                         | ADMINISTRACION O GENERAL O                                                                                 | INVENTARIO O MANUFACTURA O VENTAS O                                                                                                    |
|                         | Producto vite101c20                                                                                        | Imprimir (Uestacor) Guardar Eministr                                                                                                    |
| Imagan                  | Côdigo 30<br>Nombre * Estructura SEL<br>Fecha * 15:06:2016<br>Num. dias real (min.)<br>Num. minutos Aproc. | A ROMA<br>Bucursal * Fábrica muebles<br>11520<br>11.520 Num dis agree. 24                                                                                                    |
| g=                      | Lote *                                                                                                    | 100                                                                                                    |
|                         | Detaile componente                                                                                         | Analysis Illinois Connects Constants Production Illinois Advanced Descentific                                                                                                    |
|                         | 3020 A Tapiz 3020 king                                                                                     | Caminada official contraction experimentation of interesting approximation of interesting approximation of the contraction of the contraction of t                                                                                                    |
|                         | 79270 Camprel Negro<br>79063 Regatones                                                                     | 0.1600 und <u>ConnAB</u> <b>▼</b> Tapizado <b>▼</b> 11<br>4.0000 und <u>ConnAB</u> <b>▼</b> Lacado <b>▼</b> 11<br>1.2220 <b>▼</b> 12220 <b>▼</b> 11<br>1.2220 <b>▼</b> 11<br>1.22200 <b>▼</b> 11<br>1.22200 <b>▼</b> 11<br>1.22200 <b>■</b> 11<br>1.22200 <b>■</b> 11<br>1. |
|                         | 99044 Cinta de empaque                                                                                     | xe 0.1000 nl <u>ConvAB ConvAB</u> ▼ Montaje Fina ▼                                                                                                    |
|                         | 99032 A Strech 50 cm. re                                                                                   | llo di O 1500 kgs <u>ConvAB</u> <u>ConvAB</u> · Montaje Fina ·                                                                                                    |
|                         | 9980 A Sila Roma SRT<br>79162 A Esponja superior                                                           | (Est     10000     und     Com/RB     •     Prespizado     ·       ver     0.3300     m2     Com/RB     •     Prespizado     ·                                                                                                    |
|                         |                                                                                                    |                                                                                                    |
|                         |                                                                                                    | Al hacer clic, el sistema dirige al usuario a una nueva pantalla y visualiza la lista de materiales del producto en formato .pdf.                                                                                                    |
|                         | Botón: Imprimir                                                                                            | Normality of policy multiple         Community of policy multiple         Description         Description                                                                                                    |
|                         |                                                                                                    | Min Gradi sayada 8 1935 a' Mangarina 8<br>202 Nac 2019 yadahina 8 493 an Magana 8<br>●<br>●<br>●<br>●                                                                                                    |
|                         | Botón: Deshacer                                                                                            | Al hacer clic, el usuario cancela los cambios realizados, y dirige<br>al mismo, a la pantalla del mantenimiento de estructuras activas.                                                                                                    |
| Elementos<br>Formulario | Botón: Guardar                                                                                             | Al hacer clic, el sistema verifica los datos. Si son correctos,<br>almacena la información y dirige al usuario a la pantalla de<br>mantenimiento de estructuras activas y visualiza el siguiente<br>mensaje: "Datos guardados."; si son incorrectos, visualiza el<br>mensaje del error ocasionado.                                                                                                    |
|                         | Botón: Eliminar                                                                                            | <ul> <li>Al hacer clic, el sistema visualiza una ventana de confirmación con el siguiente texto "¿Está seguro de continuar?", si está seguro de eliminar pulsa el botón Aceptar, caso contrario pulsa Cancelar. Si el registro es eliminado correctamente, el sistema regresa a la pantalla del mantenimiento de estructuras activas y visualiza el siguiente mensaje: "Datos eliminados.".</li> <li>I172.16.1.132:8080 dice:<br/>¿Está seguro de continuar?<br/>Aceptar Cancelar</li> <li>Este botón estará visible solo cuando se esté editando información evictento.</li> </ul>                                                                                                    |

| C<br>(;<br>F | Campo de texto<br>solo lectura):<br>Producto | Campo de información que visualiza el código y nombre del producto.                                                                                                    |  |  |  |
|--------------|----------------------------------------------|----------------------------------------------------------------------------------------------------|--|--|--|
| C<br>(!<br>C | Campo de texto<br>solo lectura):<br>Código   | Valor numérico que identifica de forma única la estructura del producto. El valor es generado automáticamente.                                                                                                    |  |  |  |
| C            | Campo de texto:<br>Nombre                    | Nombre estructura del producto.                                                                                                    |  |  |  |
| S<br>fe      | Selector de<br>echas: Fecha                  | Fecha en la que se crea la estructura del producto.                                                                                                    |  |  |  |
| C<br>N<br>(1 | Campo de texto:<br>Num. días real<br>min.)   | Número de días real que toma fabricar el producto. El valor calculado de forma automática y es visualizado en minutos.                                                                                                    |  |  |  |
| C<br>N<br>a  | Campo de texto:<br>Num. minutos<br>aprox.    | Número de minutos aproximados que toma fabricar el producto.                                                                                                    |  |  |  |
| C<br>L       | Campo de texto:<br>₋ote                      | Cantidad de unidades que pueden fabricarse como máximo del<br>producto determinado en la planta.                                                                                                    |  |  |  |
| E            | Botón de radio:<br>Estructura activa         | Identifica si es o no activa la estructura tratada.                                                                                                    |  |  |  |
| L<br>e<br>S  | Lista de valores<br>emergente:<br>Sucursal   | <ul> <li>Al hacer clic, el sistema visualiza una lista de sucursales existentes dentro de una ventana emergente. El usuario debe dar clic sobre el registro deseado y automáticamente se vincula al elemento.</li> <li>Search Dialog - Google Chrome - • • • • • • • • • • • • • • • • • •</li></ul> |  |  |  |
| C<br>N       | Campo de texto:<br>Num. días aprox.          | Número de días aproximados que toma fabricar el producto. El valor es calculado de forma automática.                                                                                                    |  |  |  |
| L<br>e<br>C  | Lista de valores<br>emergente:<br>Componente | Al hacer clic, el sistema visualiza una lista de componentes<br>existentes dentro de una ventana emergente. El usuario debe<br>dar clic sobre el registro deseado y automáticamente se vincula<br>al elemento y se agrega un registro en blanco al mantenimiento<br>detalle.                         |  |  |  |

|  |                                       | Search Dialog - Google Chrome - D X                                                                                                    |  |  |  |  |
|--|---------------------------------------|----------------------------------------------------------------------------------------------------|--|--|--|--|
|  |                                       | Search Dialog - Google Chrome     172.16.1.132:8080/apex/www.flow_utilities.gen_po     1010013 - MDF 04 MM 1.83 X 2.44 Fibraplac     1010014 - MDF 25 MM 1.83 X 2.44 Fibraplac     1010015 - MDF 36 MM 1.83 X 2.44 Fibraplac     1010015 - MDF 36 MM 1.83 X 2.44 Fibraplac     1010016 - Ajuste trav. superior     1010017 - SOP. (Esparrago) CAB-PIEC.     1010018 - Ajuste vase     1010019 - Escuadra     1010020 - Travesaño intermedio     1010020 - Travesaño costado     2020002 - Pata anterior     2020005 - Escuadra anterior     2020005 - Escuadra posterior     2020007 - Pata posterior |  |  |  |  |
|  | Campo de texto:<br>Nombre             | Nombre del componente.                                                                                                    |  |  |  |  |
|  | Campo de texto:                       | Cantidad del componente que se requiere para fabricar el                                                                                                    |  |  |  |  |
|  | Cantidad                              | producto.                                                                                                    |  |  |  |  |
|  | Campo de texto:<br>U/M princ.         | Unidad de medida principal del componente.                                                                                                    |  |  |  |  |
|  | Enlace: ConvAB                        | <ul> <li>Al hacer clic, el sistema calcula la equivalencia de la unidad de medida principal con respecto a la unidad de medida secundaria y visualiza el resultado en el campo de texto equivalencia.</li> <li>Este proceso se ejecuta siempre y cuando existan datos en la cantidad del componente y este seleccionada la unidad de secundaria.</li> </ul>                                                                                                    |  |  |  |  |
|  | Enlace: ConvBA                        | <ul> <li>Al hacer clic, el sistema calcula la equivalencia de la unidad de medida secundaria con respecto a la unidad de medida primaria y visualiza el resultado en el campo de texto cantidad.</li> <li>Este proceso se ejecuta siempre y cuando existan datos en el campo de texto equivalencia.</li> </ul>                                                                                                    |  |  |  |  |
|  | Campo de texto:                       | Entrada o salida de datos que permite definir la equivalencia de                                                                                                    |  |  |  |  |
|  | Equivalencia                          | las unidades de medida del componente.                                                                                                    |  |  |  |  |
|  | Lista de<br>opciones: U/M<br>secun.   | Al hacer clic, se visualiza una lista de unidades de medidas secundarias existentes. El usuario debe seleccionar el registro deseado y automáticamente se vincula al elemento.                                                                                                    |  |  |  |  |
|  | Lista de<br>opciones: Sub-<br>sección | <ul> <li>Lugar en el que se requiere el componente.</li> <li>Al hacer clic, se visualiza una lista de sub-secciones. El usuario debe seleccionar el registro deseado y automáticamente se vincula al elemento.</li> </ul>                                                                                                    |  |  |  |  |
|  | Campo de texto:<br>Observación        | Comentario, indicaciones, etc.                                                                                                    |  |  |  |  |
|  | Enlace: Eliminar                      | <ul> <li>Este enlace estará visible solo cuando existan registros agregados en el mantenimiento detalle.</li> <li>Al hacer clic, el sistema visualiza una ventana de confirmación con el siguiente texto "¿Está seguro de</li> </ul>                                                                                                    |  |  |  |  |

|                    | continuar?", si está seguro de eliminar pulsar el botón                         |  |  |  |  |  |  |
|--------------------|---------------------------------------------------------------------------------|--|--|--|--|--|--|
|                    | Aceptar, caso contrario pulsar Cancelar. Si el registro es                      |  |  |  |  |  |  |
|                    | eliminado correctamente, los cambios se actualiza en el                         |  |  |  |  |  |  |
|                    | mantenimiento detalle                                                           |  |  |  |  |  |  |
|                    | 172.16.1.132:8080 dice: ×                                                       |  |  |  |  |  |  |
|                    | ¿Está seguro de continuar?                                                      |  |  |  |  |  |  |
|                    | Aceptar Cancelar                                                                |  |  |  |  |  |  |
|                    |                                                                                 |  |  |  |  |  |  |
|                    | El mantenimiento está compuesto por:                                            |  |  |  |  |  |  |
|                    | a) Cabecera: permite gestionar información propia de la estructura del          |  |  |  |  |  |  |
| la dia ani ang ang | producto.                                                                       |  |  |  |  |  |  |
| generales          | b) Detalle: permite gestionar la lista de materiales del producto.              |  |  |  |  |  |  |
|                    | Todos los campos del mantenimiento marcados con asterisco (*) son obligatorios. |  |  |  |  |  |  |
|                    | El sistema no permite agregar registros de componentes repetidos en el          |  |  |  |  |  |  |
|                    | mantenimiento detalle.                                                          |  |  |  |  |  |  |
|                    |                                                                                 |  |  |  |  |  |  |

Tabla 58 Mantenimiento de estructuras del producto

## 3.1.4.2.2. Ruta de producción

La opción ruta de producción, está compuesta por cuatro mantenimientos que trabajan bajo un mismo reporte que son:

- Producto punto de control
- Tiempo máquina
- Tiempo operación
- Ruta producción

Estas opciones definen la información de los parámetros de calidad (punto control), los tiempos de fabricación (maquina, operación) y la ruta de producción que tiene un producto para ser ensamblado.

Esta opción está formada por cinco pantallas, en la primera se visualiza a manera de reporte la información almacenada que es común para todos los mantenimientos. La segunda, tercera, cuarta y quinta se agregan registros o se modifican los existentes; solo la segunda permite eliminar registro, las demás son controladas por procesos internos dependiendo las modificaciones que se realicen en la opción estructura del producto.

| Objeto      | Reporte de rutas de producción                                                     |
|-------------|------------------------------------------------------------------------------------|
|             | Está formada por una cabecera que contiene: nombre de módulo, nombre de opción,    |
| Composición | nombre de usuario, cerrar sesión, nombre de la sucursal y periodo; menú principal, |
|             | barra de búsqueda y listado de elementos existentes.                               |

|           |                              |        | Manufactura<br>uto producción<br>Ación o general o invent | TARIO O MANUFACTURA                                          | O VENTAS O                                            |               |                |                  | Bienvenido APAUT<br>Fébroa mu | E Cerrar sesión<br>ebies - Penodo 2015 |
|-----------|------------------------------|--------|-----------------------------------------------------------|--------------------------------------------------------------|-------------------------------------------------------|---------------|----------------|------------------|-------------------------------|----------------------------------------|
|           |                              | Q.     | В                                                         | car Actions •                                                |                                                       |               |                |                  |                               |                                        |
|           |                              | Código | Ítem                                                      | Nombre                                                       | Sucursal                                              | Punto control | Tiempo máquina | Tiempo operación | Ruta producción               |                                        |
|           |                              | 4      | Escuadra anterior                                         | Estructura escuadra anterior                                 | Fábrica muebles                                       | 1             | 1              | 1                | 1                             |                                        |
| Imagan    |                              | 5      | Escuadra posterior                                        | Estructura escuadra posterior                                | Fábrica muebles                                       | 1             | 1              | 1                | 1                             |                                        |
| inagen    |                              | 1      | Pata anterior                                             | Estructura pata anterior                                     | Fábrica muebles                                       | 1             | 1              | 1                | 1                             |                                        |
|           |                              | 6      | Pata posterior                                            | Estructura pata posterior                                    | Fábrica muebles                                       | 1             | 1              | 1                | 1                             |                                        |
|           |                              | 30     | SILLA ROMA SRT                                            | Estructura SILLA ROMA                                        | Fábrica muebles                                       | 1             | 1              | 1                | 1                             |                                        |
|           |                              | 19     | Silla Roma SRT (Estructura y Asiento)                     | Estructura y Asiento - Silla Roma                            | Fábrica muebles                                       | 1             | 1              | 1                | 1                             |                                        |
|           |                              | 11     | Tablero Asiento                                           | Estructura tablero asiento                                   | Fábrica muebles                                       | 1             | 1              | 1                | 1                             |                                        |
|           |                              | 7      | Tira espaldar                                             | Estructura tira espaldar                                     | Fábrica muebles                                       | 1             | 1              | 1                | 1                             |                                        |
|           |                              | 8      | Travesaño anterior                                        | Estructura travesaño anterior                                | Fábrica muebles                                       | 1             | 1              | 1                | 1                             |                                        |
|           |                              | 2      | Travesaño costado                                         | Estructura travesaño costado                                 | Fábrica muebles                                       | 1             | 1              | 1                | 1                             |                                        |
|           |                              | 3      | Travesaño posterior                                       | Estructura travesaño posterior                               | Fábrica muebles                                       | 1             | 1              | 1                | 1                             |                                        |
|           | Campo de búsqueda:<br>Buscar |        | Recibe ca                                                 | Recibe cadenas de texto de búsqueda.                         |                                                       |               |                |                  |                               |                                        |
|           | Botón: Buscar                |        | Ejecuta la operación buscar en la lista.                  |                                                              |                                                       |               |                |                  |                               |                                        |
| Elementos |                              |        |                                                           | Opciones que permite personalizar, guarda o descargar el     |                                                       |               |                |                  |                               |                                        |
| reporte   | Boto                         | ón: A  | cciones                                                   | listado. Este botón es creado por defecto por la herramienta |                                                       |               |                |                  |                               |                                        |
| reporte   |                              |        | de desarrollo.                                            |                                                              |                                                       |               |                |                  |                               |                                        |
|           | Enle                         |        |                                                           | Dirige al                                                    | Dirige al usuario hasta la pantalla del mantenimiento |               |                |                  |                               |                                        |
|           | Enlace: Eultar               |        | respectivo                                                | respectivo, con la información del elemento seleccionado.    |                                                       |               |                |                  |                               |                                        |
|           | Cuadrícula detalle           |        | Listado de elementos existentes de rutas de producción.   |                                                              |                                                       |               |                |                  |                               |                                        |

Tabla 59 Reporte de rutas de producción

# Producto punto de control

El mantenimiento producto punto de control permite gestionar información de los controles que se aplican a los componentes o ítems de un producto en el proceso de fabricación.

| Objeto      | Mantenimiento de producto puntos de control                                                                                                    |  |  |  |  |
|-------------|----------------------------------------------------------------------------------------------------|--|--|--|--|
| Composición | Está formada por una cabecera que contiene: nombre de módulo, nombre de opción,<br>nombre de usuario, cerrar sesión, nombre de la sucursal y periodo; menú principal,<br>barra de búsqueda, botones (deshacer, guardar, eliminar) y elementos de formulario.                                                                                                    |  |  |  |  |
| Imagen      | Description         Description           ADMINISTRACIÓN         © CENERAL © INVENTARIO         MANUFACTURA © VENTA ©           Producto puerto control         © CENERAL © INVENTARIO         MANUFACTURA © VENTA ©           Producto puerto control         © CENERAL © INVENTARIO         MANUFACTURA © VENTA ©           Producto puerto control         © CENERAL © INVENTARIO         MANUFACTURA © VENTA ©           Producto puerto control         © CENERAL © INVENTARIO         MANUFACTURA © VENTA ©           Producto puerto control         © CENERAL © INVENTARIO         MANUFACTURA © VENTA ©           Producto puerto control         © CENERAL © INVENTARIO         MANUFACTURA © VENTA ©           Producto puerto control         © CENERAL © INVENTARIO         MANUFACTURA © VENTA ©           Producto puerto control         © CENERAL © INVENTARIO         Eminario           © CENERAL © Montenies escolonal © 1         Producto Preducto Preducto Preducto ©           © CENERAL © General © 0         © Montenies Preducto ©         © CENERAL © CENERAL |  |  |  |  |

|            |                        | Al hacer clic, el usuario cancela los cambios realizados, y                                                                                                    |  |  |
|------------|------------------------|----------------------------------------------------------------------------------------------------|--|--|
|            | Botón: Deshacer        | dirige al mismo, a la pantalla del reporte de rutas de                                                                                                    |  |  |
|            |                        | producción.                                                                                                    |  |  |
|            |                        | Al hacer clic, el sistema verifica los datos. Si son correctos,                                                                                                    |  |  |
|            |                        | almacena la información y dirige al usuario a la pantalla del                                                                                                    |  |  |
|            | Botón: Guardar         | reporte v visualiza el siguiente mensaie: "Datos guardados.":                                                                                                    |  |  |
|            |                        | si son incorrectos, visualiza el mensaie del error ocasionado                                                                                                    |  |  |
|            |                        | Al bacer clic, el sistema visualiza una ventana de                                                                                                    |  |  |
|            |                        | confirmación con el siguiente texto ": Está seguro de                                                                                                    |  |  |
|            |                        |                                                                                                    |  |  |
|            |                        | Acenter, esse contrario pulsar Concellar, Si el registre co                                                                                                    |  |  |
|            |                        | Aceptal, caso contrano puisar Cancelar. Si el registro es                                                                                                    |  |  |
|            |                        | eliminado correctamente, el sistema regresa a la                                                                                                    |  |  |
|            | Detter Flindinge       | pantalia dei reporte y visualiza el siguiente mensaje:                                                                                                    |  |  |
|            | Boton: Eliminar        | "Datos eliminados.".                                                                                                    |  |  |
|            |                        | 172.16.1.132:8080 dice:                                                                                                    |  |  |
|            |                        | ¿Está seguro de continuar?                                                                                                    |  |  |
|            |                        | Aceptar Cancelar                                                                                                    |  |  |
|            |                        |                                                                                                    |  |  |
|            |                        | Este boton estara visible solo cuando se este editando                                                                                                    |  |  |
|            |                        | información existente.                                                                                                    |  |  |
| Elementos  | Campo de texto (solo   | Información que visualiza el código y nombre del producto.                                                                                                    |  |  |
| Eormulario | lectura): Producto     |                                                                                                    |  |  |
| Torridiano |                        | Al hacer clic, el sistema visualiza una lista de puntos de                                                                                                    |  |  |
|            |                        | control existentes dentro de una ventana emergente. El                                                                                                    |  |  |
|            |                        | usuario debe dar clic sobre el registro deseado y                                                                                                    |  |  |
|            |                        | automáticamente se vincula al elemento y se agrega un                                                                                                    |  |  |
|            | Lista da valoros       | registro en blanco al mantenimiento detalle.                                                                                                    |  |  |
|            | omorgonto: Punto do    | Search Dialog - Google Chrome       Image: Search Dialog - Google Chrome     Image: Search Dialog - Google Chrome       Image: Search Dialog - Google Chrome     Image: Search Dialog - Google Chrome       Image: Search Dialog - Google Chrome |  |  |
|            | control                | Search Close                                                                                                    |  |  |
|            | control                | 5 - Control calidad unidades.                                                                                                    |  |  |
|            |                        | 2 - Control tiempo.                                                                                                    |  |  |
|            |                        | 12 - Movimiento seccional.                                                                                                    |  |  |
|            |                        | 1 - Producto terminado.<br>Row(s) 1 - 5                                                                                                    |  |  |
|            |                        |                                                                                                    |  |  |
|            | Campo de texto (solo   |                                                                                                    |  |  |
|            | lectura): Descripción  | Nombre punto de control.                                                                                                    |  |  |
|            | Casilla de             | El registro que es seleccionado indica que el punto de control                                                                                                    |  |  |
|            | verificación: Producto | se aplica a nivel de producto, no a nivel general.                                                                                                    |  |  |
|            | Campo de texto:        | Secuencia a seguir para ejecutar los puntos de control al                                                                                                    |  |  |
|            | Orden                  | producto.                                                                                                    |  |  |
|            | Listo do socionas      | Al hacer clic, se visualiza una lista de sub-secciones. El                                                                                                    |  |  |
|            | Lista de opciones:     | usuario debe seleccionar el registro deseado y                                                                                                    |  |  |
|            | 300-260000             | automáticamente se vincula al elemento.                                                                                                    |  |  |

|                           | Enlace: Eliminar     | <ul> <li>Este enlace estará visible solo cuando existan registros en el mantenimiento detalle.</li> <li>Al hacer clic, el sistema visualiza una ventana de confirmación con el siguiente texto "¿Está seguro de continuar?", si está seguro de eliminar pulsar el botón Aceptar, caso contrario pulsar Cancelar. Si el registro es eliminado correctamente, los cambios se actualiza en el mantenimiento detalle.         172.16.1.132:8080 dice:         255tá seguro de continuar?         Aceptar Cancelar         X         Aceptar Cancelar         X         Cancelar         X         Cancelar         X         X         Aceptar Cancelar         X         X         Aceptar Cancelar         X         X</li></ul> |
|---------------------------|----------------------|----------------------------------------------------------------------------------------------------|
|                           |                      | Aceptar                                                                                                    |
| Indicaciones<br>generales | Todos los campos son | obligatorios a excepción de la casilla de verificación producto.                                                                                                    |
|                           |                      |                                                                                                    |

 Tabla 60 Mantenimiento de producto puntos de control

# Tiempo máquina

El mantenimiento tiempo máquina permite gestionar los tiempos que se utilizan por cada máquina al fabricar un producto.

| Objeto      | Mantenimiento de tiempos de máquinas                                                                                                    |  |  |  |  |  |
|-------------|----------------------------------------------------------------------------------------------------|--|--|--|--|--|
|             | Está formada por una cabecera que contiene: nombre de módulo, nombre de opción,                                                                                                    |  |  |  |  |  |
| Composición | nombre de usuario, cerrar sesión, nombre de la sucursal y periodo; menú principal,                                                                                                    |  |  |  |  |  |
|             | barra da búaguada, batanga (dashagar, guardar) y alamantas da farmularia                                                                                                    |  |  |  |  |  |
|             | bana de busqueda, botories (desnacer, guardar) y elementos de formulario.                                                                                                    |  |  |  |  |  |
|             | Manufactura<br>Tiempe māguina<br>AMINIETEKION O KINENZARIO O MANUFACTURA O VENTAS O                                                                                                    |  |  |  |  |  |
|             |                                                                                                    |  |  |  |  |  |
|             | Productor vite101:20 SILLA ROMA SRT                                                                                                    |  |  |  |  |  |
|             | Item Sub-sección Máquina Capacidad máquina Tiempo calibración (min.) Tiempo ejecución (min.) Activo                                                                                                    |  |  |  |  |  |
|             | Silla Roma SRT (Estructura y Asiento) Pretapizado Cafetera pretapizado- 1 5 20 🕅                                                                                                    |  |  |  |  |  |
| Imagen      | Esponja superior verde Pretapizado Cafetera pretapizado-                                                                                                    |  |  |  |  |  |
| inagen      | Tapiz 3020 king woods mokss Maquinado Siera Tupi-                                                                                                    |  |  |  |  |  |
|             | Tapiz 3020 king woods moks Maquinado Lijadora de banda-                                                                                                    |  |  |  |  |  |
|             | Tapiz 3020 king woods mokas Maquinado Sierra Tupi Doble-                                                                                                    |  |  |  |  |  |
|             | Tapiz 3020 king woods mokas Maguinado Perforadora- 1 1 1 1                                                                                                    |  |  |  |  |  |
|             | Campro Negro Tapcado Puesto é trabajo- 1 3 15 16                                                                                                    |  |  |  |  |  |
|             | registores Lacado Caterera para tame- i la periode de la consecuencia de la consecuencia de<br>consecuencia de la consecuencia de la consecuencia de |  |  |  |  |  |
|             | regionisti Lacado Contra a rationale e                                                                                                    |  |  |  |  |  |
|             | Regationes Lacido Cafélera para selo-                                                                                                    |  |  |  |  |  |
|             | Regatones Lacado Lijadora circular-                                                                                                    |  |  |  |  |  |
|             | Carlon empague laminas Montaje Final Colocador de cerrajeria-                                                                                                    |  |  |  |  |  |
|             | Carbo empage laminas Montaje Final Inspeccionador- 1 1 3 8                                                                                                    |  |  |  |  |  |
|             | Al hacer clic el usuario cancela los cambios realizados y                                                                                                    |  |  |  |  |  |
|             |                                                                                                    |  |  |  |  |  |
|             | Boton: Deshacer dirige al mismo, a la pantalla del reporte de rutas de                                                                                                    |  |  |  |  |  |
| Elementes   | producción.                                                                                                    |  |  |  |  |  |
| Liementos   | Al hacer clic, el sistema verifica los datos. Si son correctos,                                                                                                    |  |  |  |  |  |
| Formulario  | almacena la información y dirige al usuario a la pantalla del                                                                                                    |  |  |  |  |  |
|             | Botón: Guardar                                                                                                    |  |  |  |  |  |
|             | reporte y visualiza el siguiente mensaje: "Datos guardados.";                                                                                                    |  |  |  |  |  |
|             | ai con incorrectos, visualiza el monocio del esserencia de                                                                                                    |  |  |  |  |  |
|             | si son incorrectos, visualiza el mensaje del error ocasionado.                                                                                                    |  |  |  |  |  |

|              | Campo de texto (solo lectura): Producto         | Información que visualiza el código y nombre del producto.                                       |
|--------------|-------------------------------------------------|--------------------------------------------------------------------------------------------------|
|              | Campo de texto:                                 | Define el número de ítems máximos que procesa la máquina                                         |
|              | Capacidad máquina                               | a la vez.                                                                                        |
|              | Campo de texto:<br>Tiempo calibración<br>(min.) | Define el tiempo requerido para calibrar la máquina. El tiempo es ingresado en minutos.          |
|              | Campo de texto:<br>Tiempo ejecución<br>(min.)   | Define el tiempo que es utilizada la máquina por elemento.<br>El tiempo es ingresado en minutos. |
|              | Casilla de                                      | El elemento seleccionado indica que el punto de control se                                       |
|              | verificación: Activo                            | aplica a nivel de producto.                                                                      |
| Indicaciones |                                                 | ·                                                                                                |
| generales    |                                                 |                                                                                                  |

Tabla 61 Mantenimiento de tiempos de máquinas

## Tiempo operación

El mantenimiento tiempo operación permite gestionar los tiempos a detalle que se utilizan por cada operación y en qué máquina al fabricar un producto o componente.

| Objeto                  | Mantenimiento de tiempos de operaciones                                                                                                    |
|-------------------------|----------------------------------------------------------------------------------------------------|
| Composición             | Está formada por una cabecera que contiene: nombre de módulo, nombre de opción, nombre de usuario, cerrar sesión, nombre de la sucursal y periodo; menú                                                                                                    |
|                         | principal, barra de búsqueda, botones (deshacer, guardar) y elementos de formulario.                                                                                                    |
|                         | Manufactura         Corrat session           Tempo operación máquina         Falta multipactura           Administración o ceneral o inventario o manufactura o ventas o         Inventario (Guardaria)                                                                                                    |
| Imagen                  | Productio     vite101:20     SILLA ROMA SRT       Imm     Sele-seccin     Maguma     Operaction     Tempo (min.)     Active       Silla Roma SRT (Estructura y Asiento     Prelapizado     Cubirir poros makera     15     M       Esponja superior verde     Prelapizado     Cubirir poros makera     15     M       Tapiz 2020 Ming woods mokisa     Maquinado     Cubirir poros makera     0       Tapiz 2020 Ming woods mokisa     Maquinado     Lijado de banda     0       Tapiz 2020 Ming woods mokisa     Maquinado     Perforar     5     M       Tapiz 2020 Ming woods mokisa     Maquinado     Perforar     5     M       Tapiz 2020 Ming woods mokisa     Maquinado     Perforar     5     M       Regatones     Lacado     Cefree inra tupi doble     0     0       Regatones     Lacado     Cefree inra tupi doble     0     0       Regatones     Lacado     Cefree inra tupi doble     0     0       Regatones     Lacado     Cefree inra tupi doble     0     0       Regatones     Lacado     Cefree inra tupi doble     0     0       Carton empaque laminas     Montigia Final Intoin-     Aelicar Intoin     0     0       Carton empaque laminas     Montigia Final Intopeccientador. |
| Elementos<br>Formulario | Al hacer clic, el usuario cancela los cambios realizados, y<br>Botón: Deshacer dirige al mismo, a la pantalla del reporte de rutas de<br>producción.                                                                                                    |
|                         | Al hacer clic, el sistema verifica los datos. Si son correctos, almacena la información y dirige al usuario a la pantalla del                                                                                                    |

|              |                      | reporte y visualiza el siguiente mensaje: "Datos guardados.";  |  |
|--------------|----------------------|----------------------------------------------------------------|--|
|              |                      | si son incorrectos, visualiza el mensaje del error ocasionado. |  |
|              | Campo de texto       |                                                                |  |
|              | (solo lectura):      | Información que visualiza el código y nombre del producto.     |  |
|              | Producto             |                                                                |  |
|              | Campo de texto:      | Tiempo total que toma realizar la operación                    |  |
|              | Tiempo (min.)        |                                                                |  |
|              | Casilla de           | Indica qué aparación sa utiliza y con qué ítom a companante    |  |
|              | verificación: Activo | nuica que operación se utiliza y con que tiem o componente.    |  |
| Indicaciones |                      |                                                                |  |
| generales    |                      |                                                                |  |

Tabla 62 Mantenimiento de tiempos de operaciones

## Ruta producción

El mantenimiento ruta producción permite gestionar las sub-secciones y el orden por las que pasa un producto para ser ensamblado. Además, se define el tiempo estándar que toma ejecutar todas las operaciones de cada subsección.

| Objeto      | Mantenimiento de rutas                                                                                                    | s de producción                                                                                                    |  |
|-------------|----------------------------------------------------------------------------------------------------|----------------------------------------------------------------------------------------------------|--|
|             | Está formada por una cabecera que contiene: nombre de módulo, nombre de opción,                                                                                                    |                                                                                                    |  |
| Composición | nombre de usuario, ce                                                                                                    | rrar sesión, nombre de la sucursal y periodo; menú principal,                                                                          |  |
|             | barra de búsqueda, bot                                                                                                    | tones (deshacer, guardar) y elementos de formulario.                                                                                   |  |
| Imagen      | Manufactura           Ruba produceción           ADMINISTRACIÓN © GENERAL © INVENT.           Ruta producción (sub-sección prioridad)           Producción (sub-sección prioridad)           Producio Visi 1912/20           Sital-sección Ordern Tempo set, (mi<br>Pretopicado 1           Producio Visi 1916/20           Maquinado 2           J           Maquinado 2           Sita-sección 3           Maquinado 2           Sita-sección 3           Maquinado 2           Sita-sección 3           Maquinado 2           Sita-sección 3           Maquinado 2           Sita-sección 3           Maquinado 3           Sita-sección 3           Mantaja Final           Si | Bennemid APNUT         Centr resultive<br>Education workter - Provide 2019           ARIO         MANUFACTURA         VENTAS         O |  |
|             |                                                                                                    | Al hacer clic, el usuario cancela los cambios realizados, y                                                                            |  |
|             | Boton: Deshacer                                                                                                    | dirige al mismo, a la pantalla del reporte de rutas de                                                                                 |  |
|             |                                                                                                    | produccion.                                                                                                    |  |
|             |                                                                                                    | Al nacer clic, el sistema verifica los datos. Si son correctos,                                                                        |  |
|             | Botón: Guardar                                                                                                    | almacena la información y dirige al usuario a la pantalla del                                                                          |  |
| Elementos   |                                                                                                    | si con incorrector, vicualiza el monsajo del error ocasionado                                                                          |  |
| Formulario  | Etiquoto y Compo do                                                                                                    |                                                                                                    |  |
|             | texto (solo lectura):                                                                                                    | Información que visualiza el código y nombre del producto                                                                              |  |
|             | Producto                                                                                                    | niomación que visualiza el coulgo y nombre del producio.                                                                               |  |
|             | Campo de texto (solo                                                                                                    |                                                                                                    |  |
|             | lectura): Sub-sección                                                                                                    | Nombre sub-sección.                                                                                                    |  |

|                           | Campo de texto:<br>Orden              | Secuencia que sigue la ruta de producción.                                                                                                    |
|---------------------------|---------------------------------------|----------------------------------------------------------------------------------------------------|
|                           | Campo de texto:<br>Tiempo est. (min.) | Tiempo estándar asignado por el planificador de producción<br>considerando un tiempo de tolerancia que toma ejecutar<br>todas las operaciones en la sub-sección. El tiempo es<br>ingresado en minutos. Puede ser una aproximación al tiempo<br>real.            |
|                           | Campo de texto:<br>Tiempo real (min.) | Tiempo exacto calculado en base a la información ingresada<br>en los mantenimientos tiempos de operaciones y máquinas<br>que toma ejecutar los procesos de fabricación en cada sub-<br>sección.                                                                 |
|                           | Campo de texto:<br>Num. días          | Número exacto de días calculados en base a la información<br>ingresada en los mantenimientos tiempos de operaciones y<br>máquinas que toma ejecutar los procesos de fabricación en<br>cada sub-sección.                                                         |
|                           | Campo de texto:<br>Num. días est.     | Número de días estándar asignado por el planificador de<br>producción considerando un tiempo de tolerancia que toma<br>ejecutar las operaciones en cada sub-sección. El tiempo es<br>ingresado en días. Puede ser una aproximación al tiempo<br>número de días. |
| Indicaciones<br>generales | Todos los campos son                  | obligatorios.                                                                                                    |

Tabla 63 Mantenimiento de rutas de producción

# 3.1.4.2.3. Planificación de producción

La opción planificación de producción permite gestionar un plan previo a la fabricación de productos donde se verifica si el plan cumple con las capacidades que tiene la empresa y qué tiempo toma ejecutar todo el proceso de manufactura. Está formada por dos pantallas, en la primera se visualiza a manera de reporte la información almacenada y en la segunda se agregan registros, se modifican o se eliminan los existentes.

| Objeto      | Reporte de planificaciones de producción                                                                                                    |  |  |
|-------------|----------------------------------------------------------------------------------------------------|--|--|
| Composición | Está formada por una cabecera que contiene: nombre de módulo, nombre de opción<br>nombre de usuario, cerrar sesión, nombre de la sucursal y periodo; menú principa                                                                                                    |  |  |
|             | barra de busqueda, boton agregar y listado de elementos existentes.                                                                                                    |  |  |
| Imagen      | Manufactura         Carro second           Plonticoción         Flonticoción         Flonticoción           Administración © general © INVENTARIO © MANUPACTURA © VENTAS ©         Inventación © general © INVENTARIO © MANUPACTURA © VENTAS ©           Corrigo Fecha         Observación |  |  |
|             | 70         21-06-2016         Planticación de sillas roma           1-1                                                                                                    |  |  |

|           | Campo de búsqueda:<br>Buscar | Recibe cadenas de texto de búsqueda.                         |
|-----------|------------------------------|--------------------------------------------------------------|
|           | Botón: Buscar                | Ejecuta la operación buscar en la lista.                     |
|           |                              | Opciones que permite personalizar, guarda o descargar el     |
|           | Botón: Acciones              | listado. Este botón es creado por defecto por la herramienta |
|           |                              | de desarrollo.                                               |
| Elementos |                              | Dirige al usuario hasta la pantalla del mantenimiento de     |
| reporte   | Botón: Agregar               | planificaciones de producción, para que cree un nuevo        |
|           |                              | elemento.                                                    |
|           |                              | Dirige al usuario hasta la pantalla del mantenimiento de     |
|           | Enlace: Editar               | planificaciones de producción, con la información del        |
|           |                              | elemento seleccionado.                                       |
|           | Cuadrícula dotallo           | Listado de elementos existentes de planificaciones de        |
|           |                              | producción.                                                  |

Tabla 64 Reporte de planificaciones de producción

| Objeto      | Mantenimiento de                                                                                                    | planificaciones de producción                                                                                                    |  |
|-------------|----------------------------------------------------------------------------------------------------|----------------------------------------------------------------------------------------------------|--|
|             | Está formada por una cabecera que contiene: nombre de módulo, nombre de opción,                                                                                                    |                                                                                                    |  |
|             | nombre de usuario                                                                                                    | cerrar sesión, nombre de la sucursal y periodo; menú principal.                                                                                                    |  |
| Composición | home de húseus de                                                                                                    | betenes (dechaser guarder climiner) y clementes de formularie                                                                                                    |  |
|             | barra de busqueda                                                                                                    | , botones (desnacer, guardar, eliminar) y elementos de formulario                                                                                                    |  |
|             | cabecera/detalle.                                                                                                    |                                                                                                    |  |
| Imagen      | Productional de la depositada<br>Productional de la depositada<br>Productional de la depositada | Normal MAXIII         Contrasting           0         0         MAREFACTURA         0         Terminal         Terminal |  |
|             | The runner of the runn of the                                                                                                    | 2117 V.W. 1000 V.W. 1000 TUMON TUMON 11440                                                                                                    |  |
|             |                                                                                                    | Al hacer clic, el usuario cancela los cambios realizados, y dirige                                                                                                    |  |
|             | Botón: Deshacer                                                                                                    | al mismo, a la pantalla del reporte de planificaciones de producción.                                                                                                    |  |
|             |                                                                                                    | Al hacer clic, el sistema verifica los datos. Si son correctos,                                                                                                    |  |
| Elementos   |                                                                                                    | almacena la información y dirige al usuario a la pantalla del                                                                                                    |  |
| Eormularia  | Botón: Guardar                                                                                                    | roporto y visualiza el siguiente monopio: "Dates guardades ": si                                                                                                    |  |
| Formulario  |                                                                                                    | reporte y visualiza el siguiente mensaje. Datos guardados, , si                                                                                                    |  |
|             |                                                                                                    | son incorrectos, visualiza el mensaje del error ocasionado.                                                                                                    |  |
|             |                                                                                                    | • Al hacer clic, el sistema visualiza una ventana de                                                                                                    |  |
|             | Botón: Eliminar                                                                                                    | confirmación con el siguiente texto "¿Está seguro de                                                                                                    |  |
|             |                                                                                                    | continuar?", si está seguro de eliminar pulsar el botón                                                                                                    |  |

|                                            | Aceptar, caso contrario pulsar Cancelar. Si el registro es                                                                                                    |
|--------------------------------------------|----------------------------------------------------------------------------------------------------|
|                                            | eliminado correctamente, el sistema regresa a la pantalla                                                                                                    |
|                                            | del reporte y visualiza el siguiente mensaje: "Datos                                                                                                    |
|                                            | eliminados.".                                                                                                    |
|                                            | ×                                                                                                    |
|                                            | 172.16.1.132:8080 dice:                                                                                                    |
|                                            | ¿Esta seguro de continuar?                                                                                                    |
|                                            | Aceptar                                                                                                    |
|                                            | • Este botón estará visible solo cuando se esté editando                                                                                                    |
|                                            | información existente.                                                                                                    |
| Campo de texto                             |                                                                                                    |
| (solo lectura):                            | Valor numérico que identifica de forma única la planificación de                                                                                                    |
| Código                                     | producción. El valor es generado automáticamente.                                                                                                    |
| Selector de                                |                                                                                                    |
| fechas: Fecha                              | Fecha en la que se realiza la planificación de producción.                                                                                                    |
| inicio                                     |                                                                                                    |
| Área de texto:                             |                                                                                                    |
| Observaciones                              | Comentario o indicaciones a seguir.                                                                                                    |
|                                            | Listado de pedidos pendientes.                                                                                                    |
| Cuadrícula                                 | Pedidos                                                                                                    |
| detalle pedidos                            | Pedido # Fecha Cliente Código Detalle Cantidad Fecha Entrega Observación                                                                                                    |
|                                            | 2 20-06-2016 Andrés Paute vite101c20 SILLA ROMA SRT 10 05-08-2016 Urgente 🗹                                                                                                    |
| Casilla de                                 | Al hacer clic, el sistema vincula el pedido con la planificación y                                                                                                    |
| verificación:                              | agrega la cantidad de pedido a la cantidad a fabricar en el detalle                                                                                                    |
| Seleccionar                                | de la planificación.                                                                                                    |
|                                            | Listado de productos existentes que pueden ser fabricados.                                                                                                    |
|                                            | Planticación de Producción Planticación fobrecciones                                                                                                    |
|                                            | Código         Rem         Existencia         Cast. Pedidos         Cast. Pedidos         Testar         Testar <thtestar< th="">         Testar         Testar</thtestar<> |
| Cuadrícula                                 | 202000 Tavesala costado 5.00 0.00 2.00 2.00 7.00 960.00 1.522.00 E                                                                                                    |
| detalle                                    | 2020004 Titestade patienter 5:00 0.00 1.00 1.00 440.00 440.00 8.00 ***<br>2020005 Escado atterior 5:00 0.00 2.00 2.00 7:00 440.00 990.00 16:00 1                                                                                                    |
| planificación                              | 2020006 Escuedra posterior 5:00 0:00 2:00 2:00 7:00 1:44:00 2:00 48:00 1=<br>2020007 Pala posterior 5:00 0:00 2:00 2:00 7:00 960:00 1:320:00 32:00 1=                                                                                                    |
| plaimeación                                | 202000 Tire-epaidar 500 0.00 4.00 4.00 9.00 480.00 1.320.00 32.00 III<br>2020000 Ture-sale attentor 500 0.00 1.00 1.00 6.00 1.440.00 1.440.00 24.00 III                                                                                                    |
|                                            | 9900 Sills Roma SRT (Estructure y Asiento) 5:00 0:00 1.00 1.00 6:00 8:160:00 136:00 136:00 137                                                                                                    |
|                                            | 9998         Tablemo Advento         5:00         0:00         1:00         1:40         6:00         2:40:00         2:40:00         40:00         ****           vilario1c20         SELA ROMA SRT         5:00         0:00         1:00         1:40         6:00         11:520:00         11:520:00         12:200         III                                                                                                    |
|                                            |                                                                                                    |
|                                            | valor que define la cantidad a fabricar de un producto.                                                                                                    |
| Campo de texto:                            | • Cada vez que el usuario actualiza el elemento, el sistema                                                                                                    |
| Cant. Fabricar                             | recalculara la cantidad y tiempo que se requiere para fabricar                                                                                                    |
|                                            |                                                                                                    |
|                                            | el producto y lo muestra en pantalla.                                                                                                    |
|                                            | el producto y lo muestra en pantalla.<br>Al hacer clic, el sistema visualiza una ventana emergente con                                                                                                    |
| Enlace: Detalle                            | el producto y lo muestra en pantalla.<br>Al hacer clic, el sistema visualiza una ventana emergente con<br>información de la lista de ítems dependientes del elemente                                                                                                    |
| Enlace: Detalle                            | el producto y lo muestra en pantalla.<br>Al hacer clic, el sistema visualiza una ventana emergente con<br>información de la lista de ítems dependientes del elemente<br>seleccionado.                                                                                                    |
| Enlace: Detalle<br>Botón:                  | el producto y lo muestra en pantalla.<br>Al hacer clic, el sistema visualiza una ventana emergente con<br>información de la lista de ítems dependientes del elemente<br>seleccionado.                                                                                                    |
| Enlace: Detalle<br>Botón:<br>Planificación | el producto y lo muestra en pantalla.<br>Al hacer clic, el sistema visualiza una ventana emergente con<br>información de la lista de ítems dependientes del elemente<br>seleccionado.<br>Al hacer clic, el sistema calcula los tiempos de planificación y                                                                                                    |
| Enlace: Detalle<br>Botón:<br>Planificación | el producto y lo muestra en pantalla.<br>Al hacer clic, el sistema visualiza una ventana emergente con<br>información de la lista de ítems dependientes del elemente<br>seleccionado.<br>Al hacer clic, el sistema calcula los tiempos de planificación y<br>visualiza en el detalle sub-secciones.                                                                                                    |

|              |                                                                          | Listado de elementos que muestra las restricciones encontrados                                                                                                    |  |  |
|--------------|--------------------------------------------------------------------------|----------------------------------------------------------------------------------------------------|--|--|
|              |                                                                          | en la planificación.                                                                                                    |  |  |
|              |                                                                          | Ren en Subsecciones                                                                                                    |  |  |
|              | Cuadríaula                                                               | Coldigo         Part Control         OPD-011         20-041         20-0414         20-0414         20-0414         20-0414         20-0414         20-0414         20-0414         20-0414         20-0414         20-0414         20-0414         20-0414         20-0414         20-0414         20-0414         20-0414         20-0414         20-0414         20-0414         20-0414         20-0414         20-0414         20-0414         20-0414         20-0414         20-0414         20-0414         20-0414         20-0414         20-0414         20-0414         20-0414         20-0414         20-0414         20-0414         20-0414         20-0414         20-0414         20-0414         20-0414         20-0414         20-0414         20-0414         20-0414         20-0414         20-0414         20-0414         20-0414         20-0414         20-0414         20-0414         20-0414         20-0414         20-0414         20-0414         20-0414         20-0414         20-0414         20-0414         20-0414         20-0414         20-0414         20-0414         20-0414         20-0414         20-0414         20-0414         20-0414         20-0414         20-0414         20-0414         20-0414         20-0414         20-0414         20-04144         20-0414         20-0414                                       |  |  |
|              | detalle sub-                                                             | 202005         Examitor ambitor         2         2.00           202006         Examitor pombra         2         2.00           202007         Parpointer         2         3.00                                                                                                    |  |  |
|              | secciones                                                                | 20000         Tarequity         4         LOD IO           90000         Tarequity Service 1         4.44.00         1.001.00           9000         Starling Service 1         2.400.00         1.001.00           (Educatory Service)         1         3.400.00         1.001.00                                                                                                    |  |  |
|              |                                                                          | WHS         Taken some         I         2.00.35           wh15120         SLLA.RGM.SFT         I         SLLA.RGM.SFT         40.06         40.06         40.06         40.00         40.00         40.00         40.00         40.00         40.00         40.00         40.00         40.00         40.00         40.00         40.00         40.00         40.00         40.00         40.00         40.00         40.00         40.00         40.00         40.00         40.00         40.00         40.00         40.00         40.00         40.00         40.00         40.00         40.00         40.00         40.00         40.00         40.00         40.00         40.00         40.00         40.00         40.00         40.00         40.00         40.00         40.00         40.00         40.00         40.00         40.00         40.00         40.00         40.00         40.00         40.00         40.00         40.00         40.00         40.00         40.00         40.00         40.00         40.00         40.00         40.00         40.00         40.00         40.00         40.00         40.00         40.00         40.00         40.00         40.00         40.00         40.00         40.00         40.00         40.00                                                                                                    |  |  |
|              |                                                                          | Tempo         3.001.00         2.400.00         2.400.00         2.400.00         2.400.00         2.400.00         2.400.00         2.400.00         2.400.00         2.400.00         2.400.00         2.400.00         2.400.00         2.400.00         2.400.00         2.400.00         2.400.00         2.400.00         2.400.00         2.400.00         2.400.00         2.400.00         2.400.00         2.400.00         2.400.00         2.400.00         2.400.00         2.400.00         2.400.00         2.400.00         2.400.00         2.400.00         2.400.00         2.400.00         2.400.00         2.400.00         2.400.00         2.400.00         2.400.00         2.400.00         2.400.00         2.400.00         2.400.00         2.400.00         2.400.00         2.400.00         2.400.00         2.400.00         2.400.00         2.400.00         2.400.00         2.400.00         2.400.00         2.400.00         2.400.00         2.400.00         2.400.00         2.400.00         2.400.00         2.400.00         2.400.00         2.400.00         2.400.00         2.400.00         2.400.00         2.400.00         2.400.00         2.400.00         2.400.00         2.400.00         2.400.00         2.400.00         2.400.00         2.400.00         2.400.00         2.400.00         2.400.00 <t< td=""></t<> |  |  |
|              |                                                                          | Subsection:           Tempo Real         3,240.00         2,160.00         3,240.00         2,460.00         2,460.00         2,160.00         2,160.00         2,160.00         2,160.00         2,160.00         2,160.00         2,160.00         2,160.00         2,160.00         2,160.00         2,160.00         2,160.00         2,160.00         2,160.00         2,160.00         2,160.00         2,160.00         2,160.00         2,160.00         2,160.00         2,160.00         2,160.00         2,160.00         2,160.00         2,160.00         2,160.00         2,160.00         2,160.00         2,160.00         2,160.00         2,160.00         2,160.00         2,160.00         2,160.00         2,160.00         2,160.00         2,160.00         2,160.00         2,160.00         2,160.00         2,160.00         2,160.00         2,160.00         2,160.00         2,160.00         2,160.00         2,160.00         2,160.00         2,160.00         2,160.00         2,160.00         2,160.00         2,160.00         2,160.00         2,160.00         2,160.00         2,160.00         2,160.00         2,160.00         2,160.00         2,160.00         2,160.00         2,160.00         2,160.00         2,160.00         2,160.00         2,160.00         2,160.00         2,160.00         2,160.00         <              |  |  |
|              |                                                                          | Tarreyo Rotat 🍐 🖉 🥝 🍐 🧭 🏈 🏈 🥥 🥥 🥥 🥥                                                                                                    |  |  |
|              | Ícono: Correcto                                                          | Indica que los procesos a realizarse en la sub-sección son<br>correctos.                                                                                                    |  |  |
|              |                                                                          | Indica que los procesos a realizarse en la sub secsión no                                                                                                    |  |  |
|              |                                                                          | cuentan con la canacidad suficiente para realizar las tareas de                                                                                                    |  |  |
|              | Ícono: Error                                                             | producción. Indica que existe restricción de capacidad (cuello de                                                                                                    |  |  |
|              |                                                                          | botella) en la sub-sección.                                                                                                    |  |  |
|              | El mantenimiento e                                                       | stá compuesto por:                                                                                                    |  |  |
|              | a) Cabecera:                                                             | permite gestionar información propia de la planificación.                                                                                                    |  |  |
|              | b) Detalle pedido: permite gestionar N número de pedidos vinculados a la |                                                                                                    |  |  |
|              | planificación.                                                           |                                                                                                    |  |  |
| Indicaciones | c) Detalle pl                                                            | anificación de producción: permite gestionar las cantidades y                                                                                                    |  |  |
| generales    | tiempos de                                                               | e un producto terminado.                                                                                                    |  |  |
|              | d) Detalle íte                                                           | em en su-secciones: Muestra las restricciones que tiene la                                                                                                    |  |  |
|              |                                                                          |                                                                                                    |  |  |
|              | i odos los campos (                                                      | dei mantenimiento marcados con asterisco (*) son obligatorios.                                                                                                    |  |  |
| 1            | Tabla 65 Mante                                                           | enimiento de planificaciones de producción                                                                                                    |  |  |

## 3.1.4.2.4. Orden de producción

La opción orden de producción permite gestionar las cantidades exactas de cada componente que son requeridos para la fabricación de un producto terminado y liberar la orden para que esta sea ejecutada en la planta. Este proceso puede ser en base a una planificación previa o de forma directa. Está formada por dos pantallas, en la primera se visualiza a manera de reporte la información almacenada y en la segunda se agregan registros, se modifican o se eliminan los existentes.

| Objeto      | Reporte de órdenes de producción                                                   |
|-------------|------------------------------------------------------------------------------------|
|             | Está formada por una cabecera que contiene: nombre de módulo, nombre de opción,    |
| Composición | nombre de usuario, cerrar sesión, nombre de la sucursal y periodo; menú principal, |
|             | barra de búsqueda, botón agregar y listado de elementos existentes.                |

| Imagen    | Reports ofden de producción<br>ADMINISTRACIÓN O GENERAL O INVENT<br>Q- BM<br>Número Fecha Inicio Fech<br>55 20-JUN-18 - | Altions * Alticons * Alticons * A    |  |  |  |  |
|-----------|----------------------------------------------------------------------------------------------------|----------------------------------------------------------------------------------------------------|--|--|--|--|
|           | Campo de búsqueda:<br>Buscar                                                                                            | Recibe cadenas de texto de búsqueda.                                                                                                    |  |  |  |  |
|           | Botón: Buscar                                                                                                    | Ejecuta la operación buscar en la lista.                                                                                                    |  |  |  |  |
|           |                                                                                                    | Opciones que permite personalizar, guarda o descargar el                                                                                                    |  |  |  |  |
|           | Botón: Acciones                                                                                                    | listado. Este botón es creado por defecto por la herramienta de desarrollo.                                                                                                    |  |  |  |  |
|           |                                                                                                    | Dirige al usuario hasta la pantalla del mantenimiento de                                                                                                    |  |  |  |  |
|           | Boton: Agregar                                                                                                    | órdenes de producción, para que cree un nuevo elemento.                                                                                                    |  |  |  |  |
|           |                                                                                                    | Dirige al usuario hasta la pantalla del mantenimiento de                                                                                                    |  |  |  |  |
|           | Enlace: Editar                                                                                                    | órdenes de producción, con la información del elemento                                                                                                    |  |  |  |  |
|           |                                                                                                    | seleccionado.                                                                                                    |  |  |  |  |
| Elementos |                                                                                                    | • Dirige al usuario a una nueva pantalla donde se                                                                                                    |  |  |  |  |
| reporte   |                                                                                                    | visualiza una serie de opciones de impresión para la                                                                                                    |  |  |  |  |
|           |                                                                                                    | orden de producción.                                                                                                    |  |  |  |  |
|           |                                                                                                    | Producción Para de la companya de la companya de la comp<br>Esta de la companya de la companya de la companya de la companya de la companya de la companya de la companya de la companya de la companya de la companya de la companya de la companya de la companya de la companya de la companya de l |  |  |  |  |
|           |                                                                                                    | ASIMUSTRACIÓN O GANERAL O INVERTADIO O MANUFACTURA O VENTAS O Opcimies Decimies Deci    |  |  |  |  |
|           | Enlace: Imprimir                                                                                                    | Nome onter 37 Quality 4 Subs An example of a sensitivity (MAX) Quality 4 Subs An example of a sensitivity (MAX) Quality and entertained Quality and entertained Quality and en    |  |  |  |  |
|           |                                                                                                    | Osematin                                                                                                    |  |  |  |  |
|           |                                                                                                    | • El usuario debe elegir una opción, pulsar imprimir y el                                                                                                    |  |  |  |  |
|           |                                                                                                    | sistema visualiza el reporte elegido.                                                                                                    |  |  |  |  |
|           |                                                                                                    | • Esta opción es tratada en el apartado 3.1.4.3.1 de este                                                                                                    |  |  |  |  |
|           |                                                                                                    | capítulo.                                                                                                    |  |  |  |  |
|           | Cuadrícula detalle                                                                                                    | Listado de elementos existentes de órdenes de producción.                                                                                                    |  |  |  |  |

Tabla 66 Reporte de órdenes de producción.

| Objeto      | Mantenimiento de órdenes de producción                                                                                                    |
|-------------|----------------------------------------------------------------------------------------------------|
| Composición | Está formada por una cabecera que contiene: nombre de módulo, nombre de opción,<br>nombre de usuario, cerrar sesión, nombre de la sucursal y periodo; menú principal,<br>barra de búsqueda, botones (deshacer, guardar, eliminar) y elementos de formulario<br>cabecera/detalle. |
| Imagen      |                                                                                                    |

|                         | Manufactura<br>Orden de producción           ADMINISTRACIÓN © GENERAL ©           Orden de producción           Número 55           Fecha Inico *           Orden de producción           Orden de producción           Orden de producción           Orden de producción           Orden producción           Orden producción detalle           Interno Sistila Roma Si           9998           Tablero Asier | INVENTARIO O MANUFACTURA O VENTAS O INVENTARIO O MANUFACTURA O VENTAS O INVENTARIO O MANUFACTURA O VENTAS INVENTARIO INVENTARIO INVENTAR |
|-------------------------|----------------------------------------------------------------------------------------------------|----------------------------------------------------------------------------------------------------|
|                         | 2220009         Travesaño an           2020008         Travesaño an           2020007         Pata posterio           2020006         Escuada por           2020005         Escuada por           2020004         Travesaño por           202003         Travesaño por                                                                                                    | Interfer         5 0000         60 0000         Estructura travesari<br>(md)         Suppose<br>(md)         Suppose<br>(md)                                                                                                    |
|                         | Botón: Deshacer                                                                                                    | Al hacer clic, el usuario cancela los cambios realizados, y dirige<br>al mismo, a la pantalla del reporte de órdenes de producción.                                                                                                    |
| Elementos<br>Formulario | Botón: Imprimir                                                                                                    | <ul> <li>Dirige al usuario a una nueva pantalla donde se visualiza<br/>una serie de opciones de impresión para la orden de<br/>producción.</li> <li>El usuario debe elegir una opción, pulsar imprimir y el<br/>sistema visualiza el reporte elegido.</li> </ul>                                                                                                    |
|                         | Botón: Guardar                                                                                                    | Al hacer clic, el sistema verifica los datos. Si son correctos,<br>almacena la información y dirige al usuario a la pantalla del<br>reporte y visualiza el siguiente mensaje: "Datos guardados."; si<br>son incorrectos, visualiza el mensaje del error ocasionado.                                                                                                    |
|                         | Botón: Eliminar                                                                                                    | <ul> <li>Al hacer clic, el sistema visualiza una ventana de confirmación con el siguiente texto "¿Está seguro de continuar?", si está seguro de eliminar pulsar el botón Aceptar, caso contrario pulsar Cancelar. Si el registro es eliminado correctamente, el sistema regresa a la pantalla del reporte y visualiza el siguiente mensaje: "Datos eliminados.".</li> <li>I172.16.1.132:8080 dice:<br/>¿Está seguro de continuar?</li> <li>Este botón estará visible solo cuando se esté editando</li> </ul>                                                                                                    |
|                         | Campo de texto<br>(solo lectura):                                                                                                    | información existente.<br>Valor numérico que identifica de forma única la orden de<br>producción. El valor es generado automáticamente.                                                                                                    |
|                         | Selector de<br>fechas: Fecha<br>inicio                                                                                                    | Fecha en la que se realiza la orden de producción.                                                                                                    |

| Área de texto:                                                                                                    | Comentario o indicación a tomar en cuenta de la orden de                                                                                                    |
|----------------------------------------------------------------------------------------------------|----------------------------------------------------------------------------------------------------|
| Observación                                                                                                    | producción.                                                                                                    |
| Selector de                                                                                                    |                                                                                                    |
| fechas: Fecha                                                                                                    | Fecha en la que termina la orden de producción.                                                                                                    |
| inicio                                                                                                    |                                                                                                    |
|                                                                                                    | Al hacer clic, el sistema visualiza una lista de planificaciones                                                                                                    |
|                                                                                                    | existentes dentro de una ventana emergente. El usuario debe                                                                                                    |
|                                                                                                    | dar clic sobre el registro deseado y automáticamente se vincula                                                                                                    |
| Lista de valores                                                                                                    | al elemento.                                                                                                    |
| emergente:                                                                                                    | Search Dialog - Google Chrome – 🗖 🗙                                                                                                    |
| Planificación                                                                                                    | 172.16.1.132:8080/apex/wwv_flow.show?p_flow_id                                                                                                    |
|                                                                                                    | Search Close                                                                                                    |
|                                                                                                    | 70 - 21-JUN-16 - Planificación de sillas roma                                                                                                    |
|                                                                                                    | Row(s) 1 - 1                                                                                                    |
|                                                                                                    |                                                                                                    |
| Campo de texto                                                                                                    | Determina el estado en el que se encuentra la orden de                                                                                                    |
| (solo lectura):                                                                                                    | producción: "Abierto" o "Cerrado".                                                                                                    |
| Estado                                                                                                    | Al baser elle, el ejetemo vigualizo una listo de productos o ítemo                                                                                                    |
|                                                                                                    | Al hacer ciic, el sistema visualiza una lista de productos o items                                                                                                    |
|                                                                                                    | el registro deceado. El sistema vincula el ítem al elemento, se                                                                                                    |
|                                                                                                    | actualiza los mantenimientos detalle y se agrega un registro en                                                                                                    |
|                                                                                                    | blanco al mantenimiento detalle ítem                                                                                                    |
|                                                                                                    |                                                                                                    |
|                                                                                                    | Search Dialog - Google Unrome                                                                                                    |
|                                                                                                    | ☐ Search Dialog - Google Chrome ☐ 172.16.1.132:8080/apex/wwv_flow_utilities.gen_po                                                                                                    |
|                                                                                                    | Search Dialog - Google Chrome     T =      T =     T |
| Lista de valores                                                                                                    | Search Dialog - Google Chrome I T 72.16.1.132:8080/apex/wwv_flow_utilities.gen_po Search Close 2020002 - Pata anterior                                                                                                    |
| Lista de valores                                                                                                    | Search Dialog - Google Chrome  172.16.1.132:8080/apex/wwv_flow_utilities.gen_po  2020002 - Pata anterior  2020003 - Travesaño costado                                                                                                    |
| Lista de valores<br>emergente: Ítem                                                                                                    | Search Dialog - Google Chrome  172.16.1.132:8080/apex/wwv_flow_utilities.gen_po  2020002 - Pata anterior  2020003 - Travesaño costado  2020004 - Travesaño posterior  2020005 - Escuadra anterior                                                                                                    |
| Lista de valores<br>emergente: Ítem                                                                                                    | Search Dialog - Google Chrome  172.16.1.132:8080/apex/www_flow_utilities.gen_po  2020002 - Pata anterior 2020003 - Travesaño costado 2020004 - Travesaño posterior 2020005 - Escuadra anterior 2020006 - Escuadra posterior                                                                                                    |
| Lista de valores<br>emergente: Ítem                                                                                                    | Search Dialog - Google Chrome  172.16.1.132:8080/apex/wwv_flow_utilities.gen_po  2020002 - Pata anterior  2020003 - Travesaño costado  2020004 - Travesaño posterior  2020005 - Escuadra anterior  2020006 - Escuadra posterior  2020007 - Pata posterior  2020008 - Tira espaldar                                                                                                    |
| Lista de valores<br>emergente: Ítem                                                                                                    | Search Dialog - Google Chrome  172.16.1.132:8080/apex/www_flow_utilities.gen_po  2020002 - Pata anterior  2020003 - Travesaño costado  2020004 - Travesaño posterior  2020005 - Escuadra anterior  2020006 - Escuadra posterior  2020007 - Pata posterior  2020008 - Tira espaldar  2020009 - Travesaño anterior                                                                                                    |
| Lista de valores<br>emergente: Ítem                                                                                                    | Search Dialog - Google Chrome     172.16.1.132:8080/apex/www_flow_utilities.gen_po      2020002 - Pata anterior     2020003 - Travesaño costado     2020004 - Travesaño posterior     2020005 - Escuadra anterior     2020006 - Escuadra posterior     2020006 - Escuadra posterior     2020007 - Pata posterior     2020008 - Tira espaldar     2020009 - Travesaño anterior     9980 - Silla Roma SRT (Estructura y Asiento)     9988 - Tablero Asiento                                                                                                    |
| Lista de valores<br>emergente: Ítem                                                                                                    | Search Dialog - Google Chrome  172.16.1.132:8080/apex/wwv_flow_utilities.gen_po  2020002 - Pata anterior  2020003 - Travesaño costado  2020004 - Travesaño posterior  2020005 - Escuadra anterior  2020006 - Escuadra posterior  2020007 - Pata posterior  2020008 - Tira espaldar  2020009 - Travesaño anterior  9980 - Silla Roma SRT (Estructura y Asiento)  9998 - Tablero Asiento  vite 101c20 - SILLA ROMA SRT                                                                                                    |
| Lista de valores<br>emergente: Ítem                                                                                                    | Search Dialog - Google Chrome       Image: Coogle Chrome         Image: Transmission of the search       Image: Coogle Chrome         2020002 - Pata anterior       2020003 - Travesaño costado         2020003 - Travesaño costado       2020004 - Travesaño posterior         2020005 - Escuadra anterior       2020006 - Escuadra posterior         2020006 - Escuadra posterior       2020007 - Pata posterior         2020008 - Tira espaidar       2020009 - Travesaño anterior         2020099 - Travesaño anterior       9980 - Silla Roma SRT (Estructura y Asiento)         9998 - Tablero Asiento       vite 101c20 - SILLA ROMA SRT         Row(s) 1 - 11                                                                                                    |
| Lista de valores<br>emergente: Ítem                                                                                                    | Search Dialog - Google Chrome         172.16.1.132:8080/apex/www_flow_utilities.gen_po         2020002 - Pata anterior         2020003 - Travesaño costado         2020004 - Travesaño posterior         2020005 - Escuadra anterior         2020006 - Escuadra posterior         2020008 - Tira espaldar         2020009 - Travesaño anterior         9980 - Silla Roma SRT (Estructura y Asiento)         9998 - Tablero Asiento         vite101c20 - SILLA ROMA SRT                                                                                                    |
| Lista de valores<br>emergente: Ítem<br>Campo de texto                                                                                                    | Search Dialog - Google Chrome         172.16.1.132:8080/apex/www_flow_utilities.gen_po         2020002 - Pata anterior         2020003 - Travesaño costado         2020004 - Travesaño posterior         2020005 - Escuadra anterior         2020006 - Escuadra posterior         2020007 - Pata posterior         2020008 - Tira espaidar         2020090 - Travesaño anterior         2020009 - Travesaño anterior         9980 - Silla Roma SRT (Estructura y Asiento)         9998 - Tablero Asiento         vite101c20 - SILLA ROMA SRT         Row(s) 1 - 11                                                                                                    |
| Lista de valores<br>emergente: Ítem<br>Campo de texto<br>(solo lectura):                                                                                 | Search Dialog - Google Chrome       Image: Coogle Chrome         Image: Travesaño costado       2020002 - Pata anterior         2020003 - Travesaño costado       2020004 - Travesaño costado         2020004 - Travesaño posterior       2020005 - Escuadra anterior         2020005 - Escuadra anterior       2020006 - Escuadra posterior         2020006 - Escuadra posterior       2020008 - Tira espaldar         2020009 - Travesaño anterior       9980 - Silla Roma SRT (Estructura y Asiento)         9988 - Tablero Asiento       vite101c20 - SILLA ROMA SRT         Row(s) 1 - 11                                                                                                    |
| Lista de valores<br>emergente: Ítem<br>Campo de texto<br>(solo lectura):<br>Nombre                                                                       | Search Dialog - Google Chrome       The search         1 172.16.1.132:8080/apex/www_flow_utilities.gen_po         2020002 - Pata anterior         2020003 - Travesaño costado         2020004 - Travesaño posterior         2020005 - Escuadra anterior         2020006 - Escuadra posterior         2020008 - Tira espaidar         202009 - Travesaño anterior         202009 - Travesaño anterior         202009 - Travesaño anterior         9980 - Silla Roma SRT (Estructura y Asiento)         9998 - Tablero Asiento         vite 101c20 - SILLA ROMA SRT         Row(s) 1 - 11                                                                                                    |
| Lista de valores<br>emergente: Ítem<br>Campo de texto<br>(solo lectura):<br>Nombre<br>Campo de texto                                                     | Search Dialog - Google Chrome       Image: Coogle Chrome         Image: Translation of the search       Image: Translation of the search         Image: Translation of the search       Image: Translation of the search         Image: Translation of the search       Image: Translation of the t                                                                                                    |
| Lista de valores<br>emergente: Ítem<br>Campo de texto<br>(solo lectura):<br>Nombre<br>Campo de texto<br>(solo lectura):                                  | Search Dialog - Google Chrome       Image: Coogle Chrome         Image: Travesaño costado       2020002 - Pata anterior         2020003 - Travesaño costado       2020003 - Travesaño costado         2020004 - Travesaño posterior       2020005 - Escuadra anterior         2020005 - Escuadra anterior       2020006 - Escuadra posterior         2020006 - Escuadra posterior       2020009 - Travesaño anterior         2020009 - Travesaño anterior       9980 - Silla Roma SRT (Estructura y Asiento)         9998 - Tablero Asiento       vite 101c20 - SiLLA ROMA SRT         Row(s) 1 - 11       Row(s) 1 - 11                                                                                                    |
| Lista de valores<br>emergente: Ítem<br>Campo de texto<br>(solo lectura):<br>Nombre<br>Campo de texto<br>(solo lectura):<br>Existencia                    | Search Dialog - Google Chrome       Image: Coogle Chrome         172.16.1.132:8080/apex/www_flow_utilities.gen_po         Image: Coople Chrome       Image: Coople Chrome         2020002 - Pata anterior       2020003 - Travesaño costado         2020003 - Travesaño posterior       2020005 - Escuadra anterior         2020006 - Escuadra anterior       2020006 - Escuadra posterior         2020009 - Travesaño anterior       2020009 - Travesaño anterior         2020009 - Travesaño anterior       2020009 - Travesaño anterior         9980 - Silla Roma SRT (Estructura y Asiento)       9999 - Tablero Asiento         vite101c20 - SILLA ROMA SRT       Row(s) 1 - 11         Campo de información que visualiza el nombre del producto.         Visualiza la cantidad que se encuentra disponible del producto en inventario.                                                                                                    |
| Lista de valores<br>emergente: Ítem<br>Campo de texto<br>(solo lectura):<br>Nombre<br>Campo de texto<br>(solo lectura):<br>Existencia<br>Campo de texto: | Campo de información que visualiza el nombre del producto.         Visualiza la cantidad que se encuentra disponible del producto en inventario.                                                                                                    |

| Campo de texto<br>(solo lectura):<br>Estructura | Campo de información que visualiza el nombre de la estructura<br>del producto.<br>Campo de información que visualiza la unidad de medida<br>principal del producto.<br>Al hacer clic, el sistema actualiza el mantenimiento detalle<br>componentes con la lista de materiales que corresponden al<br>registro seleccionado.                                                                                                    |  |  |  |  |  |
|-------------------------------------------------|----------------------------------------------------------------------------------------------------|--|--|--|--|--|
| (solo lectura):<br>U/M                          |                                                                                                    |  |  |  |  |  |
| Botón de radio:<br>Filtro                       |                                                                                                    |  |  |  |  |  |
| Enlace: Eliminar                                | <ul> <li>Este enlace estara visible solo cuando existan registros agregados en el mantenimiento detalle y no sean dependencia de otro registro.</li> <li>Orden producción detalle         Image: Stara visible solo cuando existan registros     </li> <li>Orden producción detalle         Image: Stara visible solo cuando existan registros     </li> <li>Orden producción detalle         Image: Stara visible solo cuando existan registros     </li> <li>Orden producción detalle         Image: Stara visible solo cuando existan registros     </li> <li>Orden producción detalle         Image: Stara visible solo cuando existan registros     </li> <li>Orden producción detalle         Image: Stara visible solo cuando existan registros     </li> <li>Stara visible solo cuando existan registros     </li> <li>Orden producción detalle         Image: Stara visible solo cuando existan registros     </li> <li>Interestina visible solo cuando existan registros     </li> <li>Diablero Asiento: 50000 60.0000 Estructura solutan travesari ind indicato existan registro existan registro existan r</li></ul> |  |  |  |  |  |
| Cuadrícula<br>detalle<br>componentes            | Lista de materiales de un producto.           Lista componentes           Código         Nombre           Cantidad         Cantidad           9980         Silla Roma SRT (E           9980         Silla Roma SRT (E           9980         Silla Roma SRT (E           9980         Cantidad           19903         Regatones           240.0000         4.0000           19204         Carton empaque laj           3020         Tapiz 3020 king woi           3020         Tapiz 3020 king woi           79162         Esponja superior ve           79270         Camprel Negro           99032         Strech 50 cm. rollo           99044         Cinta de empaque           1 - 8                                                                                                    |  |  |  |  |  |

|              |                                                                                | Al hacer clic, el sistema visualiza una lista de componentes                     |  |  |  |  |
|--------------|--------------------------------------------------------------------------------|----------------------------------------------------------------------------------|--|--|--|--|
|              |                                                                                | dentro de una ventana emergente. El usuario debe dar clic                        |  |  |  |  |
|              |                                                                                | sobre el registro deseado. El sistema vincula el componente                      |  |  |  |  |
|              |                                                                                | automáticamente al elemento.                                                     |  |  |  |  |
|              |                                                                                | Search Dialog - Google Chrome –                                                  |  |  |  |  |
|              |                                                                                | 🗋 172.16.1.132:8080/apex/wwv_flow_utilities.gen_po 🔄                             |  |  |  |  |
|              |                                                                                | Search Close                                                                     |  |  |  |  |
|              |                                                                                | 123003 - Conjunto patas                                                          |  |  |  |  |
|              |                                                                                | 1230012 - Conjunto rueda                                                         |  |  |  |  |
|              | Lista de valores                                                               | 123006 - Conjunto chasis                                                         |  |  |  |  |
|              | amarganta: Ítam                                                                | 9997 - Estructura y Asiento roma                                                 |  |  |  |  |
|              | emergente. item                                                                | 1230043 - Kit altavoz estandar 12" con amplificacion                             |  |  |  |  |
|              | código                                                                         | 1230042 - Kit altavoz estandar 12"                                               |  |  |  |  |
|              |                                                                                | 9980 - Silla Roma SRT (Estructura y Asiento)                                     |  |  |  |  |
|              |                                                                                | 9981 - Estructura y Asiento B                                                    |  |  |  |  |
|              |                                                                                | 9985 - Comedor                                                                   |  |  |  |  |
|              |                                                                                | 9982 - Estructura y Asiento C                                                    |  |  |  |  |
|              |                                                                                | 1230014 - Aro con Inmov.                                                         |  |  |  |  |
|              |                                                                                | 012 - Cabecero                                                                   |  |  |  |  |
|              |                                                                                |                                                                                  |  |  |  |  |
|              |                                                                                |                                                                                  |  |  |  |  |
|              |                                                                                |                                                                                  |  |  |  |  |
|              |                                                                                | <ul> <li>El sistema carga la lista conforme al tipo de componente que</li> </ul> |  |  |  |  |
|              |                                                                                | haya sido seleccionado.                                                          |  |  |  |  |
|              | El mantenimiento e                                                             | stá compuesto por:                                                               |  |  |  |  |
|              | a) Cabecera: permite gestionar información propia de la orden de producción.   |                                                                                  |  |  |  |  |
|              | b) Detalle ítems: permite gestionar N número de productos a fabricar.          |                                                                                  |  |  |  |  |
| Indicaciones | c) Detalle c                                                                   | omponentes: permite gestionar la lista de materiales de un                       |  |  |  |  |
| generales    | producto.                                                                      |                                                                                  |  |  |  |  |
|              | Todas los compos del montonimiento marcados con astoricos (*) con obligatorios |                                                                                  |  |  |  |  |
|              |                                                                                |                                                                                  |  |  |  |  |
|              | El sistema no perm                                                             | ite agregar registros repetidos en el mantenimiento detalle item.                |  |  |  |  |
|              | Tabla 67 Ma                                                                    | antenimiento de órdenes de producción                                            |  |  |  |  |

# 3.1.4.2.5. Control orden de producción

La opción control orden de producción permite gestionar los controles que se deben efectuar a los productos liberados en la orden de producción para cumplir con la fabricación prevista. Está formada por dos pantallas, en la primera se visualiza a manera de reporte la información almacenada y en la segunda se agregan registros, se modifican o se eliminan los existentes.

| Objeto      | Reporte de controles de órdenes de producción                                                                                                    |
|-------------|----------------------------------------------------------------------------------------------------|
| Composición | Está formada por una cabecera que contiene: nombre de módulo, nombre de opción,<br>nombre de usuario, cerrar sesión, nombre de la sucursal y periodo; menú principal, |
|             | barra de búsqueda, botón agregar y listado de elementos existentes.                                                                                                   |

| Imagen    | Administración © General © Invent<br>Codigo Observación So Silas Re<br>25 Orden de producción So Silas Re | Renvendo APUTE: Carar sessão<br>Róne mueba: - Presis 2019<br>ARIO O MANUFACURA O VENTAS O<br>Agregar<br>Terminado Planificación<br>na N -<br>1-1 |  |  |  |  |
|-----------|----------------------------------------------------------------------------------------------------|----------------------------------------------------------------------------------------------------|--|--|--|--|
|           | Campo de búsqueda:<br>Buscar                                                                              | Recibe cadenas de texto de búsqueda.                                                                                                    |  |  |  |  |
|           | Botón: Buscar                                                                                             | Ejecuta la operación buscar en la lista.                                                                                                    |  |  |  |  |
|           |                                                                                                    | Opciones que permite personalizar, guarda o descargar el                                                                                         |  |  |  |  |
|           | Botón: Acciones                                                                                           | listado. Este botón es creado por defecto por la herramienta                                                                                     |  |  |  |  |
|           |                                                                                                    | de desarrollo.                                                                                                    |  |  |  |  |
| Elementos |                                                                                                    | Dirige al usuario hasta la pantalla del mantenimiento de                                                                                         |  |  |  |  |
| reporte   | Botón: Agregar                                                                                            | controles de órdenes de producción, para que cree un nuevo                                                                                       |  |  |  |  |
|           |                                                                                                    | elemento.                                                                                                    |  |  |  |  |
|           |                                                                                                    | Dirige al usuario hasta la pantalla del mantenimiento de                                                                                         |  |  |  |  |
|           | Enlace: Editar                                                                                            | controles de órdenes de producción, con la información del                                                                                       |  |  |  |  |
|           |                                                                                                    | elemento seleccionado.                                                                                                    |  |  |  |  |
|           | Cuadrícula detalle                                                                                        | Listado de elementos existentes de controles de órdenes de                                                                                       |  |  |  |  |
|           |                                                                                                    | producción.                                                                                                    |  |  |  |  |

Tabla 68 Reporte de controles de órdenes de producción.

| Objeto      | Mantenimiento de controles órdenes de producción                                                                                                    |  |  |  |  |
|-------------|----------------------------------------------------------------------------------------------------|--|--|--|--|
| Composición | Está formada por una cabecera que contiene: nombre de módulo, nombre de opción,<br>nombre de usuario, cerrar sesión, nombre de la sucursal y periodo; menú principal,<br>barra de búsqueda, botones (deshacer, guardar, eliminar) y elementos de formulario.                                                                                                    |  |  |  |  |
|             | Manufactura       Centro landera producción         Administración o ceneral o Inventario o Manufactura o Ventas o         Control producción                                                                                                    |  |  |  |  |
|             | Orden producción         55 - Onden de producción 60 SBI           Items orden producción         Puntos control                                                                                                    |  |  |  |  |
|             | Código İtem Cantidad Filtro Código Nombre Orden Subsección Filtro                                                                                                    |  |  |  |  |
|             | vile101c20 SILLA RCMA SRT 80                                                                                                    |  |  |  |  |
| Imagen      | 9980 Silla Roma SRT 60 0 12 Movimiento seccional. 2 Maguinado 0                                                                                                    |  |  |  |  |
| linagon     | 9998 Tablero Astento 60 C 12 Movimento secondal. 3 Tapizado C 2000 12 Movimento secondal. 4 Lanzito                                                                                                    |  |  |  |  |
|             | 2020002 Pata anterior 120 C                                                                                                    |  |  |  |  |
|             | 2020009 Travesaño anterior 60 C 2 Control tempo. 6 Montaje Final C                                                                                                    |  |  |  |  |
|             | 2020008 Tirs espaldar 240 0 1.6                                                                                                    |  |  |  |  |
|             | 2020007 Pata posterior 120 C                                                                                                    |  |  |  |  |
|             | 202000 Escuadra posterior 120 C                                                                                                    |  |  |  |  |
|             | 2220005 Escuadra antinior 120 Congo womene usergeon i po veor uservacon                                                                                                    |  |  |  |  |
|             | 2/2000 The set of the set of the |  |  |  |  |
|             | 1 1 Control cantidad      Verificar que la cantidad producida cumple con la Estándar                                                                                                    |  |  |  |  |
|             | 12 Control dimensiones netas Debe cumpir las especificaciones del producto. Estándar 5                                                                                                    |  |  |  |  |
|             | 3 Control excessos sobrantes, Registrar todos los excessos o faltantes Estándar 6                                                                                                    |  |  |  |  |
|             | Al baser dis, el usuaria capada los combios realizados, y dirigo al                                                                                                    |  |  |  |  |
|             | Botón:                                                                                                    |  |  |  |  |
|             | mismo, a la pantalla del reporte de controles de órdenes de                                                                                                    |  |  |  |  |
| Elementos   | Deshacer                                                                                                    |  |  |  |  |
| Formulario  | producción.                                                                                                    |  |  |  |  |
|             | Al hacer clic, el sistema verifica los datos. Si son correctos,                                                                                                    |  |  |  |  |
|             | almacena la información y dirige al usuario a la pantalla del                                                                                                    |  |  |  |  |

|                  | reporte v v                                                   | ام دحنادیاه     | siguionto mons                           | aio: "Date   |            | lados "· « |          |
|------------------|---------------------------------------------------------------|-----------------|------------------------------------------|--------------|------------|------------|----------|
|                  | reporte y visualiza el siguiente mensaje. Datos guardados, si |                 |                                          |              |            |            |          |
|                  |                                                               |                 |                                          |              |            |            |          |
|                  | <ul> <li>Al had</li> </ul>                                    | cer clic,       | el sistema vis                           | sualiza (    | una ver    | ntana de   | Э        |
|                  | confirm                                                       | nación co       | n el siguiente                           | texto "¿     | Está se    | eguro de   | Э        |
|                  | continu                                                       | iar?", si e     | está seguro de                           | eliminar     | pulsar     | el botó    | n        |
|                  | Acepta                                                        | r, caso co      | ontrario pulsar C                        | Cancelar.    | Si el re   | egistro e  | s        |
|                  | elimina                                                       | do correct      | amente, el sister                        | na regres    | a a la pa  | antalla de | ł        |
| Botón: Eliminar  | reporte                                                       | y visualiz      | a el siguiente me                        | ensaje: "D   | atos elin  | ninados.'  | <i>.</i> |
| Boton: Emma      |                                                               | 172.16.1.132:   | 8080 dice:                               |              | ×          |            |          |
|                  |                                                               | ¿Está seguro de | continuar?                               |              |            |            |          |
|                  |                                                               |                 |                                          | Aceptar Ca   | ncelar     |            |          |
|                  |                                                               |                 |                                          |              |            |            |          |
|                  | • Este b                                                      | otón esta       | rá visible solo                          | cuando :     | se esté    | editand    | Ъ        |
|                  | informa                                                       | ación exist     | ente.                                    |              |            |            |          |
|                  | Al hacer o                                                    | lic, el sis     | tema visualiza                           | una lista    | de óro     | denes de   | э        |
|                  | producción                                                    | existente       | s dentro de un                           | a ventan     | a emer     | gente. E   | 1        |
|                  | usuario deb                                                   | e dar clic s    | obre el registro d                       | leseado y    | automá     | ticament   | а        |
| Lista de valores | se vincula a                                                  | al elemento     | D.                                       |              |            |            |          |
| emergente:       |                                                               | Searc           | h Dialog - Google Chron                  | ne – 🗆       | ×          |            |          |
| Orden            |                                                               | 172.16.1.1      | 32:8080/apex/wwv_flow                    | w.show?p_flo | w_id 🔄     |            |          |
| producción       |                                                               |                 | Search                                   | lose         |            |            |          |
| F                |                                                               | Seleccionar     |                                          |              |            |            |          |
|                  |                                                               | 55 - Orden de p | roducción 50 Sillas Roma                 |              |            |            |          |
|                  |                                                               |                 | Row(s) 1 - 1                             |              |            |            |          |
|                  | l istado de                                                   | elemento        | os existentes de                         | produc       | tos o ít   |            | _        |
|                  |                                                               | orden de r      |                                          | produc       | 100 0 11   | .cms qu    | `        |
|                  |                                                               |                 |                                          |              |            |            |          |
|                  |                                                               | Items orden p   | roduccion                                |              |            |            |          |
|                  |                                                               | Código          | İtem                                     | Cantidad     | Filtro     |            |          |
|                  |                                                               | vite101c20      | SILLA ROMA SRT                           | 60           | ۲          |            |          |
|                  |                                                               | 9980            | Silla Roma SRT<br>(Estructura y Asiento) | 60           | 0          |            |          |
| Cuadrícula       |                                                               | 9998            | Tablero Asiento                          | 60           |            |            |          |
| detalle ítems    |                                                               | 2020002         | Pata anterior                            | 120          | $\bigcirc$ |            |          |
|                  |                                                               | 2020009         | Travesaño anterior                       | 60           | 0          |            |          |
|                  |                                                               | 2020008         | Tira espaldar                            | 240          | 0          |            |          |
|                  |                                                               | 2020007         | Pata posterior                           | 120          | 0          |            |          |
|                  |                                                               | 2020006         | Escuadra posterior                       | 120          | 0          |            |          |
|                  |                                                               | 2020005         | Escuadra anterior                        | 120          | •          |            |          |
|                  |                                                               | 2020004         | Travesaño posterior                      | 60           | 0          |            |          |
|                  |                                                               | 2020003         | Travesaño costado                        | 120          |            |            |          |
|                  |                                                               |                 |                                          |              | 1 - 11     |            |          |
| Botón de radio:  | Al hacer clie                                                 | c, el sistem    | na actualiza el ma                       | antenimie    | nto deta   | lle punto  | s        |
| Filtro           | y elementos                                                   | s de contro     | ol del registro sel                      | eccionado    | Э.         |            |          |

|                           |                                               | Listado de elementos existentes de puntos de control del produc                                                                                                    | cto  |  |  |  |  |
|---------------------------|-----------------------------------------------|----------------------------------------------------------------------------------------------------|------|--|--|--|--|
|                           | Cuadrícula<br>detalle puntos                  | seleccionado.                                                                                                    |      |  |  |  |  |
|                           |                                               | Puntos control                                                                                                    |      |  |  |  |  |
|                           |                                               | Código Nombre Orden Subsección Filtro                                                                                                    |      |  |  |  |  |
|                           |                                               | 12 Movimiento seccional. 1 Pretapizado 🖲                                                                                                    |      |  |  |  |  |
|                           |                                               | 12 Movimiento seccional. 2 Maquinado 🔘                                                                                                    |      |  |  |  |  |
|                           | control                                       | 12 Movimiento seccional. 3 Tapizado 🔘                                                                                                    |      |  |  |  |  |
|                           |                                               | 12 Movimiento seccional. 4 Lacado 🔘                                                                                                    |      |  |  |  |  |
|                           |                                               | 1 Producto terminado. 5 Montaje Final O                                                                                                    |      |  |  |  |  |
|                           |                                               | 2 Control tiempo. 6 Montaje Final O                                                                                                    |      |  |  |  |  |
|                           |                                               | 1 - 6                                                                                                    |      |  |  |  |  |
|                           | Botón de radio:                               | Al hacer clic, el sistema actualiza el mantenimiento deta                                                                                                    | ille |  |  |  |  |
|                           | Filtro                                        | alemente de control del registre seleccionado                                                                                                    |      |  |  |  |  |
|                           | FIIIIO                                        |                                                                                                    |      |  |  |  |  |
|                           | Cuadrícula<br>detalle<br>elementos<br>control | Elementos control       Descripción       Tipo       Valor       Observacion         5       Control calidad       El producto debe carecer de errores. Rayones,<br>grielas, aberturas, etc.       Estándar       5         1       Control calidad       Verificar que la cantidad producida cumple con la       Estándar       5         12       Control dimensiones netas       Debe cumplir las especificaciones del producto.       Estándar       5         3       Control excesos, sobrantes,<br>desperdicios       Tipo       Valor       Observacion |      |  |  |  |  |
|                           | Campo de texto:<br>Valor                      | Valor que corresponde al tipo de control que se está aplicando control (Estándar, Fórmula, Proceso, Valor)                                                                                                    | al   |  |  |  |  |
|                           | Campo de texto:<br>Observación                | Comentario.                                                                                                    |      |  |  |  |  |
| Indicaciones<br>generales | Todos los campos                              | del mantenimiento marcados con asterisco (*) son obligatorios.                                                                                                    |      |  |  |  |  |

Tabla 69 Mantenimiento de controles de órdenes de producción

### 3.1.4.2.6. Cierre de producción

La opción cierre de producción permite gestionar las ordenes de producción en proceso y cuando estos hayan cumplido todos los procesos previstos satisfactoriamente darlos por terminados. Está formada por dos pantallas, en la primera se visualiza a manera de reporte la información almacenada y en la segunda se agregan registros, se modifican o se eliminan los existentes.

| Objeto      | Mantenimiento de cierre de órdenes de producción                                   |
|-------------|------------------------------------------------------------------------------------|
|             | Está formada por una cabecera que contiene: nombre de módulo, nombre de opción,    |
| Composición | nombre de usuario, cerrar sesión, nombre de la sucursal y periodo; menú principal, |
|             | barra de búsqueda, botón cerrar orden y elementos de formulario.                   |

| Imagen                    | Centre orden de producci         ADMINISTRACIÓN © CENERAL ©         Ordenes sin certar         Fecha ° (06-07-2016)         Observación         Creter ordigo Fecha lincio         55       20-06-2016         Rems a certar         Cortere ordigo Internación (05-00)         Rems a certar         Cortere ordigo Internación (05-00)         Rems a certar         Cortere ordigo Internación (05-00)         Status (05-00)         Rems a certar         Cortere ordigo Internación (05-00)         Status (05-00)         Deservación (05-00)         Deservación (05-00)         Cortere ordigo Internación (05-00)         Deservación (05-00)         Deservació |                                                                                                    |
|---------------------------|----------------------------------------------------------------------------------------------------|----------------------------------------------------------------------------------------------------|
| Elementos                 | Botón: Cerrar<br>orden<br>Área de texto:<br>Observación<br>Cuadrícula<br>detalle orden de<br>producción                                                                                                    | Al hacer clic, el usuario cierra las órdenes de producción seleccionadas. Comentario. Listado de elementos existentes de orden de producción. Orden código Fecha Inicio Obervación Selección 55 20-06-2016 Orden de producción 60 Sillas Roma  1-1 |
|                           | Casilla de<br>verificación:<br>Seleccionar<br>Cuadrícula<br>detalle ítems a<br>cerrar                                                                                                    | Al hacer clic, el sistema visualiza los ítems a cerrar de la orden<br>de producción seleccionada en la cuadrícula detalle ítems a<br>cerrar.<br>Listado de ítems a cerrar de las órdenes de producción<br>seleccionadas.                           |
| Indicaciones<br>generales | Todos los campos o                                                                                                    | del mantenimiento marcados con asterisco (*) son obligatorios.                                                                                                    |

Tabla 70 Mantenimiento de cierre de órdenes de producción

## 3.1.4.3. Opción reportes

El usuario desplaza el puntero del ratón sobre la opción reportes se visualiza las opciones que permiten generar reportes del proceso de manufactura.

| Manufactura                             |                | Bienvenido APAUTE (<br>Fábrica muebles | Cerrar Sesión<br>- Periodo 2018 |
|-----------------------------------------|----------------|----------------------------------------|---------------------------------|
| ADMINISTRACIÓN 🗢 GENERAL 🗢 INVENTARIO 🗢 | MANUFACTURA 🗢  | VENTAS O                               |                                 |
|                                         | Mantenimientos | 0                                      |                                 |
|                                         | Procesos       | 0                                      |                                 |
|                                         | Reportes       | O Orden de producción                  |                                 |

Figura 29 Menú manufactura, opción reportes

## 3.1.4.3.1. Orden de producción

La opción orden de producción permite seleccionar una serie de opciones que permiten visualizar de diferentes formas el reporte de una orden de producción. Estas opciones son:

- Lista de requisición de materiales y plazos
- Lista de materiales, características/dimensiones
- Orden de producción

| Objeto               | Reporte de imprimir órdenes de producción                                                                                                    |                                                                                                    |  |
|----------------------|----------------------------------------------------------------------------------------------------|----------------------------------------------------------------------------------------------------|--|
| Composición          | Está formada por una cabecera que contiene: nombre de módulo, nombre de opción,<br>nombre de usuario, cerrar sesión, nombre de sucursal y periodo; menú principal,<br>barra de búsqueda y listado de elementos existentes.                                                                                                    |                                                                                                    |  |
| Imagen               | Deporte Enippinezi corden de producción         Cerar desar         Cerar desar         Cer |                                                                                                    |  |
|                      | Campo de búsqueda:<br>Buscar                                                                                                    | Recibe cadenas de texto de búsqueda.                                                                                                    |  |
|                      | Botón: Buscar                                                                                                    | Ejecuta la operación buscar en la lista.                                                                                                    |  |
| Elementos<br>reporte | Botón: Acciones                                                                                                    | Opciones que permite personalizar, guarda o descargar el listado. Este botón es creado por defecto por la herramienta de desarrollo.        |  |
|                      | Enlace: Imprimir                                                                                                    | Dirige al usuario hasta la pantalla de opciones de impresión<br>de la orden de producción, con la información del elemento<br>seleccionado. |  |
|                      | Cuadrícula detalle                                                                                                    | Listado de elementos existentes de órdenes de producción.                                                                                   |  |

 Tabla 71 Reporte imprimir órdenes de producción

| Objeto      | Opciones de imprimir órdenes de producción                                         |
|-------------|------------------------------------------------------------------------------------|
|             | Está formada por una cabecera que contiene: nombre de módulo, nombre de opción,    |
| Composición | nombre de usuario, cerrar sesión, nombre de la sucursal y periodo; menú principal, |
|             | botones (deshacer, guardar, eliminar) y elementos de formulario.                   |

| Imagen                  | Manufactura<br>Imprimir diden de produ<br>ADMINISTRACIÓN © GREERL ©<br>Opciones<br>Numero orden 55<br>Opción * # Lista de regulació<br>© Lista de metano<br>Observación | eción  Centra Sesún  Centra Sesún  Centra Se |
|-------------------------|----------------------------------------------------------------------------------------------------|----------------------------------------------------------------------------------------------------|
| Elementos<br>Formulario | Botón: Deshacer                                                                                                    | Al hacer clic, el usuario cancela los cambios realizados, y dirige<br>al mismo, a la pantalla del reporte de imprimir órdenes de<br>producción.                                                                                                    |
|                         | Enlace: Imprimir                                                                                                    | Al hacer clic, el sistema dirige al usuario a una nueva pantalla e<br>imprime el reporte seleccionado en formato .pdf.                                                                                                    |
|                         | Campo de texto<br>(solo lectura):<br>Número orden                                                                                                    | Valor numérico que identifica de forma única la orden de producción.                                                                                                    |
|                         | Botón de radio:<br>Opción                                                                                                    | <text><text><image/><image/><image/></text></text>                                                                                                    |

|              |                      | www.fem.accept ×                             |                                        |                                                                        |               |            | Acces - 0 - 4 |
|--------------|----------------------|----------------------------------------------|----------------------------------------|------------------------------------------------------------------------|---------------|------------|---------------|
|              |                      | ← → C 🗋 172.16.1.132.0000/apes/www.flow.acca | gt.                                    | 24.54                                                                  |               |            | ☆ 🗢 B 🔳       |
|              |                      | and townsolds                                |                                        |                                                                        |               |            | · · ·         |
|              |                      |                                              | VITEFAMA                               |                                                                        |               |            |               |
|              |                      |                                              | TTE AND                                | Fábrica muebles                                                        |               |            |               |
|              |                      |                                              | 0                                      | rden de producción - Lista de materiales                               |               |            |               |
|              |                      |                                              | Número de Orden: 55                    | Fecture                                                                | 20-06-2016    |            |               |
|              |                      |                                              | Observación                            |                                                                        |               |            |               |
|              |                      |                                              | Estructura SILLA ROI                   | IA 9RT                                                                 | 1             | -          |               |
|              |                      |                                              | Producto intermedio<br>GLI A DYNMA SDT | Materia prima                                                          | Cardidad UNA  | -          |               |
|              |                      |                                              | SILLA ROMA SRT                         | 3020 Tapiz 3020 king woods makes                                       | 24.0000 mim   |            |               |
|              |                      |                                              | SILLA ROMA SRT                         | 79162 Experija superior verde                                          | 19.8000 m2    |            |               |
|              |                      |                                              | SILLA ROMA SRT                         | 9980 Sits Rona SRT (Estudute y Asiento)<br>20077 Stand IV on which has | 60.0000 und   |            |               |
|              |                      |                                              | SALLA ROMA SRT                         | 19204 Cartan engague laminas                                           | 9.0000 Mpl    |            |               |
|              |                      |                                              | SILLA ROMA SRT                         | 79083 Registores                                                       | 240.0000 unit |            |               |
|              |                      |                                              | SILLA ROMA SRT                         | 79270 Camprel Nageo                                                    | 9.9000 unit   |            |               |
|              |                      |                                              | Tablero Asiertto                       | 2020001 MDP 18 MM                                                      | 13,8000 #2    |            |               |
|              |                      |                                              | Travesaño costado                      | 125465 FS                                                              | 96,0000 dw3   |            |               |
|              |                      |                                              | Travesato posterior                    | 125885 FS                                                              | 72.0000 ana   |            |               |
|              |                      |                                              | Estandra arteritar                     | 129805 F8                                                              | 42.0000 dw8   |            |               |
|              |                      |                                              | Pata poverior                          | 125805 F5                                                              | 48.0000 dv3   |            |               |
|              |                      |                                              | Tita espelder                          | 125880 FS                                                              | 271.2000 dwa  |            | (9)           |
|              |                      |                                              | Travesaño anterior                     | 125885 FS                                                              | 54.0000 and   |            |               |
|              |                      |                                              | Silla Roma SRT (Estructura y           | 9998 Tablero Askerta                                                   | 60.0000 m2    |            | •             |
|              |                      |                                              | Sila Roma SRT (Estructure y            | 2020002 Pala anterior<br>2020008 Tita espaidar                         | 240,0000 unit |            |               |
|              |                      |                                              | Silla Roma SRT (Eshuthira y            | 9940 Diluyente poluretano DT-448A                                      | 4.2000 Lts    |            |               |
|              |                      |                                              | Silla Roma SRT (Estructura y           | 2020003 Travesafo costado                                              | 120.0000 unit |            |               |
|              |                      |                                              | Silla Rossa SRT 15 dourbera v          | 200004 Taxasafa conterior                                              | 60.0000 und   |            | 2             |
|              |                      |                                              |                                        |                                                                        |               |            |               |
|              | Area de texto:       |                                              |                                        |                                                                        |               |            |               |
|              |                      | Campantaria                                  |                                        |                                                                        |               |            |               |
|              |                      | Comentario.                                  |                                        |                                                                        |               |            |               |
|              | Observación          |                                              |                                        |                                                                        |               |            |               |
|              | Observacion          |                                              |                                        |                                                                        |               |            |               |
|              |                      |                                              |                                        |                                                                        |               |            |               |
| Indicaciones |                      |                                              |                                        |                                                                        |               |            |               |
| indicaciones |                      |                                              |                                        |                                                                        |               |            |               |
|              | l odos los campos    | del mantenimient                             | o marcad                               | os con aster                                                           | isco (*) s    | son obliga | torios.       |
|              | reade lee eampee     | aormantormion                                | o marcaa                               |                                                                        |               | on obliga  |               |
| generales    |                      |                                              |                                        |                                                                        |               |            |               |
| <b>-</b>     |                      |                                              |                                        |                                                                        |               |            |               |
|              |                      | la cala ala lua culu                         |                                        | المعالم المعار                                                         | ! /           |            |               |
|              | <b>I abla 72</b> Opc | ciones ae imprin                             | nir orden                              | es ae proa                                                             | uccion        |            |               |

#### CONCLUSIONES

Al analizar, diseñar, desarrollar y parametrizar el Módulo de Manufactura de un sistema ERP, descrito en el presente documento, se determina que los objetivos planteados fueron cumplidos. Además, se concluye que:

- Los sistemas de producción evolucionaron el control de los procesos y recursos que manejan las industrias dado que, con el avance de la tecnología y la aparición de nuevas técnicas que optimizan el control de la información requerida para el ensamblaje de un producto, permiten identificar posibles retrasos, faltantes o problemas (cuello de botella) que se generan en manufactura.
- La MRP, en la que se base el estudio propuesto, es una técnica que permite planificar con certeza qué es lo que se necesita y cuándo para fabricar un producto; a su vez, requiere de varias fuentes de información tales como: registros de inventario, lista de materiales, plazos y plan maestro de producción. Hay que tener en cuenta que los registros de inventario en una organización son vitales para una correcta planificación, ya que permite saber qué es lo que se tiene y qué no disponible.
- Implementar el sistema propuesto dentro de una empresa, el cual ejecuta tareas como las que integra manufactura, permitirá optimizar procesos y recursos que ésta maneja. Pues, por un lado, las tareas manuales se sistematizan, y por otro, el sistema es menos propenso a cometer errores de cálculo. Así mismo, el sistema refleja el estado actual de la información que se almacena en la base de datos, por ende, la toma de decisiones es acertada. Cabe indicar que el sistema tratado no decide nada, los administradores son los llamados a hacerlo.
- Por último, la tarea de especificar los requisitos de software, permiten establecer una base sólida para el desarrollo de un sistema informático. Es decir, mejora la integridad y comprensión de las múltiples técnicas que se utilizan para su desarrollo.

#### BIBLIOGRAFÍA

- Andonegi Martínez, J. M., Casadesús Fa, M., & Zamanillo Elguezabal, I. (05 de 2005).
   Evolución Histórica de los Sistemas Erp de la Gestión de Materiales a la Empresa Digital. *Revista de Dirección y Administración de Empresas*, 61-72.
   Recuperado el 30 de 03 de 2016
- Asif, M. (2012). Oracle Database Xe 11gr2 Jump Start Guide. Birmingham: Packt Publishing Ltd. Recuperado el 05 de 04 de 2016, de https://books.google.com.ec/books?id=MPTrp712o2gC&printsec=frontcover &hl=es&source=gbs\_ge\_summary\_r&cad=0#v=onepage&q&f=false
- Chase, R. B., Jacobs, F. R., & Aquilano, N. J. (2009). Administración de Operaciones.
   Producción y Cadena de Suministros (12 ed.). México: McGRAW-Hill /
   INTERAMERICANA EDITORES, S.A. DE C.V. Recuperado el 21 de 03 de 2015
- Clement, J., Coldrick, A., & Sari, J. (1992). Manufacturing Data Structures: Building Foundations for Excellence with Bills of Materials and Process Information.
   United States: John Wiley & Sons, Inc. Recuperado el 14 de 04 de 2016
- Gault, D., Cannell, K., Cimolini, P., D'Souza, M., & Hilaire, T. (2013). *Beginning Oracle Application Express 4.2* (Segunda ed.). Apress. Recuperado el 26 de 01 de 2016, de https://books.google.com.ec/books?id=K82T0NjJ8pUC&pg=PA5&dq=Oracle +Application+Express+APEX&hl=es&sa=X&ei=A6LFVLm5FazgsAS81YHwD g&ved=0CCcQ6AEwAA#v=onepage&q=Oracle%20Application%20Express %20APEX&f=false
- Heizer, J., & Render, B. (2008). Dirección de la Producción y Operaciones. Decisiones Tácticas (8 ed.). Madrid: Pearson Educación S.A. Recuperado el 14 de 03 de 2016
- Joaquín Delgado, F. M. (2000). *Evolución en los sistemas de gestión empresarial. Del MRP al ERP.* Recuperado el 01 de 04 de 2016, de Dialnet: http://www.minetur.gob.es/Publicaciones/Publicacionesperiodicas/Economial ndustrial/RevistaEconomiaIndustrial/331/09.JOAQUIN%20DELGADO.pdf
- León, A. (2014). ENTERPRISE RESOURCE PLANNING (Tercera ed.). (E. B. Limited, Ed.) Nueva Delhi: McGraw-Hill Education (India) Private Limited.

Recuperado el 18 de 05 de 2016, de Enterprise Resource Planning: https://books.google.com.ec/books?id=9wqFAwAAQBAJ&pg=PT231&dq=m anufacturing+module+erp&hl=es&sa=X&ved=0ahUKEwjA1M7nyuLMAhVL2 B4KHbkcA34Q6AEIRTAD#v=onepage&q&f=false

- López, J. J., Heredero, C. d., Agius, H., Martín, S., Romero, R., Medina Salgado, S., . . . Nájera Sánchez, J. J. (2008). *Dirección y gestión de los sistemas de información en la empresa*. Madrid: ESIC EDITORIAL. Recuperado el 09 de 02 de 2016, de http://books.google.com.ec/books?id=OqISVYn0fI0C&pg=PA119&dq=Planifi caci%C3%B3n+de+recursos+empresariales+%28+ERP+%29&hl=en&sa=X &ei=1DKHVPGOI8uOyASDzoHgBQ&ved=0CCkQ6AEwAA#v=onepage&q= Planificaci%C3%B3n%20de%20recursos%20empresariales%20(%20ERP% 20)&f=true
- Mabert, V. A. (24 de 05 de 2006). *The early road to material requirements planning.* Recuperado el 01 de 04 de 2016, de ScienceDirect: http://www.sciencedirect.com/science/article/pii/S0272696306000301
- Oracle. (2015). ORACLE Application Express. (ORACLE) Recuperado el 26 de 01 de 2016, de http://www.oracle.com/technetwork/developer-tools/apex/apex-arch-086399.html
- Oracle, H. (2016). *Database Concepts*. (Oracle) Recuperado el 26 de 01 de 2016, de https://docs.oracle.com/cd/E11882\_01/server.112/e40540/glossary.htm#CH DHBJHG
- Pressman, R. S. (2010). *Ingeniería del Software. Un enfoque práctico* (7 ed.). México: McGraw-Hill Interamericana Editores, S.A. de C.V. Recuperado el 05 de 05 de 2016
- Ptak, C., CFPIM, CIRM, & Smith, C. (2011). Orlicky's Material Requirement Planning. New York, Chicago, San Francisco, Lisbon, London, Madrid, Méxicom, New Delhi, San Juan, Seol, SIngapore, Sydney, Toronto: Mc Graw Hill Companies. Inc. Recuperado el 01 de 04 de 2016, de https://books.google.com.ec/books?id=IRsULeiVTroC&printsec=frontcover& dq=material+requirement+planning++orlicky&hl=es&sa=X&ved=0ahUKEwiP zOvws-

7LAhWF2R4KHYUjBCUQ6AEIHjAA#v=onepage&q=material%20requiremen t%20planning%20%20orlicky&f=false

- Spendolini, S. (2013). Expert Oracle Application Express Security. Apress. Recuperado el 06 de 07 de 2016, de https://books.google.com.ec/books?id=bMmb\_GddSnEC&pg=PA38&dq=Em bedded+PL/SQL+Gateway+(EPG)&hl=es&sa=X&redir\_esc=y#v=onepage&q =Embedded%20PL%2FSQL%20Gateway%20(EPG)&f=false
- TIBCO Software, I. (2016). *Jaspersoft*. Recuperado el 23 de 05 de 2016, de http://community.jaspersoft.com/project/ireport-designer

#### ANEXO 1

#### Descargar e instalar Oracle Database 11g Express Edition

Este anexo indica los pasos a seguir para descargar e instalar la base de datos Oracle en un sistema operativo Windows de 64 bits.

 Acceder a la página de web <u>https://www.oracle.com/index.html</u>. Una vez cargada la página, en el menú principal seleccionar descargas (*Downloads*); seguidamente dar clic en la opción *Oracle Database 11g Express Edition*.

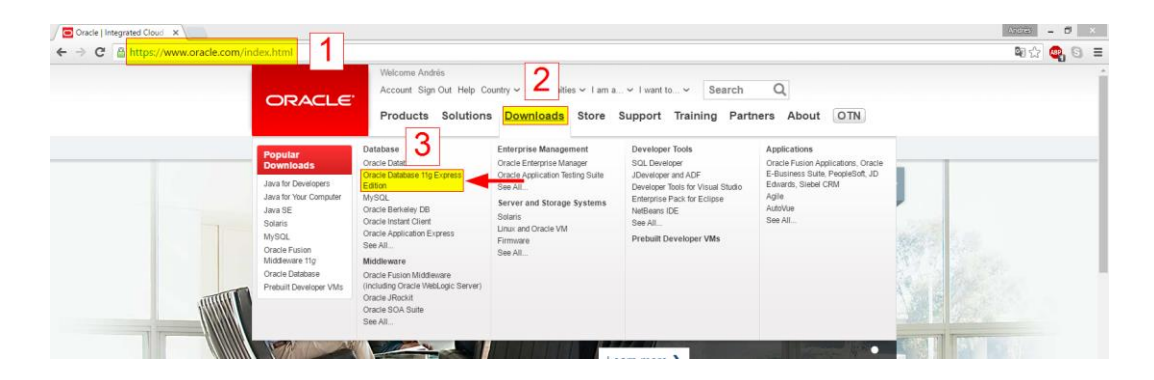

2. En la pantalla siguiente, seleccionar la opción aceptar el acuerdo de licencia (*Accept License Agreement*).

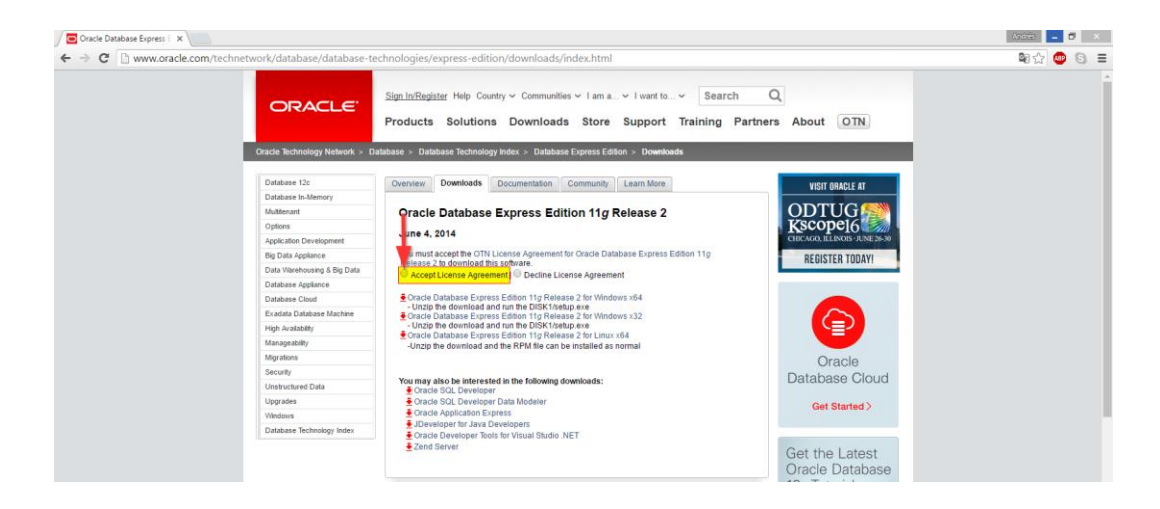

 En la misma página del paso 2, seleccionar el enlace de descarga del producto de acuerdo al sistema operativo en el cual será instalado. Como ejemplo se descarga para el sistema operativo Windows de 64 bits.

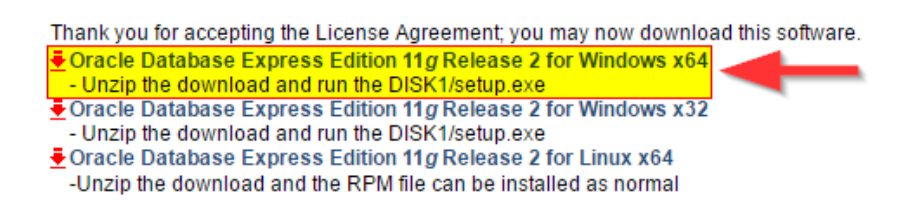

 Luego, se muestra la página de inicio de sesión de Oracle. El usuario debe ingresar los datos de usuario (*Username*) y contraseña (*Password*), y dar clic en el botón iniciar sesión (*Sing In*).

| ORACLE                                                                                                    |                                                                                                    |  |
|----------------------------------------------------------------------------------------------------|----------------------------------------------------------------------------------------------------|--|
| Sign In<br>Username<br>Mor username is usually your ermai adviss.<br>Projet Datemany?<br>Password<br>Forget Password?<br>Need Help? | Don't have an<br>Oracle Account?<br>A free Oracle Account gives you<br>access to Oracle online<br>applications and services, support,<br>events, communities, and more.<br>Create Account |  |

Nota: para acceder a la descarga, el usuario debe estar registrado en la página de web de Oracle, caso contrario debe crear una cuenta. El registro es gratuito.

4.1. Para crear una cuenta, dar clic en el botón crear cuenta (Create Account).

| ORACLE                                                                                                    |                                                                                                    |  |
|----------------------------------------------------------------------------------------------------|----------------------------------------------------------------------------------------------------|--|
| Sign In<br>Username<br>Voor username is usually your email address<br>Forgot Username?<br>Password<br>Forgot Password? | Don't have an<br>Oracle Account?<br>A free Oracle Account gives you<br>access to Oracle online<br>applications and services, susport,<br>events, communities, and more. |  |
| Sign In                                                                                                    | Create Account                                                                                                    |  |

4.2. Ingresar los datos solicitados y dar clic en el botón crear cuenta (*Create Account*).

| Oracle   Create Account ×                                                                                               | Acces - 0 ×                                                                                                    |
|----------------------------------------------------------------------------------------------------|----------------------------------------------------------------------------------------------------|
| ← → C 🔒 https://profile.oracle.com/myprofile/account/create-account.jspx?r                                              | nexturl=https%3A%2F%2Flogin.oracle.com%2Fpls%2Forasso%2Forasso.wwsso_app_admin.ls_login%3FSite2pstoreToken9Q 🖏 🎡 💿 들                                                                                                    |
| CRACLE<br>Create Your<br>Your Oracle Account gives<br>communications and sign up<br>Artway The and Oracle Account gives | Oracle Account     you access to a variety of online services, applications, and communities. You may choose to receive Oracle     for subscription when you reade your account.     communities of the subscription of the subscription of the s     |
| * Required information                                                                                                  |                                                                                                    |
| E-mail Address*                                                                                                    | Tour +had address is your seemane.                                                                                                    |
| Password*                                                                                                    | Pasauods multitave upper and lower case letters, at least 1 number, not match<br>any particityour e-mail, and be at least 6 characters long.                                                                                                    |
| Retype Password*                                                                                                    |                                                                                                    |
| Country                                                                                                    | Enador •                                                                                                    |
| Name                                                                                                    | First or Given Name Last Name                                                                                                    |
| Job Title                                                                                                    |                                                                                                    |
| Work Phone "                                                                                                    | -199                                                                                                    |
| Company Name*                                                                                                    |                                                                                                    |
| Address *                                                                                                    |                                                                                                    |
|                                                                                                    |                                                                                                    |
| City*                                                                                                    |                                                                                                    |
| State/Province*                                                                                                    | -Select-                                                                                                    |
| ZIP/Postal Code*                                                                                                    |                                                                                                    |
|                                                                                                    | Ves, send me e-mails on Oracle Products, Services and Events.  Ves may contract of all marketing communications: Do Net E-mail                                                                                                    |
|                                                                                                    | b) coloring on the "Toward Assource" factors of the start of a start of a st |
|                                                                                                    | Create Accessed                                                                                                    |

5. La descarga inicia automáticamente.

| ← → C [] https://login.orade.co | om/mysso/signon.jsp                                                                                                    | S 😳 😳 🕄             |
|---------------------------------|----------------------------------------------------------------------------------------------------|---------------------|
| ← → C https://login.orade.co    | or wronk of vision of the set of the set of | <b>副</b> ☆ <b>③</b> |
| 1                               | About Oracle   Contact Us   Legis Notices   Terms of Use   Privacy Policy                                                                                                    |                     |
|                                 |                                                                                                    |                     |

6. Una vez completada la descarga, descomprimir el archivo en el directorio raíz del disco C.

| eneral Advanced                                                                                                    |                                                                                                    |
|----------------------------------------------------------------------------------------------------|----------------------------------------------------------------------------------------------------|
| estination path (will be created if does no                                                                        | t exist) Display                                                                                                   |
| D:N                                                                                                    | ×                                                                                                    |
| Update mode<br>Extract and replace files                                                                           | Desktop                                                                                                    |
| <ul> <li>Extract and update files</li> <li>Fresh existing files only</li> </ul>                                    | This PC     Desktop     Documents                                                                                  |
| Overwrite mode<br>Skib before overwrite<br>Overwrite without prompt<br>Skip existing files<br>Rename automatically | B→ Downloads<br>B→ Music<br>B→ Pictures<br>B→ Z Videos<br>B→ Local Dek (C)<br>B→ Local Dek (C)<br>B→ Local Dek (C) |
| Miscellaneous  Estract archives to subfolders  Keep broken files  Display files in Explorer  Save settings         | CD Dive (G)                                                                                                    |

7. Posteriormente, dentro de la carpeta del archivo descomprimido ejecutar la aplicación setup.exe como administrador.

| 🕞 🚯 🖛 l                   | Application Tools                                                                                                    |                                                                                                    |                   |            | DISK1 |     |                    |
|---------------------------|----------------------------------------------------------------------------------------------------|----------------------------------------------------------------------------------------------------|-------------------|------------|-------|-----|--------------------|
| File Home Share View      | w Manage                                                                                                    |                                                                                                    |                   |            |       |     |                    |
| 🖻 🎯 👻 🕆 🌽 דhis PC ד       | Local Disk (C:) > OracleXE112_V                                                                                                    | 2_Win64 → DISK1                                                                                                    |                   |            |       | ~ C | Search DISK1       |
| * Favorites               | Name                                                                                                    | Date modified                                                                                                    | ed Type           | Size       |       |     |                    |
|                           | response                                                                                                    | 27/06/2016                                                                                                    | 10:04 File folder |            |       |     |                    |
| 🐺 This PC                 | 🗼 upgrade                                                                                                    | 30/05/2014                                                                                                    | 1:40 File folder  |            |       |     |                    |
|                           | Setur eve<br>Open                                                                                                    | 20/05/2014                                                                                                    | 1:39 Application  | 324.628 KB |       |     |                    |
| Pretwork                  | 😵 Run as                                                                                                    | as administrator                                                                                                    |                   |            |       |     |                    |
|                           | Trouble<br>Pin to 5<br>Effective Add to<br>Add to<br>Company<br>Company<br>Company<br>Company<br>Company<br>Company<br>Company<br>Company<br>Company<br>Company<br>Paste<br>Create<br>Renamy<br>Propert | blehott compatibility<br>Start<br>vith Netged - + to<br>to archive<br>to 'actupura''<br>press of email<br>press for 'actupura'' and email<br>to<br>te shortcut<br>%<br>me<br>etfes |                   |            |       | Ma  | preview available. |
| ns 1 item selected 317 MB |                                                                                                    |                                                                                                    |                   |            |       |     |                    |

8. Esperar hasta que el asistente de instalación se ejecute. Luego dar clic en el botón siguiente (*Next*).

| Oracle Database 11g Express Ed | ition - Install Wizard                                                                                                    | ×                           |
|--------------------------------|----------------------------------------------------------------------------------------------------|-----------------------------|
| DATABASE<br>EXPRESS EDITION    | Welcome to the InstallShield Wizard for<br>Database 11g Express Edition<br>The InstallShield® Wizard will instal Drack Data<br>Express Edition on your computer. To continue,<br>Next. | Oracle<br>2ase 11g<br>click |
|                                | Back Next                                                                                                    | Cancel                      |

9. Aceptar los términos de licencia y dar clic en el botón siguiente (Next).

| License Agreement<br>Please read the following license agre                                                                                                    | ement carefully.                                                                                                    |                                                                  |
|----------------------------------------------------------------------------------------------------|----------------------------------------------------------------------------------------------------|------------------------------------------------------------------|
| Oracle Technology Netwo                                                                                                    | ork Developer License T                                                                                                    | erms                                                             |
| for Oracle Database Expr                                                                                                    | ess Ealtion                                                                                                    |                                                                  |
| Export Controls                                                                                                    |                                                                                                    |                                                                  |
| Export laws and regulations of th<br>export laws and regulations app<br>export control laws govern your u<br>and any services deliverables pr                                                                                        | he United States and any other i<br>ily to the programs. You agree t<br>use of the Program (including te<br>rovided under this agreement, a                               | relevant local<br>that such<br>echnical data)<br>and you agree   |
| Export laws and regulations of th<br>export laws and regulations app<br>export control laws govern your u<br>and any services deliverables pr                                                                                        | the United States and any other i<br>ily to the programs. You agree to<br>use of the Program (including to<br>rovided under this agreement, a<br>greement                 | relevant local<br>that such<br>echnical data)<br>and you agree T |
| Export laws and regulations of th<br>export laws and regulations app<br>export control laws govern your u<br>and any services deliverables pr<br>I accept the terms in the license ag<br>I do not accept the terms in the license ag | The United States and any other i<br>ly to the programs. You agree t<br>use of the Program (including te<br>rovided under this agreement, a<br>greement<br>ense agreement | relevant local<br>that such<br>echnical data)<br>and you agree   |

10. La siguiente ventana indica la ruta donde se instala la base de datos. Por lo tanto, el usuario debe seleccionar la ruta y dar clic en el botón siguiente (*Next*).

| Oracle Database 11g Express Edi                                                                                     | tion - Install Wizard               | ×                          |  |  |  |
|----------------------------------------------------------------------------------------------------|-------------------------------------|----------------------------|--|--|--|
| Choose Destination Locatio                                                                                          | n                                   | ORACLE                     |  |  |  |
| Select folder where setup will in                                                                                   | stall files.                        | DATABASE<br>EXPRESS EXTION |  |  |  |
| Setup will install Oracle Databa                                                                                    | se 11g Express Edition in the follo | wing folder.               |  |  |  |
| To install to this folder, click Next. To install to a different folder, click Browse and select<br>another folder. |                                     |                            |  |  |  |
| Oracle Database 11g Expre                                                                                           | ss Edition                          | 563556 K                   |  |  |  |
| Destination Folder                                                                                                  |                                     |                            |  |  |  |
| C:\oraclexe\                                                                                                    |                                     | Browse                     |  |  |  |
| Space Required on C:                                                                                                | 563556 K                            |                            |  |  |  |
| Space Available on C:<br>InstallShield                                                                              | 319116560 K                         |                            |  |  |  |
|                                                                                                    | Back                                | Next Cancel                |  |  |  |

11. Ingresar una contraseña (*password*) en los campos solicitados. Seguidamente, dar clic en el botón siguiente (*Next*).

| Specify Database Passwords                                                            | DATABA<br>LEXTRES LETT                 |
|---------------------------------------------------------------------------------------|----------------------------------------|
| Enter and confirm passwords for the database. This pass the SYSTEM database accounts. | word will be used for both the SYS and |
| Enter Password                                                                        |                                        |
| Confirm Password                                                                      |                                        |
|                                                                                       |                                        |
| nstallShield                                                                          |                                        |
| B                                                                                     | ack Next Cancel                        |

12. La siguiente ventana presenta un resumen de la instalación. Para iniciar la instalación, dar clic en el botón instalar (*Install*).

| Oracle Database 11g Express Edition - Install Wizard                                                                                                    | ×      |
|----------------------------------------------------------------------------------------------------|--------|
| Summary<br>Review settings before proceeding with the installation.                                                                                                    |        |
| Current Installation Settings:                                                                                                    |        |
| Destination Folder: Charactevek<br>Dracke Home: Charactevek/applicacle/paroduct/11.2.0/srever/<br>Dracke Base: Charactevek/applicacle/paroduct/11.2.0/srever/<br>Prof for Tacke Database Litterner': 1521<br>Port for 'Dracke Database Litterner': 1521<br>Port for 'Dracke HTTP Litterner': 8060 | *      |
| ۲<br>InstalShield                                                                                                    |        |
| Back                                                                                                    | Cancel |

13. Una vez finalizada la instalación, dar clic en el botón finalizar (Finish).
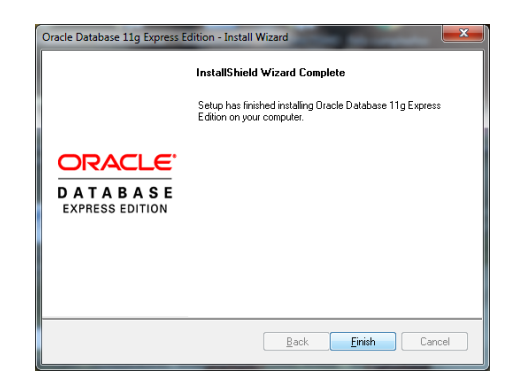

# ANEXO 2

# MANUAL DE DESCARGA E INSTALACIÓN DE ORACLE APPLICATION EXPRESS 4.2

Este manual explica los pasos a seguir que debe realizar el usuario para descargar e instalar la herramienta de desarrollo APEX que posteriormente servirá para la creación de páginas web para el desarrollo del sistema de Manufactura.

 Acceder a la página de web <u>https://www.oracle.com/index.html</u>. Una vez cargada la página, en el menú principal seleccionar descargas (*Downloads*); seguidamente dar clic en la opción *Oracle Application Express*.

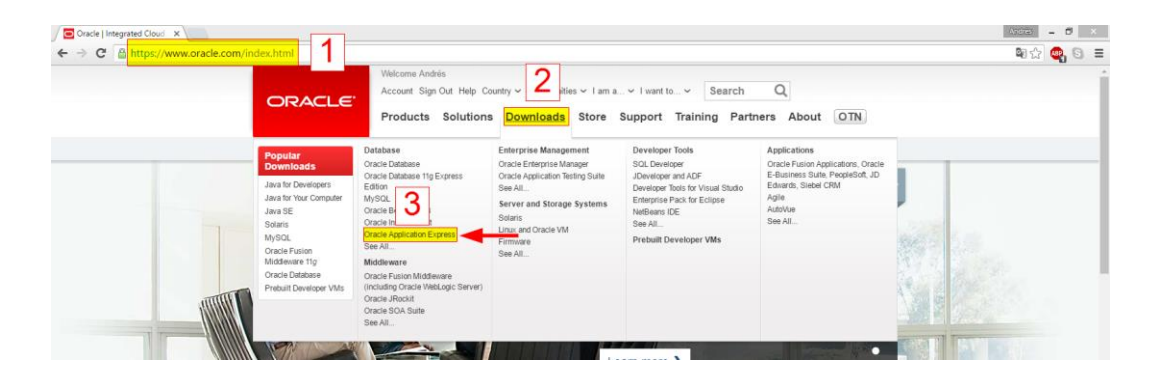

2. En la siguiente pantalla, dar clic en el enlace archivos de versiones anteriores (*Prior Release Archives*).

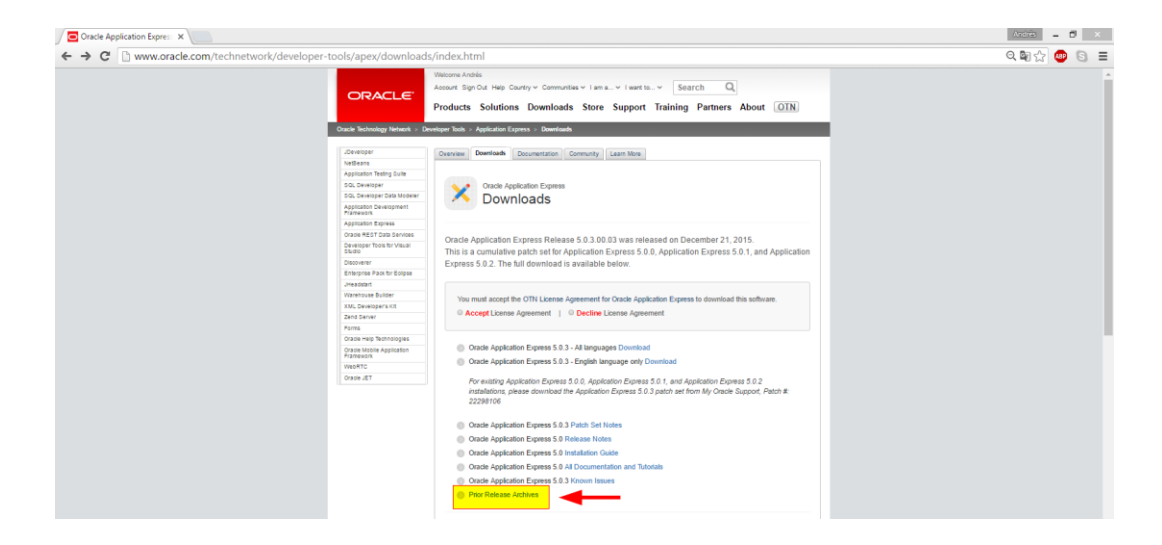

3. Luego, dar clic en el enlace archivo (*Archive*) de la opción *Oracle Application Express 4.2*.

| → C n www.oracle.com/technetwork/developer-tools/ape                           | x/downloads/all-archives-099381.html                                                                                                    | මා රෝ 🐽 🕤 😑 |
|--------------------------------------------------------------------------------|----------------------------------------------------------------------------------------------------|-------------|
| ORACLE:                                                                        | Velcome Andrés Account Sign Out Help Country ~ Communities ~ I am a_ ~ I want to_ ~ Search Q Products Solutions Downloads Store Support Training Partners About OTN Developer Tods > Application Express > Downloads |             |
| JDeveloper<br>NetBrans                                                         | Overniew Downloads Documentation Community Learn More                                                                                                    |             |
| Application Testing Suite<br>SOL Developer<br>SOL Developer                    | Oracle Application Express                                                                                                    |             |
| Application Development<br>Framework                                           | Phot Release Archives                                                                                                    |             |
| Application Express<br>Oracle REST Data Services<br>Developer Tools for Visual | Oracle Application Eveness 5.0 Archive                                                                                                    |             |
| Discoverer<br>Enterprise Pack for Eclipse                                      | Oracle Application Express 4.2 Archive     Oracle Application Express 4.2 Archive     Oracle Application Express 4.1 Archive                                                                                         |             |
| UHeadstart<br>Warehouse Builder                                                | Oracle Application Express 4.0 Archive Cracle Application Express 3.2 Archive                                                                                                    |             |
| Zend Server<br>Forms                                                           | Oracle Application Express 3.1 Archive Oracle Application Express 3.0 Archive Oracle Application Express 3.0 Archive                                                                                                 |             |
| Oracle Help Technologies<br>Oracle Mobile Application<br>Framework             | Oracle Application Express 0.0 Along     Oracle Application Express 2.2 Archive                                                                                                    |             |
| VebRTC<br>Gracie JET                                                           | Oracle HTML DB 2.0* Archive Oracle HTML DB 1.6* Archive                                                                                                    |             |
|                                                                                | * Releases 1.5 and 2.0 were called Oracle HTML DB. The product was then renamed to Oracle<br>Application Express.                                                                                                    |             |
|                                                                                | Documentation Archives                                                                                                    |             |

4. En la pantalla siguiente, seleccionar la opción aceptar acuerdos de licencia (Accept License Agreement).

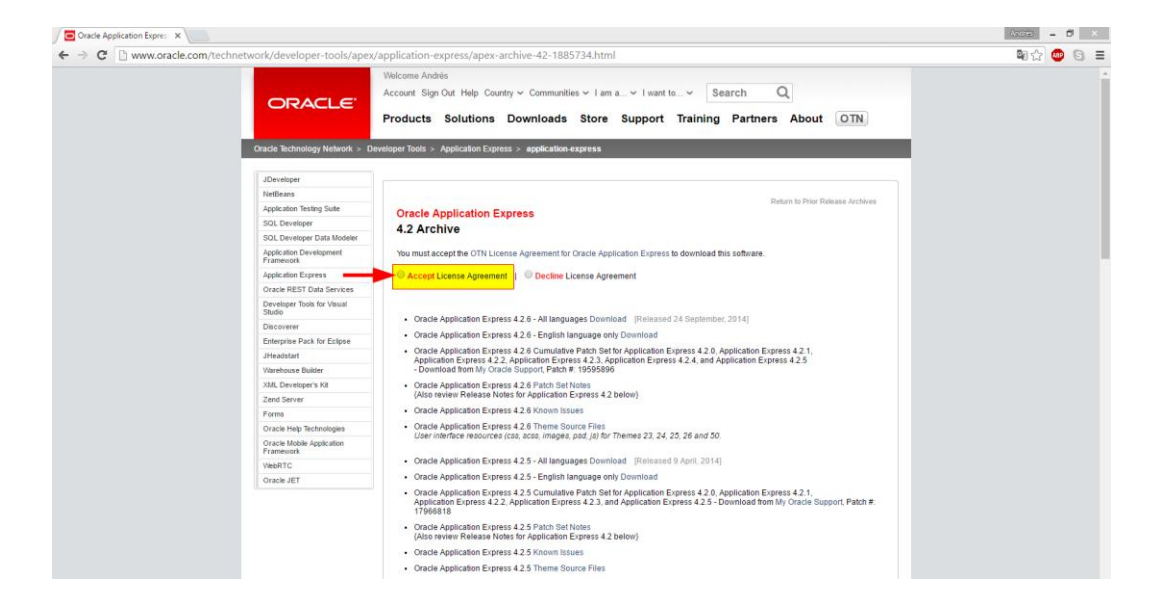

5. En la misma página del paso 4, dar clic en el enlace descarga (Download) de la opción Oracle Application Express 4.2.6 - Todos los lenguajes (All languages).

Thank you for accepting the OTN License Agreement. You may now download this software.

- Oracle Application Express 4.2.6 All languages Downloadeptember, 2014]
- Oracle Application Express 4.2.6 English language only Download
- Oracle Application Express 4.2.6 Cumulative Patch Set for Application Express 4.2.0, Application Express 4.2.1, Application Express 4.2.9, Application Express 4.2.3, Application Express 4.2.4, and Application Express 4.2.5
   Download from My Oracle Support, Patch #: 19595896
- Oracle Application Express 4.2.6 Patch Set Notes
   {Also review Release Notes for Application Express 4.2 below}
- · Oracle Application Express 4.2.6 Known Issues
- Oracle Application Express 4.2.6 Theme Source Files User interface resources (css, scss, images, psd, js) for Themes 23, 24, 25, 26 and 50.

 Luego, se muestra la página de inicio de sesión de Oracle. Se debe ingresar los datos de usuario (*Username*) y contraseña (*Password*), y dar clic en el botón iniciar sesión (*Sing In*).

| ORACLE'                                                                                   |                                                                                                    |  |
|-------------------------------------------------------------------------------------------|----------------------------------------------------------------------------------------------------|--|
| Sign In<br>Username<br>Nour unemannel is usually your senait address.<br>Forget Username? | Don't have an<br>Oracle Account?                                                                                                    |  |
| Password<br>Farget Password*                                                              | A new Onder Actionity gives you<br>access to Acticate online<br>applications and services, support,<br>events, communities, and more. |  |
| Sign In<br>Need Hele?                                                                     | Create Account                                                                                                    |  |

Nota: para acceder a la descarga, el usuario debe estar registrado en la página de web de Oracle, caso contrario debe crear una cuenta. El registro es gratuito.

6.1. Para crear una cuenta, en la misma página del paso 6 dar clic en el botón crear cuenta (*Create Account*).

| Single Sign On - Login X                                                                               |                                                                                                    | (303) - Ø X |
|----------------------------------------------------------------------------------------------------|----------------------------------------------------------------------------------------------------|-------------|
|                                                                                                    |                                                                                                    | ଇପ୍ @ © ≡   |
| Sign In<br>Username is usually your enail address<br>Group Username?<br>Paswor<br>Sign In<br>Ned Hatp? | Don't have an<br>Oracle Account?<br>A free Oracle Account gives you<br>access to Oracle online<br>applications and services, support,<br>events, communities, and more. |             |

6.2. Ingresar los datos solicitados y dar clic en el botón crear cuenta (*Create Account*).

| Oracle   Create Account X                                                                                                    | 400a - 6 ×                                                                                                    |
|----------------------------------------------------------------------------------------------------|----------------------------------------------------------------------------------------------------|
| ← → C Attps://profile.oracle.com/myprofile/account/create-account.jspx?m                                                                                                    | nexturl=https%3A%2F%2Flogin.oracle.com%2Fpls%2Forasso%2Forasso.wwsso_app_admin.ls_login%3FSite2pstoreToken9 🔍 🗟 🕃 🚍                                                                                                    |
| CRACLE<br>Create Your<br>Voe Ordek Account gives<br>Arealy have an Ordek Account of the Account of the Ac | Oracle Account<br>on access to variety of other services, applications, and communities. You may choose to receive Oracle<br>watch Sign in                                                                                                    |
| Property Internation                                                                                                    | The Last Mark Level and Sec.                                                                                                    |
| E-mail Address<br>Password*                                                                                                    | Pasavords multiple and lover rase infers, alikant i number, notimatin                                                                                                    |
| Retype Password*                                                                                                    |                                                                                                    |
| Country*<br>Flame*<br>Job Tan*                                                                                                    | Enabr *  For a Gran fune Lat Nove                                                                                                    |
| Company Name*<br>Address*                                                                                                    |                                                                                                    |
| City*<br>State Prevince*<br>ZBPPostat Code*                                                                                                    | General     verses     verses     verse |
|                                                                                                    | profession between the constrained on other year regularization on this website to be attributes galaxiely and to their<br>any other that grandwaterials Dockst.<br>Creater Accessed                                                                                                    |

7. La descarga inicia automáticamente.

8. Una vez completada la descarga, descomprimir el archivo en el directorio raíz del disco C.

| eneral Advanced                                                                                                    |                                                                                                    |
|----------------------------------------------------------------------------------------------------|----------------------------------------------------------------------------------------------------|
| estination path (will be created if does no                                                                        | t exist) Display                                                                                                   |
| D:N                                                                                                    | ×                                                                                                    |
| Update mode<br>Extract and replace files                                                                           | Desktop                                                                                                    |
| <ul> <li>Extract and update files</li> <li>Fresh existing files only</li> </ul>                                    | This PC     Desktop     Documents                                                                                  |
| Overwrite mode<br>Skib before overwrite<br>Overwrite without prompt<br>Skip existing files<br>Rename automatically | B→ Downloads<br>B→ Music<br>B→ Pictures<br>B→ Z Videos<br>B→ Local Dek (C)<br>B→ Local Dek (C)<br>B→ Local Dek (C) |
| Miscellaneous  Estract archives to subfolders  Keep broken files  Display files in Explorer  Save settings         | CD Dive (G)                                                                                                    |

9. Al descomprimir el archivo se crea una carpeta llamada "apex". Esta carpeta contiene los archivos necesarios para la instalación de la herramienta.

| 🛓   🕞 👪 🛨                   |                           |                  | L                  | ocal Disk (C: |
|-----------------------------|---------------------------|------------------|--------------------|---------------|
| File Home Share View        |                           |                  |                    |               |
| (e) → ↑ ↓ This PC → Local D | Disk (C:)                 |                  |                    |               |
| E 👉 Favorites               | Nam Carpeta descomprimida | Date modified    | Туре               | Size          |
|                             | apex                      | 22/09/2014 14:06 | File folder        |               |
| 🖻 🏴 This PC                 | UlienteOracle             | 04/03/2015 17:02 | File folder        |               |
|                             | 🎉 Compartida              | 23/11/2015 16:53 | File folder        |               |
| Network                     | 🅌 Intel                   | 20/01/2015 17:33 | File folder        |               |
|                             | 🇼 oraclexe                | 05/03/2015 11:12 | File folder        |               |
|                             | PerfLogs                  | 22/08/2013 10:22 | File folder        |               |
|                             | 🅌 Program Files           | 08/06/2016 11:09 | File folder        |               |
|                             | 🅌 Program Files (x86)     | 01/06/2016 12:47 | File folder        |               |
|                             | 🅌 Users                   | 11/12/2014 21:35 | File folder        |               |
|                             | 🁪 win                     | 22/12/2015 8:13  | File folder        |               |
|                             | 🅌 Windows                 | 23/11/2015 16:51 | File folder        |               |
|                             | apex_4.2.6.zip            | 04/03/2015 17:03 | WinRAR ZIP archive | 150.518 KB    |

10. Antes de iniciar la instalación, se debe crear un espacio de tablas (*tablespace*) para APEX el cual contendrá todos sus esquemas y objetos. Primero, abrir el programa Run SQL Command Line.

| -        | Run SQL Command Line                                      | - | × |
|----------|-----------------------------------------------------------|---|---|
| QL*Plus: | Release 11.2.0.2.0 Production on Lun Jun 27 06:02:33 2016 |   |   |
| opyright | (c) 1982, 2014, Oracle. All rights reserved.              |   |   |
| QL>      |                                                           |   |   |
|          |                                                           |   |   |
|          |                                                           |   |   |
|          |                                                           |   |   |
|          |                                                           |   |   |
|          |                                                           |   |   |
|          |                                                           |   |   |
|          |                                                           |   |   |
|          |                                                           |   |   |
|          |                                                           |   |   |

11. Ejecutar el comando "conn sys / as sysdba" para conectarse a la base de datos como administrador. Seguidamente ingresar su contraseña. Si la conexión es correcta se visualiza el mensaje de conectado (*Connected*). Nota: la contraseña corresponde a la que fue ingresada en la instalación de la base de datos del anexo l.

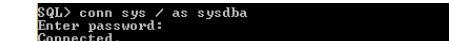

- 12. Ejecutar la siguiente expresión:
  - CREATE TABLESPACE APEX DATAFILE 'C:\oraclexe\app\oracle\oradata\XE\apex\_01.dbf' SIZE 200M REUSE AUTOEXTEND ON NEXT 10M MAXSIZE 1000M LOGGING;

| -                                                                                         | Run SQL Command Line                                                    | - | ×    |
|-------------------------------------------------------------------------------------------|-------------------------------------------------------------------------|---|------|
| SQL×Plus: Re                                                                              | elease 11.2.0.2.0 Production on Lun Jun 27 17:35:16 2016                |   | ^    |
| Copyright (c                                                                              | c) 1982, 2014, Oracle. All rights reserved.                             |   |      |
| SQL> conn sj<br>Enter passw<br>Connected.<br>SQL> CASATE<br>2 BAIAFII<br>3 SIZE 24<br>4 ; | py - a za syndha - Hontre de regito de lates<br>Frit<br>TARLESINCE AFIX |   | orta |

13. Si el espacio de tablas es creado correctamente se visualiza el siguiente mensaje.

#### Tablespace created.

- 14. Posteriormente, ejecutar el comando "Exit;" para salir del programa.
- 15. Una vez creado el espacio de tablas para APEX, abrir como administrador el programa de línea de comandos (CMD *command*) y acceder a la ruta "C:\apex" con la siguiente expresión "cd C:\apex". Luego, ejecutar el comando "sqlplus / as sysdba" para acceder a la base de datos a través del SQL\*Plus.

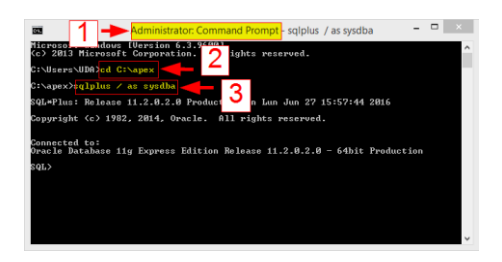

16. Para iniciar la instalación de la herramienta de desarrollo, ejecutar la expresión"@apexins APEX APEX TEMP /i/".

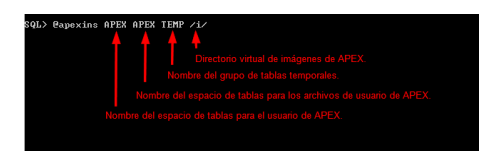

17. Al terminar la instalación el sistema automáticamente se desconecta del SQL\*Plus.

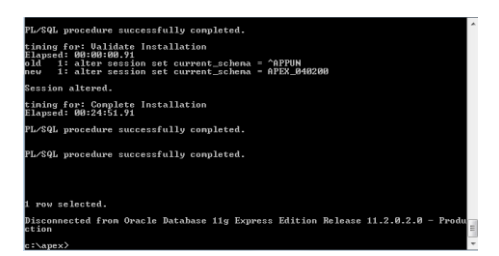

18. El siguiente paso a seguir es actualizar la contraseña del usuario administrador ("ADMIN") de APEX. El usuario debe volver a ejecutar el comando "sqlplus / as sysdba". Seguidamente, ejecutar la expresión "@apxchpwd.sql" e ingresar una nueva contraseña.

| c:\apex\sqlplus / as syndha<br>SqL=Plus: Release 11.2.0.2.0<br>Copyright (c) 1982, 2808, Oracle. All right<br>Oracle Database 11g<br>Connected (c)<br>Oracle Database 11g<br>Enter a value Database<br>Enter a value Database<br>Enter a value Database | us Jun 28 18:19:05 2016<br>s reserved.<br>11.2.0.2.0 - Production<br>spplication Express ADMIN user. |
|----------------------------------------------------------------------------------------------------|----------------------------------------------------------------------------------------------------|
| Session altered.<br>changing password for ADMIN<br>PL/SQL procedure successfully completed.<br>SQL>                                                                                                    | Ingresar contraseña                                                                                  |

- 19. Posteriormente, configurar el escuchador web (*Web Listener*) mediante el PL/SQL Gateway embebido el cual permite la comunicación entre la aplicación y base de datos. Nota: Oracle recomienda esta configuración solo para ambiente de desarrollo.
  - Ejecutar la expresión "@apex\_epg\_config.sql C:\".

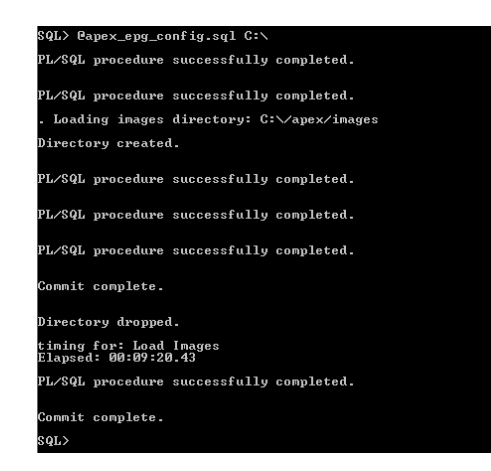

20. Una vez configurado el escuchador web, se debe actualizar el directorio virtual de imágenes de APEX. Para ello, ejecutar la expresión "@apxldimg.sql C:\".

| SQL> @apxldimg.sql C:\                                  |  |  |  |  |  |  |  |
|---------------------------------------------------------|--|--|--|--|--|--|--|
| PL/SQL procedure successfully completed.                |  |  |  |  |  |  |  |
| PL/SQL procedure successfully completed.                |  |  |  |  |  |  |  |
| . Loading images directory: C:\/apex/images             |  |  |  |  |  |  |  |
| Directory created.                                      |  |  |  |  |  |  |  |
| PL/SQL procedure successfully completed.                |  |  |  |  |  |  |  |
| PL/SQL procedure successfully completed.                |  |  |  |  |  |  |  |
| PL/SQL procedure successfully completed.                |  |  |  |  |  |  |  |
| Commit complete.                                        |  |  |  |  |  |  |  |
| Directory dropped.                                      |  |  |  |  |  |  |  |
| timing for: Load Images<br>Elapsed: 00:04:44.49<br>SQL> |  |  |  |  |  |  |  |

- 21. Luego, desbloquear las cuentas de los usuarios Anonymous, XDB, Apex\_public\_user y Flow\_files.
  - ALTER USER anonymous ACCOUNT UNLOCK;
  - ALTER USER xdb ACCOUNT UNLOCK;
  - ALTER USER apex\_public\_user ACCOUNT UNLOCK;
  - ALTER USER flows\_files ACCOUNT UNLOCK;

| SQL> | ALTER  | USER | anon ymous | ACCOUNT  | UNLOCK;  | i i     |
|------|--------|------|------------|----------|----------|---------|
| User | altere | ed.  |            |          |          |         |
| SQL> | ALTER  | USER | xdb ACCOU  | NT UNLOC | К;       |         |
| User | altere | ed.  |            |          |          |         |
| SQL> | ALTER  | USER | apex_publ  | ic_user  | ACCOUNT  | UNLOCK; |
| User | altere | ed.  |            |          |          |         |
| SQL> | ALTER  | USER | flows_file | es ACCOU | NT UNLOG | ж;      |
| User | altere | ed.  |            |          |          |         |
| SQL> |        |      |            |          |          |         |
|      |        |      |            |          |          |         |

- 22. Configuración de parámetros generales de la base de datos para APEX.
  - Configurar el número de tareas (*Jobs*) que podrá ejecutar APEX simultáneamente con la siguiente expresión "ALTER system SET job\_queue\_processes=20 scope=both;". Luego, verificar el cambio ejecutando la siguiente consulta "SHOW PARAMETER job\_queue\_processes;".

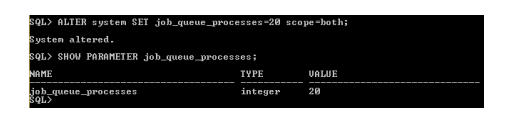

 Configurar el número de usuarios o procesos concurrentes que soportará el servidor cuando se inicie la instancia de APEX con la siguiente expresión "ALTER system SET shared\_servers=5 scope=both;". Luego, verificar el cambio ejecutando la siguiente consulta "SHOW PARAMETER shared\_servers;"

| SQL> ALTER system SET shared_servers         | =5 scope=bot       | h;    |
|----------------------------------------------|--------------------|-------|
| System altered.                              |                    |       |
| SQL> SHOW PARAMETER shared_servers;          |                    |       |
| NAME                                         | TYPE               | VALUE |
| nax_shared_servers<br>shared_servers<br>SQL> | integer<br>integer |       |

Nota: los valores tomados en los parámetros son recomendados por Oracle.

23. Habilitar el servidor de protocolo Oracle XML DB HTTP en el puerto 8080 ejecutando la siguiente expresión "EXEC dbms\_xdb.sethttpport(8080);". Luego, verificar los cambios realizados con la siguiente consulta "SELECT DBMS\_XDB.GETHTTPPORT FROM dual;".

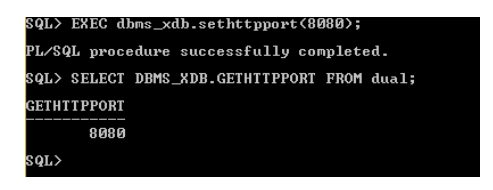

24. Habilitar el acceso remoto al APEX. Ejecutar la siguiente expresión "EXEC dbms\_xdb.setListenerLocalAccess(I\_access => FALSE);".

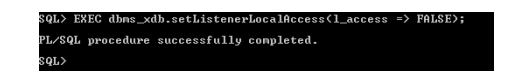

25. Habilitar el servicio de red (*network service*) para el acceso a la base de datos desde diferentes *host* o computadoras en red. DECLARE

ACL\_PATH VARCHAR2 (4000); BEGIN

```
SELECT ACL
 INTO ACL_PATH
 FROM DBA_NETWORK_ACLS
 WHERE HOST = '*'
  AND LOWER PORT IS NULL
  AND UPPER_PORT IS NULL;
IF DBMS_NETWORK_ACL_ADMIN.CHECK_PRIVILEGE (ACL_PATH,
                      'APEX_040200',
                      'connect') IS NULL THEN
  DBMS_NETWORK_ACL_ADMIN.ADD_PRIVILEGE (ACL_PATH,
                    'APEX_040200',
                    TRUE,
                    'connect');
END IF;
EXCEPTION
WHEN NO_DATA_FOUND THEN
 DBMS_NETWORK_ACL_ADMIN.CREATE_ACL ('power_user.xml',
                   'ACL permite a los usuarios poder conectarse a todas partes.',
                   'APEX_040200',
                   TRUE,
                   'connect');
 DBMS_NETWORK_ACL_ADMIN.ASSIGN_ACL('power_user.xml', '*');
END;
/
COMMIT;
```

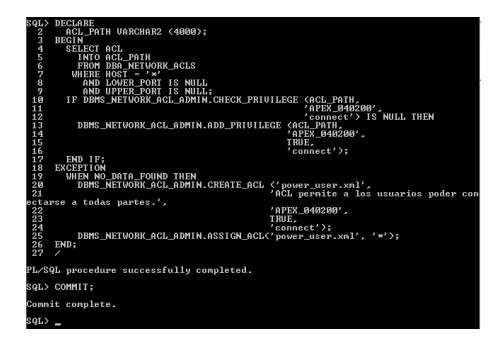

26. Posteriormente, ejecutar el comando "Exit;" para regresar al directorio raíz.

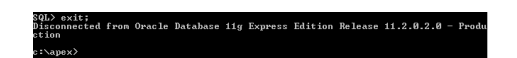

27. Después de habilitar los servicios de red, se debe configurar el idioma de la herramienta puesto que por defecto se instala en el idioma inglés. Primero, desde la línea de comandos acceder a la ruta raíz del disco C con la siguiente expresión "cd C:\".

:\apex>cd C:\

28. Luego, configurar la variable de entorno NLS\_LANG para especificar los valores de Soporte de Idioma Nacional (NLS - National Language Support) para Windows. Ejecutar la expresión "set NLS\_LANG=American\_America.AL32UTF8".

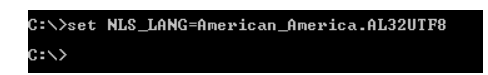

29. Acceder a la ruta donde se encuentra el instalador del idioma español y ejecutar la siguiente expresión "cd C:\apex\builder\es". Por defecto el archivo se encuentra en la ruta "C:\apex\builder\es".

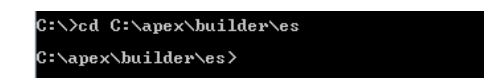

30. Ejecutar el comando "sqlplus / as sysdba" para acceder a la base de datos; seguidamente ejecutar la expresión "ALTER SESSION SET CURRENT\_SCHEMA = APEX\_040200;" para establecer la sesión en el esquema de APEX.

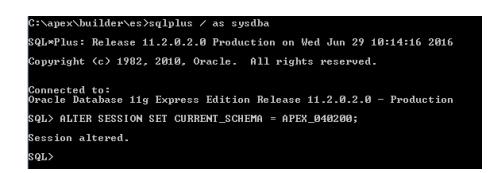

31. Ejecutar el instalador de idioma con la siguiente expresión "@load\_es.sql".

### SQL> @load\_es.sql

- 32. Una vez terminada la instalación de idioma, ejecutar dos veces el comando "Exit;" para salir del programa.
- 33. Verificar la instalación. Acceder a la página de administración de APEX con la siguiente dirección URL: <u>http://127.0.0.1:8080/apex/apex\_admin</u>. Se debe presentar una pantalla similar a la siguiente:

| C 127.0.0.1:8080/apex/f?p | :4550:10:17107249784446:::::&p_lang=en                         |                         | · · · · · · · · · · · · · · · · · · · |
|---------------------------|----------------------------------------------------------------|-------------------------|---------------------------------------|
|                           | Application Express Administrat                                | ion Services            |                                       |
|                           |                                                                | assword                 |                                       |
|                           | Enter Application Express internal administration credentials. | Login to Administration |                                       |
|                           | Language<br>English, Español                                   |                         |                                       |
|                           |                                                                |                         |                                       |

34. Para cambiar de idioma, en la misma página del paso 33 dar clic en la opción Español.

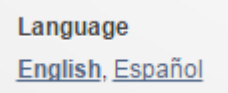

35. Por último, ingresar a la herramienta de desarrollo con los datos del usuario administrador establecidos en el paso 18 y pulsar el botón Conectar a Administración.

|                                                                              | Usuario                   |
|------------------------------------------------------------------------------|---------------------------|
|                                                                              | ADMIN                     |
|                                                                              | Contraseña                |
|                                                                              |                           |
| roduzca las credenciales de<br>ministración interna de Application<br>press. | Conectar a Administración |

- 36. APEX solicita cambiar la contraseña del usuario administrador. Este paso es requerido solo cuando se accede por primera vez a la herramienta.
  - Ingresar los datos solicitados y pulsar el botón Aplicar Cambios.

| Cambiar Contraseña 🗙 📃              |                                                       |         |
|-------------------------------------|-------------------------------------------------------|---------|
| ← → C 🗋 127.0.0.1:8080/apex/f?p=435 | 0:68:17107249784446                                   | ☆ 🐵 🕒 = |
|                                     | 🛕 Se debe cambiar la contraseña para esta cuenta. 🛛 😒 |         |
|                                     | Cambiar Contraseña                                    |         |
|                                     | Nombre de Usuarlo: ADMIN                              |         |
|                                     | * Introducir Contraseña Actual                        |         |
|                                     | * Introducir Nueva Contraseña                         |         |
|                                     | * Confirmar Nueva Contraseña                          |         |
|                                     | Aplicar Cambios                                       |         |

• Luego, pulsar el botón Volver para dirigirse a la página de inicio de sesión.

| Cambiar Contraseña X                             |                                                        |                                               |
|--------------------------------------------------|--------------------------------------------------------|-----------------------------------------------|
| ← → C 127.0.0.1:8080/apex/f?p=4350:68:0:CONFIRM: | NO:68::&success_msg=La%20contraseña%20ha%20cambiado.%2 | F48D604AD5C5F8DD19DA0BF9A2E4F25C1%; 🕈 🏠 🐵 🔕 🚍 |
|                                                  | 🗸 La contraseña ha cambiado. 🛛                         | •                                             |
|                                                  |                                                        | Volver                                        |

- Ingresar los datos requeridos.
  - Espacio de trabajo: INTERNAL, nombre por defecto para el usuario administrador.
  - Usuario: nombre del usuario administrador.
  - Contraseña: contraseña actualizada del usuario administrador.

| Conexión a Application Ex 🗙                 |                                                                                                    |                        |              |       |
|---------------------------------------------|----------------------------------------------------------------------------------------------------|------------------------|--------------|-------|
| ← → C 🗋 127.0.0.1:8080/apex/f?p=4550:1:1710 | 07249784446                                                                                                    |                        |              | 公 🐵 😒 |
| ORACLE <sup>®</sup> Application Express     |                                                                                                    |                        |              |       |
| Con                                         | exión a Application Expre                                                                                                    | ISS                    |              |       |
|                                             |                                                                                                    | Espacio de Trabajo     |              |       |
|                                             |                                                                                                    | INTERNAL               |              |       |
|                                             |                                                                                                    | Usuario                |              |       |
|                                             |                                                                                                    | ADMIN                  |              |       |
|                                             |                                                                                                    | Contraseña             |              |       |
| Oracle                                      | e Application Express es una rápida<br>mienta de desarrollo web que permite                                                               |                        |              |       |
| comp<br>perso<br>evolo                      | artir datos y crear aplicaciones<br>nalizadas. Con ayuda de un<br>rador web y sin peresidad de contar                                     | Restablecer Contraseña |              |       |
| con c<br>progr<br>despi<br>segur            | nocimientos avanzados de<br>amación, podrá desarrollar y<br>egar potentes aplicaciones, rápidas y<br>as. <u>Learn how to get started.</u> | Conectar a Applica     | tion Express |       |
|                                             | Facebook in Link                                                                                                    | edln 🗾 Twitter         | 🔀 Google+    |       |
| Idiom.<br>Englis                            | a<br>sh Español                                                                                                    |                        |              |       |
|                                             |                                                                                                    |                        |              |       |

37. Finalmente se muestra la página de administración de APEX.

| Servicios de Administració 🗙                                 |                                  |                               |                     |         | Andés 🗖 🗖 🗙                                                                                                    |
|--------------------------------------------------------------|----------------------------------|-------------------------------|---------------------|---------|----------------------------------------------------------------------------------------------------|
| ← → C 🗋 127.0.0.1:8080/apex/f?p=4050:3:1                     | 7107249784446                    |                               |                     |         | F 🔝 🐵 📵 😑                                                                                                    |
| ORACLE <sup>®</sup> Application Express                      |                                  |                               |                     |         | Bienvenido ADMIN (Desconectar)                                                                                                    |
| Inicio Gestionar Solicitudes 🗸 Gestionar Instancia 🗸         | Gestionar Espacios de Trabajo 🗸  | Controlar Actividad 🗸         |                     |         | Q Buscar                                                                                                    |
|                                                              |                                  |                               |                     |         | ?                                                                                                    |
| Administración de Instancia                                  |                                  |                               | Crear Espacio de    | Trabajo | Administración                                                                                                    |
| +                                                            |                                  | R                             |                     |         | Utilice esta página para acceder<br>y realizar tareas de<br>administración para una<br>instancia completa de Oracle<br>Application Express. |
| Gestionar Solicitudes                                        | Gestionar Instancia              | Gestionar Espacios de Trabajo | Controlar Actividad |         | Provisionamiento                                                                                                    |
|                                                              |                                  |                               |                     |         | Manual                                                                                                    |
| No se ha definido ningún mensaje de sistema 🥒                |                                  |                               |                     |         | Tareas de Instancias                                                                                                    |
| Solicitudes Pendientes                                       | >                                | Resumen de Espacio de Trabajo | +                   | >       | Configuración de Función                                                                                                    |
| Esta instancia se está ejecutando en modo de provisionamient | o manual, por lo que no aceptará | Francisco da Tankaia          |                     | 0       | Seguridad                                                                                                    |
| solicitudes de servicio                                      |                                  | Espacios de Habajo            |                     | 0       | Valores de Instancia                                                                                                    |
|                                                              |                                  | Esquemas                      |                     | 0       | Configuración de Depuración de                                                                                                    |
|                                                              |                                  | Aplicaciones                  |                     | 0       | Espacio de Trabajo                                                                                                    |
|                                                              |                                  | Usuarios                      |                     | 1       | Tareas de Espacio de Trabajo                                                                                                    |
|                                                              |                                  | Estados da Osla da Osras      |                     |         | Crear Espacio de Trabajo                                                                                                    |
|                                                              |                                  | Entradas de Cola de Correo    |                     | 0       | Crear Varios Espacios de                                                                                                    |

# **ANEXO 3**

Contiene el reporte de la orden de producción que lista los componentes conforme a los plazos en los que deben ser requeridos o entregados en la fabricación de un producto.

# VITEFAMA

| Fábrica muebles               |                         |                                             |             |       |  |  |
|-------------------------------|-------------------------|---------------------------------------------|-------------|-------|--|--|
| Lista de Componente           |                         |                                             |             |       |  |  |
| Número de Orde                | en: 55                  | Fecha Inic                                  | lo: 20-06-2 | 016   |  |  |
| Observacio                    | ón:                     | Fecha F                                     | in:         |       |  |  |
|                               |                         |                                             |             |       |  |  |
| SUBSECCION                    | Lacado                  |                                             |             |       |  |  |
| Producto interm               | nedio                   | Materia prima                               | Cantidad    | U/M   |  |  |
| SILLA ROMA SRT                |                         |                                             |             |       |  |  |
| Fecha Inicio/Fin              | 03-07-2016 / 05-07-2016 |                                             |             |       |  |  |
| Silla Roma SRT                | (Estructura y 9940      | Diluyente poliuretano DT-448A               | 4.2000      | Lts   |  |  |
| , cionto)                     | 9943                    | Laca poliuretano JZ-2830 PU<br>30%          | 15.0000     | Lts   |  |  |
| SUBSECCION                    | Montaje Final           |                                             |             |       |  |  |
| Producto interm               | nedio                   | Materia prima                               | Cantidad    | U/M   |  |  |
| SILLA ROMA SRT                |                         |                                             |             |       |  |  |
| Fecha Inicio/Fin              | 05-07-2016 / 07-07-2016 |                                             |             |       |  |  |
|                               | 9942                    | Sello poliuretano JU-1P base +              | 15.0000     | Lts   |  |  |
|                               | 00/1                    | catiz. JH-805Q<br>Diluvente poliuretapo 446 | 48.0000     | lte   |  |  |
|                               | 5541                    | Dibyente politietario 440                   | 40.0000     | LIS   |  |  |
| SUBSECCION                    | Pretapizado             |                                             |             |       |  |  |
| Producto Interm               | nedlo                   | Materia prima                               | Cantidad    | U/M   |  |  |
| SILLA ROMA SRT                |                         |                                             | 11.11.0.000 |       |  |  |
| Fecha Inicio/Fin              | 07-07-2016 / 09-07-2016 |                                             |             |       |  |  |
| SILLA ROMA SP                 | RT 9980                 | Silla Roma SRT (Estructura y                | 60.0000     | und   |  |  |
|                               |                         | Asiento)                                    |             |       |  |  |
|                               | /9162                   | Esponja superior verde                      | 19.8000     | m2    |  |  |
| SUBSECCION                    | Maquinado               |                                             |             |       |  |  |
| Producto Interm               | nedlo                   | Materia prima                               | Cantidad    | U/M   |  |  |
| SILLA ROMA SRT                |                         |                                             |             |       |  |  |
| Fecha Inicio/Fin              | 09-07-2016 / 11-07-2016 |                                             |             |       |  |  |
|                               | 3020                    | Tapiz 3020 king woods mokss                 | 24.0000     | mim   |  |  |
|                               | Tasianda                |                                             |             |       |  |  |
| SUBSECCIÓN<br>Braduata interm | Tapizado                | Motoria prima                               | Contidod    | 11/84 |  |  |
|                               | iedio                   | Materia prima                               | Cantidad    | U/M   |  |  |
| SILLA HOMA SHI                | 11 07 0016 / 10 07 0016 |                                             |             |       |  |  |
| recha micio/rin               | 70270                   | Comprel Negro                               | 0 6000      | und   |  |  |
|                               | 13210                   | Camplel Neglo                               | 5.0000      | unu   |  |  |
| SUBSECCION                    | Lacado                  |                                             |             |       |  |  |
| Producto interm               | nedio                   | Materia prima                               | Cantidad    | U/M   |  |  |
| SILLA ROMA SRT                |                         |                                             |             |       |  |  |
| Fecha Inicio/Fin              | 12-07-2016 / 13-07-2016 |                                             |             |       |  |  |
|                               | 79063                   | Regatones                                   | 240.0000    | und   |  |  |
| SUBSECCION                    | Montaje Final           |                                             |             |       |  |  |
| Producto interm               | nedio                   | Materia prima                               | Cantidad    | U/M   |  |  |
| SILLA ROMA SRT                |                         |                                             |             |       |  |  |
| Fecha Inicio/Fin              | 13-07-2016 / 14-07-2016 |                                             |             |       |  |  |

06-07-2016 18:52

Página 1 de 2

|                              | 10                      | 201  | Carton emosque laminas   | 30 0000  | und |  |
|------------------------------|-------------------------|------|--------------------------|----------|-----|--|
|                              | 90                      | 132  | Strech 50 cm, rollo 4 kg | 9 0000   | kae |  |
|                              | 990                     | 0.02 | Cinta de empaque         | 9.0000   | rys |  |
|                              | 330                     | 044  | Cinta de empaque         | 0.0000   |     |  |
| SUBSECCION                   | Preparación de made     | ra   |                          |          |     |  |
| Producto Interm              | edio                    |      | Materia prima            | Cantidad | U/M |  |
| SILLA ROMA SRT               |                         |      |                          |          |     |  |
| Fecha Inicio/Fin             | 20-06-2016 / 23-06-2016 |      |                          |          |     |  |
| Escuadra posteri             | or 1258                 | 885  | FS                       | 48.0000  | dm3 |  |
| Travesaño anteri             | or 1258                 | 885  | FS                       | 54.0000  | dm3 |  |
| Fecha Inicio/Fin             | 21-06-2016 / 23-06-2016 |      |                          |          |     |  |
| Travesaño costa              | do 1258                 | 885  | FS                       | 96.0000  | dm3 |  |
| Pata posterior               | 1258                    | 885  | FS                       | 354.0000 | dm3 |  |
| Fecha Inicio/Fin             | 22-06-2016 / 23-06-2016 |      |                          |          |     |  |
| Pata anterior                | 1258                    | 885  | FS                       | 156.0000 | dm3 |  |
| Travesaño poster             | ior 1258                | 885  | FS                       | 72.0000  | dm3 |  |
| Escuadra anterio             | r 1258                  | 885  | FS                       | 42.0000  | dm3 |  |
| Tira espaldar                | 1258                    | 885  | FS                       | 271.2000 | dm3 |  |
| Fecha Inicio/Fin             | 23-06-2016 / 03-07-2016 |      |                          |          |     |  |
| Silla Roma SRT (<br>Asiento) | Estructura y 20200      | 005  | Escuadra anterior        | 120.0000 | und |  |
|                              | 20200                   | 003  | Travesaño costado        | 120.0000 | und |  |
|                              | 20200                   | 004  | Travesaño posterior      | 60.0000  | und |  |
|                              | 20200                   | 006  | Escuadra posterior       | 120.0000 | und |  |
|                              | 20200                   | 007  | Pata posterior           | 120.0000 | und |  |
|                              | 20200                   | 008  | Tira espaldar            | 240.0000 | und |  |
|                              | 20200                   | 009  | Travesaño anterior       | 60.0000  | und |  |
|                              | 20200                   | 002  | Pata anterior            | 120.0000 | und |  |
| SUBSECCION                   | Preparación de tabler   | os   |                          |          |     |  |
| Producto interm              | edio                    |      | Materia prima            | Cantidad | U/M |  |
| SILLA ROMA SRT               |                         |      |                          |          |     |  |
| Fecha Inicio/Fin             | 23-06-2016 / 28-06-2016 |      |                          |          |     |  |
| Tablero Asiento              | 20200                   | 001  | MDP 18 MM                | 13.8000  | m2  |  |
| Fecha Inicio/Fin             | 28-06-2016 / 03-07-2016 |      |                          |          |     |  |
| Silla Roma SRT (<br>Asiento) | Estructura y 99         | 998  | Tablero Asiento          | 60.0000  | m2  |  |

06-07-2016 18:52

Página 2 de 2

# **ANEXO 4**

Contiene el reporte de la orden de producción que lista los componentes a fabricar con sus respectivas características y observaciones que deben considerarse en su fabricación.

## VITEFAMA

## Fábrica muebles Lista de materiales características

| Número de Orden: | 55 | Fecha Inicio: |  |
|------------------|----|---------------|--|

| Obse | rvació | n: |  |
|------|--------|----|--|

echa Inicio: 20-06-2016 Fecha Fin:

| SUBSECCION         | Preparación de | e madera                    |       | D        | D              | imensi | iones | lotae         |            |                                                |
|--------------------|----------------|-----------------------------|-------|----------|----------------|--------|-------|---------------|------------|------------------------------------------------|
| Producto intermed  | lio            | Materia prima               | U/M   | Lar      | Anch           | Esp    | Lar   | Anch          | Esp        | Observación                                    |
| ESTRUCTURA         | SILLA ROMA S   | RT                          |       |          |                | 10     |       |               |            |                                                |
| Pata anterior      | 125885         | FS                          | dm3   |          |                |        |       |               | Fr         | esar S/P y Perforar                            |
| Travesaño costado  | 125885         | FS                          | dm3   |          |                |        |       |               | Di         | ag. S/P Perforar                               |
| Travesaño posterio | r 125885       | FS                          | dm3   |          |                |        |       |               | Ba         | as: 320x180/4x55                               |
| Escuadra anterior  | 125885         | FS                          | dm3   |          |                |        |       |               | Re         | etazos perforar                                |
| Escuadra posterior | 125885         | FS                          | dm3   |          |                |        |       |               | Pl<br>v l  | ant. Reccortar Fresar<br>Perforar              |
| Pata posterior     | 125885         | FS                          | dm3   |          |                |        |       |               | Ba         | as: 940x560/8x30<br>scuadrar basico<br>erforar |
| Tira espaldar      | 125885         | FS                          | dm3   |          |                |        |       |               | Ba         | as: 480x180/4x35<br>erforar                    |
| Travesaño anterior | 125885         | FS                          | dm3   |          |                |        |       |               | 2F<br>P€   | PTA. Diag. S/P<br>erforar                      |
| Silla Roma SRT     | 2020002        | Pata anterior               | und   | 430      | 50             | 30     | 410   | 50            | 40         |                                                |
|                    | 2020009        | Travesaño anterior          | und   | 410      | 55             | 26     | 390   | 55            | 26         |                                                |
|                    | 2020008        | Tira espaldar               | und   | 480      | 180            | 35     | 450   | 57            | 35         |                                                |
|                    | 2020007        | Pata posterior              | und   | 940      | 560            | 30     | 920   | 97            | 30         |                                                |
|                    | 2020006        | Escuadra posterior          | und   | 160      | 50             | 35     | 140   | 50            | 35         |                                                |
|                    | 2020005        | Escuadra anterior           | und   |          |                |        | 135   | 50            | 35         |                                                |
|                    | 2020004        | Travesaño posterior         | und   | 320      | 180            | 55     | 292   | 55            | 50         |                                                |
|                    | 2020003        | Travesaño costado           | und   | 395      | 55             | 25     | 376   | 55            | 25         |                                                |
| SUBSECCION         | Preparación de | tableros                    |       |          | D              | imensi | iones | -             |            |                                                |
| Producto Intermed  |                | Materia prima               | U/M   | E<br>Lar | Brutas<br>Anch | Esp    | Lar   | Netas<br>Anch | Esp        | Observación                                    |
| ESTRUCTURA         | SILLA ROMA S   | RT                          | 0/111 |          |                |        |       |               |            | 000011001011                                   |
| Tablero Asiento    | 2020001        | MDP 18 MM                   | m2    |          |                |        | 455   | 460           | 18PI<br>Pe | ant. Recortar y<br>erforar                     |
| Silla Roma SRT     | 9998           | Tablero Asiento             | m2    |          |                |        |       |               |            |                                                |
| SUBSECCION         | Maquinado      |                             |       | 100      | D              | imensi | iones | lataa         |            |                                                |
| Producto intermed  | lio            | Materia prima               | U/M   | Lar      | Anch           | Esp    | Lar   | Anch          | Esp        | Observación                                    |
| ESTRUCTURA         | SILLA ROMA S   | RT                          |       |          |                |        |       |               |            |                                                |
| SILLA ROMA SRT     | 3020           | Tapiz 3020 king woods mokss | mim   |          |                |        |       |               |            |                                                |
| SUBSECCION         | Tapizado       |                             |       |          | D              | imensi | iones | lotoo         |            |                                                |
| Producto intermed  | lio            | Materia prima               | U/M   | Lar      | Anch           | Esp    | Lar   | Anch          | Esp        | Observación                                    |
| ESTRUCTURA         | SILLA ROMA S   | RT                          |       |          |                |        |       |               |            |                                                |
|                    | 79270          | Camprel Negro               | und   |          |                |        |       |               |            |                                                |
| SUBSECCION         | Lacado         |                             |       | B        | D<br>Brutas    | Imensi | iones | Vetas         |            |                                                |
| Producto intermed  | lio            | Materia prima               | U/M   | Lar      | Anch           | Esp    | Lar   | Anch          | Esp        | Observación                                    |
| ESTRUCTURA         | SILLA ROMA S   | RT                          |       |          |                |        |       |               |            |                                                |
| 06-07-2016 18:52   | 2              |                             |       |          |                |        |       |               |            | Página 1 de 2                                  |

|                | 79063 | Regatones                          | und |
|----------------|-------|------------------------------------|-----|
| Silla Roma SRT | 9940  | Diluyente poliuretano DT-448A      | Lts |
|                | 9943  | Laca poliuretano JZ-2830 PU<br>30% | Lts |

| SUBSECCION        | Montaie Final |                                             |       | 0                     | )imens | iones    |     |             |
|-------------------|---------------|---------------------------------------------|-------|-----------------------|--------|----------|-----|-------------|
|                   | inonajo i mai |                                             |       | Brutas                |        | Netas    |     |             |
| Producto intermed | oit           | Materia prima                               | U/M   | Lar Anch              | Esp    | Lar Anch | Esp | Observación |
| ESTRUCTURA        | SILLA ROMA S  | RT                                          |       |                       |        |          |     |             |
| SILLA ROMA SRT    | 19204         | Carton empaque laminas                      | und   |                       |        |          |     |             |
|                   | 99044         | Cinta de empaque                            | rll   |                       |        |          |     |             |
|                   | 99032         | Strech 50 cm. rollo 4 kg                    | kgs   |                       |        |          |     |             |
| Silla Roma SRT    | 9941          | Diluyente poliuretano 446                   | Lts   |                       |        |          |     |             |
|                   | 9942          | Sello poliuretano JU-1P base catlz. JH-805Q | + Lts |                       |        |          |     |             |
| SUBSECCION        | Pretapizado   | ado Di                                      |       | Dimensiones<br>Brutes |        |          |     |             |
| Producto intermed | dio           | Materia prima                               | U/M   | Lar Anch              | Esp    | Lar Anch | Esp | Observación |
| ESTRUCTURA        | SILLA ROMA S  | RT                                          |       |                       |        |          |     |             |
| SILLA ROMA SRT    | 9980          | Silla Roma SRT (Estructura y<br>Asiento)    | und   |                       |        |          |     |             |
|                   | 79162         | Esponja superior verde                      | m2    |                       |        |          |     |             |

06-07-2016 18:52

Página 2 de 2

# **ANEXO 5**

Contiene el reporte de la orden de producción. Lista todos los componentes y cantidades a fabricar.

## VITEFAMA

### Fábrica muebles

| Orden d | de proc | lucción | - Lista | a de | mater | riales |
|---------|---------|---------|---------|------|-------|--------|
|---------|---------|---------|---------|------|-------|--------|

| Número de Orden: | 55 | Fecha: | 20-06-2016 |
|------------------|----|--------|------------|
| Observación:     |    |        |            |

|   | Estructura              | SILLA ROMA SRT |                                                  |          |     |
|---|-------------------------|----------------|--------------------------------------------------|----------|-----|
| _ | Producto intermedio     |                | Materia prima                                    | Cantidad | U/M |
|   | SILLA ROMA SRT          | 99044          | Cinta de empaque                                 | 6.0000   | rll |
|   | SILLA ROMA SRT          | 3020           | Tapiz 3020 king woods mokss                      | 24.0000  | mim |
|   | SILLA ROMA SRT          | 79162          | Esponja superior verde                           | 19.8000  | m2  |
|   | SILLA ROMA SRT          | 9980           | Silla Roma SRT (Estructura y Asiento)            | 60.0000  | und |
|   | SILLA ROMA SRT          | 99032          | Strech 50 cm. rollo 4 kg                         | 9.0000   | kgs |
|   | SILLA ROMA SRT          | 19204          | Carton empaque laminas                           | 30.0000  | und |
|   | SILLA ROMA SRT          | 79063          | Regatones                                        | 240.0000 | und |
|   | SILLA ROMA SRT          | 79270          | Camprel Negro                                    | 9.6000   | und |
|   | Tablero Asiento         | 2020001        | MDP 18 MM                                        | 13.8000  | m2  |
|   | Pata anterior           | 125885         | FS                                               | 156.0000 | dm3 |
|   | Travesaño costado       | 125885         | FS                                               | 96.0000  | dm3 |
|   | Travesaño posterior     | 125885         | FS                                               | 72.0000  | dm3 |
|   | Escuadra anterior       | 125885         | FS                                               | 42.0000  | dm3 |
|   | Escuadra posterior      | 125885         | FS                                               | 48.0000  | dm3 |
|   | Pata posterior          | 125885         | FS                                               | 354.0000 | dm3 |
|   | Tira espaldar           | 125885         | FS                                               | 271.2000 | dm3 |
|   | Travesaño anterior      | 125885         | FS                                               | 54.0000  | dm3 |
|   | Silla Roma SRT (Estruc  | tura y 9998    | Tablero Asiento                                  | 60.0000  | m2  |
|   | Silla Roma SRT (Estruc  | tura y 2020002 | Pata anterior                                    | 120.0000 | und |
|   | Silla Roma SRT (Estruc  | tura y 2020008 | Tira espaldar                                    | 240.0000 | und |
|   | Silla Roma SRT (Estruc  | tura y 9940    | Diluyente poliuretano DT-448A                    | 4.2000   | Lts |
|   | Silla Roma SRT (Estruc  | tura y 2020003 | Travesaño costado                                | 120.0000 | und |
|   | Silla Roma SRT (Estruc  | tura y 2020004 | Travesaño posterior                              | 60.0000  | und |
|   | Silla Roma SRT (Estruc  | ura y 2020005  | Escuadra anterior                                | 120.0000 | und |
|   | Silla Roma SRT (Estruc  | tura y 2020006 | Escuadra posterior                               | 120.0000 | und |
|   | Silla Roma SRT (Estruc  | lura y 9941    | Diluyente poliuretano 446                        | 48.0000  | Lts |
|   | Silla Roma SRT (Estruc  | tura y 9942    | Sello poliuretano JU-1P base + catlz.<br>JH-805Q | 15.0000  | Lts |
|   | Silla Roma SRT (Estruc  | tura y 2020007 | Pata posterior                                   | 120.0000 | und |
|   | Silla Roma SRT (Estruc  | tura y 2020009 | Travesaño anterior                               | 60.0000  | und |
|   | Silla Roma SRT (Estruct | tura y 9943    | Laca poliuretano JZ-2830 PU 30%                  | 15.0000  | Lts |

06-07-2016 18:51

Página 1 de 1

Doctora Jenny Ríos Coello, Secretaria de la Facultad de Ciencias de la Administración de la Universidad del Azuay,

6

# CERTIFICA:

Que, el H. Consejo de Facultad en sesión realizada el 5 de mayo de 2015, conoció la petición del estudiante ANDRES GEOVANNY PAUTE NIEVES con código 49278, que denuncia su trabajo de titulación: "ANALISIS Y DESARROLLO DEL MODULO DE MANUFACTURA DE UN SISTEMA ERP PARA PYMES", previo a la obtención del título de Ingeniero en Sistemas y Telemática. El Consejo de Facultad acoge el informe de la Junta Académica y aprueba la denuncia del trabajo de titulación. Designa como Directora a la Ing. Catalina Astudillo Rodríguez y como miembros del Tribunal Examinador a los ingenieros Fernando Balarezo Rodríguez y Francisco Salgado Arteaga. El peticionario para presentar su trabajo de titulación tiene un plazo equivalente a dos períodos académicos (2 semestres), esto es hasta el 05 de mayo de 2016

Cuenca mayo 5 de 2015 Dra. Jenny Nigs Coello Secretaria de la Facultad DRIVETSIDAD DAY FACULTAD DE ADMINISTRACION SECRETARIA

Guía para Trabajos de Titulación 1. Protocolo/Acta de sustentación

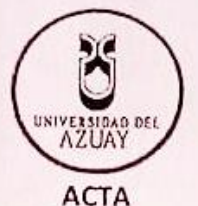

# SUSTENTACIÓN DE PROTOCOLO/DENUNCIA DEL TRABAJO DE TITULACIÓN

- 1.1 Nombre del estudiante: Andrés Geovanny Paute Nieves Código 49278
- 1.2 Director sugerido: Ing. Catalina Astudillo Rodríguez
- 1.3 Codirector (opcional): \_\_\_\_
- 1.4 Tribunal: Ing. Fernando Balarezo Rodríguez / Ing. Francisco Salgado Arteaga
- 1.5 Título propuesto: : "Análisis y Desarrollo del módulo de Manufactura de un Sistema ERP para PYMES
- 1.6 Resolución:
  - 1.6.1 Aceptado sin modificaciones
  - 1.6.2 Aceptado con las siguientes modificaciones:

- 1.6.3 Responsable de dar seguimiento a las modificaciones: Ing. Catalina Astudillo Rodríguez
- 1.6.4 No aceptado
  - Justificación:

Ing. Catalina Astudillo R

Sr. Andrés Geovanny Paute Nieves

Tribunal

Ing. Fernando Balarezo R.

Ing. Francisco Salgado A.

Dra senny Bios Coello

Secretario de Facultad

Fecha de sustentación: Martes 14 de abril de 2015

Cuenca, 13 de mayo de 2016.- Decano de la Facultad de Ciencias de la Administración, con autorización amplia y suficiente concedida por el Consejo de Facultad en sesión del 25 de febrero de 2016, conoce la petición del estudiante ANDRES GEOVANNY PAUTE NIEVES con código 49278, que solicita prórroga para la presentación de su trabajo de titulación: "Análisis y desarrollo del módulo de manufactura de un sistema ERP para PYMES" previo a la obtención del título de Ingeniero en Sistemas y Telemátical. Considerando que el Consejo de Facultad en la sesión del 5 de mayo de 2015, le concede 2 semestres de plazo (1 año) para la presentación de su trabajo de titulación cuando el plazo era de dieciocho meses y considerando el Of. No 660V-15-UDA del Vicerrectorado, *RESUELVE reconsiderar la fecha de presentación del trabajo de titulación y extiende el plazo hasta el 05 de noviembre de 2016.* 

Ing. Xavier Ortega Vasquez Decano

FA DE ADA DA ION SEGNETABIA

# CONVOCATORIA

Por disposición de la Junta Académica de Ingeniería de Sistemas y Telemática, se convoca a los Miembros del Tribunal Examinador, a la sustentación del Protocolo del Trabajo de Titulación : "Análisis y Desarrollo del módulo de Manufactura de un Sistema ERP para PYMES", presentado por el estudiante Andrés Geovanny Paute Nieves con código49278, previa a la obtención del grado de Ingeniero de Sistemas y Telemática, para el día <u>MARTES 14 DE ABRIL DE 2015 A LAS 09h00.</u>

Cuenca, 08 de abril de 2015

Dra. Jénny Ríos Coello Secretaria de la Facultad

Ing. Catalina Astudillo Rodríguez

Ing. Fernando Balarezo Rodríguez

Ing. Francisco Salgado Arteaga

ranwis Jalak

Commicula

Oficio Nro. 049-2015-DIST-UDA

Cuenca, 26 de Marzo de 2015

Señor Ingeniero Xavier Ortega Vázquez DECANO DE LA FACULTAD DE CIENCIAS DE LA ADMNISTRACIÓN Presente.-

De nuestras consideraciones:

La Junta Académica de la Escuela de Ingeniería de Sistemas y Telemática, reunida el día 26 de marzo del 2015, recibió el proyecto de graduación titulado "Análisis y desarrollo del módulo de manufactura de un sistema ERP para PYMES", presentado por el estudiante Andrés Geovanny Paute Nieves, estudiante de la Escuela de Ingeniería de Sistemas y Telemática, y revisado por la Ing. Catalina Astudillo, previo a la obtención del título de Ingeniero de Sistemas y Telemática.

La Junta solicita por su digno intermedio notificar al tribunal designado y determinar lugar, fecha y hora de sustentación.

Por lo expuesto, y de conformidad con el Reglamento de Graduación de la Facultad, recomienda como director y responsable de aplicar cualquier modificación al diseño del trabajo de graduación posterior a la Ing. Catalina Astudillo y como miembros del Tribunal al Ing. Fernando Balarezo y Francisco Salgado Ph.D.

Atentamente,

a

Ing. Marcos Orellana Cordero Director Escuela de Ingeniería de Sistemas y Telemática Universidad del Azuay 31-03-2015

# ESCUELA DE INGENIERIA DE SISTEMAS

Diseños de Tesis Escuela de Sistemas Estudiante: Andrés Geovanny Paute Nieves con código 49278. Tema: "ANALISIS Y DESARROLLO DEL MODULO DE MANUFACTURA DE UN SISTEMA ERP PARA PYMES" Para: Previo a obtención del título de Ingeniero de Sistemas y Telemática. Director: Ing. Catalina Astudillo Rodríguez.

Tribunal: Ing. Fernando Balarezo Rodríguez.

Tribunal: Ing. Francisco Salgado Arteaga.

DIA: HAPPES FECHA: HAPPES 14 Abat/2015 HORA: 09/200

1

001-010-000077918 No AZUAY Carrera:IS PAUTE NIEVES ANDRES GEOVANNY Se?or(es): Nombre: PAUTE NIEVES ANDRES GEOVANNY 0105072011 RUC/CI: EL VALLE LA VICTORIA S-N Valor L Direccion: Codigo Materia Cant. Derecho 1 CERTIFICACION/COPIAS'DTOS Son: TRES 50/100 Son: UNIVERSIDE AZUAY Cliente TEBORERIA

7

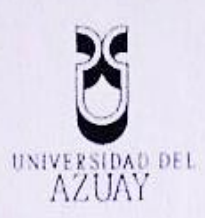

# DOCTORA JENNY RIOS COELLO SECRETARIA, DE LA FACULTAD DE CIENCIAS DE LA ADMINISTRACIÓN DE LA UNIVERSIDAD DEL AZUAY

# CERTIFICA:

Que, el Señor Andrés Geovanny Paute Nieves registrado con código 49278 perteneciente a la Escuela de Ingeniería en Sistemas y Telemática luego de cumplir con todas las asignaturas de su Pensum de estudios, egresó de la Facultad el día 26 de Julio de 2014.

Cuenca, Marzo 30 de 2015 112 TAB ADMALL TRACION SECALTANIA

06797

Nº

Derecho 77918 vcf.- Cuenca, 27 de marzo de 2015

Señor

Ing. Xavier Ortega Vásquez

# DECANO FACULTAD DE CIENCIAS DE LA ADMINISTRACIÓN

Su despacho.

De mi consideración:

Por medio de la presente me permito comunicar que he procedido en aceptar ser la directora de Tesis del estudiante: Andrés Geovanny Paute Nieves, egresado de la escuela de Ingeniería de Sistemas y Telemática, cuyo tema es "Análisis y desarrollo del módulo de manufactura de un sistema ERP para PYMES".

Por la atención que brinde a la presente anticipo mis más sinceros agradecimientos.

Atentamente,

Mgst. Catalina Astudillo

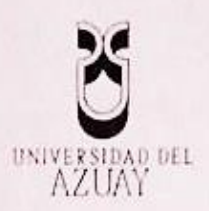

## Cuenca, 27 de marzo de 2015

Señor

Ing. Xavier Ortega Vásquez

DECANO FACULTAD DE CIENCIAS DE LA ADMINISTRACIÓN

Su despacho.

De mi consideración:

Yo, Andrés Geovanny Paute Nieves, con código estudiantil: ua049278, estudiante de la carrera de Ingeniería de Sistemas y Telemática, de la Facultad de Ciencias de Administración, solicito comedidamente que se me apruebe el diseño de trabajo de graduación denominado "Anáfisis y desarrollo del módulo de manufactura de un sistema ERP para PYMES" previo a la obtención del título de Ingeniero de Sistemas y Telemática.

0679703

Nº

Por la atención que brinde a la presente anticipo mis más sinceros agradecimientos.

Atentamente,

Andrés Paute

Guía para Trabajos de Titulación 1. Protocolo/Rúbrica

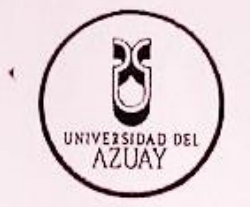

# RÚBRICA PARA LA EVALUACIÓN DEL PROTOCOLO DE TRABAJO DE TITULACIÓN

1.1 Nombre del estudiante: Andrés Geovanny Paute Nieves

1.1.1 Código 49278

1.2 Director sugerido: Ing. Catalina Astudillo Rodríguez

- 1.3 Codirector (opcional):.
- 1.2 Título propuesto: : "Análisis y Desarrollo del módulo de Manufactura de un Sistema ERP para PYMES "

1.4

- 1.5 Revisores (tribunal): Ing. Fernando Balarezo Rodríguez / Ing. Francisco Salgado Arteaga
- 1.6 Recomendaciones generales de la revisión:

|                                                                                                    | Cumple<br>totalmente | Cumple<br>parcialmente | No     | Observaciones |
|----------------------------------------------------------------------------------------------------|----------------------|------------------------|--------|---------------|
| Línea de investigación                                                                                                    |                      |                        | campie |               |
| <ol> <li>¿El contenido se enmarca en la línea<br/>de investigación seleccionada?</li> </ol>                                   | r                    |                        |        |               |
| Título Propuesto                                                                                                    |                      |                        |        |               |
| 2. ¿Es informativo?                                                                                                    | 1                    |                        |        |               |
| 3. ¿Es conciso?                                                                                                    | V                    |                        |        |               |
| Estado del arte                                                                                                    |                      |                        |        |               |
| <ol> <li>¿Identifica claramente el contexto<br/>histórico, científico, global y<br/>regional del tema del trabajo?</li> </ol> | 1                    |                        |        |               |
| <ol> <li>¿Describe la teoría en la que se<br/>enmarca el trabajo</li> </ol>                                                   | 1                    |                        |        |               |
| 6. ¿Describe los trabajos relacionados<br>más relevantes?                                                                     | 1                    |                        |        |               |
| 7. ¿Utiliza citas bibliográficas?                                                                                             | /                    |                        |        |               |
| Problemática y/o pregunta de<br>investigación                                                                                 |                      |                        |        |               |
| <ol> <li>¿Presenta una descripción precisa y<br/>clara?</li> </ol>                                                            | 1                    |                        |        |               |
| <ol> <li>¿Tiene relevancia profesional y<br/>social?</li> </ol>                                                               | /                    |                        |        |               |
| Hipótesis (opcional)                                                                                                    |                      |                        |        |               |
| 10.¿Se expresa de forma clara?                                                                                                | /                    |                        |        |               |
| 11.¿Es factible de verificación?                                                                                              | 1                    |                        |        |               |
| Objetivo general                                                                                                    |                      |                        |        |               |
| 12.¿Concuerda con el problema<br>formulado?                                                                                   | ~                    |                        |        |               |
| 13.¿Se encuentra redactado en tiempo                                                                                          |                      |                        |        |               |

Guía para Trabajos de Titulación 1. Protocolo/Rúbrica

(\*) Breve justificación, explicación o recomendación.

- · Opcional cuando cumple totalmente,
- Obligatorio cuando cumple parcialmente y NO cumple.

Ing. Catalina Astudillo R

Ing. Fernando Balarezo R.

Va Ing. Francisco Salgado A

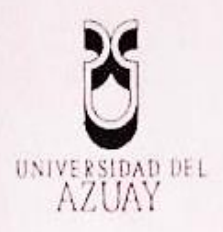

# GUÍA PARA LA ELABORACIÓN Y PRESENTACIÓN DE LA

# DENUNCIA/PROTOCOLO DE TRABAJO DE TITULACIÓN

# 1. DATOS GENERALES

- 1.1 Nombre del estudiante: Paute Nieves, Andrés Geovanny
  - 1.1.1 Código: 49278
  - 1.1.2 Contacto:
    - Teléfono convencional: 4037203
    - Celular: 0995942764
    - Correo electrónico: pauteandres91@outlook.com

## 1.2 Director sugerido: Astudillo Rodríguez, Catalina Verónica. Ingeniera. Mgt.

## 1.2.1 Contacto: cvastudillo@uazuay.edu.ec

- Celular: 0987109923
- Correo electrónico: cvastudillo@uazuay.edu.ec
- 1.3 Co-director sugerido (opcional): Andrade Dueñas, Iván Gonzalo. Ingeniero,

1.3.1. Contacto: iandrade@uazuay.edu.ec

- 1.4 Asesor metodológico: (opcional).
- 1.5 Tribunal designado:
- 1.6 Aprobación:
- 1.7 Línea de Investigación de la carrera:

1.7.1 Código UNESCO 1203 Informática de Computadores

# 1.7.2 Tipo de trabajo:

a) 1203.18 Sistemas de Información. Desarrollo modular de un Sistema de Planificación de Recursos Empresariales ERP (Enterprise Resource Planning)

0683082

N°

b) El trabajo se vincula con la investigación formativa.

# 1.8 Área de estudio:

Los pilares fundamentales para el desarrollo del trabajo de titulación están relacionadas directamente con las siguientes áreas de estudio

- Producción
- Análisis de Sistemas
- Base de Datos
- Programación

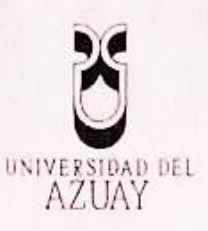

## 1.9 Título propuesto:

Análisis y Desarrollo del módulo de Manufactura de un Sistema ERP (Enterprise Resource Planning) aplicado a PYMES (Pequeñas y Medianas Empresas) del sector maderero.

# 1.10 Subtítulo:

Parametrización del módulo de manufactura para la planificación y control de la producción de una empresa dedicada a la fabricación de muebles.

## 1.11 Estado del proyecto:

El trabajo propuesto, forma parte de la etapa inicial del proyecto para Desarrollo modular de un sistema de Planificación de Recursos Empresariales ERP (Enterprise Resource Planning) presentado por las Escuelas de Ingeniería de Sistemas y Telemática e Ingeniería de la Producción y Operaciones. Por lo tanto es un proyecto nuevo, multidisciplinario, que integra conocimientos de las dos escuelas mencionadas.

A través de este módulo la universidad plantea disponer a este módulo como servicio a la comunidad.

#### 2. CONTENIDO

#### 2.1 Motivación de la investigación

El propósito del trabajo aquí propuesto es el de desarrollar un sistema apropiado para las pequeñas y medianas empresas ecuatorianas, con el fin de que sus procesos de manufactura puedan mejorar significativamente. El sistema ERP a desarrollar se enmarca dentro de la línea de investigación que lleva la Universidad del Azuay, con el fin de llegar a brindar servicios de asesoría y acompañamiento al sector de las PYMES locales, las que, por sus propias características, no pueden contar con sistemas específicos, pero pueden beneficiarse de las metodologías y sistemas de manufactura de última data, a través del servicio de entidades como las universidades.

Actualmente, en la ciudad de Cuenca, las pequeñas y medianas empresas, utilizan para sus decisiones sistemas contables tradicionales los cuales, no sirven de apoyo a los gerentes o propietarios cuyas empresas se encuentran inmersas en áreas de producción. Pocas empresas pueden invertir en un sistema ERP debido al alto costo que éste presenta, viéndose limitados en las actividades de seguimiento y control para las que una herramienta automatizada sirve de apoyo.

Este proyecto se plantea como el primer escalón, para apoyar precisamente a las pequeñas empresas de la ciudad de Cuenca, inmersas en el área productiva, mediante el desarrollo del módulo de manufactura, con lo que la Universidad del Azuay realizará una valiosa contribución de vinculación con la comunidad.

Cabe resaltar que se cuenta con el apoyo de la empresa Vitefama, cuyas instalaciones se encuentran en la ciudad. Esta empresa servirá para el desarrollo de la investigación piloto del proyecto.

0683081

N°

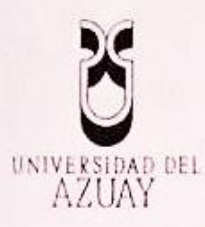

## 2.2 Problemática:

En la actualidad muchas empresas locales se desempeñan en niveles de productividad y competitividad inadecuadas, porque no cuentan con un sistema informático integrado que optimice sus recursos, ya sea por costes económicos, por desconocimiento, o porque no existe un sistema ERP en nuestra ciudad que se adapte a sus necesidades. Este trabajo se enfoca en proporcionar una herramienta de gestión que ayude a controlar las diferentes problemáticas que se presenten en el proceso de manufactura de un producto y que proporcione la información suficiente al gerente o dueño para que pueda tomar las mejores decisiones a tiempo y a su vez pueda optimizar los recursos y procesos de la empresa obteniendo rentabilidades atractivas.

#### 2.3 Pregunta de investigación:

¿Cómo apoya el módulo de manufactura a optimizar los procesos productivos de la empresa?

### 2.4 Resumen:

Actualmente, en la ciudad de Cuenca, pocas empresas pueden invertir en un sistema ERP, debido al alto costo que estos presentan, viéndose limitados en actividades de seguimiento y control en las que una herramienta automatizada sirve de apoyo en sus actividades cotidianas.

El presente proyecto se plantea como el primer escalón, para apoyar precisamente a las pequeñas empresas de la ciudad de Cuenca, inmersas en el área productiva, mediante el desarrollo del módulo de manufactura, con lo que la Universidad del Azuay realizará una valiosa contribución de vinculación con la comunidad.

#### 2.5 Estado del Arte y marco teórico:

#### Introducción

En la actualidad la búsqueda de competitividad en las empresas industriales requiere un adecuado control de sus procesos y recursos, lo cual implica conocer en todo momento qué es lo que sucede en las diferentes etapas de cada proceso de manufactura de un producto, para de esta manera determinar posibles retrasos o problemas y cumplir con los plazos de entrega del producto terminado. Por lo tanto, se ha visto necesario desarrollar una herramienta informática que permita controlar el proceso de manufactura de un producto y que proporcione la informática suficiente al gerente para que pueda tomar las mejores decisiones a tiempo y a su vez pueda optimizar los recursos y procesos de la empresa.

#### Marco Teórico

Planificación de los Recursos de la Empresa (ERP)

Los ERPs "son sistemas de información integrales que permiten la ejecución y automatización de los procesos de negocio de todas las áreas funcionales de un modo coordinado" (Heredero, et al., 208)

0683080

Nº

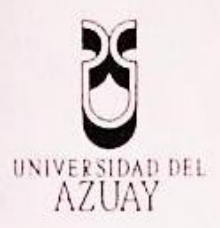

Según Jay Heizer y Barry Render, un ERP es un software que permite automatizar e integrar los procesos de negocio, desde la evaluación de los proveedores hasta la facturación a los clientes. Así como también, compartir una base de datos y prácticas empresariales comunes en toda la empresa y como resultado proporcionar información en tiempo real. (Heizer, 2001)

## Historia

El origen del ERP, inicia como la Planificación de Requerimientos de Materiales (Material Requirement Planning - MRP), que después evolucionó en Planeación de Recursos de Manufactura (Manufacturing Resources Planning - MRP II) para finalmente terminar como la Planeación de Recursos de la Empresa más conocida como ERP. (Chase, Jacobs, & Aquilano, 2009)

#### **Conceptos Básicos**

Planeación de Requerimiento de Materiales (MRP): es el método que permite "determinar el número de piezas, componentes y materiales necesarios para fabricar un producto. La MRP también proporciona el programa que especifica cuándo se debe pedir o producir cada material, pieza y componente." (Chase, Jacobs, & Aquilano, 2009)

Planeación de Recursos de Manufactura (MRP II): "Versión extendida de la MRP que integra finanzas, contabilidad, cuentas por pagar y otros procesos comerciales en las funciones del programa de producción y control de inventario que forman parte de un sistema básico de MRP." (Chase, Jacobs, & Aquilano, 2009)

Plan Maestro de Producción (Master Production Schedule, MPS): Con la ayuda de un MPS se puede especificar la cantidad global de productos que se va a producir y cuándo. A estos planes también se integran entradas o inputs, tales como: planes financieros, la demanda de los clientes, las capacidades de ingeniería, la disponibilidad de mano de obra, las fluctuaciones del inventario, el rendimiento de los proveedores y otras consideraciones. (Heizer, 2001)

#### Implementación

Por razones pragmáticas, el desarrollo del sistema ERP aquí propuesto se realizará con el gestor Oracle Database Express Edition, que permite construir aplicaciones de manera gratuita. Para la fase de producción, en la que se requiere del pago de licencias, el servicio que la Universidad del Azuay ofrecerá a las PYMES, como se señaló en la sección 2.1, se realizará mediante el uso de las licencias de Oracle a las que tiene derecho.

#### **Base de Datos**

Es una "colección organizada de los datos tratados como una unidad. El propósito de una base de datos es almacenar y recuperar información relacionada." (Oracle, 2015)

#### **Oracle Corporation**

Oracle Corporation es una compañía norteamericana de tecnología informática creada en 1997. Oracle se especializa en el desarrollo de productos de software empresarial (Asif, 2012), tales como:

- Sistemas de gestión de bases de datos (Oracle Database, MySQL y TimesTen).
- Herramientas de desarrollo de bases de datos (Oracle Developer Suite y JDeveloper).

068307

Nº

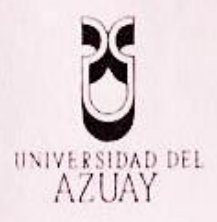

- Software de planificación de recursos empresariales (ERP).
- Software de gestión de relaciones con clientes (CRM).

## **Oracle Database**

Es una base de datos que se encuentra disponible en cinco ediciones:

- Personal Edition
- Express Edition (XE)
- Standard Edition
- Standard Edition One
- Enterprise Edition

Todas las ediciones se basan en el mismo código base (Oracle Database 11g), lo cual permite escalar fácilmente de una edición a otra. (Asif, 2012)

## Oracle Database Express Edition (Oracle Database XE)

Es una base de datos, de tamaño reducido, disponible para los sistemas operativos Windows y Linux. No requiere de una licencia Oracle para desarrollar aplicaciones, lo que quiere decir que, se puede implementar y distribuir libremente sin coste alguno. (Asif, 2012)

## Características

- Gestión de memoria automática (AMM).
- Consulta de Flashback, permite ver estados pasados o regresar a ellos.
- Cifrado de datos.
- Soporta Oracle SQL Developer, Oracle Application Express, Java, .Net, Visual Studio y entornos de desarrollo de PHP.

#### Desventajas

- Soporta hasta 11 GB de datos del usuario.
- Utiliza hasta 1 GB de memoria RAM de la memoria disponible en servidores de cualquier tamaño.
- Soporta una base de datos por máquina.
- HTTPS no es compatible de forma nativa con la oyente HTTP integrado en Oracle Database XE.

## **Oracle Application Express**

Oracle Application Express (Oracle APEX), también conocida como HTML DB por sus anteriores versiones, es una herramienta de desarrollo rápido de aplicaciones (RAD – Development Application Rapid), ayuda a crear aplicaciones web interactivas de forma rápida y relativamente con poco esfuerzo de programación. (Gault, Cannell, Cimolini, D'Souza, & Hilaire, 2013)

APEX es una herramienta de desarrollo declarativa que proporciona un núcleo rico en características diseñadas para facilitar su trabajo. Debido a que APEX se encarga de muchas de las funciones subyacentes comunes a todas las aplicaciones basadas en la Web, el usuario puede centrarse en la lógica específica para su aplicación. (Gault, Cannell, Cimolini, D'Souza, & Hilaire, 2013)

0683079

Nº
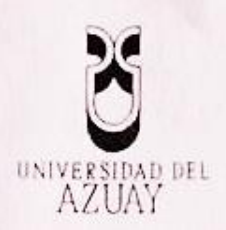

El desarrollo de las aplicaciones se realiza desde un entorno basado en explorador, lo que quiere decir que, APEX únicamente necesita de un explorador web para realizar dicha tarea. (Gault, Cannell, Cimolini, D'Souza, & Hilaire, 2013)

## Arquitectura Oracle Application Express

APEX es una herramienta centrada en la base de datos de la aplicación que se ejecuta en la base de datos Oracle.

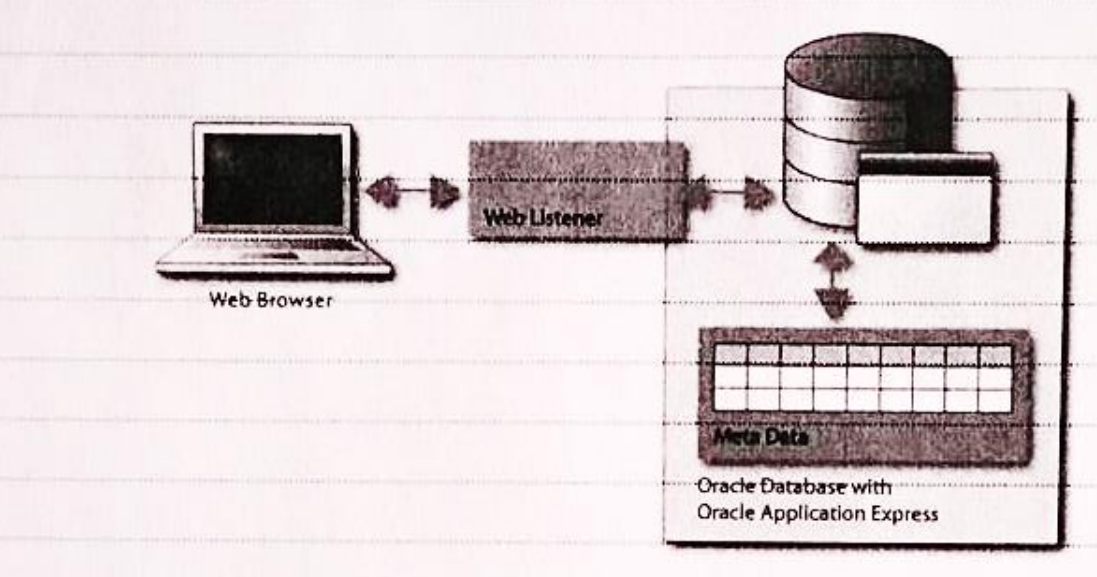

Figure 1: Arquitectura de Oracle Application Express (APEX) (ORACLE, 2015)

Consta de un repositorio de metadatos que almacena las definiciones de las aplicaciones y un motor (llamado el motor Application Express) que genera y procesa las páginas (ORACLE, 2015). Dicho motor realiza:

- Gestión de estado de la sesión.
- Servicios de autenticación.
- Servicios de autorización.
- Control de flujo de la página.
- Procesamiento de validaciones.
- Representación y procesamiento página.

La comunicación entre un navegador web y el motor de Application Express se estable a través de un servidor Web (Web Listener). El navegador envía una petición URL que se traduce PL/SQL. Después la base de datos procesa el PL / SQL y los resultados son retransmitidos al explorador como HTML. Este ciclo ocurre cada vez que se solicite o envíe una página. Cada resultados de las páginas es tratada en una nueva sesión de base de datos, por lo tanto, los recursos de la base sólo se consumen cuando el motor Application Express genera o procesa una página. (ORACLE, 2015)

Notes in all the services in the

0683078

Existen diferentes servidores Web que se pueden utilizar con APEX:

- Oracle Application Express Listener (APEX Listener).
- Oracle HTTP Server (Apache) y mod\_plsql.
- Embedded Pt/SQL Gateway (EPG).

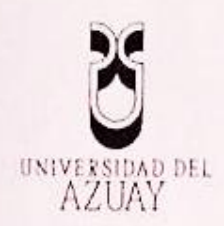

## 2.6 Objetivo general:

Analizar, desarrollar y validar el módulo de manufactura del sistema ERP (Planificación de los Recursos de la Empresa) aplicado a PYMES (Pequeñas y Medianas Empresas) del sector maderero.

## 2.7 Objetivos específicos:

- Realizar el levantamiento de información del proceso de manufactura.
- Desarrollar el sistema para la gestión de manufactura.
- Validar los resultados obtenidos con el desarrollo del sistema en los procesos productivos y la toma de decisiones.

## 2.8 Metodología:

## Actividades a realizar

- Levantamiento de información.
- Analizar la información obtenida.
- Desarrollar los casos de uso de cada proceso involucrado con el proceso de manufactura.
- Desarrollar el sistema de manufactura.

# 2.9 Alcances y resultados esperados:

- Desarrollar e implementar el sistema de manufactura en la empresa.
- Realizar la parametrización del sistema.
- Generar reportes en tiempo real para conocer la situación de la empresa y a su vez para comprobar la funcionalidad del sistema.

## 2.10 Supuestos y riesgos:

- Falta de cooperación de los involucrados, para el levantamiento de información.
- Tiempo relativamente corto para el desarrollo del proyecto.
- Discordia entre los involucrados del proyecto.

#### 2.11 Presupuesto:

Costo del desarrollo del sistema. (Se considera para el desarrollo una duración de 8 meses).

| Rubro-Denominación | Costo USD(detalle) | hugh Mars 11            |
|--------------------|--------------------|-------------------------|
| Movilización       | \$38,00/mes        | Traslado basta la amo   |
|                    | Total: \$304,00    | la que se desarrolla la |
|                    |                    | investigación.          |

06830

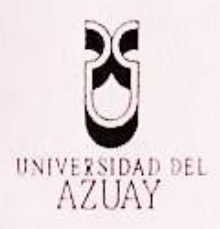

|                                                                                         | terrene a della se a seconda della della della della della della della della della della della della della della | Traslado a la universidad.                                                                                                    |
|-----------------------------------------------------------------------------------------|----------------------------------------------------------------------------------------------------|----------------------------------------------------------------------------------------------------|
| oftware:<br>Dracle Database 11g Express<br>Edition<br>Dracle Application Express<br>4.2 | \$0,00                                                                                                    | Por cuestiones de coste se<br>trabajará con licencias<br>gratuitas.                                                                                                    |
| Pago de servicios básicos.                                                              | \$40,00/mes<br>Total: \$320,00                                                                                   | Es necesario contratar<br>servicios básicos, tales como:<br>Luz e Internet                                                                                                    |
| Materiales y suministros                                                                | \$150,00                                                                                                    | Para apuntes, impresiones<br>de documentos,<br>planificación y otros, se<br>requiere del abastecimiento<br>de materiales y suministros<br>que apoye al desarrollo del<br>sistema.<br>Impresión del documento<br>final. |
| Equipos (PC, Impresora)                                                                 | \$800,00                                                                                                    | Son herramientas básicas<br>para el desarrollo del<br>sistema.                                                                                                    |
| Libros y referencias de<br>artículos                                                    | \$200,00                                                                                                    | La investigación requiere de<br>la compra o subscripción de<br>libros o referencias de<br>artículos certificados.                                                                                                    |
| Total                                                                                   | \$1.774,00                                                                                                    |                                                                                                    |

# 2.12 Financiamiento:

Se financiará con fondos personales.

## 2.13 Esquema tentativo:

Análisis y Desarrollo del módulo de Producción de un Sistema ERP (Enterprise Resource Planning) para PYMES (Pequeñas y medianas empresas).

№ 0683076

Dedicatoria

Agradecimientos

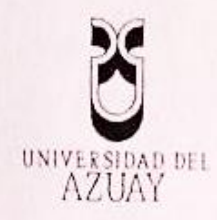

Introducción

Capítulo 1: ERP

1 Definición

2 Historia

3 Actualidad

Capítulo 2: Levantamiento de requisitos

2.1 Requisitos No Funcionales

2.2 Requisitos Funcionales

2.3 Diagrama de Actores

2.4 Diagrama de Casos de Uso

2.5 Diagrama de Clases

2.6 Modelo de base de datos

Capítulo 3: Desarrollo del sistema de producción

Conclusiones

Recomendaciones

Glosario

Bibliografía

Anexos

## 2.14 Cronograma:

| Objetivo Específico                                                              | Actividad                                                                                                    | Resultado esperado                                                                                                    | Tiempo                 |
|----------------------------------------------------------------------------------|----------------------------------------------------------------------------------------------------|----------------------------------------------------------------------------------------------------|------------------------|
| Levantamiento de<br>información del<br>proceso de<br>manufactura de la<br>planta | <ol> <li>Visita a empresa<br/>objeto de<br/>investigación<br/>(Vitefama)</li> <li>Reuniones con el<br/>grupo de trabajo<br/>involucrado en el<br/>proyecto</li> </ol> | Definición de:<br>• Requisitos No Funcionales<br>• Requisitos Funcionales<br>• Diagramas de Actores<br>• Diagrama de Casos de Uso        | (semanas)<br>8 semanas |
| Desarrollo de <del>l</del><br>sistema para la<br>gestión de<br>manufactura       | <ol> <li>Diseño del Modelo<br/>E-R y Base de Datos</li> </ol>                                                                                                    | <ul> <li>Diagrama de Clases</li> <li>Modelo de base de dato</li> <li>Desarrollo de la solución<br/>(diagramas y codificación)</li> </ul> | 22<br>semanas          |

0683075

Nº

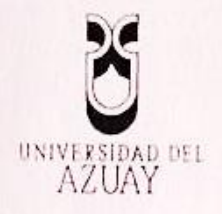

|                                                                      | 2.   | Desarrollo del                                                           |   | Módulo para la gestión de                                              | 1            |
|----------------------------------------------------------------------|------|--------------------------------------------------------------------------|---|------------------------------------------------------------------------|--------------|
|                                                                      | 3.   | sistema de<br>manufactura<br>Documentación                               | • | manufactura<br>Documento que detalle el<br>diseño y comportamiento del |              |
| Validar los<br>resultados<br>obtenidos con el<br>desarrollo del      | . 1. | Pruebas de la<br>aplicación mediante<br>la aplicación en un<br>caso real | • | Demostrar la eficacia de la aplicación del sistema                     | 2<br>semanas |
| sistema en los<br>procesos<br>productivos y la<br>toma de decisiones |      |                                                                          |   |                                                                        |              |

# Cronograma de actividades - Microsoft Project

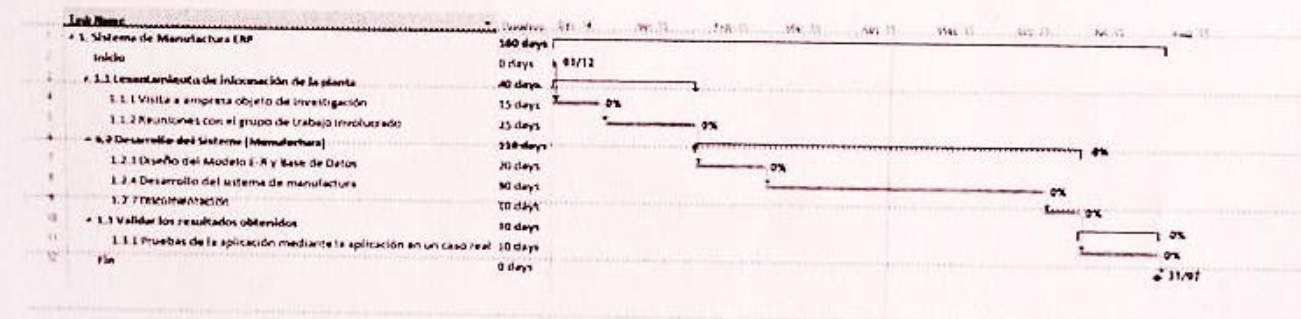

#### 2.15 Referencias:

)

)

Asif, M. (2012). Oracle Database Xe 11gr2 Jump Start Guide. Birmingham: Packt Publishing Ltd. Retrieved from

https://books.google.com.ec/books?id=H8qQVtbqwGYC&printsec=frontcover&dq=Oracle+d atabase+express+edition&hl=es&sa=X&ei=08LGVMGpOPKZsQT4s4HoCg&ved=0CDsQ6AEwA w#v=onepage&q=Oracle%20database%20express%20edition&f=false

- Chase, R. B., Jacobs, F. R., & Aquilano, N. J. (2009). ADMINISTRACIÓN DE OPERACIONES. Producción y codena de suministros. México: McGRAW-Hill / INTERAMERICANA EDITORES, S.A. DE C.V.
- Gault, Đ., Cannell, K., Cimolini, P., D'Souza, M., & Hilaire, T. (2013). Beginning Oracle Application Express 4.2. Apress. Retrieved 01 26, 2015, from https://books.google.com.ec/books?id=K82T0NJJ8pUC&pg=PA5&dq=Oracle+Application+Ex press+APEX&hl=es&sa=X&ei=A6LFVLm5FazgsAS81YHwDg&ved=0CCcQ6AEwAA#v=onepage &q=Oracle%20Application%20Express%20APEX&f=false

Heizer, J. (2001). Dirección de la Producción: Decisiones Estratégicas. Madrid: Pearson Educación

Heredero, C. d., López, J. J., Agius, H., Martín, S., Romero, R., Medina Salgado, S., ... Nájera Sánchez, J. J. (208). Dirección y gestion de los sistemas de información en la empresa. Madrid: ESIC EDITORIAL. Retrieved 12 09, 2014, from

0683074 N°

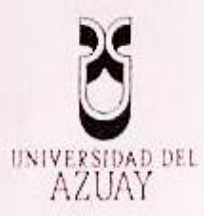

http://books.google.com.ec/books?id=OqlSVYnOflOC&pg=PA119&dq=Planificaci%C3%B3n+d e+recursos+empresariales+%28+ERP+%29&hl=en&sa=X&ei=1DKHVPGOI8uOyASDzoHgBQ&v ed=0CCkQ6AEwAA#v=onepage&q=Planificaci%C3%B3n%20de%20recursos%20empresariale s%20(%20ERP%20)&f=true

ORACLE. (2015). ORACLE Application Express. (ORACLE) Retrieved 01 26, 2015, from http://www.oracle.com/technetwork/developer-tools/apex/apex-arch-086399.html

Oracle, H. (2015). Database Concepts. (Oracle) Retrieved 01 26, 2015, from https://docs.oracle.com/cd/E11882\_01/server.112/e40540/glossary.htm#CHDHBJHG

2.16 Anexos:

2.17 Firma de responsabilidad (estudiante)

Andrés Paute Nieves

49278

Estudiante

2.18 Firma de responsabilidad (director sugerido)

Ing. Catalina Astudillo Rodríguez

**Director sugerido** 

Ing Ivan Andrade Dueñas

Co-director sugerido

06830

Nº

2.19 Fecha de entrega